# HP Color LaserJet CM4730 MFP ユーザー ガイド

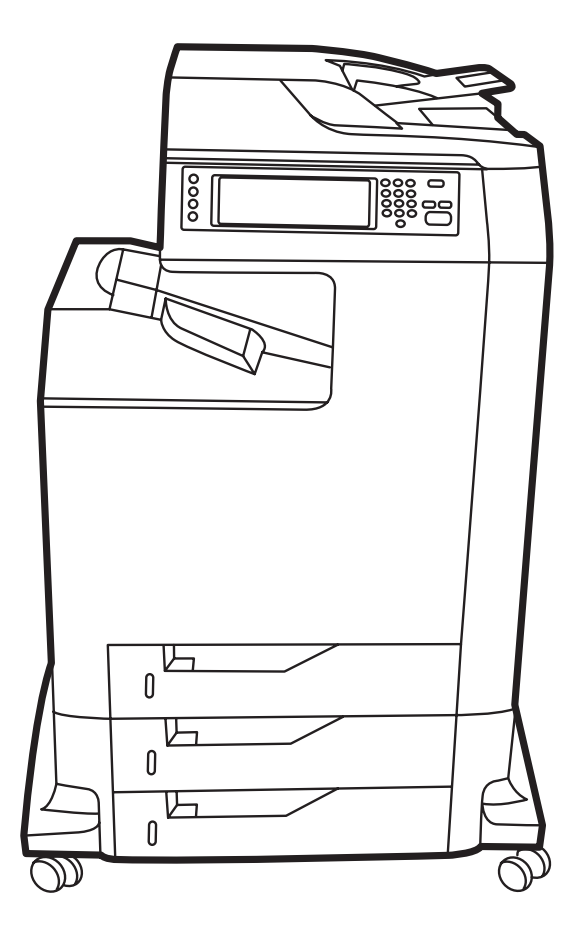

hD

## HP Color LaserJet CM4730 MFP

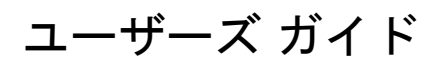

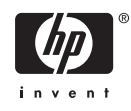

#### 著作権およびライセンス

© 2007 Copyright Hewlett-Packard Development Company, L.P.

事前の書面による許可なく複製、改変、変 換することは、著作権法で許可されていな い限り禁じられています。

本文書の内容は、事前の通知なく変更され る可能性があります。

HP の製品およびサービスに対する唯一の保 証は、当該製品またはサービスに付属の明 示的な保証条項で規定されます。本文書の いかなる部分も、追加の保証を構成すると は見なされません。HP は、本文書に含まれ る技術的または表記上の誤記や欠落につい て、一切の責任を負わないものとします。

パーツ番号: CB480-90958

Edition 1, 04/2007

#### 商標表示

Adobe®、Acrobat®、および PostScript® は、 Adobe Systems Incorporated の商標です。

Corel<sup>®</sup> は、Corel Corporation または Corel Corporation Limited の商標または登録商標 です。

Linux は、Linus Torvalds の米国登録商標で す。

Microsoft<sup>®</sup>、Windows<sup>®</sup>、および Windows NT<sup>®</sup> は、Microsoft Corporation の米国登録商 標です。

PANTONE®\*

UNIX<sup>®</sup>は、The Open Group の登録商標で す。

ENERGY STAR<sup>®</sup> および ENERGY STAR ロ ゴ<sup>®</sup>は、米国環境保護庁の米国登録商標で す。

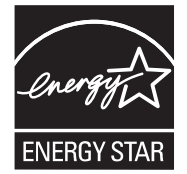

## 目次

#### 1 製品の基本情報

| 製品比較  |                                 | 2  |
|-------|---------------------------------|----|
|       | HP Color LaserJet CM4730 MFP    | 2  |
|       | HP Color LaserJet CM4730f MFP   | 2  |
|       | HP Color LaserJet CM4730fsk MFP | 3  |
|       | HP Color LaserJet CM4730fm MFP  | 3  |
| 製品機能  |                                 | 5  |
| 各部の名称 | 称                               | 9  |
|       | 前面図                             | 9  |
|       | 背面図                             | 10 |
|       | インタフェース ポート                     | 11 |
|       | シリアル番号とモデル番号の位置                 | 11 |

#### 2 コントロール パネル

| コントロール パネルの使用        | 14 |
|----------------------|----|
| コントロール パネルのレイアウト     | 14 |
| [ホーム] 画面             | 15 |
| タッチスクリーンのボタン         | 16 |
| コントロール パネルのヘルプ システム  | 16 |
| [管理] メニューの操作         | 17 |
| [情報] メニュー            | 18 |
| デフォルト ジョブ オプション メニュー | 20 |
| 原稿のデフォルト オプション       | 20 |
| イメージ調整               | 21 |
| デフォルト コピー オプション      | 22 |
| デフォルト ファックス オプション    | 23 |
| デフォルト電子メール オプション     | 24 |
| デフォルトでフォルダに送信するオプション | 25 |
| デフォルト印刷オプション         |    |
| [時刻/スケジューリング] メニュー   | 27 |
| [管理] メニュー            | 29 |
| [初期セットアップ] メニュー      | 31 |
| ネットワークおよび I/O        | 31 |
| ファックス セットアップ         | 40 |
| 電子メール セットアップ         | 43 |
| [送信設定] メニュー          | 43 |
| デバイス動作メニュー           | 44 |
| 印刷品質メニュー             | 49 |
| トラブルシューティング メニュー     | 51 |
|                      |    |

| リセット] メニュー | . 55 |
|------------|------|
| サービス メニュー  | . 56 |

#### 3 Windows 用ソフトウェア

| サポートされる Windows のバージョン                        | 58 |
|-----------------------------------------------|----|
| 印刷システム ソフトウェアのインストール                          | 59 |
| Windows 印刷システム ソフトウェアのインストール (USB またはパラレル経由の直 |    |
| 接接続の場合)                                       | 59 |
| Windows 印刷システム ソフトウェアのインストール (ネットワークの場合)      | 59 |
| ネットワーク上での Windows 共有の使用                       | 60 |
| パラレルまたは USB ケーブルを接続した後、ソフトウェアをインストール          | 60 |
| 対応プリンタ ドライバ                                   | 62 |
| Windows 用ソフトウェアの削除                            | 63 |
| 正しいプリンタ ドライバの選択                               | 64 |
| ユニバーサル プリンタ ドライバ                              | 64 |
| ドライバの自動設定                                     | 64 |
| 自動設定                                          | 65 |
| 印刷設定の優先度                                      | 66 |
| プリンタ ドライバを開く                                  | 67 |
|                                               |    |

#### 4 Macintosh 用ソフトウェア

| Macintosh コンピュータ用ソフトウェア             | 70 |
|-------------------------------------|----|
| Macintosh オペレーティング システムからのソフトウェアの削除 | 71 |

#### 5 他のオペレーティング システムで使用するソフトウェア

| HP Web Jetadmin | . 74 | 4 |
|-----------------|------|---|
| UNIX            | . 75 | 5 |

#### 6 接続

| パラレル接続                                            |    |
|---------------------------------------------------|----|
| USB 接続                                            |    |
| AUX 接続                                            | 80 |
| ネットワークの設定                                         | 81 |
| TCP/IPv4 パラメータの設定                                 | 81 |
| IP アドレスの変更                                        | 81 |
| サブネット マスクの設定                                      | 82 |
| デフォルト ゲートウェイの設定                                   | 82 |
| TCP/IPv6 パラメータの設定                                 | 83 |
| ネットワーク プロトコルの無効化 (オプション)                          | 83 |
| IPX/SPX の無効化                                      | 83 |
| AppleTalk の無効化                                    | 84 |
| DLC/LLC の無効化                                      | 84 |
| HP Jetdirect EIO プリント サーバー                        | 84 |
| ネットワーク ユーティリティ                                    | 85 |
| HP Web Jetadmin                                   | 85 |
| 内蔵 Web サーバ                                        | 85 |
| HP Easy Printer Care Software (HP 簡易プリンタ管理ソフトウェア) | 86 |
| その他のコンポーネントおよびユーティリティ                             | 86 |

#### 7 用紙と印刷メディア

| サボートされる用紙と印刷メディアのサイズ       89         カスタム用紙サイズ       91         特殊な用紙または印刷メディアに関するガイドライン       92         用紙と印刷メディアのセット       93         トレイ1のセット       93         トレイ2、3、または4のセット       94         標準サイズのメディアをトレイ2、3、または4にセットする       94         検出できない標準サイズのメディアをトレイ2、3、まよび4にセットする       96         カスタムサイズのメディアをトレイ2にセットする       97         トレイの設定       99         印刷ジョブの設定に適合するようにトレイを設定する       99         印刷ジョブの設定に適合するようにトレイを設定する       99         ロ刷ジョブの設定に適合するようにトレイを設定する       100         自動メディアタイブ感知(自動感知モード)       100         トレイ1の感知       101         ソース、タイブ、またはサイズ別にメディアを選択する       101         ソース、タイブ、またはサイズ別にメディアを選択する       103         オ紙だの選択       104         3 ビンメールボックス排紙ビン       103         オ級先の選択       104         3 ビンメールボックスの設定       104         Macintosh の 3 ビンメールボックスを認識するようにブリンタ ド       ライバを設定する         コントロールパネルで3 ビンメールボックスの動作モードを選択する       105         コントロールパネルで3 ビンメールボックスの動作モードを選択する       105         ブリンタ ドライバ(Mac OS X)の動作モードを選択する       105         ブリンタ ドライバ(Mac OS X)の動作モードを選択する       105                                                                                                    | 用紙および印刷メディアの使用に | こついて                                                    | 88    |
|----------------------------------------------------------------------------------------------------|-----------------|---------------------------------------------------------|-------|
| カスタム用紙サイズ       91         特殊な用紙または印刷メディアに関するガイドライン       92         用紙と印刷メディアのセット       93         トレイ1のセット       93         トレイ2、3、または4のセット       94         標準サイズのメディアをトレイ2、3、または4にセットする       94         検出できない標準サイズのメディアをトレイ2、3、まよび4にセットする       96         カスタムサイズのメディアをトレイ2、3、または4にセットする       97         トレイの設定       99         印刷ジョブの設定に適合するようにトレイを設定する       99         印刷ジョブの設定に適合するようにトレイを設定する       100         自動メディアタイブ感知(自動感知モード)       100         トレイ2、4 の感知       101         ソース、タイブ、またはサイズ別にメディアを選択する       101         ソース、タイブ、またはサイズ別にメディアを選択する       103         3 ビンメールボックス排紙ビン       103         3 ビンメールボックス排紙ビン       103         3 ビンメールボックスの設定       104         Windows の 3 ビンメールボックスを認識するようにブリンタドライバを設定する       105         コントロールパネルで3 ビンメールボックスの動作モードを選択する       105         ブリンタドライバ(Mac OS X)の動作モードを選択する       105         ブリンタドライバ(Mac OS X)の動作モードを選択する       105         ブリンタドライバ(Mac OS X)の動作モードを選択する       105                                                                                                    | サポートされる用紙と印刷メディ | アのサイズ                                                   | 89    |
| 特殊な用紙または印刷メディアのセット       92         用紙と印刷メディアのセット       93         トレイ1のセット       93         トレイ2、3、または4のセット       94         標準サイズのメディアをトレイ2、3、または4にセットする       94         検出できない標準サイズのメディアをトレイ2、3、または4にセットする       94         検出できない標準サイズのメディアをトレイ2、3、または4にセットする       94         検出できない標準サイズのメディアをトレイ2、3、または4にセットする       96         カスタムサイズのメディアをトレイ2にセットする       97         トレイの設定       99         印刷ジョブの設定に適合するようにトレイを設定する       99         「サプライ品のステータス]メニューを使用してトレイを設定する       99         「サブライ品のステータス]メニューを使用してトレイを設定する       100         トレイ1の感知       100         トレイ2~4の感知       101         ソース、タイブ、またはサイズ別にメディアを選択する       101         ソース、タイブ、またはサイズ別にメディアを選択する       101         ソース、タイブ、またはサイズ別にメディアを選択する       103         オーボックス排紙ビン       103         ボーボックス排紙ビン       103         オールボックス排紙ビン       103         ボーボックスを認識するようにプリンタドライバを設定する       104         Macintosh の3ビンメールボックスを認識するようにプリンタドライバを設定する       105         コントロールパネルで3ビンメールボックスの動作モードを選択する       105         ブリンタドライバ(Mac OS X)の動作モードを選択する       105         ブリンタドライバ(Mac OS X)の動作モードを選択する       105         ブリンタドライバ(Mac OS X)の動作モードを選択する <td< td=""><td>カスタム用紙サイズ</td><td></td><td> 91</td></td<> | カスタム用紙サイズ       |                                                         | 91    |
| 用紙と印刷メディアのセット       93         トレイ1のセット       93         トレイ2、3、または4のセット       93         トレイ2、3、または4のセット       94         標準サイズのメディアをトレイ2、3、または4にセットする       94         検出できない標準サイズのメディアをトレイ2、3、まよび4にセットす       96         カスタムサイズのメディアをトレイ2にセットする       97         トレイの設定       99         用紙をセットするときにトレイを設定する       99         印刷ジョブの設定に適合するようにトレイを設定する       99         「サプライ品のステータス]メニューを使用してトレイを設定する       100         自動メディアタイプ感知(自動感知モード)       100         トレイ1の感知       100         トレイ2~4の感知       101         ソース、タイプ、またはサイズ別にメディアを選択する       101         ソース       101         タイプとサイズ       101         メールボックス排紙ビン       103         オビンメールボックスは排紙ビン       103         オビンメールボックスの設定       104         Windows の3ビンメールボックスを認識するようにプリンタド       104         Macintosh の3ビンメールボックスを認識するようにプリンタド       105         コントロールパネルで3ビンメールボックスの動作モードを選択する       105         ブリンタドライバ(Mac OS X)の動作モードを選択する       105         ブリンタドライバ (Mac OS X)の動作モードを選択する       105                                                                                                    | 特殊な用紙または印刷メディアに | :関するガイドライン                                              | 92    |
| トレイ1のセット       93         トレイ2、3、または4のセット       94         標準サイズのメディアをトレイ2、3、または4にセットする       94         検出できない標準サイズのメディアをトレイ2、3、および4にセットする       96         カスタムサイズのメディアをトレイ2、3、および4にセットする       97         カスタムサイズのメディアをトレイ2にセットする       97         アレイの設定       99         印刷ジョブの設定に適合するようにトレイを設定する       99         「サブライ品のステータス]メニューを使用してトレイを設定する       100         自動メディアタイプ感知(自動感知モード)       100         トレイ1の感知       101         ソース、タイプ、またはサイズ別にメディアを選択する       101         ソース、タイプ、またはサイズ別にメディアを選択する       101         メールボックス は紙ビン       103         3ビン メールボックス は紙ビン       103         3ビン メールボックスの設定       104         Macintosh の 3 ビン メールボックスを認識するようにプリンタ ドライバを設定する       105         コントロール パネルで 3 ビン メールボックスの動作モードを選択<br>する       105         ブリンタ ドライバ (Mac OS X) の動作モードを選択する       105         ブリンタ ドライバ (Mac OS X) の動作モードを選択する       105                                                                                                    | 用紙と印刷メディアのセット   |                                                         | 93    |
| トレイ2、3、または4のセット       94         標準サイズのメディアをトレイ2、3、または4にセットする       94         検出できない標準サイズのメディアをトレイ2、3、および4にセットす       96         カスタムサイズのメディアをトレイ2にセットする       97         トレイの設定       99         用紙をセットするときにトレイを設定する       99         印刷ジョブの設定に適合するようにトレイを設定する       99         「サプライ品のステータス]メニューを使用してトレイを設定する       100         自動メディアタイプ感知(自動感知モード)       100         トレイ1の感知       100         トレイ2 ~ 4 の感知       101         ソース、タイプ、またはサイズ別にメディアを選択する       101         ソース       101         メールボックス 非紙ビン       103         3 ビン メールボックス 排紙ビン       103         3 ビン メールボックスの設定       104         Macintosh 03 ビン メールボックスを認識するようにプリンタ ドライバを設定する       105         コントロール パネルで3 ビン メールボックスの動作モードを選択       105         プリンタ ドライバ (Mac OS X) の動作モードを選択する       105         ブリンタ ドライバ (Mac OS X) の動作モードを選択する       105                                                                                                    | トレイ1のセット        |                                                         | 93    |
| 標準サイズのメディアをトレイ2、3、または4にセットする       94         検出できない標準サイズのメディアをトレイ2、3、および4にセットする       96         カスタムサイズのメディアをトレイ2にセットする       97         トレイの設定       99         用紙をセットするときにトレイを設定する       99         印刷ジョブの設定に適合するようにトレイを設定する       99         「サプライ品のステータス]メニューを使用してトレイを設定する       100         自動メディアタイプ感知(自動感知モード)       100         トレイ1の感知       100         トレイ2、4の感知       101         ソース、タイプ、またはサイズ別にメディアを選択する       101         ソース、タイプ、またはサイズ別にメディアを選択する       101         メールギックス非紙ビン       103         調整       103         水ビンの選択       103         小ボックス排紙ビン       103         オールボックスを認識するようにプリンタドライバを設定する       104         Windows の3ビンメールボックスを認識するようにプリンタドライバを設定する       105         コントロールパネルで3ビンメールボックスの動作モードを選択する       105         ブリンタドライバ(Mac OS X)の動作モードを選択する       105         ブリンタドライバ (Mac OS X)の動作モードを選択する       105         ブリンタドライバ (Mac OS X)の動作モードを選択する       105                                                                                                    | トレイ 2、3、または 4   | ・のセット                                                   | 94    |
| 検出できない標準サイズのメディアをトレイ2、3、および4にセットす         る                                                                                                    | 標準サイズの          | Dメディアをトレイ 2、3、または 4 にセットする                              | 94    |
| る       96         カスタムサイズのメディアをトレイ2にセットする       97         トレイの設定       99         用紙をセットするときにトレイを設定する       99         印刷ジョブの設定に適合するようにトレイを設定する       99         [サプライ品のステータス]メニューを使用してトレイを設定する       100         自動メディアタイプ感知(自動感知モード)       100         トレイ1の感知       100         トレイ2 ~ 4の感知       101         ソース、タイプ、またはサイズ別にメディアを選択する       101         ソース、タイプ、またはサイズ別にメディアを選択する       101         タイプとサイズ       101         メールボックス排紙ビン       103         3 ビンメールボックス排紙ビン       103         第紙先の選択       103         3 ビンメールボックス支援       104         3 ビンメールボックスの設定       104         Macintosh の 3 ビンメールボックスを認識するようにプリンタ ドライバを設定する       105         コントロールパネルで 3 ビン メールボックスの動作モードを選択する       105         ブリンタ ドライバ (Mac OS X) の動作モードを選択する       105         ブリンタ ドライバ (Mac OS X) の動作モードを選択する       105                                                                                                    | 検出できない          | い標準サイズのメディアをトレイ2、3、および4にセットす                            |       |
| カスタム サイズのメディアをトレイ 2 にセットする       97         トレイの設定       99         用紙をセットするときにトレイを設定する       99         印刷ジョブの設定に適合するようにトレイを設定する       99         [サプライ品のステータス] メニューを使用してトレイを設定する       100         自動メディア タイプ感知(自動感知モード)       100         トレイ 1 の感知       100         トレイ 2 ~ 4 の感知       101         ソース、タイプ、またはサイズ別にメディアを選択する       101         ソース、タイプ、またはサイズ別にメディアを選択する       101         メールズシーンズ       101         タイプとサイズ       101         第紙ビン       103         3 ビン メールボックス排紙ビン       103         第紙先の選択       103         104       3 ビン メールボックス存         105       ライバを設定する         104       104         3 ビン メールボックスの設定       104         104       104         3 ビン メールボックスの設定       104         104       104         105       104         106       105         コントロール パネルで 3 ビン メールボックスの動作モードを選択する       105         ブリンタ ドライバの 3 ビン メールボックスの動作モードを選択する       105         ブリンタ ドライバ (Mac OS X) の動作モードを選択する       105                                                                                                    | a               |                                                         | 96    |
| トレイの設定       99         用紙をセットするときにトレイを設定する       99         印刷ジョブの設定に適合するようにトレイを設定する       99         [サプライ品のステータス] メニューを使用してトレイを設定する       100         自動メディアタイプ感知(自動感知モード)       100         トレイ 1 の感知       100         トレイ 2 ~ 4 の感知       101         ソース、タイプ、またはサイズ別にメディアを選択する       101         ソース、タイプ、またはサイズ別にメディアを選択する       101         メールズ       101         タイプとサイズ       103         水標準排紙ビン       103         3 ビン メールボックス排紙ビン       103         排紙先の選択       104         3 ビン メールボックスの設定       104         Windows の 3 ビン メールボックスを認識するようにプリンタ ドライバを設定する       104         Macintosh の 3 ビン メールボックスを認識するようにプリンタ       ドライバを設定する         コントロール パネルで 3 ビン メールボックスの動作モードを選       105         コントロール パネルで 3 ビン メールボックスの動作モードを選択       105         プリンタ ドライバ (Mac OS X) の動作モードを選択する       105         プリンタ ドライバ (Mac OS X) の動作モードを選択する       105                                                                                                    | カスタム サ          | イズのメディアをトレイ 2 にセットする                                    | 97    |
| 用紙をセットするときにトレイを設定する       99         印刷ジョブの設定に適合するようにトレイを設定する       99         [サプライ品のステータス] メニューを使用してトレイを設定する       100         自動メディアタイプ感知(自動感知モード)       100         トレイ 1 の感知       100         トレイ 2 ~ 4 の感知       101         ソース、タイプ、またはサイズ別にメディアを選択する       101         ソース、タイプ、またはサイズ別にメディアを選択する       101         タイプとサイズ       101         タイプとサイズ       103         水本       103         水本       103         水本       103         水本       103         水本       103         水本       103         水本       103         水本       104         3 ビン メールボックス 排紙ビン       103         水本       104         3 ビン メールボックスの設定       104         Windows の 3 ビン メールボックスを認識するようにプリンタ ドライバを設定する       105         コントロール パネルで 3 ビン メールボックスの動作モードを選       105         コントロール パネルで 3 ビン メールボックスの動作モードを選択       105         プリンタ ドライバ (Mac OS X) の動作モードを選択する       105         プリンタ ドライバ (Mac OS X) の動作モードを選択する       105                                                                                                    | トレイの設定          |                                                         | 99    |
| 印刷ジョブの設定に適合するようにトレイを設定する       99         [サプライ品のステータス]メニューを使用してトレイを設定する       100         自動メディアタイブ感知(自動感知モード)       100         トレイ1の感知       100         トレイ2~4の感知       101         ソース、タイプ、またはサイズ別にメディアを選択する       101         ソース       101         タイプとサイズ       101         オールボックス非紙ビン       103         諸紙先の選択       103         オビンメールボックス排紙ビン       103         オビンメールボックス非紙ビン       103         オビンメールボックス非紙ビン       103         アイバを設定する       104         Macintosh の3ビンメールボックスを認識するようにプリンタド       104         Macintosh の3ビンメールボックスを認識するようにプリンタド       105         コントロール パネルで3ビンメールボックスの動作モードを選択       105         プリンタドライバの3ビンメールボックスの動作モードを選択       105         プリンタドライバ (Mac OS X) の動作モードを選択する       105         プリンタドライバ (Mac OS X) の動作モードを選択する       105                                                                                                    | 用紙をセットするとき      | にトレイを設定する                                               | 99    |
| [サプライ品のステータス] メニューを使用してトレイを設定する       100         自動メディア タイプ感知 (自動感知モード)       100         トレイ 1 の感知       100         トレイ 2 ~ 4 の感知       101         ソース、タイプ、またはサイズ別にメディアを選択する       101         ソース       91         タイプとサイズ       101         オプとサイズ       101         第紙ビン       103         3ビンメールボックス排紙ビン       103         3ビンメールボックスの設定       104         3ビンメールボックスの設定       104         Windows の3ビンメールボックスを認識するようにプリンタド       105         コントロール パネルで3ビンメールボックスの動作モードを選択する       105         ブリンタドライバの3ビンメールボックスの動作モードを選択する       105         ブリンタドライバ (Mac OS X) の動作モードを選択する       105         ブリンタドライバ (Mac OS X) の動作モードを選択する       105                                                                                                    | 印刷ジョブの設定に適      | 合するようにトレイを設定する                                          | 99    |
| 自動メディアタイプ感知(自動感知モード)       100         トレイ1の感知       100         トレイ2~4の感知       101         ソース、タイプ、またはサイズ別にメディアを選択する       101         ソース、タイプ、またはサイズ別にメディアを選択する       101         メース、タイプ、またはサイズ別にメディアを選択する       101         メース、タイプ、またはサイズ別にメディアを選択する       101         メース、タイプ、またはサイズ別にメディアを選択する       101         メース、タイプ、またはサイズ別にメディアを選択する       101         メース、タイプ、またはサイズ別にメディアを選択する       101         メース、タイプ、またはサイズ別にメディアを選択する       103         オールボックス、りの選択       103         ボ紙先の選択       103         3 ビンメールボックス排紙ビン       103         3 ビンメールボックスの設定       104         Windows の 3 ビンメールボックスを認識するようにプリンタ ド       104         Macintosh の 3 ビンメールボックスを認識するようにプリンタ       105         コントロール パネルで 3 ビン メールボックスの動作モードを選択       105         プリンタ ドライバの 3 ビン メールボックスの動作モードを選択       105         プリンタ ドライバ (Mac OS X) の動作モードを選択する       105                                                                                                    | [サプライ品のステータ     | ス] メニューを使用してトレイを設定する                                    | 100   |
| トレイ 1 の感知       100         トレイ 2 ~ 4 の感知       101         ソース、タイプ、またはサイズ別にメディアを選択する       101         ソース、タイプ、またはサイズ別にメディアを選択する       101         タイプとサイズ       101         オイン       第4         第4       103         第二       103         福準排紙ビン       103         3       ビンメールボックス排紙ビン         103       第4         3       ビンメールボックスな認識するようにプリンタド         ライバを設定する       104         Macintosh の 3       ビンメールボックスを認識するようにプリンタド         ライバを設定する       105         コントロール パネルで 3       ビンメールボックスの動作モードを選択する         プリンタドライバ (Mac OS X) の動作モードを選択する       105         プリンタドライバ (Mac OS X) の動作モードを選択する       105                                                                                                    | 自動メディア タイプ感     | (自動感知モード)                                               | . 100 |
| トレイ 2 ~ 4 の感知       101         ソース、タイプ、またはサイズ別にメディアを選択する       101         ソース       101         タイプとサイズ       101         オイズ       101         オイズ       101         水ース       101         タイプとサイズ       101         オイズ       101         水ース       101         タイプとサイズ       101         オイズ       103         標準排紙ビン       103         3 ビンメールボックス排紙ビン       103         排紙先の選択       104         3 ビンメールボックスの設定       104         Windows の 3 ビンメールボックスを認識するようにプリンタ ドライバを設定する       104         Macintosh の 3 ビンメールボックスを認識するようにプリンタ       ドライバを設定する         コントロール パネルで 3 ビン メールボックスの動作モードを選択       105         プリンタ ドライバ (Mac OS X) の動作モードを選択する       105         プリンタ ドライバ (Mac OS X) の動作モードを選択する       105                                                                                                    | トレイ1の           | ×= (二 <i>3</i> ,2,2,4,2,4,2,1,1,1,1,1,1,1,1,1,1,1,1,1,1 | . 100 |
| ソース、タイプ、またはサイズ別にメディアを選択する       101         ソース       101         タイプとサイズ       101         オプとサイズ       101         排紙ビンの選択       103         標準排紙ビン       103         3 ビンメールボックス排紙ビン       103         排紙先の選択       104         3 ビンメールボックスの設定       104         Windows の 3 ビンメールボックスを認識するようにプリンタ ド       104         Macintosh の 3 ビン メールボックスを認識するようにプリンタ ド       104         Macintosh の 3 ビン メールボックスを認識するようにプリンタ ド       105         コントロール パネルで 3 ビン メールボックスの動作モードを選択       105         プリンタ ドライバの 3 ビン メールボックスの動作モードを選択       105         プリンタ ドライバ (Mac OS X) の動作モードを選択する       105         プリンタ ドライバ (Mac OS X) の動作モードを選択       105                                                                                                    | トレイ 2 ~         | 4 の感知                                                   | . 101 |
| ソース       101         タイプとサイズ       101         増紙ビンの選択       103         標準排紙ビン       103         3ビンメールボックス排紙ビン       103         排紙先の選択       104         3ビンメールボックス防紙ビン       104         3ビンメールボックス防       104         Y=ス       104         Y=ス       104         Y=ス       104         Y=ス       104         Windows の3ビンメールボックスを認識するようにプリンタド       104         Macintosh の3ビンメールボックスを認識するようにプリンタドライバを設定する       105         コントロールパネルで3ビンメールボックスの動作モードを選択する       105         プリンタドライバの3ビンメールボックスの動作モードを選択する       105         プリンタドライバ (Mac OS X) の動作モードを選択する       105                                                                                                    | ソース、タイプ、また      | はサイズ別にメディアを選択する                                         | . 101 |
| タイプとサイズ       101         排紙ビンの選択       103         標準排紙ビン       103         3ビンメールボックス排紙ビン       103         排紙先の選択       104         3ビンメールボックスの設定       104         3ビンメールボックスの設定       104         Windows の3ビンメールボックスを認識するようにプリンタド       104         Macintosh の3ビンメールボックスを認識するようにプリンタ       105         コントロールパネルで3ビンメールボックスの動作モードを選択する       105         プリンタドライバの3ビンメールボックスの動作モードを選択する       105         プリンタドライバ (Mac OS X)の動作モードを選択する       105                                                                                                    | ソース             |                                                         | . 101 |
| <ul> <li>排紙ビンの選択</li> <li>標準排紙ビン</li> <li>3ビンメールボックス排紙ビン</li> <li>103</li> <li>3ビンメールボックス排紙ビン</li> <li>104</li> <li>3ビンメールボックスの設定</li> <li>104</li> <li>Windows の3ビンメールボックスを認識するようにプリンタド</li> <li>ライバを設定する</li> <li>104</li> <li>Macintosh の3ビンメールボックスを認識するようにプリンタド</li> <li>ライバを設定する</li> <li>105</li> <li>コントロールパネルで3ビンメールボックスの動作モードを選択する</li> <li>105</li> <li>プリンタドライバの3ビンメールボックスの動作モードを選択する</li> <li>105</li> <li>プリンタドライバ (Mac OS X)の動作モードを選択する</li> <li>105</li> <li>プリンタドライバ (Mac OS X)の動作モードを選択する</li> </ul>                                                                                                    | タイプとサイ          | (ズ                                                      | . 101 |
| <ul> <li>標準排紙ビン</li></ul>                                                                                                    | 排紙ビンの選択         |                                                         | . 103 |
| 3 ビン メールボックス排紙ビン       103         排紙先の選択       104         3 ビン メールボックスの設定       104         Windows の 3 ビン メールボックスを認識するようにプリンタ ドライバを設定する       104         Macintosh の 3 ビン メールボックスを認識するようにプリンタ       104         Macintosh の 3 ビン メールボックスを認識するようにプリンタ       105         コントロール パネルで 3 ビン メールボックスの動作モードを選択する       105         プリンタ ドライバの 3 ビン メールボックスの動作モードを選択       105         プリンタ ドライバ (Mac OS X) の動作モードを選択する       105         プリンタ ドライバ (Mac OS X) の動作モードを選択する       105                                                                                                    | 標準排紙ビン          |                                                         | . 103 |
| <ul> <li>排紙先の選択</li></ul>                                                                                                    | 3ビンメールボックス      | 排紙ビン                                                    | . 103 |
| <ul> <li>3 ビンメールボックスの設定</li> <li>104</li> <li>Windows の 3 ビンメールボックスを認識するようにプリンタド</li> <li>ライバを設定する</li> <li>104</li> <li>Macintosh の 3 ビンメールボックスを認識するようにプリンタ</li> <li>ドライバを設定する</li> <li>105</li> <li>コントロール パネルで 3 ビンメールボックスの動作モードを選</li> <li>択する</li> <li>プリンタ ドライバの 3 ビンメールボックスの動作モードを選択</li> <li>する</li> <li>プリンタ ドライバ (Mac OS X) の動作モードを選択する</li> </ul>                                                                                                    | 排紙先の選択          |                                                         | . 104 |
| Windows の 3 ビン メールボックスを認識するようにプリンタ ド<br>ライバを設定する                                                                                                    | 3ビンメー           | レボックスの設定                                                | . 104 |
| <ul> <li>ライバを設定する</li></ul>                                                                                                    | W               | indows の 3 ビン メールボックスを認識するようにプリンタ ド                     |       |
| Macintosh の 3 ビン メールボックスを認識するようにプリンタ<br>ドライバを設定する                                                                                                    | 5               | イバを設定する                                                 | . 104 |
| ドライバを設定する                                                                                                    | M               | acintosh の 3 ビン メールボックスを認識するようにプリンタ                     | -     |
| コントロール パネルで 3 ビン メールボックスの動作モードを選<br>択する                                                                                                    | ۲               | ライバを設定する                                                | . 105 |
| 択する                                                                                                    |                 | ントロール パネルで 3 ビン メールボックスの動作モードを選                         |       |
| プリンタ ドライバの 3 ビン メールボックスの動作モードを選択<br>する                                                                                                    |                 | する                                                      | . 105 |
| する                                                                                                    | "^<br>プ         | ··· -<br>プリンタ ドライバの 3 ビン メールボックスの動作モードを選択               |       |
| プリンタ ドライバ (Mac OS X) の動作モードを選択する                                                                                                    | -<br>व          | a                                                       | . 105 |
|                                                                                                    | ・プ              | -<br>ツンタ ドライバ (Mac OS X) の動作モードを選択する                    | . 106 |

#### 8 製品機能の使用

| 108     |
|---------|
| 108     |
| 109     |
| 109     |
| 109     |
| 109     |
| 110     |
| 110     |
| 111     |
| 111     |
| 111     |
| · · · · |

| パーソナル ジョブの削除             | 111 |
|--------------------------|-----|
| クイック コピー機能の使用            | 112 |
| クイック コピー ジョブの作成          | 112 |
| クイック コピー ジョブの部数を追加して印刷する |     |
| クイック コピー ジョブの削除          | 112 |
| 保存ジョブ機能の使用               |     |
| コピー ジョブの保存               |     |
| 印刷ジョブの保存                 | 114 |
| 保存したジョブの印刷               | 114 |
| 保存ジョブの削除                 | 115 |
|                          |     |

#### 9 印刷タスク

| メディアのタイプとトレイのセット                              | 118   |
|-----------------------------------------------|-------|
| Windows のプリンタ ドライバ機能                          | . 119 |
| 印刷機能のショートカットの作成および使用 (Windows)                | 119   |
| カスタム用紙サイズの設定                                  | 119   |
| 別の用紙および印刷表紙の使用                                | . 120 |
| 最初のページの白紙印刷                                   | . 120 |
| 透かしの使用                                        | . 120 |
| 文書サイズの変更                                      | 121   |
| 1 枚の用紙への複数ページの印刷 (Windows)                    | . 121 |
| 用紙の両面印刷                                       | 122   |
| 自動両面印刷                                        | 122   |
| コントロール パネルで自動両面印刷を有効または無効にする                  | 123   |
| プリンタ ドライバで自動両面印刷を有効または無効にする                   | . 124 |
| Windows プリンタ ドライバで自動両面印刷を有効また                 |       |
| は無効にする                                        | 124   |
| 両面印刷のレイアウト オプション                              | 124   |
| 両面印刷ジョブの綴じ込みオプション                             | 125   |
| ブックレットの印刷                                     | . 125 |
| 手動両面印刷                                        | 125   |
| 両面印刷のレイアウト オプション                              | . 125 |
| ブックレットの作成                                     | . 126 |
| ステイプル留めオプションの設定                               | 126   |
| プリンタ ドライバでステイプラを選択する                          | 126   |
| オプションのステイプラ スタッカを認識するためのプリンタ ドライバの設           |       |
| 定                                             | 127   |
| カラー オプションの設定                                  | . 127 |
| [サービス] タブの使用                                  | . 128 |
| -<br>[HP Digital Imaging オプション] ダイアログ ボックスの使用 | 128   |
| Macintosh のプリンタ ドライバ機能                        | . 129 |
| 印刷機能のショートカットの作成および使用 (Macintosh)              | 129   |
| 文書のサイズ変更またはカスタム用紙サイズへの印刷                      | . 129 |
| 表紙の印刷                                         | 129   |
| 透かしの使用                                        | . 130 |
| 1 枚の用紙への複数ページの印刷 (Macintosh)                  | 130   |
| 用紙の両面印刷                                       | 131   |
| 自動両面印刷                                        | 131   |
| コントロール パネルで自動両面印刷を有効または無効にする                  | 132   |

| Macintosh プリンタ ドライバで自動両面印刷を有効または無効に   |     |
|---------------------------------------|-----|
| する                                    | 133 |
| 両面印刷のレイアウト オプション                      | 133 |
| 両面印刷ジョブの綴じ込みオプション                     | 134 |
| 手動両面印刷                                | 134 |
| ステイプル留めオプションの設定                       | 134 |
| プリンタ ドライバでステイプラを選択する                  | 134 |
| オプションのステイプラ/スタッカを認識するためのプリンタ ドライバの設   |     |
| 定                                     | 135 |
| カラー オプションの設定                          | 135 |
| [サービス] メニューの使用                        | 135 |
| 用紙をステイプルで留める                          | 136 |
| コントロール パネルでの印刷ジョブのステイプラ設定             | 136 |
| コントロール パネルでのすべてのコピー ジョブのステイプラ設定       | 136 |
| コントロール パネルでの 1 つのコピー ジョブのステイプラ設定      | 137 |
| ステイプル カートリッジが空になった場合のプリンタの停止または続行を設定す |     |
| る                                     | 137 |
| ステイプルのセット                             | 137 |
| 印刷ジョブのキャンセル                           | 140 |
| コントロール パネルからの現在の印刷ジョブの取り消し            | 140 |
| ソフトウェア プログラムから現在の印刷ジョブの取り消し           | 140 |

#### 10 カラーの使用

| HP ImageREt 3600                      | 142 |
|---------------------------------------|-----|
| カラーの使用制限                              | 143 |
| カラー印刷の制限                              | 143 |
| カラー コピーの制限                            | 143 |
| 用紙の選択                                 | 144 |
| カラー オプション                             | 145 |
| sRGB                                  | 146 |
| 4 色での印刷 (CMYK)                        | 147 |
| CMYK インク セット エミュレーション (PostScript のみ) | 148 |
| カラー マッチング                             | 149 |
| PANTONE® カラー マッチング                    | 149 |
| 色見本のカラー マッチング                         | 149 |
| カラー サンプルの印刷                           | 150 |
| Windows コンピュータでのプリンタのカラー オプションの管理     | 151 |
| グレースケールでの印刷                           | 151 |
| Windows でのカラー オプションの設定                | 151 |
| RGB カラー (色域)                          | 152 |
| 色の自動または手動の調整                          | 152 |
| 手動カラー オプション                           | 152 |
| Macintosh コンピュータでのプリンタのカラー オプションの管理   | 154 |
| グレースケールでの印刷                           | 154 |
| Macintosh でのカラー オプションの設定              | 154 |
| 手動カラー オプション                           | 154 |
| ハーフトーン オプション                          | 155 |
| グレー中間色                                | 155 |
| RGB カラー                               | 155 |

| 輪郭コントロール 1 | 15 | 56 | 3 |
|------------|----|----|---|
|------------|----|----|---|

| 11 コピー               |     |
|----------------------|-----|
| コピー画面の使用             |     |
| デフォルトのコピー オプションの設定   |     |
| 基本的なコピー方法            |     |
| スキャナ ガラスからのコピー       |     |
| 文書フィーダからのコピー         | 160 |
| コピー設定の調整             |     |
| 両面文書のコピー             | 162 |
| 両面文書の手動コピー           | 162 |
| 両面文書の自動⊐ピー           | 162 |
| 混合サイズの原稿のコピー         |     |
| コピーのソート設定の変更         | 165 |
| 写真や本のコピー             |     |
| ジョブ作成を使用したコピー ジョブの結合 | 167 |
| コピー ジョブのキャンセル        |     |

## 12 スキャンして電子メールに送信

| 電子メールの設定                    | 170 |
|-----------------------------|-----|
| 対応プロトコル                     | 170 |
| 電子メール サーバーの設定               | 170 |
| [電子メール送信] 画面の使用             | 172 |
| 基本的な電子メール機能の使用              | 173 |
| 文書のセット                      | 173 |
| 文書の送信                       | 173 |
| 文書の送信                       | 173 |
| 自動入力機能の使用                   | 174 |
| アドレス帳の使用                    | 175 |
| 受信者リストの作成                   | 175 |
| ローカルのアドレス帳の使用               | 175 |
| ローカルのアドレス帳に電子メール アドレスを追加する  | 176 |
| ローカルのアドレス帳から電子メール アドレスを削除する | 176 |
| 現在のジョブの電子メール設定を変更           | 177 |
| フォルダにスキャン                   | 178 |
| ワークフローの排紙先にスキャン             | 179 |
|                             |     |

#### 13 ファックス

| アナログ ファックス            | 182 |
|-----------------------|-----|
| ファックス アクセサリを電話線に接続する1 | 182 |
| ファックス機能を設定および使用する1    | 183 |
| デジタル ファックス            | 184 |

#### 14 MFP の管理

| 情報ページ <sup>.</sup>      | 186 |
|-------------------------|-----|
| 内蔵 Web サーバ <sup>,</sup> | 188 |
| 内蔵 Web サーバーを開く          | 188 |
| 情報 タブ <sup>2</sup>      | 189 |

| 設定 タブ                                                    | 189   |
|----------------------------------------------------------|-------|
| デジタル送信タブ                                                 | 190   |
| ネットワーキング タブ                                              | 190   |
| その他のリンク                                                  | 191   |
| HP Easy Printer Care Software (HP 簡易プリンタ管理ソフトウェア)        | 192   |
| 対応オペレーティング システム                                          | 192   |
| HP Easy Printer Care Software (HP 簡易プリンタ管理ソフトウェア) を開く    | 192   |
| HP Easy Printer Care Software (HP 簡易プリンタ管理ソフトウェア) のセクション | 192   |
| HP Web Jetadmin ソフトウェア                                   | 195   |
| Macintosh 用 HP Printer ユーティリティ                           | 196   |
| HP Printer ユーティリティ を開く                                   | 196   |
| クリーニング ページの印刷                                            | 196   |
| 設定ページの印刷                                                 | . 196 |
| サプライ品のステータスの表示                                           | . 197 |
| サプライ品のオンライン注文およびその他のサポート機能の使用                            | 197   |
| プリンタへのファイルのアップロード                                        | 197   |
| ファームウェアのアップデート                                           | 198   |
|                                                          | 108   |
| 岡田印刷(2 田印刷) こうひ 起動                                       | 108   |
| タクシアのストレーションのロックまたはロック府は                                 | 100   |
| 床行ションの床行 みたは印刷                                           | 100   |
| トレイの設定                                                   | 100   |
| ホットノーン設定の変更                                              | 200   |
| 内殿 Web リーハーを用く<br>電スメニル 弊生の恐空                            | 200   |
| 电丁/一//言口の設と                                              | 200   |
| セイユリナイ                                                   | 201   |
| 内風 Web サーハーの休護                                           | 201   |
| Foreign Interface Harness (FIH)                          | 201   |
| 安什                                                       | 201   |
| FIH の使用                                                  | 201   |
| FIH ホータルの有効化                                             | 202   |
| FIH ホータルの無効化                                             | 202   |
| Secure Disk Erase                                        | 202   |
| 影響を受けるテータ                                                | 203   |
| セキュア ディスク消去へのアクセス                                        | 203   |
| · · · · · · · · · · · · · · · · · · ·                    | 203   |
| DSS 認証                                                   | 203   |
| コントロール パネル メニューのロック                                      | 204   |
| リアルタイム クロックの設定                                           | 205   |
| 日付形式の設定                                                  | 205   |
| 日付の設定                                                    | 205   |
| 時刻形式の設定                                                  | 205   |
| 時刻の設定                                                    | 205   |
| 警告の設定                                                    | 207   |
| ファームウェアのアップグレード                                          | 208   |
| 現在のファームウェア バージョンの確認                                      | 208   |
| HP Web サイトからの新しいファームウェアのダウンロードド                          | 208   |
| 新しいファームウェアの MFP への転送                                     | 208   |
| FTP を使用してブラウザからファームウェアをアップロードする                          | 208   |
| FTP を使用してネットワーク接続でファームウェアをアップグレードす                       |       |
| る                                                        | 209   |

| HP Web Jetadmin を使用してファームウェアをアップグレードする                | 210   |
|-------------------------------------------------------|-------|
| MS-DOS コマンドを使用してファームウェアをアップグレードする                     | . 210 |
| HP Jetdirect ファームウェアの使用                               | 211   |
| メモリの管理                                                | 212   |
| サプライ品の管理                                              | 213   |
| HP プリント カートリッジ                                        | 213   |
| HP 以外のプリント カートリッジ                                     | 213   |
| プリント カートリッジの認証                                        | 213   |
| カスタマ ケア センタ                                           | 213   |
| プリント カートリッジの保管                                        | 214   |
| プリント カートリッジの寿命                                        | 214   |
| プリント カートリッジの寿命の確認                                     | 214   |
| MFP のコントロール パネルでの確認                                   | 214   |
| 内蔵 Web サーバーでの確認                                       | 214   |
| HP Easy Printer Care Software (HP 簡易プリンタ管理ソフトウェア) での確 |       |
| 認                                                     | 214   |
| HP Web Jetadmin での確認                                  | 215   |

#### 15 保守

| サプライ品交換              | 218 |
|----------------------|-----|
| サプライ品の場所             | 218 |
| サプライ品交換のガイドライン       | 218 |
| サプライ品の交換予定時期         | 219 |
| プリント カートリッジの交換       | 219 |
| MFP のクリーニング          | 220 |
| MFP の外側のクリーニング       | 220 |
| タッチスクリーンのクリーニング      | 220 |
| スキャナのガラス面のクリーニング     | 220 |
| ADF 給紙システムのクリーニング    | 221 |
| ADF 送出システムのクリーニング    | 221 |
| ADF ローラーのクリーニング      | 222 |
| マイラー ストリップのクリーニング    | 225 |
| 自動文書フィーダ (ADF) 保守キット | 227 |
| スキャナの校正              | 228 |
|                      |     |

#### 16 問題の解決

| 一般的な問題の解決              | 230 |
|------------------------|-----|
| トラブルシューティングのチェックリスト    | 230 |
| MFP の問題の特定             |     |
| コントロール パネルのメッセージのタイプ   | 233 |
| コントロール パネルのメッセージ       |     |
| 紙詰まり                   |     |
| 紙詰まりの解除                | 250 |
| 紙詰まりの解決 (右側のカバー)       |     |
| 紙詰まりの解消 (トレイ 1)        | 256 |
| 紙詰まりの解消 (トレイ 2、3、4)    |     |
| 紙詰まりの解決 (ステイプラ/スタッカ)   | 259 |
| ステイプル詰まりの解消            |     |
| 紙詰まりの解決 (3 ビン メールボックス) | 261 |
|                        |     |

| 紙詰まりの解決 (排紙アクセサリ ブリッジ)                    | 264 |
|-------------------------------------------|-----|
| 紙詰まりの解決 (ADF)                             | 265 |
| メディアの取り扱いに関する問題                           | 267 |
| プリンタが複数枚の用紙を給紙する                          | 267 |
| 間違ったページ サイズが給紙される                         | 267 |
| 間違ったトレイから給紙される                            | 268 |
| メディアが自動的に給紙されない                           | 268 |
| メディアがトレイ 2、3、4 から給紙されない                   | 268 |
| OHP フィルムまたは光沢紙が給紙されない                     | 269 |
| 封筒の紙詰まり、または封筒が MFP に給紙されない                | 269 |
| 印刷出力がめくれている、またはしわが寄っている                   | 270 |
| 両面印刷しないか、または正しく両面印刷しない                    | 270 |
| 3 ビン メールボックスとステイプラ/スタッカのアクセサリ ランプについて     | 271 |
| フォーマッタのランプについて                            | 272 |
| HP Jetdirect LED                          | 272 |
| 電源確認 LED                                  | 273 |
| 印刷品質とコピー品質に関する問題の解消                       | 274 |
| メディアに関連する印刷品質の問題                          | 274 |
| カラー印刷の問題                                  | 274 |
| カラー印刷の問題                                  | 274 |
| シェードの問題                                   | 275 |
| クェー 100回返                                 | 275 |
| この入冶                                      | 275 |
| 5 「 デジジジロと                                | 275 |
| CHILの内閣<br>OHP フィル人の欠陥                    | 275 |
| で11 シイルムの久間                               | 270 |
| 境境に因生する中心的度の问题                            | 270 |
| 私品よりに因生りる中心的度の问题                          | 270 |
| 印刷田負下 ノブルの解決 ヘーン                          | 211 |
| 印刷 m 貝 の ド ノ フ ル フ ユ 一 ナ イ フ ク フ 一 ル      | 211 |
| ↑ ℝ1 / − シの例                              | 277 |
| 小平力回の禄                                    | 277 |
| 巴の120091100000000000000000000000000000000 | 279 |
| 単直力内の縦                                    | 280 |
| 一足间隔じ現れる个良                                | 281 |
| すべての色でかすれか生しる                             | 282 |
| 特定の色でかすれか生じる                              | 283 |
| 指紋とメティアの凹凸                                | 284 |
| トナーが落ちやすい                                 | 285 |
| トナーのにじみ                                   | 286 |
| 空白の領域                                     | 287 |
| メディアの破損                                   | 288 |
| 斑点やトナーの飛散                                 | 289 |
| 歪み                                        | 290 |
| ページに何も印刷されない                              | 291 |
| 水平方向の線                                    | 292 |
| ページの歪み                                    | 293 |
| 垂直方向の線                                    | 294 |
| イメージの移動                                   | 295 |
| 予期しないイメージ                                 | 296 |
| MFP の校正                                   | 296 |

| 296 |
|-----|
| 298 |
| 299 |
| 299 |
| 299 |
| 300 |
| 301 |
| 301 |
| 302 |
| 303 |
|     |

#### 付録 A サプライ品とアクセサリ

| 部品、アクセサリ、サプライ品の注文       | 308 |
|-------------------------|-----|
| HP から直接注文する             |     |
| サービス代理店またはサポート代理店から注文する |     |
| 内蔵 Web サーバーを通して直接注文する   |     |
| オプションの排紙デバイス            |     |
| 排紙アクセサリ ブリッジ            |     |
| 3 ビン メールボックス            |     |
| ステイプラ/スタッカ              |     |
| パーツ番号                   |     |
| アクセサリ                   |     |
| プリント カートリッジ             |     |
| 保守キット                   |     |
| 交換可能なユニット               |     |
| メモリ                     |     |
| ケーブルおよびインタフェース          |     |
|                         |     |

#### 付録 B サービスおよびサポート

| Hewlett-Packard 社製品限定保証                                | 313 |
|--------------------------------------------------------|-----|
| カスタマ自己修理の保証サービス                                        | 315 |
| HP カスタマ ケア                                             | 316 |
| プリント カートリッジおよびイメージ ドラムの限定保証書                           | 318 |
| Color LaserJet イメージ フューザ キットおよびイメージ トランスファー キットの限定保証書条 |     |
| 項                                                      | 319 |
| 利用可能なサポートおよびサービス                                       | 320 |
| HP 社保守契約                                               | 321 |
| オンサイト サービス契約                                           | 321 |
| 優先オンサイト サービス                                           | 321 |
| 翌日オンサイト サービス                                           | 321 |
| 週間 (ボリューム) オンサイト サービス                                  | 321 |

#### 付録 C MFP の仕様

| 物理仕様            | 24 |
|-----------------|----|
| 雷気的什様           | 25 |
| 電外27年後<br>稼動音什様 | 26 |
| 環境什様 32         | 27 |
|                 |    |

#### 付録 D 規制に関する情報

| FCC 規定への準拠                    |                     | 330   |
|-------------------------------|---------------------|-------|
| 適合宣言                          |                     | 331   |
| 製品の環境適合化プログラム                 |                     | 332   |
| 環境の保護                         |                     | 332   |
| オゾン放出                         |                     | 332   |
| 消費電力                          |                     | 332   |
| トナーの消費                        |                     | 332   |
| 用紙の使用                         |                     | 332   |
| プラスチック                        |                     | 332   |
| HP LaserJet 用サプライ品            |                     | 332   |
| 回収およびリサイクル手順                  |                     | 333   |
| 米国およびプエルトリコ                   | ב                   | 333   |
| 複数のカート                        | リッジの回収 (2 ~ 8 個の場合) | . 333 |
| 1 個のカート                       | リッジの回収              | . 333 |
| 発送                            |                     | 333   |
| 米国以外の回収                       |                     | 333   |
| 用紙                            |                     | . 334 |
| 材料に関する規制                      |                     | 334   |
| EU (欧州連合) が定める一般家庭の           | D使用済み機器の廃棄          | . 334 |
| 化学物質安全データシート (MSD:            | S)                  | 335   |
| 詳細について                        |                     | 335   |
| 揮発性の証明                        |                     | . 336 |
| メモリのタイプ                       |                     | 336   |
| 揮発性メモリ                        |                     | 336   |
| 不揮発性メモリ                       |                     | 336   |
| ハードディスク ドライ                   | ブメモリ                | 336   |
| 安全規定                          |                     | . 337 |
| レーザー製品の安全性                    |                     | 337   |
| Canadian DOC regulations (カナタ | ጃ DOC 規格)           | . 337 |
| VCCI                          |                     | 337   |
| 電源コード規格 (日本)                  |                     | 337   |
| EMI 規格 (韓国)                   |                     | 337   |
| EMI 規格 (台湾)                   |                     | 337   |
| 一般的な電気通信に関する宣言 …              |                     | . 338 |
| レーザーに関する声明 (フィンラン             | ノド)                 | 339   |

#### 付録 E メモリとプリント サーバー カードの増設

| メモリとフォントの増設                       | 342 |
|-----------------------------------|-----|
| DDR メモリ DIMM の装着                  | 342 |
| フラッシュ メモリ カードの装着                  | 346 |
| メモリの有効化                           | 350 |
| メモリを Windows 98/Me に認識させる         | 350 |
| メモリを Windows 2000/XP に認識させる       | 351 |
| HP Jetdirect/EIO プリント サーバー カードの装着 | 352 |
|                                   |     |
|                                   |     |

| 索引 | <br>355 |
|----|---------|

## 1 製品の基本情報

- <u>製品比較</u>
- <u>製品機能</u>
- <u>各部の名称</u>

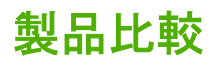

#### HP Color LaserJet CM4730 MFP

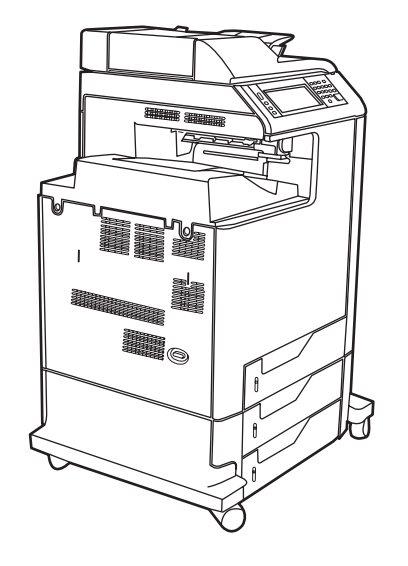

HP Color LaserJet CM4730 MFP は基本モデルです。次の付属品が標準で含まれています。

- 100 枚多目的給紙トレイ (トレイ 1)
- 500 枚給紙トレイ3個
- 最大 50 ページ収納可能な自動文書フィーダ (ADF)
- 10/100Base-TX ネットワーク接続用 HP Jetdirect 内蔵プリント サーバー
- 256MB のランダム アクセス メモリ (RAM)
- 両面印刷ユニット
- ハードディスク

#### HP Color LaserJet CM4730f MFP

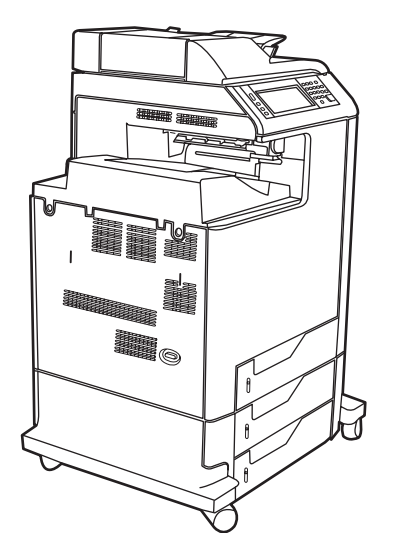

HP Color LaserJet CM4730f MFP は基本モデルと同じ機能に加え、アナログ ファックス アクセサリ を装備しています。

#### HP Color LaserJet CM4730fsk MFP

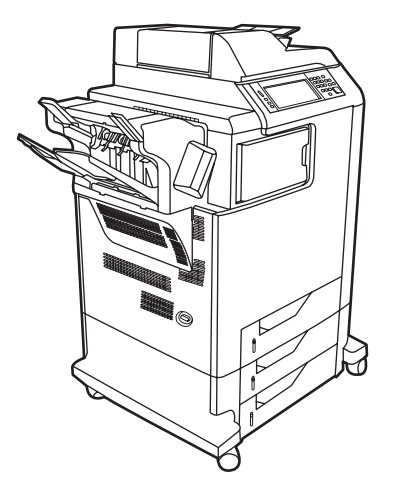

HP Color LaserJet CM4730fsk MFP には基本モデルと同じ機能に加え、次の付属品が含まれています。

- アナログ ファックス アクセサリ
- 排紙アクセサリ ブリッジ
- ステイプラ/スタッカ アクセサリ

#### HP Color LaserJet CM4730fm MFP

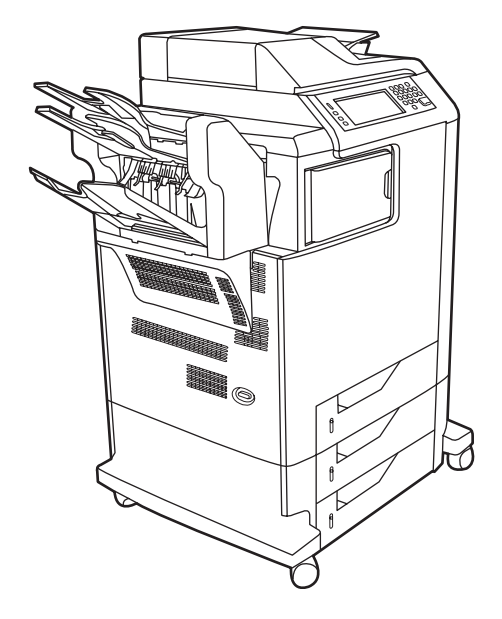

HP Color LaserJet CM4730fm MFP には基本モデルと同じ機能に加え、次の付属品が含まれています。

- アナログ ファックス アクセサリ
- 排紙アクセサリ ブリッジ
- 3ビンメールボックス アクセサリ

## 製品機能

#### 機能

- 両面コピー (両面印刷)
- カラー デジタル送信
- カラー アクセス制御
- ネットワーク印刷

#### 速度とスループット

- レターサイズの用紙のコピーおよび印刷の場合、31 ページ/分 (ppm)、A4 サイズの用紙のコピー および印刷の場合、30ppm
- スキャナ原稿台ガラスを使用した場合、25% ~ 400%の拡大縮小が可能
- ADF を使用した場合、25% ~ 200%の拡大縮小が可能
- 最初のページを印刷するまでの時間は 10 秒未満
- Transmit Once, Raster Image Processing (RIP) ONCE テクノロジー
- 推奨される最大印刷量 85,000 ページ/月
- 533MHz (メガヘルツ) マイクロプロセッサ

#### 解像度

- 600dpi、Resolution Enhancement テクノロジー (REt) 採用
- この製品は、HP FastRes および HP Resolution Enhancement テクノロジー (REt) を装備しており、最高エンジン速度で 1200 x 1200 の有効 dpi を提供します。

#### メモリ

- 256MBのRAM (Random-Access Memory)。業界標準の100 ピンDDR DIMM を使用して512MB まで拡張可能
- MEt (Memory Enhancement technology) により自動的にデータを圧縮し、RAM をより効率的に 使用

#### ユーザー インターフェイス

- HP Easy Select Control Panel
- 内蔵 Web サーバーからサポートおよびサプライ品の注文にアクセス可能 (ネットワーク接続対応 製品の場合)
- HP Easy Printer Care ソフトウェア (Web ベースのステータスおよびトラブルシューティング ツ ール)
- インターネット対応のサプライ品注文機能 (HP Easy Printer Care ソフトウェアを使用)

#### 言語とフォント

- HP Printer Command Language (PCL) 6
- HP PCL 5
- プリンタ管理言語
- XHTML
- スケーラブル TrueType フォント 80 書体
- HP PostScript<sup>®</sup> 3 エミュレーション (PS)

#### コピーおよび送信

- テキスト、グラフィックス、テキストとグラフィックスの混在フォーマット用のモード
- ジョブ割り込み機能 (コピー セットの区切りで割り込み)
- 1 枚に複数ページ印刷
- 操作ガイド アニメーション (紙詰まり解除の場合など)
- スキャンして電子メールに送信
  - 電子メールおよびファックス用のローカル アドレス帳
  - LDAP アドレス
- フォルダに送信
- 自動両面スキャン

#### プリント カートリッジ (4)

- トナー適用範囲 5% で印刷する場合は 12,000 ページまで印刷可能
- 振る必要のないカートリッジ設計
- HP 純正プリント カートリッジ検出
- 自動トナー テープ リムーバー

#### 用紙処理

- 給紙
  - トレイ1(多目的トレイ): 普通紙、OHP フィルム、ラベル、封筒対応の汎用トレイ。普通 紙 100 枚、封筒 20 枚まで収納。
  - トレイ 2、3、4:500 枚給紙トレイ。これらのトレイは、リーガルまでの標準用紙サイズ を自動検出し、カスタム サイズの用紙も収納可能。
  - ADF (自動文書フィーダ): 普通紙最大 50 枚まで収納可能。

- 両面印刷および両面コピー:両面印刷および両面コピー(用紙の両面に印刷)が可能。
- ADF 両面スキャン: ADF には両面文書をスキャンするための自動両面印刷ユニットがあり ます。
- 排紙
  - 標準排紙ビン:標準の排紙ビンは、MFPの左側にあります。このビンには普通紙を最大 500枚収納できます。
  - ADF 排紙ビン: ADF 排紙ビンは ADF 給紙トレイの下にあります。このビンには最大 50 枚の用紙を収納でき、ビンがいっぱいになると、MFP は自動的に停止します。
  - オプションのステイプラ/スタッカ (CM4730fm MFP での標準仕様): ステイプラ/スタッカ は、最大 30 枚までホッチキス止めが可能で、最大 500 枚収納。
  - オプションの3ビンメールボックス (CM4730fsk MFP での標準仕様): 1 つのビンは最大 500枚、2 つのビンはそれぞれ最大 100枚で、合計 700枚まで収納可能。

#### 接続

- IEEE 1284C 準拠パラレル接続
- Foreign Interface Harness (FIH) connection (AUX) による他のデバイスとの接続
- 内蔵 HP Jetdirect プリント サーバー用の LAN (Local area network) コネクタ (RJ-45)
- オプションのアナログ ファックス カード (CM4730f、CM4730fm、および CM4730fsk MFP モデ ルでの標準仕様)
- オプションの HP Digital Sending Software (DSS)
- オプションの拡張 I/O (EIO) カード
- USB 2.0
- ACC ポート (USB ホスト機能を備えたアクセサリ ポート)
- アクセサリ ポート (サードパーティ製デバイスの接続用)

#### 環境重視

● スリープ設定による省電力 (ENERGY STAR® ガイドライン、バージョン 1.0 適合)。

#### セキュリティ機能

- FIH
- セキュアディスク消去モード
- セキュリティ ロック
- ジョブの保持
- DSS 認証
- Windows ユーザー認証
- LDAP 認証

- グループ PIN 認証 (グループ 1 およびグループ 2)
- ユーザー PIN 認証

## 各部の名称

## 前面図

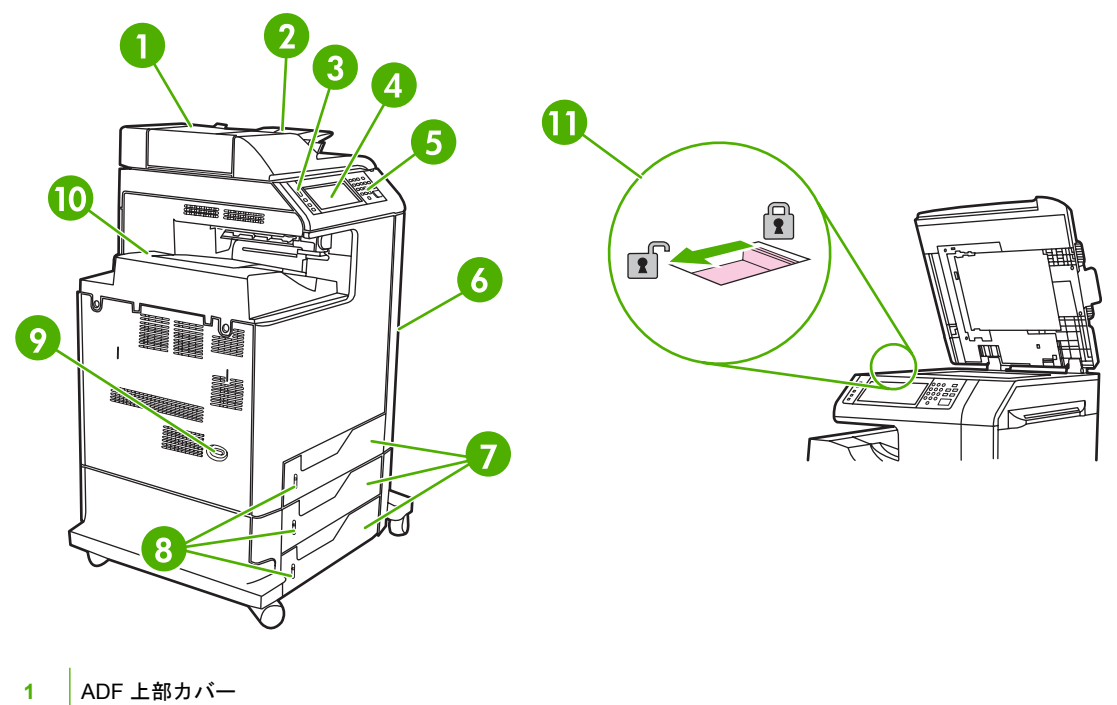

| 2  | コピー/スキャン/ファックス原稿用の自動ドキュメント フィーダ (ADF) 給紙トレイ |
|----|---------------------------------------------|
| 3  | コントロール パネルのステータス ランプ                        |
| 4  | タッチスクリーン機能を備えたコントロール パネル ディスプレイ             |
| 5  | コントロール パネル キーパッド                            |
| 6  | 右側カバー (プリント カートリッジや他の消耗品へのアクセスを提供)          |
| 7  | トレイ 2、3、および 4                               |
| 8  | 用紙レベル表示                                     |
| 9  | オン/オフ スイッチ                                  |
| 10 | 排紙ビン                                        |
| 11 | スキャナ ロック                                    |

### 背面図

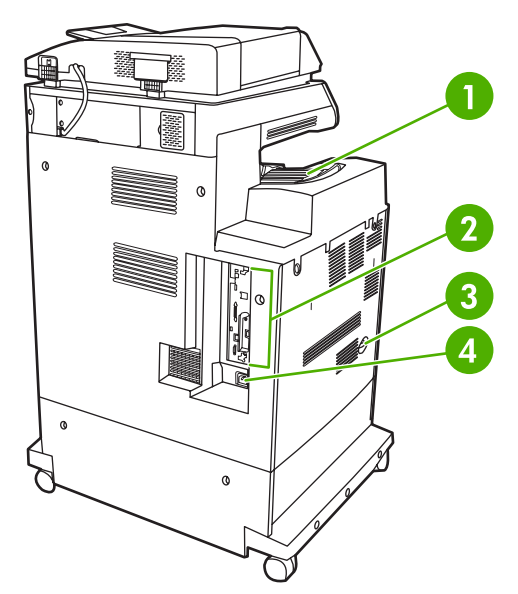

- 1 排紙ビン
- 2 インターフェイス ポート
- 3 オン/オフスイッチ
- 4 電源接続

### インタフェース ポート

MFP には、コンピュータやネットワークに接続するためのポートが 5 つあります。これらのポート は MFP の背面の左隅にあります。

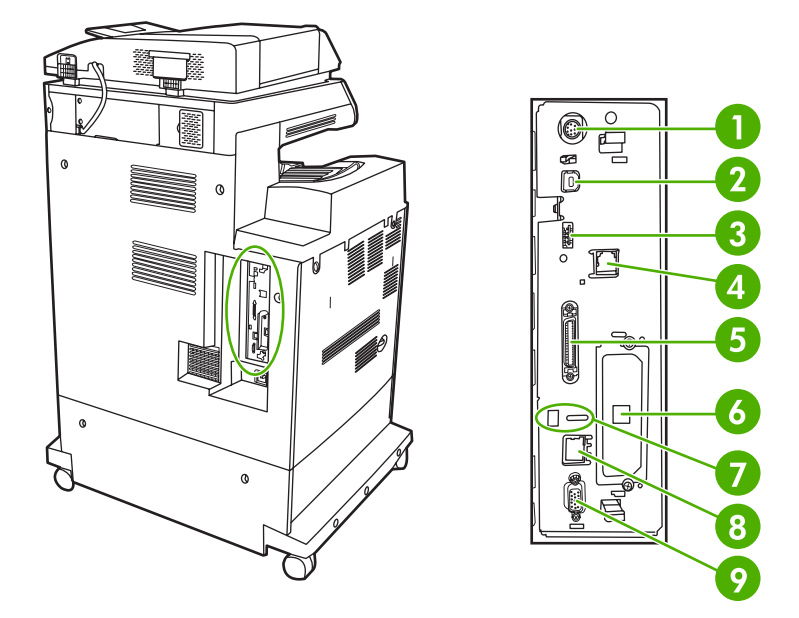

| 1 | Foreign Interface Harness (FIH)      |
|---|--------------------------------------|
| 2 | USB 2.0                              |
| 3 | ACC (アクセサリ ポートではホスト USB プロトコルを使用します) |
| 4 | ファックス接続 (オプションのアナログ ファックス アクセサリの接続用) |
| 5 | パラレル ポート                             |
| 6 | EIO インタフェース拡張スロット                    |
| 7 | Kensington ロック用アクセス ポート              |
| 8 | ネットワーク接続 (内蔵 HP Jetdirect プリント サーバー) |
| 9 | AUX ポート                              |

### シリアル番号とモデル番号の位置

モデル番号とシリアル番号は、プリンタ背面の ID ラベルに記載されています。シリアル番号には、 生産国/地域、プリンタのバージョン、製品コード、およびプリンタの製造番号に関する情報が含まれ ています。

### model (product) number

| Hewlett-Packard<br>11311 Chinden Blvd.<br>Boise, Idaho 83704<br>U.S.A. | 50/60 Hz. 115V<br>Model No.: Q3668 |
|------------------------------------------------------------------------|------------------------------------|
| S                                                                      | erial No.: JPBB605112              |
|                                                                        |                                    |
| Assembled in U.S.A. printer                                            | engine made in Japan               |

serial number

#### 図 1-1 サンプル モデルおよびシリアル番号ラベル

| モデル名                            | モデル番号  |
|---------------------------------|--------|
| HP Color LaserJet CM4730 MFP    | CB480A |
| HP Color LaserJet CM4730f MFP   | CB481A |
| HP Color LaserJet CM4730fsk MFP | CB482A |
| HP Color LaserJet CM4730fm MFP  | CB483A |

## 2 コントロール パネル

- <u>コントロール パネルの使用</u>
- [管理] メニューの操作
- <u>[情報] メニュー</u>
- <u>デフォルト ジョブ オプション メニュー</u>
- [時刻/スケジューリング]メニュー
- [管理]メニュー
- [初期セットアップ] メニュー
- <u>デバイス動作メニュー</u>
- <u>印刷品質メニュー</u>
- <u>トラブルシューティング メニュー</u>
- [リセット]メニュー
- <u>サービス メニュー</u>

## コントロール パネルの使用

コントロール パネルには、すべてのデバイス機能にアクセスできる VGA タッチスクリーンがありま す。 ボタンと数値キーパッドを使用して、ジョブとデバイスのステータスを制御します。 LED は全 体のデバイス ステータスを示します。

#### コントロール パネルのレイアウト

コントロール パネルには、タッチスクリーンのディスプレイ、ジョブ制御ボタン、数値キーパッド、 3 つの発光ダイオード (LED) のステータス ランプが表示されます。

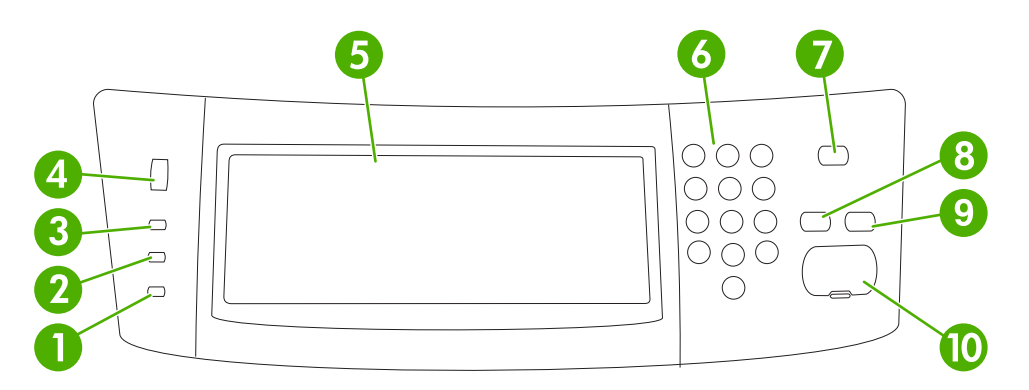

| 1  | [ <b>注意</b> ] ランプ          | [注意] ランプは、ユーザー操作が必要な状況であることを示します。 たと<br>えば、用紙トレイが空の場合やタッチスクリーンにエラー メッセージが<br>表示される場合です。                                                              |
|----|----------------------------|----------------------------------------------------------------------------------------------------|
| 2  | [ <b>データ]</b> ランプ          | [データ] ランプは、デバイスがデータを受信中であることを示します。                                                                                                    |
| 3  | [印刷可] ランプ                  | [印刷可] ランプは、ジョブの処理を開始する準備が整っていることを示し<br>ます。                                                                                                    |
| 4  | 輝度調整ダイアル                   | タッチスクリーンの輝度を調整するには、このダイヤルを回します。                                                                                                    |
| 5  | タッチスクリーン グラフィック デ<br>ィスプレイ | このタッチスクリーンを使用して、デバイス機能を開いてセットアップし<br>ます。                                                                                                    |
| 6  | 数字キーパッド                    | 必要なコピー部数やその他の数値を入力できます。                                                                                                    |
| 7  | [スリープ] ボタン                 | デバイスが長期間操作されなかった場合、自動的にスリープ モードに移<br>行します。 デバイスをスリープモードにする場合、またはスリープ モー<br>ドから復帰する場合、[スリープ] ボタンを押します。                                                |
| 8  | [リセット] ボタン                 | ジョブ設定を工場出荷時のデフォルト値またはユーザー定義のデフォルト<br>値にリセットします。                                                                                                    |
| 9  | [停止] ボタン                   | アクティブなジョブを停止します。 停止中に、コントロール パネルには<br>停止したジョブのオプションが表示されます (たとえば、印刷ジョブの処<br>理中に [停止] ボタンを押すと、コントロール パネルにその印刷ジョブを<br>キャンセルするか再開するかを確認するメッセージが表示されます)。 |
| 10 | [スタート] ボタン                 | コピー ジョブやデジタル送信を開始したり、中断したジョブを継続した<br>りします。                                                                                                    |

#### [ホーム] 画面

1

機能

[ホーム] 画面からデバイス機能にアクセスできます。また、デバイスの現在のステータスが表示されます。

第二次 注記 デバイスの設定によって、[ホーム] 画面に表示される機能は変わります。

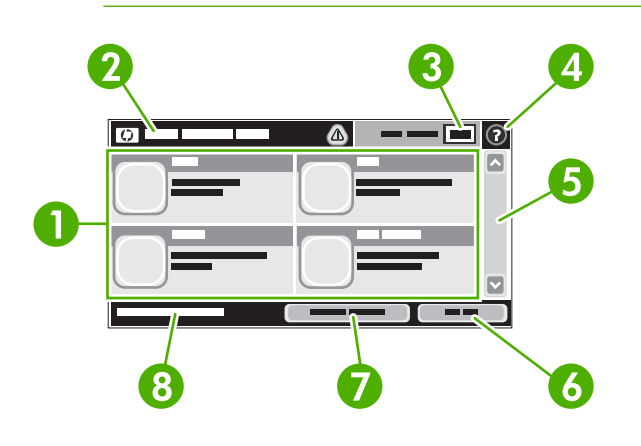

システム管理者の設定方法によって、ここに表示される項目は変わります。たとえば次の項 目が表示されます。

- ⊐ピー
- ファックス
- 電子メール
- セカンダリ電子メール
- ネットワーク フォルダ
- ジョブ保存
- ワークフロー
- サプライ品のステータス
- 管理

 アバイスのステータス ステータス行には、全体的なデバイスのステータスに関する情報が表示されます。現在のス 行 テータスに応じて、さまざまなボタンが表示されます。ステータス行に表示できるボタンの 説明については、「タッチスクリーンのボタン」を参照してください。

- 3 コピー数 コピー数のボックスには、デバイスに設定された作成コピー数が表示されます。
- 4 [ヘルプ] ボタン [ヘルプ] ボタンにタッチすると、内蔵のヘルプ システムが表示されます。
- 5 スクロール バー 使用できる機能リストをすべて確認するには、スクロール バーの上矢印または下矢印にタッ チします。
- 6 サインアウト 制限付きの機能にアクセスするためにデバイスにサインインしている場合、サインアウトするには、[サインアウト]にタッチします。サインアウトすると、すべてのオプションがデフォルト設定に戻ります。
- 7 ネットワーク アドレス ネットワーク接続に関する情報を検索するには、[ネットワーク アドレス] にタッチします。

日付と時刻 現在の日付と時刻がここに表示されます。 システム管理者は、日時の表示に使用する書式 (12時間形式または 24時間形式など)を選択できます。

8

### タッチスクリーンのボタン

タッチスクリーンのステータス行には、デバイスのステータスに関する情報が表示されます。 ここに はさまざまなボタンが表示されます。 次の表で各ボタンを説明します。

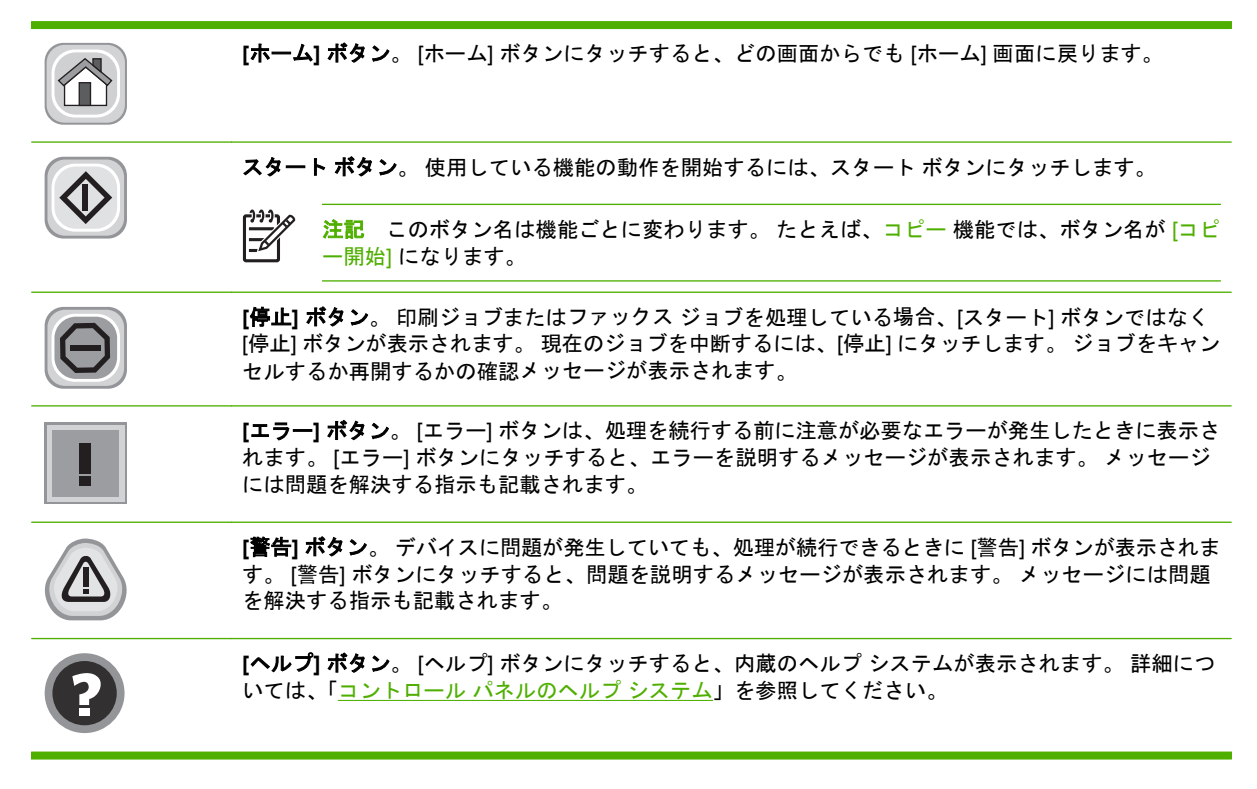

### コントロール パネルのヘルプ システム

このデバイスには、各画面の使用方法を説明した内蔵のヘルプシステムがあります。ヘルプシステムを開くには、画面の右上隅にある [ヘルプ] ボタン (2) を押します。

一部の画面では、[ヘルプ] にタッチすると、特定のトピックを検索できるグローバル メニューが表示 されることがあります。 メニューのボタンにタッチして、メニュー構造を参照できます。

個々のジョブの設定が含まれた画面では、[ヘルプ] にタッチすると、その画面のオプションについて 説明するトピックが表示されます。

エラーまたは警告が通知された場合、[エラー] ボタン (■) または [警告] (△) ボタンにタッチすると、 問題を説明するメッセージが表示されます。 また、問題を解決するための指示が記載されている場合 もあります。

## [管理] メニューの操作

[ホーム] 画面の [管理] をタッチしてメニュー構造を開きます。 この機能を表示するには、[ホーム] 画 面の下部にスクロールが必要な場合があります。

管理 メニューには、いくつかのサブメニューがあり、画面の左側に表示されます。 メニュー名にタ ッチすると、メニュー構造が展開されます。 メニュー名の横にあるプラス記号 (+) は、サブメニュー があることを示します。 前のレベルに戻るには、[戻る] にタッチします。

[管理] メニューを終了するには、画面の左上隅にある [ホーム] ボタン (@) にタッチします。

メニューで使用できる各機能については、デバイスのヘルプで説明しています。 ヘルプは、タッチス クリーンの右側にあるメニューの多くに使用できます。 また、グローバル ヘルプ システムを開くに は、画面の右上隅にある [ヘルプ] ボタン (<sup>2</sup>) にタッチします。

以下の表に、[管理] メニューの下にある各メニューの全体構造を示します。

## [情報] メニュー

#### [管理] > [情報]

このメニューを使用して、デバイス内に保存されている情報ページとレポートを印刷します。 表 2-1 [情報] メニュー

| メニュー項目           | サブメニュー項目             | サブメニュー項目           | 値                 | 説明                                                                                                    |
|------------------|----------------------|--------------------|-------------------|----------------------------------------------------------------------------------------------------|
| 設定/ステータス ペー<br>ジ | 管理メニュー マップ           |                    | 印刷                | 管理メニューの基本構造と現在の管理設定を<br>示します。                                                                             |
|                  | 設定/ステータス ペー<br>ジ     |                    | 印刷                | 現在のデバイスの設定を示す一連の設定ペー<br>ジです。                                                                              |
|                  | サプライ品ステータ<br>ス ページ   |                    | 印刷                | カートリッジ、保守キット、およびステイプ<br>ルなどのサプライ品のステータスを示しま<br>す。                                                         |
|                  | 使用状況ページ              |                    | 印刷                | 各用紙タイプとサイズに印刷したページ数に<br>関する情報を示します。                                                                       |
|                  | ファイル ディレクト<br>リ      |                    | 印刷                | このデバイスに装着された大容量記憶装置<br>(フラッシュ ドライブ、メモリ カード、ハー<br>ドディスクなど)の情報を含むディレクトリ<br>ページです。                           |
|                  | カラー使用状況ジョ<br>ブ ログ    |                    | 印刷                | ジョブごとのカラーの使用状況に関する情報<br>を含むディレクトリ ページです。ページの<br>内容には、ユーザー名、アプリケーション<br>名、およびモノクロ ページ数とカラー ペー<br>ジ数が含まれます。 |
| ファックス レポート       | ファックス使用状況<br>ログ      |                    | 印刷                | このデバイスから送受信されたファックスの<br>リストを含むページです。                                                                      |
|                  | ファックス コール レ<br>ポート   | ファックス コール レ<br>ポート | 印刷                | 最後に送信または受信したファックスに関す<br>る詳細レポートです。                                                                        |
|                  |                      | レポート上のサムネ<br>イル    | はい<br>いいえ (デフォルト) | レポートにファックスの最初のページのサム<br>ネイルを含めるかどうかを指定します。                                                                |
|                  |                      | レポート印刷時間           | 自動印刷しない           |                                                                                                    |
|                  |                      |                    | ファックス ジョブ後に       | こ印刷                                                                                                    |
|                  |                      |                    | ファックス送信ジョブ        | 後に印刷                                                                                                    |
|                  |                      |                    | ファックス エラー後に       | こ印刷 (デフォルト)                                                                                               |
|                  |                      |                    | 送信エラー後にのみ印        | 刷                                                                                                    |
|                  |                      |                    | 受信エラー後にのみ印        | 刷                                                                                                    |
|                  | 請求書コード レポー<br>ト      |                    | 印刷                | 送信ファックスに使用された請求書コードの<br>リストです。 このレポートには、各コード<br>に請求された送信ファックスの数が示されま<br>す。                                |
|                  | ブロックされたファ<br>ックス リスト |                    | 印刷                | このデバイスに送信されるファックスをブロ<br>ックする電話番号のリストです。                                                                   |
|                  | 短縮ダイアル リスト           |                    | 印刷                | このデバイスに設定されている短縮ダイアル<br>を示します。                                                                            |

| 表 2-1 [情報] メニュー (続き) |                    |          |    |                                                                    |  |
|----------------------|--------------------|----------|----|--------------------------------------------------------------------|--|
| メニュー項目               | サブメニュー項目           | サブメニュー項目 | 值  | 説明                                                                 |  |
| サンプル ページ/フォ<br>ント    | デモンストレーショ<br>ン ページ |          | 印刷 | この MFP で可能な最高の印刷品質を表示す<br>るデモンストレーション ページです。                       |  |
|                      | RGB サンプル           |          | 印刷 | さまざまな RGB 値のカラー サンプルの印刷<br>結果です。サンプルは色合わせのガイドとし<br>て使用できます。        |  |
|                      | CMYK サンプル          |          | 印刷 | さまざまな CMYK 値のカラー サンプルの印<br>刷結果です。サンプルは色合わせのガイドと<br>して使用できます。       |  |
|                      | PCL フォント リスト       |          | 印刷 | 現在デバイスで使用できる PCL (printer<br>control language) フォントのリストを印刷し<br>ます。 |  |
|                      | PS フォント リスト        |          | 印刷 | 現在このデバイスで使用できる PostScript<br>(PS) フォントのリストです。                      |  |

## デフォルト ジョブ オプション メニュー

#### 管理 > デフォルト ジョブ オプション

このメニューを使用して、各機能のデフォルトオプションを指定します。これらのメニューは、ユー ザーがジョブの作成時に別のオプションを指定していない場合に使用されます。

デフォルト ジョブ オプション メニューには、以下のサブメニューが含まれます。

- <u>原稿のデフォルトオプション</u>
- <u>イメージ調整</u>
- <u>デフォルトコピーオプション</u>
- <u>デフォルト ファックス オプション</u>
- <u>デフォルト電子メール オプション</u>
- <u>デフォルトでフォルダに送信するオプション</u>
- <u>デフォルト印刷オプション</u>

#### 原稿のデフォルト オプション

管理 > デフォルト ジョブ オプション > 原稿のデフォルト オプション

#### 表 2-2 [原稿のデフォルト オプション] メニュー

| メニュー項目      | 値                     | 説明                                                                                                    |  |
|-------------|-----------------------|----------------------------------------------------------------------------------------------------|--|
| 用紙サイズ       | リストから用紙サイズを選択し<br>ます。 | 原稿のコピーやスキャンに最もよく使用する用紙サイズを選択しま<br>す。                                                                        |  |
| 印刷面の選択      | 1                     | 原稿のコピーまたはスキャン時に、印刷面を片面と両面のどちらに<br><sup>-</sup> するかを選択します。                                                   |  |
|             | 2                     |                                                                                                    |  |
| 方向          | 縦                     | 原稿のコピーやスキャンに最もよく使用する用紙の向きを選択しま<br>す。短辺を上に向けてセットする場合は [縦] を選択し、長辺を上に<br>向けてセットする場合は <mark>[横]</mark> を選択します。 |  |
|             | 横                     |                                                                                                    |  |
| テキスト/画像の最適化 | 手動調整                  | テキスト、画像、または両方が混在する場合など、原稿のタイプに<br>- 応じて出力を最適化します。<br>- [手動調整]を選択した場合、もっとも頻繁に使用されるテキストと<br>画像の混合を指定してください。   |  |
|             | テキスト                  |                                                                                                    |  |
|             | 印刷された写真               |                                                                                                    |  |
|             | 写真                    | -                                                                                                    |  |
# イメージ調整

管理 > デフォルト ジョブ オプション > イメージ調整

<mark>表 2-3</mark> [イメージ調整] メニュー

| メニュー項目     | 值            | 説明                                                                       |
|------------|--------------|--------------------------------------------------------------------------|
| 濃さ         | 値を選択します。     | 出力の濃度 (暗さ) のレベルを選択します。                                                   |
| 背景のクリーンアップ | 範囲内で値を調整します。 | [ <mark>背景の消去]</mark> 設定を大きくすると、背景からぼやけたイメージが削<br>除されたり、薄い背景色が削除されたりします。 |
|            | 範囲内で値を調整します。 | [ <mark>鮮明度]</mark> 設定を調整して、イメージを明確にしたり、和らげたりし<br>ます。                    |

# デフォルト コピー オプション

管理 > デフォルト ジョブ オプション > デフォルト コピー オプション

### <mark>表 2-4</mark> デフォルト コピー オプション メニュー

| メニュー項目    | サブメニュー項目 | 値                                                               | 説明                                                                                                    |
|-----------|----------|-----------------------------------------------------------------|----------------------------------------------------------------------------------------------------|
| コピー部数     |          | 部数を入力します。出荷<br>時のデフォルト設定は1<br>です。                               | コピー ジョブのデフォルトの部数を設定します。                                                                                                  |
| 印刷面の選択    |          | 1<br>2                                                          | コピーのデフォルトの印刷面を片面にするか両面にす<br>るかを設定します。                                                                                    |
| カラー/黒     |          | カラー (デフォルト)<br>黒                                                | デフォルトのコピー モードをカラーにするかモノクロ<br>にするかを選択します。                                                                                 |
| 自動的に余白を含む |          | オフ (デフォルト)<br>オン                                                | この機能は、スキャン時に自動的にイメージ サイズを<br>縮小して余白が含まれるようにします。                                                                          |
| ステイプル/ソート | ステイプル    | なし (デフォルト)<br>左に 1 箇所、斜め                                        | 部数のセットのステイプル留めおよびソートのオプシ<br>ョンを設定します。                                                                                    |
|           | ソート      | オフ       コピーしてから、2 部目の:         オン(デフォルト)       ページ目を印刷します。以てす。 | - [ソート]を選択した場合、最初から最後まで1部ずつ<br>コピーしてから、2部目のコピーを開始します。それ<br>以外の場合、1ページ目を全部数分印刷してから、2<br>ページ目を印刷します。以下同じように印刷を行いま<br>す。    |
| 排紙ビン      |          | <binname></binname>                                             | コピー用のデフォルトの排紙ビンを選択します。                                                                                                   |
| 最小マージン    |          | 標準 (推奨) <b>(デフォルト)</b><br>最小マージン出力                              | 原稿が用紙の端近くに印刷されている場合、[最小マー<br>ジン] 機能を使用して、用紙の端にシャドウが印刷さ<br>れるのを防ぐことができます。この機能を [縮小/拡<br>大] 機能と併用すれば、ページ全体を確実にコピーで<br>きます。 |

## デフォルト ファックス オプション

管理 > デフォルト ジョブ オプション > デフォルト ファックス オプション

#### **表 2-5** [ファックス送信設定] メニュー

| メニュー項目    | サブメニュー項目 | 値                            | 説明                                                                                                    |
|-----------|----------|------------------------------|----------------------------------------------------------------------------------------------------|
| 解像度       |          | 標準画質 (100x200dpi)(デ<br>フォルト) | 送信される文書の解像度を設定します。イメージの解<br>像度が高くなると、dpiの数値が高くなり、表示がよ<br>U装得になります。イメージの留色度が低くなると                                                                                                   |
|           |          | 高画質 (200x200dpi)             | dpiの数値が低くなり、表示はあまり精細ではなくな                                                                                                    |
|           |          | 最高画質 (300x300dpi)            | りまりか、ファイル サイスは小さくなります。                                                                                                    |
| ファックス ヘッダ |          | プリペンド (デフォルト)<br>(デフォルト)     | ページのファックス ヘッダの位置を選択します。                                                                                                    |
|           |          | (1 1 1 1 )                   | [プリペンド] を選択すると、ファックス ヘッダがファ                                                                                                    |
|           |          | オーバーレイ                       | ックスの内容の上に印刷され、ファックスの内容はペ<br>ージの下方へ移動します。[オーバーレイ]を選択する<br>と、ファックス ヘッダがファックスの内容の最上部の<br>上に重ねて印刷され、ファックスの内容はページの下<br>方へ移動しません。このオプションを使用すると、1<br>ページのファックスが2ページに分割されるのを防ぐ<br>ことができます。 |

#### 表 2-6 [ファックス受信] メニュー

| メニュー項目       | 值                   | 説明                                                                                                    |
|--------------|---------------------|----------------------------------------------------------------------------------------------------|
| ファックスの転送     | ファックス転送<br>PIN を変更  | 受信したファックスを別のファックス デバイスに転送するには、<br>[ファックス転送] と [カスタム] を選択します。これを選択したら、<br>他のファックス デバイスの番号を [ファックス転送番号] フィールド<br>に入力します。初めてこのメニュー項目を選択すると、PIN を設定<br>するよう指示されます。このメニューを使用するたびに、PIN を入<br>力します。これは、[ファックス印刷] メニューのアクセスに使用す<br>るものと同じ PIN です。 |
| 受信ファックスのスタンプ | 有効<br>無効 (デフォルト)    | このデバイスが受信するファックスの各ページに、日付、時刻、送<br>信者の電話番号、およびページ番号を追加します。                                                                                                    |
| 用紙の大きさに合わせる  | 有効 (デフォルト)<br>無効    | レターサイズまたは A4 サイズよりも大きいファックスを縮小し<br>て、レターサイズまたは A4 サイズのページに合わせることができ<br>ます。この機能が [無効] に設定されている場合、レターサイズまた<br>は A4 サイズよりも大きいファックスは複数のページにまたがって<br>印刷されます。                                                                                   |
| ファックス用紙トレイ   | トレイ リストから選択します。     | 受信ファックスに使用する用紙のサイズとタイプがセットされたト<br>レイを選択します。                                                                                                    |
| 排紙ビン         | <binname></binname> | 必要に応じて、ファックスに使用するデフォルトの排紙ビンを選択<br>します。                                                                                                    |

## デフォルト電子メール オプション

管理 > デフォルト ジョブ オプション > デフォルト電子メール オプション

| メニュー項目     | 値                    | 説明                                  |
|------------|----------------------|-------------------------------------|
| 文書ファイル タイプ | PDF (デフォルト)          | 電子メールのためのファイル形式を選択します。              |
|            | JPEG                 |                                     |
|            | TIFF                 |                                     |
|            | M-TIFF               |                                     |
| 出力品質       | 高 (大きなファイル)          | 高品質の出力を選択すると、出力ファイル サイズが増えま         |
|            | 中 (デフォルト)            | 9 o                                 |
|            | 低 (小さなファイル)          |                                     |
| 解像度        | 300 dpi              | 解像度を選択します。ファイル サイズを小さくするには、設        |
|            | 200 dpi              | 正 他 を 呟 く し ま 9 。                   |
|            | 150 dpi (デフォルト)      |                                     |
|            | 75 dpi               |                                     |
| カラー/黒      | カラー スキャン (デフォル<br>ト) | 電子メールをモノクロまたはカラーのどちらにするかを指定<br>します。 |
|            | モノクロ スキャン            |                                     |
| TIFF バージョン | TIFF 6.0 (デフォルト)     | スキャンしたファイルの保存に使用する TIFF バージョンを      |
|            | TIFF (Post 6.0)      | 相正 しよ 9 。                           |

# デフォルトでフォルダに送信するオプション

管理 > デフォルト ジョブ オプション > デフォルトでフォルダに送信するオプション

| メニュー項目     | 値                     | 説明                               |  |
|------------|-----------------------|----------------------------------|--|
| カラー/黒      | カラー スキャン              | ファイルをモノクロとカラーのどちらにするかを指定します。     |  |
|            | モノクロ スキャン (デフォル<br>ト) |                                  |  |
| 文書ファイル タイプ | PDF (デフォルト)           | ファイルのファイル形式を選択します。               |  |
|            | M-TIFF                |                                  |  |
|            | TIFF                  |                                  |  |
|            | JPEG                  |                                  |  |
| TIFF バージョン | TIFF 6.0 (デフォルト)      | スキャンしたファイルの保存に使用する TIFF バージョンを   |  |
|            | TIFF (Post 6.0)       | 指定します。                           |  |
| 出力品質       | 高 (大きなファイル)           | 高品質の出力を選択すると、出力ファイル サイズが増えま<br>ナ |  |
|            | 中 (デフォルト)             | 9 o                              |  |
|            | 低 (小さなファイル)           |                                  |  |
| 解像度        | 75 dpi                | 解像度を選択します。ファイル サイズを小さくするには、設     |  |
|            | 150 dpi (デフォルト)       | 定値を低くします。                        |  |
|            | 200 dpi               |                                  |  |
|            | 300 dpi               |                                  |  |

# デフォルト印刷オプション

管理 > デフォルト ジョブ オプション > デフォルト印刷オプション

#### 表 2-7 デフォルト印刷オプション メニュー

| メニュー項目                  | サブメニュー項目 | 値            | 説明                                                                                                    |
|-------------------------|----------|--------------|----------------------------------------------------------------------------------------------------|
| ジョブの印刷部数                |          | 値を入力します。     | 印刷ジョブのデフォルトのコピー部数を設定します。                                                                                                    |
| デフォルト用紙サイズ              |          | (対応サイズのリスト)  | 用紙サイズを選択します。                                                                                                    |
| <br>デフォルト カスタム用紙<br>サイブ | 計測単位     | ミリメートル       | 印刷ジョブの用紙サイズとして [カスタム] が選択されたときに使用されるデフォルトの用紙サイズを設定」                                                                                |
|                         |          | インチ          | st.                                                                                                    |
|                         | X 寸法     |              | [デフォルト カスタム用紙サイズ] の幅の測定値を設定<br>します。                                                                                                |
|                         | Y 寸法     |              | [デフォルト カスタム用紙サイズ] の高さの測定値を設<br>定します。                                                                                               |
| 排紙ビン                    |          | <br>binname> | 印刷ジョブのデフォルトの排紙ビンを選択します。オ<br>プション トレイが取り付けられている場合、排紙ビ<br>ン オプションは異なります。                                                             |
| 印刷面                     |          | 片面           | デフォルトの印刷ジョブを片面にするか両面にするか<br>を選択します                                                                                                 |
|                         |          | 両面           |                                                                                                    |
| 両面フォーマット                |          | 製本スタイル       | この機能を使用して、両面印刷ジョブのデフォルトスタイルを設定します。「製木スタイル」を選択した提                                                                                   |
|                         |          | 綴じ込みスタイル     | 合、ページの裏面の配置が表面と同じになります。こ<br>のオプションは、左綴じで製本される印刷ジョブ用で<br>す。[綴じ込みスタイル]を選択すると、裏面のページ<br>が上下逆さまに印刷されます。このオプションは、上<br>綴じで製本される印刷ジョブ用です。 |

# [時刻/スケジューリング] メニュー

管理 > 時刻/スケジューリング

このメニューを使用して、時刻の設定オプションと、スリープ モードへの移行と復帰の設定オプションを指定します。

、 注記 「(デフォルト)」と表示されている値は、工場出荷時のデフォルト値です。 一部のメニュ 一項目にはデフォルト値がありません。

表 2-8 時刻/スケジューリング メニュー

| メニュー項目   | サブメニュー項目 | サブメニュー項目 | 值                         | 説明                                           |
|----------|----------|----------|---------------------------|----------------------------------------------|
| 日付/時刻    | 日付形式     |          | YYYY/MMM/DD (デ<br>フォルト)   | この機能を使用して現在の日付と時刻を設定<br>し、送信ファックスのタイムスタンプに使用 |
|          |          |          | MMM/DD/YYYY               | する日付形式と時刻形式を設定します。                           |
|          |          |          | DD/MMM/YYYY               |                                              |
|          | 日付       | 月        |                           | -                                            |
|          |          | B        |                           |                                              |
|          |          | 年        |                           |                                              |
|          | 時刻形式     |          | 12 時間 (AM/PM) (デ<br>フォルト) | -                                            |
|          |          |          | 24 時間                     |                                              |
|          | 時刻       | 時間       |                           | -                                            |
|          |          | 分        |                           |                                              |
|          |          | 午前       |                           |                                              |
|          |          | 午後       |                           |                                              |
| スリープ遅延   |          |          | 1 分                       | この機能を使用して、スリープ モードに入                         |
|          |          |          | 20 分                      | る前にナハイスが無操作状態にめる時间を選択します。                    |
|          |          |          | <mark>30 分</mark> (デフォルト) |                                              |
|          |          |          | 45 分                      |                                              |
|          |          |          | 1 時間 (60 分)               |                                              |
|          |          |          | 90 分                      |                                              |
|          |          |          | 2 時間制                     |                                              |
|          |          |          | 4 時間制                     |                                              |
| スリープ復帰時刻 | 月曜日      |          | オフ (デフォルト)                | [カスタム]を選択して、月曜日から日曜日ま                        |
|          | 火曜日      |          | カスタム                      | でのスリーン復帰時刻を設定します。 この<br>スケジュールに合わせてスリープ モードが |
|          | 水曜日      |          |                           | 終了します。 スリーフのスケジュールを使<br>用すると、デバイスを使用するための電力と |
|          | 木曜日      |          |                           | 準備時間を節約できるため、ウォーム アッ<br>プが完了するまで待つ必要はなくなりま   |
|          | 金曜日      |          |                           | す。                                           |

| <u>表 2-8</u> 時刻/スケ | ジューリング メニ      | ュー (続き)  |                                            |                                                                                        |
|--------------------|----------------|----------|--------------------------------------------|----------------------------------------------------------------------------------------|
| メニュー項目             | サブメニュー項目       | サブメニュー項目 | 值                                          | 説明                                                                                     |
|                    | 土曜日            |          |                                            |                                                                                        |
|                    | 日曜日            |          |                                            |                                                                                        |
| ファックス印刷            | ファックス印刷モー<br>ド |          | 全受信ファックスを<br>保存<br>全受信ファックスを<br>印刷 (デフォルト) | プライベート ファックスのセキュリティが<br>心配な場合、印刷スケジュールを作成して自<br>動的に印刷するのではなく、この機能を使用<br>してファックスを保存します。 |
|                    |                |          | ファックス印刷スケ<br>ジュールの使用                       | ファックスの印刷スケジュールの場合、ファ<br>ックスを印刷する日時を選択するメッセージ<br>が表示されます。                               |
|                    | PIN を変更        |          |                                            | -<br>ファックスの印刷に必要な PIN 番号を変更<br>するには、[PIN を変更] を選択します。                                  |

管理 > 管理

このメニューを使用して、グローバル デバイス管理オプションをセットアップします。

だ記 「(デフォルト)」と表示されている値は、工場出荷時のデフォルト値です。 一部のメニュー項目にはデフォルト値がありません。

表 2-9 管理 メニュー

| メニュー項目     | サブメニュー項目              | 値                              | 説明                                                                                                    |
|------------|-----------------------|--------------------------------|----------------------------------------------------------------------------------------------------|
| 保存されたジョブ管理 | クイック コピー ジョブ保<br>存制限  | 保存する最大ジョブ数を<br>選択します。          | デバイスに保存されているジョブの表示と管理を行う<br>には、このメニューを使用します。                                                                                                    |
|            | クイック コピー ジョブ保         | オフ                             | -                                                                                                    |
|            | 留ダイムアワト               | 1 時間                           |                                                                                                    |
|            |                       | 4 時間                           |                                                                                                    |
|            |                       | 1日                             |                                                                                                    |
|            |                       | 1 週                            |                                                                                                    |
| スリープ モード   |                       | 無効                             | デバイスのスリープ モード設定をカスタマイズするに                                                                                                    |
|            |                       | スリープ遅延を使用 (デフ<br>オルト)          | は、この機能を使用します。<br>[時刻/スケジューリング] メニューで指定した遅延時間<br>後に、スリープモードに移行するようにデバイスを設<br>定するには、[スリープ遅延を使用]を選択します。                                                                                                    |
| サプライ品を管理   | サプライ品の交換              | 残量少で停止<br>空で停止 (デフォルト)<br>空を無視 | このメニューは、プリント カートリッジ、フューザ<br>ーキット、またはトランスファーキットの残量が少<br>なくなった場合の MFP の動作を設定します。[残量少<br>で停止]を選択すると、サプライ品の残量が低下した<br>ときに印刷を停止します。[空で停止]を選択すると、<br>カラー プリント カートリッジが空になるまで MFP が<br>印刷を続行できます。[空を無視]を選択すると、カラ<br>ープリント カートリッジが空になっても印刷が続行<br>されます。コントロールパネルには、空を無視して動<br>作が継続されていることと、カラーサプライを交換す<br>る必要があることを示す警告が表示されます。 |
|            | サプライ品残量低下/注文<br>しきい値  | 範囲内の値を選択します。                   | このメニューを使用して、サプライ品を発注するしき<br>い値の変更など、サプライ品の管理タスクを実行しま<br>す。                                                                                                    |
|            | カラー サプライ品がなく<br>なりました | 黒を自動継続<br>停止                   | このメニューは、カラー サプライが空になったとき<br>の MFP の動作を設定します。[ <mark>黒を自動継続]</mark> を選択<br>すると、MFP は黒トナーのみ使用して印刷を続行し<br>ます。                                                                                                    |

| <mark>表 2-9</mark> 管理 メニュー | ・(続き)      |                                                          |                                                                                                    |
|----------------------------|------------|----------------------------------------------------------|----------------------------------------------------------------------------------------------------|
| メニュー項目                     | サブメニュー項目   | 値                                                        | 説明                                                                                                    |
| カラーの使用制限                   | カラー印刷の使用   | カラー有効 ( <b>デフォルト)</b><br>権限がある場合はカラー<br>を使用<br>カラーを無効にする | この項目を使用して、管理者がカラー印刷を無効に<br>し、または制限することができます。[権限がある場合<br>はカラーを使用] 設定を使用するには、内蔵 Web サー<br>バー、HP Easy Printer Care、または Web Jetadmin<br>でユーザー権限およびアプリケーション権限、または<br>そのいずれかを設定します。 |
|                            | カラー コピーの使用 | カラー有効 ( <b>デフォルト)</b><br>カラーを無効にする                       | この項目を使用して、管理者がカラー コピーを無効に<br>し、または制限することができます。                                                                                                    |
| カラー/黒混合                    |            | 自動 (デフォルト)<br>ほぼカラー ページ<br>ほぼ黒ページ                        | この項目は、パフォーマンスを最大限に高め、プリン<br>ト カートリッジの寿命を最長化するために、エンジン<br>をカラー モードからモノクロ モードに切り替える方<br>法を制御します。<br>MFP を出荷時のデフォルト設定にリセットするに<br>は、[自動] を選択します。                                  |
|                            |            |                                                          | 通常の印刷ジョブが、ページ全面のカラー印刷の場合<br>は、[ほぼカラー ページ] を選択します。                                                                                                    |
|                            |            |                                                          | 通常の印刷ジョブが、モノクロ ジョブ、またはカラー<br>とモノクロ ジョブの組み合わせの場合は、[ほぼ黒ペ<br>ージ] を選択します。                                                                                                    |

# [初期セットアップ] メニュー

管理 > 初期セットアップ

[初期セットアップ] メニューには次のサブメニューがあります。

- [ネットワークおよび I/O] メニュー
- [ファイアウォール セットアップ] メニュー
- [電子メール セットアップ] メニュー

# ネットワークおよび I/O

管理 > 初期セットアップ > ネットワークおよび I/O

表 2-10 ネットワークおよび I/O

| *==                   | 一項目                  | サブメニュー項目         | 値                                            | 説明                                                                                                    |
|-----------------------|----------------------|------------------|----------------------------------------------|----------------------------------------------------------------------------------------------------|
| I/O                   | ( ム ア ウ ト            |                  | 範囲内の値を選択しま<br>す。 出荷時のデフォルト<br>設定は、15 秒 です。   | I/O タイムアウトとは、印刷ジョブが失敗するまでの<br>経過時間を指します。 デバイスが印刷ジョブのために<br>受信しているデータの流れが中断された場合、デバイ<br>スはここで設定した時間まで待機し、それ以上待って<br>もデータが来ない場合は、ジョブが失敗したものとし<br>てレポートします。 |
| パラレ                   | ル入力                  | 高速               | いいえ                                          | パラレル ポートでホストと通信するときの速度を設定<br>する場合は、[高速] 設定を使用します。                                                                                                    |
| [ <del>]]]</del>      | <br>注記 EIO アク        |                  | はい (デフォルト)                                   |                                                                                                    |
| - <i>P</i>            | セサリを取り付<br>けた場合にのみ   | 高度な機能 有効 (デフォルト) | 双方向のパラレル通信を有効または無効にするには、<br>[高度な機能] 設定を使用します |                                                                                                    |
|                       | この項目が表示<br>されます。<br> |                  | 無効                                           |                                                                                                    |
| 内蔵 Jetdirect オ        |                      | オプション リストについて    | ては「 <u>表 2-11 Jetdirect のメ</u>               | <u>ニュー</u> 」を参照してください。                                                                                                    |
| EIO <x> Jetdirect</x> |                      | -                |                                              |                                                                                                    |

#### 表 2-11 Jetdirect のメニュー

| メニュー項目 | サブメニュー項目 | サブメニュー項目 | 値と説明                                                                                                    |
|--------|----------|----------|----------------------------------------------------------------------------------------------------|
| TCP/IP | 有効       |          | <mark>オフ</mark> : TCP/IP プロトコルを無効にします。                                                                                                    |
|        |          |          | <mark>オン</mark> (デフォルト) TCP/IP プロトコルを有効にします。                                                                                                    |
|        | ホスト名     |          | 英数字で最大 32 文字。デバイスの識別に使用されま<br>す。 この名前は HP Jetdirect の設定ページに表示され<br>ます。 デフォルトのホスト名は NPIxxxxx です。こ<br>の xxxxx は LAN ハードウェア (MAC) アドレスの下<br>6 桁です。 |
|        | IPV4 設定  | 設定方法     | TCP/IPv4 パラメータを HP Jetdirect プリント サーバ<br>に設定する方法を指定します。                                                                                         |

**注記** 「(デフォルト)」と表示されている値は、工場出荷時のデフォルト値です。一部のメニュ 一項目にはデフォルト値がありません。

| <mark>表 2-11</mark> Jetdirect のメニュー (続き) |          |           |                                                                                                    |  |
|------------------------------------------|----------|-----------|----------------------------------------------------------------------------------------------------|--|
| メニュー項目                                   | サブメニュー項目 | サブメニュー項目  | 値と説明                                                                                                    |  |
|                                          |          |           | Bootp: BootP サーバから自動設定する場合は、BootP<br>(Bootstrap Protocol) を使用します。                                                                                                    |  |
|                                          |          |           | DHCP: DHCPv4 サーバから自動設定する場合は、<br>DHCP (Dynamic Host Configuration Protocol) を使用<br>します。 この項目を使用し、DHCP リースが存在す<br>る場合、[DHCP の解放] メニューと [DHCP の更新] メ<br>ニューを使用して DHCP リース オプションを設定で<br>きます。 |  |
|                                          |          |           | <mark>自動 IP</mark> : 自動リンク - ローカル IPv4 アドレスを使用<br>します。 169.254.x.x という形式のアドレスが自動的<br>に割り当てられます。                                                                                          |  |
|                                          |          |           | 手動: TCP/IPv4 パラメータを設定するには、[手動設<br>定] メニューを使用します。                                                                                                    |  |
|                                          |          | デフォルトの IP | 強制的な TCP/IP の再設定時に、プリント サーバがネ<br>ットワークから IP アドレスを取得できない場合のデ<br>フォルトの IP アドレスを指定します (たとえば、手動<br>で BootP または DHCP を使用する設定にした場合)。                                                           |  |
|                                          |          |           | <mark>自動 IP</mark> : リンク - ローカル IP アドレス 169.254.x.x<br>が設定されます。                                                                                                    |  |
|                                          |          |           | <mark>旧</mark> : 以前の HP Jetdirect デバイスに合わせて、アドレ<br>ス 192.0.0.192 が設定されます。                                                                                                    |  |
|                                          |          | DHCP の解放  | [ <mark>設定方法] が [DHCP]</mark> に設定され、プリント サーバ<br>の DHCP リースが存在する場合、このメニューが表<br>示されます。                                                                                                    |  |
|                                          |          |           | <mark>いいえ</mark> (デフォルト) : 現在の DHCP リースが保存さ<br>れます。                                                                                                    |  |
|                                          |          |           | <mark>はい</mark> : 現在の DHCP リースとリースされた IP アドレ<br>スが解放されます。                                                                                                    |  |
|                                          |          | DHCP の更新  | [ <mark>設定方法] が [DHCP]</mark> に設定され、プリント サーバ<br>の DHCP リースが存在する場合、このメニューが表<br>示されます。                                                                                                    |  |
|                                          |          |           | <mark>いいえ</mark> (デフォルト) : プリント サーバからは DHCP<br>リースの更新は要求されません。                                                                                                    |  |
|                                          |          |           | <mark>はい</mark> : プリント サーバから、現在の DHCP リースの<br>更新が要求されます。                                                                                                    |  |
|                                          |          | 手動設定      | ( <mark>[設定方法]</mark> が <mark>[手動]</mark> に設定されている場合のみ使用で<br>きます) プリンタのコントロール パネルからパラメー<br>タを直接設定します。                                                                                    |  |
|                                          |          |           | IP アドレス: プリンタ固有の IP アドレス (n.n.n.n)。<br>この n の値は 0 ~ 255 です。                                                                                                    |  |
|                                          |          |           | サブネット マスク: プリンタのサブネット マスク<br>(m.m.m.m)。この m の値は 0 ~ 255 です。                                                                                                    |  |
|                                          |          |           | <mark>Syslog サーバー</mark> : syslog メッセージの受信と記録に<br>使用される syslog サーバの IP アドレス。                                                                                                    |  |
|                                          |          |           | デフォルト ゲートウェイ :他のネットワークとの通<br>信に使用されるゲートウェイまたはルーターの IP ア<br>ドレス。                                                                                                    |  |

| メニュー項目 | サブメニュー項目 | サブメニュー項目    | 値と説明                                                                                                    |
|--------|----------|-------------|----------------------------------------------------------------------------------------------------|
|        |          |             | <mark>アイドル タイムアウト</mark> : TCP プリント データ接続が<br>アイドルになってから閉じられるまでの期間 (秒)。デ<br>フォルトは 270 秒。0 を指定するとタイムアウトしな<br>くなります。                               |
|        |          | プライマリ DNS   | プライマリ DNS サーバの IP アドレス (n.n.n.n) を指<br>定します。                                                                                                    |
|        |          | セカンダリ DNS   | セカンダリ DNS サーバの IP アドレス (n.n.n.n) を指<br>定します。                                                                                                    |
|        | IPV6 設定  | 有効          | プリント サーバで IPv6 操作を有効または無効にする<br>には、この項目を使用します。                                                                                                   |
|        |          |             | オフ (デフォルト) : IPv6 が無効になります。                                                                                                    |
|        |          |             | オン: IPv6 が有効になります。                                                                                                    |
|        |          | アドレス        | 手動設定: このメニューを使用して、プリント サー<br>バーの IPv6 アドレスを手動で設定します。                                                                                             |
|        |          |             | <mark>有効</mark> : 手動の設定を有効にするには、この項目を選択<br>して、[オン] を選択します。手動の設定を無効にする<br>には、[オフ] を選択します。                                                         |
|        |          |             | アドレス: 32 桁の 16 進数の IPv6 ノード アドレス<br>(コロンありの 16 進構文を使用します) を入力するに<br>は、この項目を使用します。                                                                |
|        |          | DHCPV6 ポリシー | <mark>指定されたルーター</mark> : プリント サーバが使用するス<br>テートフルな自動設定方法は、ルーターで決定されま<br>す。 ルーターは、プリント サーバが DHCPv6 サーバ<br>からアドレス、設定情報、またはその両方のいずれを<br>取得するかを指定します。 |
|        |          |             | <mark>ルーターが使用できません</mark> : ルーターが使用できない<br>場合、プリント サーバは DHCPv6 サーバからステー<br>トフル設定を取得する必要があります。                                                    |
|        |          |             | <mark>常時</mark> : ルーターが使用できるかどうかにかかわらず、<br>プリント サーバは DHCPv6 サーバからステートフル<br>設定を常に取得します。                                                           |
|        |          | プライマリ DNS   | プリント サーバが使用するプライマリ DNS サーバ<br>の IPv6 アドレスを指定するには、この項目を使用し<br>ます。                                                                                 |
|        |          | セカンダリ DNS   | プリント サーバーが使用するセカンダリ DNS サーバ<br>一の IPv6 アドレスを指定するには、この項目を使用<br>します。                                                                               |

### <u>表 2-11</u> Jetdirect のメニュー (続き)

| <mark>表 2-11</mark> Jetdirect のメニュー (続き) |                  |          |                                                                                                    |  |
|------------------------------------------|------------------|----------|----------------------------------------------------------------------------------------------------|--|
| メニュー項目                                   | サブメニュー項目         | サブメニュー項目 | 値と説明                                                                                                    |  |
|                                          | プロキシ サーバー        |          | デバイスの内蔵アプリケーションから使用するプロキ<br>シ サーバを指定します。 通常、プリント サーバはイ<br>ンターネット アクセスするネットワーク クライアン<br>トが使用します。 プリント サーバには Web ページが<br>キャッシュされ、クライアントに対して、ある程度の<br>インターネット セキュリティを提供しています。 |  |
|                                          |                  |          | プリント サーバを指定するには、IPv4 アドレスまた<br>は完全修飾ドメイン名を入力します。 名前の長さは<br>255 オクテットまでです。                                                                                                  |  |
|                                          |                  |          | ネットワークによっては、利用している Independent<br>Service Provider (ISP) にプロキシ サーバのアドレス<br>を問い合わせる必要があります。                                                                                 |  |
|                                          | プロキシ サーバーのポ<br>ト |          | クライアントのにプリント サーバが使用するポート番<br>号を入力します。 このポート番号は、ネットワーク上<br>のプロキシ処理用に予約するポートです。値は 0 ~<br>65535 です。                                                                           |  |
| IPX/SPX                                  | 有効               |          | <mark>オフ</mark> : IPX/SPX プロトコルを無効にします。                                                                                                    |  |
|                                          |                  |          | オン (デフォルト): IPX/SPX プロトコルを有効にし<br>ます。                                                                                                    |  |
|                                          | フレーム タイプ         |          | ネットワークのフレーム タイプ設定を選択します。                                                                                                    |  |
|                                          |                  |          | 自動: フレーム タイプに自動的に設定し、最初に検<br>出されたフレーム タイプに制限します。                                                                                                    |  |
|                                          |                  |          | EN_8023、EN_II、EN_8022、および EN_SNAP :<br>Ethernet ネットワークのフレーム タイプ選択。                                                                                                    |  |
| APPLETALK                                | 有効               |          | <mark>オフ</mark> : AppleTalk プロトコルを無効にします。                                                                                                    |  |
|                                          |                  |          | オン (デフォルト): AppleTalk プロトコルを有効にし<br>ます。                                                                                                    |  |
| DLC/LLC                                  | 有効               |          | オフ: DLC/LLC プロトコルを無効にします。                                                                                                    |  |
|                                          |                  |          | オン (デフォルト): DLC/LLC プロトコルを有効にし<br>ます。                                                                                                    |  |

| メニュー項目 | サブメニュー項目          | サブメニュー項目   | 値と説明                                                                                                    |
|--------|-------------------|------------|----------------------------------------------------------------------------------------------------|
| セキュリティ | セキュリティ ページの印<br>刷 |            | <mark>はい</mark> (デフォルト): HP Jetdirect プリント サーバーの<br>現在のセキュリティ設定が記載されたページを印刷し<br>ます。                                                                      |
|        |                   |            | <mark>いいえ</mark> : セキュリティ設定ページは印刷されません。                                                                                                    |
|        | 安全な WEB           |            | 設定の管理に、内蔵 Web サーバが HTTPS (セキュア<br>HTTP) のみを使用する通信を受け入れるか、HTTP<br>と HTTPS の両方を受け入れるかを指定します。                                                               |
|        |                   |            | HTTPS が必要: 安全で暗号化された通信のために<br>は、HTTPS アクセスのみを受け入れます。 プリン<br>ト サーバは保護されたサイトと表示されます。                                                                       |
|        |                   |            | HTTP/HTTPS オプション: HTTP または HTTPS を<br>使用したアクセスが許可されます。                                                                                                   |
|        | ファイアウォール          |            | プリント サーバー上にファイアウォールを指定しま<br>す。                                                                                                    |
|        |                   |            | 維持 : ファイアウォールのステータスは、現在の設定<br>と同じままです。                                                                                                    |
|        |                   |            | <mark>無効</mark> : プリント サーバー上のファイアウォール機能<br>は無効になります。                                                                                                    |
|        | セキュリティのリセット       |            | プリント サーバの現在のセキュリティ設定を保存する<br>か、工場出荷時の設定にリセットするかを設定しま<br>す。                                                                                               |
|        |                   |            | いいえ*:現在のセキュリティ設定が維持されます。                                                                                                    |
|        |                   |            | <mark>はい</mark> : セキュリティ設定は出荷時のデフォルト設定に<br>リセットされます。                                                                                                    |
| 診断     | 内部テスト             |            | 複数のテストを使って、ネットワーク ハードウェア<br>や TCP/IP ネットワーク接続の問題を診断します。                                                                                                  |
|        |                   |            | 内部テストを使用すると、ネットワーク エラーがデバ<br>イスの内部か外部かを特定するときに役立ちます。 内<br>部テストを使用して、プリント サーバのハードウェア<br>と通信経路を確認します。 テストを選択して有効に<br>し、実行時間を設定した後は、[実行]を選択してテス<br>トを開始します。 |
|        |                   |            | 実行時間によっては、デバイスの電源を切るか、エラ<br>ーが発生して診断ページが印刷されるまで、選択した<br>テストは継続的に実行されます。                                                                                  |
|        |                   | LAN HW テスト | ▲ 注意 この内部テストを実行すると、TCP/IP 設定は消去されます。                                                                                                    |
|        |                   |            | このテストによって、内部ループバック テストが実行<br>されます。 内部ループバック テストでは、内部ネッ<br>トワーク ハードウェア上でのみパケットが送受信され<br>ます。 ネットワークで外部の伝送はありません。                                           |
|        |                   |            | このテストを使用するには、[はい] を選択します。こ<br>のテストを使用しない場合は [いいえ] を選択します。                                                                                                |
|        |                   | HTTP 77 F  | このテストでは、定義済みページをデバイスから取得<br>して HTTP の操作が確認され、内蔵 Web サーバがテ<br>ストされます。                                                                                     |

### <mark>表 2-11</mark> Jetdirect のメニュー (続き)

| メニュー項目 | サブメニュー項目 | サブメニュー項目   | 値と説明                                                                                                    |
|--------|----------|------------|----------------------------------------------------------------------------------------------------|
|        |          |            | このテストを使用するには、[はい] を選択します。こ<br>のテストを使用しない場合は [いいえ] を選択します。                                                                                        |
|        |          | SNMP テスト   | このテストでは、デバイス上の定義済み SNMP オブ<br>ジェクトにアクセスすることで、SNMP 通信の操作が<br>確認されます。                                                                              |
|        |          |            | このテストを使用するには、[はい] を選択します。こ<br>のテストを使用しない場合は [いいえ] を選択します。                                                                                        |
|        |          | データ経路テスト   | このテストを使用すると、HP PostScript Level 3 エミ<br>ュレーション デバイスに関するデータ経路と破損の問<br>題を特定するときに役立ちます。 定義済み PS ファイ<br>ルがデバイスに送信されますが、テストはペーパーレ<br>スになり、印刷は実行されません。 |
|        |          |            | このテストを使用するには、[はい] を選択します。こ<br>のテストを使用しない場合は [いいえ] を選択します。                                                                                        |
|        |          | すべてのテストを選択 | 使用できる内部テストをすべて選択するには、この項<br>目を使用します。                                                                                                    |
|        |          |            | すべてのテストを選択するには、[はい] を選択しま<br>す。 個々のテストを選択するには、[いいえ] を選択し<br>ます。                                                                                  |
|        |          | 実行時間 [時]   | 内部テストを実行する期間 (時間単位) を指定するに<br>は、この項目を使用します。 1 ~ 60 時間の値を選択<br>できます。 ゼロ (0) を選択すると、エラーが発生する<br>かデバイスの電源を切るまで、テストは永続的に実行<br>されます。                  |
|        |          |            | HTTP、SNMP、データ経路の各テストの結果データ<br>は、テストの完了後に印刷されます。                                                                                                  |
|        |          | 実行         | いいえ*:選択したテストを開始しません。                                                                                                    |
|        |          |            | はい:選択したテストを開始します。                                                                                                    |

### <u>表 2-11 Jetdirect のメニュー (</u>続き)

| <mark>表 2-11</mark> Jetdirect のメニュー (続き) |          |          |                                                                                                    |  |  |
|------------------------------------------|----------|----------|----------------------------------------------------------------------------------------------------|--|--|
| メニュー項目                                   | サブメニュー項目 | サブメニュー項目 | 値と説明                                                                                                    |  |  |
|                                          | Ping テスト |          | このテストは、ネットワーク通信を確認するときに使<br>用されます。 このテストで、リンクレベルのパケット<br>がリモート ネットワーク ホストに送信され、適切な<br>応答が待機されます。 Ping テストを実行するには、<br>次の項目を設定します。 |  |  |
|                                          |          | 排紙先タイプ   | 対象デバイスが IPv4 または IPv6 ノードかを指定しま<br>す。                                                                                            |  |  |
|                                          |          | 送信先 IP4  | IPV4: IPv4 アドレスを入力します。                                                                                                    |  |  |
|                                          |          | 送信先 IP6  | IPV6: IPv6 アドレスを入力します。                                                                                                    |  |  |
|                                          |          | パケット サイズ | リモート ホストに送信する各パケットのサイズをバイ<br>ト単位で指定します。 最小値は 64 (デフォルト)、最<br>大値は 2048 です。                                                        |  |  |
|                                          |          | タイムアウト   | リモート ホストからの応答を待機する期間を秒単位で<br>指定します。 デフォルトは 1 で最大値は 100 です。                                                                       |  |  |
|                                          |          | ページ カウント | このテストで送信する Ping テスト パケット数を指定<br>します。 1 ~ 100 時間の値を選択します。 テストを<br>継続的に実行するように設定するには、0 を選択しま<br>す。                                 |  |  |
|                                          |          | 結果の印刷    | Ping テストが継続的な操作として設定されなかった場<br>合、テスト結果を印刷できます。 結果を印刷するに<br>は、[はい] を選択します。 [いいえ] (デフォルト) を選<br>択すると、結果は印刷されません。                   |  |  |
|                                          |          | 実行       | Ping テストを開始するかどうかを指定します。 Ping<br>テストを実行するには [はい] を選択し、実行しない場<br>合は <mark>[いいえ]</mark> を選択します。                                    |  |  |

### [初期セットアップ] メニュー 37

| メニュー項目 | サブメニュー項日 | サブメニュー項日                               | 値と説明                                                                                                    |
|--------|----------|----------------------------------------|----------------------------------------------------------------------------------------------------|
| / \    | Ping の結果 | ,,,,,,,,,,,,,,,,,,,,,,,,,,,,,,,,,,,,,, | Ping テストのステータスと結果をコントロール パネ<br>ルのディスプレイで表示するには、この項目を使用し<br>ます、次の項目を選択できます                                                                                                    |
|        |          | 送信したパケット                               | 最新のテストが開始された以降、または終了した以降<br>に、リモート ホストに送信されたパケット数 (0 ~<br>65535) を表示します。                                                                                                    |
|        |          | 受信したパケット                               | 最新のテストが開始された以降、または終了した以降<br>に、リモート ホストから受信したパケット数 (0 ~<br>65535) を表示します。                                                                                                    |
|        |          | 消失率                                    | 最新のテストが開始された以降、または終了した以降<br>に、リモート ホストから応答がなかった Ping テス<br>ト パケット送信の割合を表示します。                                                                                                    |
|        |          | RTT 最小                                 | パケットの伝送と応答について、検出された<br>RoundTrip-Time (RTT) の最小値 (0 ~ 4096 ミリ秒) を<br>表示します。                                                                                                    |
|        |          | RTT 最大                                 | パケットの伝送と応答について、検出された<br>RoundTrip-Time (RTT) の最大値 (0 ~ 4096 ミリ秒) を<br>表示します。                                                                                                    |
|        |          | RTT 平均                                 | パケットの伝送と応答について、RoundTrip-Time<br>(RTT) の平均値 (0 ~ 4096 ミリ秒) を表示します。                                                                                                    |
|        |          | Ping が進行中                              | Ping テストが進行中がどうかを表示します。 [はい]<br>はテストが進行中であることを示し、[いいえ] はテス<br>トが完了したか実行されていないことを示します。                                                                                                    |
|        |          | 更新                                     | Ping テスト結果を表示すると、この項目は最新の Ping<br>テスト データに更新されます。 データを更新するに<br>は はい、既存のデータを保守するには いいえ を選択<br>します。 ただし、メニューがタイムアウトするか、手<br>動でメイン メニューに戻すと、自動的に更新されま<br>す。                                                 |
| リンク速度  |          |                                        | プリント サーバのリンク速度と通信モードはネットワ<br>ークに合わせる必要があります。 使用できる設定は、<br>デバイスとインストール済みプリント サーバによって<br>変わります。 次のリンク設定のいずれかを選択しま<br>す。                                                                                    |
|        |          |                                        | 注意 リンク設定を変更する場合、プリント<br>サーバとネットワーク デバイスのネットワー<br>ク設定が失われる可能性があります。                                                                                                    |
|        |          |                                        | 自動 (デフォルト) プリント サーバは、自動ネゴシエ<br>ーション機能を使用して、許可されている中で最高の<br>リンク速度と通信モードで設定します。 自動ネゴシエ<br>ーションが失敗すると、検出されたハブ/スイッチ ポ<br>ートの検出済みリンク速度に応じて、100TX HALF ま<br>たは 10TX HALF が設定されます (1000T 半二重の選<br>択には対応していません)。 |
|        |          |                                        | 10T ハーフ: 10 Mbps、半二重操作。                                                                                                    |
|        |          |                                        | 10T フル: 10 Mbps、全二重操作。                                                                                                    |
|        |          |                                        | 100TX ハーフ: 100 Mbps、半二重操作。                                                                                                    |
|        |          |                                        | 100TX フル: 100 Mbps、全二重操作。                                                                                                    |

| <mark>表 2-11</mark> Jetdirect のメニュー (続き) |          |          |                                                                                 |  |  |  |
|------------------------------------------|----------|----------|---------------------------------------------------------------------------------|--|--|--|
| メニュー項目                                   | サブメニュー項目 | サブメニュー項目 | 値と説明                                                                            |  |  |  |
|                                          |          |          | 100TX 自動 : 自動ネゴシエーションの最高リンク速<br>度を 100 Mbps に制限します。                             |  |  |  |
|                                          |          |          | 1000TX フル: 1000 Mbps、全二重操作。                                                     |  |  |  |
| プロトコル設定の印刷                               |          |          | 次のプロトコルの設定を参照するには、この項目を使<br>用します。 IPX/SPX、Novell NetWare、AppleTalk、<br>DLC/LLC。 |  |  |  |

## ファックス セットアップ

管理 > 初期セットアップ > ファイアウォール セットアップ

#### 表 2-12 ファイアウォール セットアップ メニュー

| メニュー項目     | サブメニュー項目        | サブメニュー項目 | 値           | 説明                                                                                                    |
|------------|-----------------|----------|-------------|----------------------------------------------------------------------------------------------------|
| 必要な設定      | 国/地域            |          | (表示される国/地域) | ファックスの送信に関して法的に必要な設定                                                                                      |
|            | 日付/時刻           |          |             | 「を行います。                                                                                                   |
|            | ファックス ヘッダ情<br>報 | 電話番号     |             | -                                                                                                    |
|            |                 | 会社名      |             |                                                                                                    |
| PC ファックス送信 |                 |          | 無効          | この機能を使用して、PC ファックス送信 を                                                                                    |
|            |                 |          | 有効 (デフォルト)  | 有効または無効にします。ファックス送信 P<br>ライバをインストールしている場合は、PC<br>ファックス送信 を使用して、コンピュータ<br>からデバイスを通じてファックスを送信する<br>ことができます。 |

| メニュー項目    | サブメニュー項目         | サブメニュー項目 | 値                                      | 説明                                                                                                    |
|-----------|------------------|----------|----------------------------------------|----------------------------------------------------------------------------------------------------|
| ファックス送信設定 | ファックス ダイアル<br>音量 |          | オフ                                     | この機能を使用して、デバイスがファックス<br>番号をダイアルするときのトーンの音量を設                                                                            |
|           |                  |          | 低 (デフォルト)                              | 定します。                                                                                                    |
|           |                  |          | 高                                      |                                                                                                    |
|           | エラー修正モード         |          | 有効 (デフォルト)                             | エラー修正モード が有効で、ファックス送                                                                                                    |
|           |                  |          | 無効                                     | にお分をもう一度デバイスで送受信します。                                                                                                    |
|           | JBIG 圧縮          |          | 有効 (デフォルト)                             | JBIG 圧縮を使用すると、ファックスの送信時間が短縮されるため、通話費用を抑えるこ                                                                              |
|           |                  |          | 無効                                     | は同か短縮されるため、通語員用を通べるこ<br>とができます。ただし、JBIG 圧縮を使用す<br>ると、古いファックス機との間に互換性の問<br>題が起きる場合があります。この問題が発生<br>する場合は、JBIG 圧縮をオフにします。 |
|           | 最大ボーレート          |          | リストから値を選択<br>します。デフォルト<br>値は 33.6K です。 | ファックス受信の最大ボー レートを設する<br>には、この機能を使用します。 これは、フ<br>ァックスの問題のトラブルシューティング用<br>の診断ツールとして使用できます。                                |
|           | TCF T.30 遅延タイマ   |          | デフォルト (デフォル<br>ト)                      | この設定はデフォルト値のままにし、HP テ<br>クニカル サポートの技術者から指示された                                                                           |
|           |                  |          | カスタム                                   | 場合にのみ変更してください。この設定に関<br>連する調整手順は、このガイドで取り扱われ<br>る内容の範囲外です。                                                              |
|           | TCF 延長           |          | デフォルト (デフォル<br>ト)                      | この設定はデフォルト値のままにし、HP テ<br>クニカル サポートの技術者から指示された                                                                           |
|           |                  |          | カスタム                                   | 場合にのみ変更してください。この設定に関<br>連する調整手順は、このガイドで取り扱われ<br>る内容の範囲外です。                                                              |
|           | ダイアル モード         |          | トーン (デフォルト)                            | トーン ダイアルまたはパルス ダイアルのど<br>ちらを使用するかを選択します。                                                                                |
|           |                  |          | パルス                                    |                                                                                                    |
|           | 通話中の場合のリダ<br>イアル |          | 範囲は0~9です。<br>出荷時のデフォルト<br>設定は3回です。     | 回線が使用中の場合に、リダイアルを試行す<br>る回数を入力します。                                                                                      |
|           | 無応答時のリダイア        |          | なし (デフォルト)                             | この機能を使用して、受信者のファックス番                                                                                                    |
|           | ル凹釵              |          | 1回のみ                                   | ちか心合しない場合のダイアル試行回数を指<br>定します。                                                                                           |
|           |                  |          | 2 🗉                                    | <ul> <li> <b>注記</b>             [2回]は、米国とカナダ以外の地域で使用できます。      </li> </ul>                                              |

<mark>表 2-12</mark> ファイアウォール セットアップ メニュー (続き)

| メニュー項目    | サブメニュー項目                   | サブメニュー項目            | 值                                    | 説明                                                                                 |
|-----------|----------------------------|---------------------|--------------------------------------|------------------------------------------------------------------------------------|
|           | リダイアル間隔                    |                     | 範囲は1~5分で<br>す。 出荷時のデフォ<br>ルト設定は5分です。 | この機能を使用して、受信者の番号が通話中<br>や応答しないときのダイアル試行の回数を指<br>定します。                              |
|           | ダイアル トーンを検<br><sup>出</sup> |                     | 有効                                   | この機能を使用して、ファックスを送信する<br>前に デバイスがダイアル トーンを確認す                                       |
|           | ш                          |                     | 無効 (デフォルト)                           | るかどうかを指定します。                                                                       |
|           | ダイアル プレフィッ<br>クス           |                     | オフ (デフォルト)                           | この機能を使用して、デバイスからファック<br>スを送信するときにダイアルする必要がある                                       |
|           |                            |                     | カスタム                                 | プレフィックス番号を指定します。                                                                   |
|           | 請求書コード                     |                     | オフ (デフォルト)                           | 請求書コードを有効にすると、送信ファック<br>スに請求書コードの入力を指示するメッセー                                       |
|           |                            |                     | カスタム                                 | ジが表示されます。                                                                          |
|           |                            |                     |                                      | 範囲は 1 ~ 16 桁です。デフォルトの設定<br>は 1 桁です。                                                |
| ファックス受信設定 | 応答するまでの呼び<br>出し回数          |                     | 範囲は地域によって<br>変わります。 出荷時              | この機能を使用して、ファックス モデムが<br>応答するまでに鳴らす呼び出し音の回数を指                                       |
|           |                            | のデフォルト設定は<br>2 回です。 | 定します。                                |                                                                                    |
|           | 呼び出し間隔                     |                     | デフォルト (デフォル<br>ト)                    | この設定は、一部の PBX(構内交換機)で<br>呼び出し信号を調整する必要がある場合に使                                      |
|           |                            |                     | ートの技術者<br>カスタム ートの技術者<br>してください      | 用します。この設定は、HP テクニカル サポ<br>ートの技術者から指示された場合にのみ変更<br>してください。                          |
|           | 呼び出し回数                     |                     | デフォルト (デフォル                          | この設定はデフォルト値のままにし、HP テ                                                              |
|           |                            |                     | F)                                   | クニカル サポートの技術者から指示された<br>場合にのみ変更してください。この設定に関<br>連する調整手順は、このガイドで取り扱われ<br>る内容の範囲外です。 |
|           |                            |                     | カスタム                                 |                                                                                    |
|           | 呼び出し音量                     |                     | オフ                                   | ファックスの呼び出し音量を設定します。                                                                |
|           |                            |                     | 低 (デフォルト)                            |                                                                                    |
|           |                            |                     | 高                                    |                                                                                    |
|           | ブロックするファッ<br>クス番号          | ブロック番号を追加<br>       | 追加するファックス<br>番号を入力します。               | この機能を使用して、ブロックするファックスリストに電話番号を追加または削除しま                                            |
|           |                            | ブロックされた番号<br>を削除    | 削除するファックス<br>番号を選択します。               | 9。 フロック9 るファックス リストには、<br>30 までの番号を含めることができます。 デ<br>バイスは、ブロックするファックス番号を受           |
|           |                            | ブロックされた番号           | いいえ (デフォルト)                          | 信すると、その受信ファックスを削除しま<br>す。また、ブロックしたファックスをジョ                                         |
|           |                            | をりへしクリナ             | はい                                   | ブ アカウント情報と一緒にアクティビティ<br>ログに記録します。                                                  |

### <mark>表 2-12</mark> ファイアウォール セットアップ メニュー (続き)

## 電子メール セットアップ

管理 > 初期セットアップ > 電子メール セットアップ

このメニューを使用して、電子メール機能を有効にし、基本的な電子メール設定を行います。

注記 詳細な電子メール設定を行うには、内蔵 Web サーバを使用します。 詳細については、
 「内蔵 Web サーバ」を参照してください。

#### 表 2-13 電子メール セットアップ メニュー

| メニュー項目       | 值                | 説明                                                                                              |
|--------------|------------------|-------------------------------------------------------------------------------------------------|
| アドレス確認       | オン (デフォルト)<br>オフ | このオプションを使用すると、電子メール アドレスを入力したとき<br>に電子メール アドレスの構文がチェックされます。 有効な電子メ<br>ール アドレスには、「@」記号と「.」が必要です。 |
| 送信ゲートウェイの検出  |                  | デバイスが電子メールの送信に使用できる SMTP ゲートウェイのネ<br>ットワークを検索します。                                               |
| SMTP ゲートウェイ  | 値を入力します。         | デバイスから電子メールを送信するときに使用される SMTP ゲート<br>ウェイの IP アドレスを指定します。                                        |
| 送信ゲートウェイのテスト |                  | SMTP ゲートウェイが機能するかどうかを確認するために、構成さ<br>れた SMTP ゲートウェイをテストします。                                      |

### [送信設定] メニュー

管理 > 初期セットアップ > 送信設定

#### 表 2-14 [送信設定] メニュー

| メニュー項目               | 值                  | 説明                                                                                                    |
|----------------------|--------------------|----------------------------------------------------------------------------------------------------|
| MFP の複製              | 値を入力します (IP アドレス)。 | デバイス間でローカルの送信設定をコピーします。                                                                                                    |
| 新規 DSS への転送を許可       | オフ<br>オン (デフォルト)   | この機能を使用すると、ある HP Digital Sending Software (DSS) サ<br>ーバーから別のサーバーヘデバイスの転送が可能になります。<br>HP DSS は、ファックス送信、電子メール送信、スキャン済み文書<br>のネットワーク フォルダへの送信など、デジタル送信タスクを処理<br>するソフトウェア パッケージです。 |
| デジタル送信サービスの使用を<br>許可 | オフ<br>オン (デフォルト)   | この機能を使用すると、HP DSS サーバと共に使用するデバイスを<br>設定できます。                                                                                                    |
| ファックス番号の確認           | 無効 (デフォルト)<br>有効   | ファックス番号の確認が有効に設定されている場合、正しく入力さ<br>れているかどうかを確認するために、ファックス番号を2回入力す<br>るよう要求されます。                                                                                                 |

# デバイス動作メニュー

### 管理 > デバイス動作

### 表 2-15 デバイス動作 メニュー

| メニュー項目            | サブメニュー項目  | サブメニュー項目 | 値                                                  | 説明                                                                                 |
|-------------------|-----------|----------|----------------------------------------------------|------------------------------------------------------------------------------------|
| 言語                |           |          | リストから言語を選<br>択します。                                 | コントロール パネルのメッセージを別の言<br>語で表示したい場合に選択します。新しい言<br>語を選択すると、キーボードの配列も変わる<br>場合があります。   |
| キー打鍵音             |           |          | オン (デフォルト)                                         | この機能を使用して、画面にタッチしたり、<br>コントロール パネルのボタンを押すときに                                       |
|                   |           |          | オフ                                                 | 音を出すかどうかを指定したりします。                                                                 |
| アイドル状態のタイ<br>ムアウト |           |          | 10 ~ 300 秒の値を入<br>カします。出荷時の<br>デフォルト設定は 60<br>秒です。 | コントロール パネルで何らかの操作を行<br>い、そのまま放置したときにデバイスがデフ<br>ォルト設定にリセットされるまでのタイムア<br>ウト時間を指定します。 |
| 警告/エラー動作          | クリア可能な警告  |          | オン                                                 | コントロール パネルに解除可能な警告が表<br>示される時間を設定します                                               |
|                   |           |          | <mark>ジ</mark> ョブ (デフォルト)                          |                                                                                    |
|                   | 継続可能なイベント |          | 自動継続 (10 秒) (デ<br>フォルト)                            | デバイスで特定のエラーが起きた場合のデバ<br>イスの動作を設定します。                                               |
|                   |           |          | [OK] をタッチして<br>続行                                  |                                                                                    |
|                   | 紙詰まりの除去   |          | 自動 (デフォルト) デバイスが紙詰る                                | デバイスが紙詰まり中に処理されなかったペ<br>ージを処理する方法を設定します                                            |
|                   |           |          | オフ                                                 |                                                                                    |
|                   |           |          | オン                                                 |                                                                                    |

| メニュー項目     | サブメニュー項目          | サブメニュー項目 | 値                                         | 説明                                                                              |
|------------|-------------------|----------|-------------------------------------------|---------------------------------------------------------------------------------|
| トレイの設定     | 要求されたトレイを         |          | 優先 (デフォルト)                                | ジョブが特定の給紙トレイを指定した場合                                                             |
|            | 使用                |          | 最初                                        | に、テハイスかショフを処理する方法を制御<br>します。                                                    |
|            | 手差しプロンプト          |          | 常時 (デフォルト)                                | ジョブのタイプまたはサイズが指定したトレ                                                            |
|            |                   |          | セットしてから使用                                 | に代わって汎用トレイから給紙する場合、ど<br>のように指示を表示するかを指定します。                                     |
|            | PS はメディアに従う       |          | 有効 (デフォルト)                                | PostScript (PS) または HP の用紙処理モデル<br>のどちらかを選択します                                  |
|            |                   |          | 無効                                        | のとうられを送放します。                                                                    |
|            | 別のトレイを使用          |          | 有効 (デフォルト)                                | 指定したトレイが空の場合に、別のトレイを<br>選択するとうにコントロールパネルに指示                                     |
|            |                   |          | 無効                                        | 医気するようにコンドロールパネルに指示を表示するかどうかを指定します。                                             |
|            | サイズ/タイプ プロン<br>プト |          | ディスプレイ (デフォ<br>ルト)                        | トレイが開いたり、閉じたりするごとにトレ<br>イ設定メッセージを表示するかどうかを制御<br>します                             |
|            |                   |          | 非表示                                       |                                                                                 |
|            | 空白ページを両面印<br>刷    |          | 自動 (デフォルト)                                | デバイスが両面印刷ジョブを処理する方法を<br>制御します                                                   |
|            |                   |          | はい                                        | 『「」」「「していたい」。                                                                   |
|            | イメージの回転           |          | 標準 (デフォルト)                                | [イメージの回転] オプションにより、フィニ                                                          |
|            |                   |          | ・<br>代替 わらず<br>トでき<br>フィニ<br>イスの<br>準] を過 | わらず、給紙トレイに同じ方向で用紙をセットできます。                                                      |
|            |                   |          |                                           | フィニッシャが取り付けられている他のデバ<br>イスのセット方向と一致させる場合は、[標<br>準] を選択します。                      |
|            |                   |          |                                           | 別のセット方向を使用する場合は、[代替]を<br>選択します(旧製品で使用されている印刷済<br>み用紙の場合はこのほうが適しているかもし<br>れません)。 |
| ステイプラ/スタッカ | ステイプル             |          | なし                                        | オプションのステイプラ/スタッカを取り付                                                            |
|            |                   |          | 1                                         | うている場合、この機能を使用して、デバイ<br>スのステイプル特性を設定します。                                        |
|            | <br>ステイプルが空にな     |          | 継続 (デフォルト)                                |                                                                                 |
|            | りまし7こ             |          | 停止                                        |                                                                                 |
| MBM-3 設定   | 動作モード             |          | 機能セパレータ                                   | オプションの 3 ビン メールボックス アクセ                                                         |
|            |                   |          | メールボックス                                   | リリぞ設疋しまり。                                                                       |
|            |                   |          | スタッカ                                      |                                                                                 |

### <mark>表 2-15</mark> デバイス動作 メニュー (続き)

| メニュー項目   | サブメニュー項目         | サブメニュー項目 | 值                        | 説明                                                                                         |
|----------|------------------|----------|--------------------------|--------------------------------------------------------------------------------------------|
| 通常のコピー動作 | 事前スキャン           |          | 有効 (デフォルト)               | 即時スキャンをオンにします。[事前スキャンはたちかにすると、 原稿のページはディス                                                  |
|          |                  |          | 無効                       | クにスキャンされ、デバイスが使用可能になるまで保持されます。                                                             |
|          | 自動印刷中断           |          | 有効                       | この機能を有効にすると、複数部の印刷を設定されたプライベート ジョブがコピー ジョ                                                  |
|          |                  |          | 無効 (デフォルト)               | ブによって中断される可能性があります。                                                                        |
|          |                  |          |                          | コピー ジョブは、印刷ジョブの1部の終了<br>時に、プリント キューに挿入されます。コ<br>ピー ジョブが完了すると、印刷ジョブの残<br>りの部数について印刷が続行されます。 |
|          | コピー中断            |          | 有効                       | この機能を有効にすると、現在印刷中のコピー ジョブが開始さ                                                              |
|          |                  |          | 無効 (デフォルト)               | れるときに中断される可能性があります。現<br>在のジョブを中断することを確認するメッセ<br>ージが表示されます。                                 |
|          | 初期コピー速度          |          | 早期ウォーム アップ<br>なし (デフォルト) |                                                                                            |
|          |                  |          | 早期ウォーム アップ               |                                                                                            |
|          | 代替レターヘッド モ<br>ード |          | <mark>いいえ</mark> (デフォルト) |                                                                                            |
|          | 17               |          | はい                       |                                                                                            |

### <mark>表 2-15</mark> デバイス動作 メニュー (続き)

## <mark>表 2-15</mark> デバイス動作 メニュー (続き)

| メニュー項目  | サブメニュー項目     | サブメニュー項目 | 値                  | 説明                                                                                                    |
|---------|--------------|----------|--------------------|----------------------------------------------------------------------------------------------------|
| 通常の印刷動作 | A4/レター置き換え   |          | いいえ                | この機能を有効にすると、印刷ジョブは A4                                                                                                    |
|         |              |          | はい (デフォルト)         | のショフを送信したとぎに A4 サイスの用紙<br>がデバイスにセットされていない場合、レタ<br>ーサイズの用紙に印刷します(またはレター<br>サイズの用紙を送信したときにレターサイズ<br>の用紙がセットされていない場合、A4 の用<br>紙に印刷します)。このオプションでは、タ<br>ブロイド版の代わりに A3 の用紙に印刷した<br>り、A3 の用紙の代わりにタブロイド版の用<br>紙に印刷することもできます。 |
|         | 手差し          |          | 有効                 | この機能を有効にすると、ユーザーはコント                                                                                                    |
|         |              |          | 無効 (デフォルト)         | て手差しを選択できます。                                                                                                    |
|         | Courier フォント |          | 標準 (デフォルト)         | 使用する Courier フォントのバージョンを選<br>おします                                                                                                    |
|         |              |          | 濃い                 |                                                                                                    |
|         | ワイド A4       |          | 有効                 | A4 サイズの用紙の印刷できる範囲を変更します。このオプションを有効にした場合。A4                                                                                                    |
|         |              |          | 無効 (デフォルト)         | 用紙の1行に10ピッチの文字を80文字印刷できます。                                                                                                    |
|         | PS エラーの印刷    |          | 有効                 | デバイスで PostScript (PS) エラーが発生し                                                                                                    |
|         |              |          | 無効 (デフォルト)         | うかを選択します。                                                                                                    |
|         | PDF エラーの印刷   |          | 有効 デバイスで PDF エラーが多 | デバイスで PDF エラーが発生したときに、<br>PDF エラー ページを印刷するかどうかを選                                                                                                    |
|         |              |          | 無効 (デフォルト)         | おします。                                                                                                    |
|         | パーソナリティ      |          | 自動 (デフォルト)         | デバイスが使用するプリンタ言語を選択しま<br>オ                                                                                                    |
|         |              |          | PCL                |                                                                                                    |
|         |              |          | PDF                | <i>週市は、フリンダ言語を変更しないでくたさ</i><br>い。この設定をある言語に変更しても、特別                                                                                                    |
|         |              |          | PS                 | なソフトウェア コマントをテハイスに送信<br>しない限り、デバイスは自動的に 1 つの言語<br>から別の言語に切り替えることはありませ<br>ん。                                                                                                    |

| メニュー項目 | サブメニュー項目 | サブメニュー項目                                                    | 値                                                                                                 | 説明                                                                                                    |
|--------|----------|-------------------------------------------------------------|---------------------------------------------------------------------------------------------------|----------------------------------------------------------------------------------------------------|
|        | PCL      | 用紙の行数                                                       | 5 ~ 128 行の値を入<br>カします。出荷時の<br>デフォルト設定は 60<br>行です。                                                 | PCL とは、Hewlett-Packard がプリンタ機能<br>にアクセスするために開発したプリンタ コ<br>マンドのセットです。                                                                          |
|        |          | 方向                                                          | 縦 (デフォルト)<br>横                                                                                    | 印刷ジョブに最もよく使用する用紙の向きを<br>選択します。短辺を上に向けてセットする場<br>合は <mark>[縦]</mark> を選択し、長辺を上に向けてセット<br>する場合は [ <mark>横]</mark> を選択します。                       |
|        |          | フォント ソース                                                    | リストから言語を選<br>択します。                                                                                | ユーザーソフト デフォルト フォントのフォ<br>ント ソースを選択します。                                                                                                    |
|        |          | フォント番号                                                      | フォント番号を入力<br>します。範囲は0~<br>999です。出荷時の<br>デフォルト設定は0<br>です。                                          | [フォント ソース] メニュー項目で指定された<br>ソースを使用するユーザーソフト デフォル<br>ト フォントのフォント番号を指定します。<br>デバイスは、各フォントに番号を割り当て<br>て、PCL フォント リストに表示します ([管<br>理] メニューから利用可能)。 |
|        | フォント ピッチ | 0.44 ~ 99.99 の範囲<br>の値を入力します。<br>出荷時のデフォルト<br>設定は、10.00 です。 | [フォント ソース] と [フォント番号] でアウ<br>トライン フォントが指定されている場合、<br>この機能を使用して、デフォルトのピッチを<br>選択します (固定間隔フォントの場合)。 |                                                                                                    |
|        |          | フォント ポイント サ<br>イズ                                           | 4.00 ~ 999.75 の範<br>囲の値を入力しま<br>す。出荷時のデフォ<br>ルト設定は、12.00<br>です。                                   | [フォント ソース] と [フォント番号] でアウ<br>トライン フォントが指定されている場合、<br>この機能を使用して、デフォルトのポイン<br>ト サイズを選択します (プロポーショナル<br>フォントの場合)。                                |
|        |          | シンボル セット                                                    | PC-8 (デフォルト)<br>(50 種類の記号設定か<br>ら選択)                                                              | 利用可能な複数のシンボル セットのどれか<br>1 つを、コントロール パネルから選択しま<br>す。シンボル セットは、これらすべての文<br>字を 1 つのフォントにまとめたものです。                                                |
|        |          | LF IC CR を追加                                                | いいえ (デフォルト)<br>はい                                                                                 | 下位互換の PCL ジョブ (ジョブ コントロー<br>ルのない純粋なテキスト) に使用される改行<br>(LF) に、キャリッジ リターン (CR) を追加す<br>るかどうかを設定します。                                              |
|        |          | 空白ページを省略                                                    | いいえ (デフォルト)<br>はい                                                                                 | このオプションは、独自の PCL を作成する<br>ユーザーのためのオプションです。たとえ<br>ば、フォーム フィードを余分に追加して空<br>白ページを印刷させることができます。[は<br>い] が選択されると、ページが空白の場合、<br>改ページは無視されます。        |
|        |          | メディア ソース マッ<br>ピング                                          | 標準 (デフォルト)<br>クラシック                                                                               | デバイス ドライバを使用していない場合<br>や、ソフトウェア プログラムにトレイ選択<br>オプションがない場合に、給紙トレイを番号<br>で選択して管理します。                                                            |

表 2-15 デバイス動作 メニュー (続き)

# 印刷品質メニュー

#### 管理 > 印刷品質

#### 表 2-16 印刷品質 メニュー

| メニュー項目   | サブメニュー項目        | 值                                             | 説明                                                                                             |
|----------|-----------------|-----------------------------------------------|------------------------------------------------------------------------------------------------|
| カラー調節    | ハイライト           | シアン濃度 マゼンタ濃<br>度 イエロー濃度 黒濃度                   | 印刷ページのハイライトの暗さまたは明るさを調整し<br>ます。値を小さくすると印刷ページのハイライトが明<br>るくなり、値を大きくすると印刷ページのハイライト               |
|          |                 | <b>[+5] ~ [-5]</b> 。デフォルト<br>は <b>[0]</b> です。 | が暗くなります。                                                                                       |
|          | 中間トーン           | シアン濃度 マゼンタ濃<br>度 イエロー濃度 黒濃度                   | 印刷ページの中間トーンの暗さまたは明るさを調整し<br>ます。値を小さくすると印刷ページの中間トーンが明<br>るくなり、値を大きくすると印刷ページの中間トーン               |
|          |                 | [+5] ~ [-5]。テフォルト<br>は [0] です。                | が暗くなります。                                                                                       |
|          | シャドウ            | シアン濃度 マゼンタ濃<br>度 イエロー濃度 黒濃度                   | 印刷ページのシャドウの暗さまたは明るさを調整しま<br>す。値を小さくすると印刷ページのシャドウが明るく<br>なり、値を大きくすると印刷ページのシャドウが暗く               |
|          |                 | <b>[+5] ~ [-5]</b> 。デフォルト<br>は <b>[0]</b> です。 | なります。                                                                                          |
| 設定の登録    | テスト ページ         | 印刷                                            | 画像がページの上下、左右に対して中央に位置するように余白を調整します。表面に印刷される画像と裏面<br>に印刷される画像の位置を合わせるように調整するこ<br>ともできます。        |
|          |                 |                                               | 登録を設定する場合、テスト ページを印刷します。                                                                       |
|          | ソース             | すべてのトレイ                                       | [設定の登録] ページを印刷するためのソース給紙トレ<br>イを選択します。                                                         |
|          |                 | トレイ <x> :&lt;コンテンツ<br/>&gt; (トレイを選択)</x>      |                                                                                                |
|          | トレイ <x> の調整</x> | XまたはY軸に沿って-20<br>~20の範囲で位置を調整                 | 各トレイの位置を調整します。                                                                                 |
|          |                 | します。0がデフォルトで<br>す。                            | イメージを作成する場合、シートが上から下ヘデバイ<br>スに <i>送られて</i> くると、デバイスはページを横方向に <i>ス</i><br><i>キャン</i> します。       |
|          |                 |                                               | スキャンの方向は、X として表されます。X1 は、両<br>面ページの表面のスキャン方向です。X2 は、両面ペ<br>ージの裏面のスキャン方向です。給紙の方向は Y で表<br>されます。 |
| プリント モード | <用紙タイプ>         |                                               | 用紙タイプに関連するモードを設定します。                                                                           |
| 自動感知モード  | トレイ 1 自動感知      | フル感知 (デフォルト)                                  | [拡張感知] を選択した場合、デバイスは普通紙、OHP<br>フィルム、光沢紙、および耐久紙を認識します。[OHP                                      |
|          |                 | 拡張感知                                          | フィルムのみ] を選択した場合、デバイスは OHP フィ<br>ルムおよび OHP 以外のフィルム タイプのみ認識しま                                    |
|          |                 | OHP フィルムのみ                                    | <u>च</u> .                                                                                     |
|          | トレイ 2 ~ 4 感知中   | 拡張感知                                          | [拡張感知] を選択した場合、デバイスは普通紙、OHP<br>フィルム、光沢紙、および耐久紙を認識します。[OHP                                      |
|          |                 | OHP フィルムのみ (デフ<br>オルト)                        | フィルムのみ] を選択した場合、デバイスは OHP フィ<br>ルムおよび OHP 以外のフィルム タイプのみ認識しま<br>す。                              |

| <mark>表 2-16</mark> 印刷品質 メ | ニュー (続き)          |              |                                                                                                |
|----------------------------|-------------------|--------------|------------------------------------------------------------------------------------------------|
| メニュー項目                     | サブメニュー項目          | 值            | 説明                                                                                             |
| 最適化                        | CACO3             |              | 用紙が高価な国/地域では、用紙にこの添加剤を加えて<br>製造コストを低減します。この添加剤は用紙をほこり<br>っぽくし、印刷品質に影響を及ぼします。                   |
|                            | 背景 1              |              |                                                                                                |
|                            | 背景 2              |              |                                                                                                |
|                            | 見当                |              |                                                                                                |
|                            | 長い用紙              |              |                                                                                                |
|                            | 定義済みの回転           |              |                                                                                                |
|                            | 再転写               |              |                                                                                                |
|                            | トレイ 1             |              |                                                                                                |
|                            | ベルト接触部            |              |                                                                                                |
|                            | 最適化モードの復元         |              |                                                                                                |
| カラー REt                    |                   | 有効 (デフォルト)   | 斜めの線、曲線、輪郭をなめらかに表現できるレゾリ                                                                       |
|                            |                   | 無効           | を有効または無効にします。                                                                                  |
| 校正/クリーニング                  | 自動クリーニング          | 有効           | 自動クリーニングをオンにすると、ページ数が [クリ<br>ーニング問題] に設定されている値に達した時点で                                          |
|                            |                   | 無効 (デフォルト)   | デバイスがクリーニングページを印刷します。                                                                          |
|                            | クリーニング間隔          | 1000 (デフォルト) | クリーニング ページを印刷する間隔を設定します。間<br>隔は、印刷したページ数によって決まります。                                             |
|                            |                   | 2000         |                                                                                                |
|                            |                   | 5000         |                                                                                                |
|                            |                   | 10000        |                                                                                                |
|                            |                   | 20000        |                                                                                                |
|                            | 自動クリーニング サイズ      | レター          | クリーニング ページに使用する用紙のサイズを選択し<br>ナナ                                                                |
|                            |                   | A4           | æ 9 o                                                                                          |
|                            | クリーニング ページの処<br>理 | プロセス         | この機能を使用して、フューザー内の加圧ローラーか<br>ら余分なトナーを落とすためのクリーニング ページを<br>作成し、処理します。このプロセスには、最大 2.5 分<br>かかります。 |
|                            | クイック校正            | 校正           | MFP の部分校正を実行します。                                                                               |
|                            | 完全校正              | 校正           | MFP の完全校正を実行します。                                                                               |

# トラブルシューティング メニュー

管理 > トラブルシューティング

<sup>'</sup> 注記 [トラブルシューティング]メニューの下にあるメニュー項目の多くは、高度なトラブル シューティングを目的としています。

#### 表 2-17 トラブルシューティング メニュー

| メニュー項目            | サブメニュー項目     | サブメニュー項目 | 値                          | 説明                                                                                                    |
|-------------------|--------------|----------|----------------------------|----------------------------------------------------------------------------------------------------|
| イベント ログ           |              |          | 印刷                         | このログは、コントロール パネル ディスプ<br>レイのイベント コードと対応するエンジン<br>サイクルを示します。                                                |
| スキャナの校正           |              |          | 校正                         | この機能を使用して、ADF およびフラット<br>ベッド スキャン用のスキャナ イメージ シス<br>テム (キャリッジ ヘッド) のオフセットを補<br>正します。                        |
|                   |              |          |                            | スキャナがスキャン対象文書の目的の部分を<br>正しくキャプチャしない場合には、スキャナ<br>の校正が必要になることがあります。                                          |
| 印刷品質のトラブル<br>の解決  |              |          | 印刷                         | 印刷品質の問題の解決に役立つさまざまな診<br>断ページを印刷します。                                                                        |
| ファックス T.30 トレ     | T.30 レポートの印刷 |          |                            | ファックス T.30 トレース レポートを印刷ま                                                                                   |
|                   | レポート印刷時間     |          | 自動印刷しない (デフ<br>ォルト)        | - たは設定します。T.30 は、ファックス機間<br>のハンドシェイク、プロトコル、およびエラ<br>一修正を規定する規格です。                                          |
|                   |              |          | ファックス ジョブ後<br>に印刷          |                                                                                                    |
|                   |              |          | ファックス送信ジョ<br>ブ後に印刷         |                                                                                                    |
|                   |              |          | ファックス エラー後<br>に印刷          |                                                                                                    |
|                   |              |          | 送信エラー後にのみ<br>印刷            |                                                                                                    |
|                   |              |          | 受信エラー後にのみ<br>印刷            |                                                                                                    |
| ファックス送信信号<br>損失   |              |          | 値は0~ 30 です。デ<br>フォルト値は0です。 | 電話回線信号の損失に対して補正する損失レ<br>ベルを設定します。ファックスが操作不能に<br>なる場合があるため、HP のサービス担当者<br>から要求された場合以外は、この設定を変更<br>しないでください。 |
| ファックス V.34        |              |          | 標準 (デフォルト)                 | ファックス エラーが何度も発生した場合や<br>電話回線の状況により必要な場合に V.34 変                                                            |
|                   |              |          | オフ                         | 調を無効にします。                                                                                                  |
| ファックス スピーカ<br>モード |              |          | 標準 (デフォルト)<br>診断           | この機能は、技術者がファックス変調音を聞<br>いてファックスの問題を検討および診断する<br>のに使用します。                                                   |
| 用紙経路センター          |              |          |                            | 用紙経路センサーのテストを開始します。                                                                                        |
| 診断ページ             |              |          | 印刷                         | カラー見本および EP パラメータ テーブル<br>を含む診断ページを印刷します。                                                                  |

| メニュー項目                | サブメニュー項目 | サブメニュー項目 | 値                                | 説明                                                                                                    |
|-----------------------|----------|----------|----------------------------------|----------------------------------------------------------------------------------------------------|
| カートリッジのチェ<br>ックを無効にする |          |          |                                  | この項目を使用して特別のテスト モードに<br>入ります。このモードでは、カートリッジ<br>(または、カートリッジとドラムのカラー ペ<br>ア)を取り外して、特定のカラーが問題の原<br>因であるかどうかを判定できます。このモー<br>ドでは、消耗品に関連するすべてのエラーが<br>無視されます。 |
| 用紙経路テスト               | テスト ページ  |          | 印刷                               | 用紙処理機能をテストするテスト ページを<br>作成します。特定の用紙経路をテストするた<br>めに、テストに使用する用紙経路を定義しま<br>す。                                                                              |
|                       | ソース      |          | すべてのトレイ                          | テスト ページをすべてのトレイから印刷す                                                                                                    |
|                       |          |          | トレイ 1                            | るか、特定のトレイから印刷するかを指定し<br>ます。                                                                                                    |
|                       |          |          | トレイ 2                            |                                                                                                    |
|                       |          |          | (適用できる場合、追<br>加のトレイが表示さ<br>れます。) |                                                                                                    |
|                       | 排紙先      |          | すべての排紙ビン                         | テスト ページの排紙オプションを選択しま                                                                                                    |
|                       |          |          | スタッカ ビン                          | す。すべての排紙ビンにテスト ページを送信するか、特定のビンにテスト ページを送                                                                                                    |
|                       |          |          | 標準の排紙トレイ                         | 信します。                                                                                                    |
|                       | 両面印刷     |          | オフ (デフォルト)                       | 両面印刷ユニットをテストに含めるかどうか<br>を選択します                                                                                                    |
|                       |          |          | オン                               | でたうしよう。                                                                                                    |
|                       | 部数       |          | 範囲:2-30、デフォル<br>ト =2             | テストの一部として、指定したソースから印<br>刷するページ数を選択します。                                                                                                    |

# <mark>表 2-17</mark> トラブルシューティング メニュー (続き)

| メニュー項目           | サブメニュー項目 | サブメニュー項目 | 値                      | 説明                                                     |
|------------------|----------|----------|------------------------|--------------------------------------------------------|
| 用紙経路のテストを<br>終了中 | ステイプル    | 仕上げオプション | 利用可能なオプショ<br>ンのリストから選択 | フィニッシャの用紙処理機能をテストしま<br>す。                              |
|                  |          |          | します。                   | テストするオプションを選択します。                                      |
|                  |          | メディア サイズ | レター                    | テストで使用する用紙サイズを選択します。                                   |
|                  |          |          | リーガル                   |                                                        |
|                  |          |          | A4                     |                                                        |
|                  |          |          | エグゼクティブ (JIS)          |                                                        |
|                  |          |          | 8.5 x 13               |                                                        |
|                  |          | 用紙の種類    | タイプのリストから<br>選択します。    | テストで使用する用紙タイプを選択します。                                   |
|                  |          | 部数       | 範囲:2-30、デフォル<br>ト =2   | テストで使用するコピー部数を選択します。                                   |
|                  |          | 両面印刷     | オフ                     | 両面印刷ユニットをテストで使用するかどう<br>かを選択します。                       |
|                  |          |          | オン                     |                                                        |
|                  |          | テスト ページ  | 印刷                     | テストで使用するテスト ページを印刷しま<br>す。                             |
|                  | スタッカ     | メディア サイズ | レター                    | スタッカのテストで使用するオプションを選                                   |
|                  |          |          | リーガル                   | 択します。                                                  |
|                  |          |          | A4                     |                                                        |
|                  |          |          | エグゼクティブ (JIS)          |                                                        |
|                  |          |          | 8.5 x 13               |                                                        |
|                  |          | 用紙の種類    | タイプのリストから<br>選択します。    | [用紙経路のテストを終了中] で使用するメデ<br>ィア タイプを選択します。                |
|                  |          | 部数       | 1                      | [用紙経路のテストを終了中] で使用するコピ                                 |
|                  |          |          | 10                     | 一部剱を選択しまり。                                             |
|                  |          |          | 50                     |                                                        |
|                  |          |          | 100                    |                                                        |
|                  |          |          | 500                    |                                                        |
|                  |          | 両面印刷     | オフ                     | [用紙経路のテストを終了中] で両面印刷ユニ                                 |
|                  |          |          | オン                     | ットを使用するかどうかを迭抓します。                                     |
|                  |          | テスト ページ  | 印刷                     | [用紙経路のテストを終了中] で使用するテス<br>ト ページを印刷します。                 |
| 手動センサー テスト<br>1  |          |          |                        | この項目は、用紙経路センサーが正常に動作<br>しているかどうかを判定するためのテストを<br>実行します。 |
| 手動センサー テスト<br>2  |          |          |                        | この項目は、用紙経路センサーが正常に動作<br>しているかどうかを判定するためのテストを<br>実行します。 |

### <u>表 2-17 トラブルシューティング メニュー (続き)</u>

| 表 2-17 | トラブルシュ | ーティング | メニュー | (続き) |
|--------|--------|-------|------|------|
|--------|--------|-------|------|------|

| メニュー項目          | サブメニュー項目      | サブメニュー項目 | 值                                           | 説明                                                                                                    |
|-----------------|---------------|----------|---------------------------------------------|----------------------------------------------------------------------------------------------------|
| コンポーネント テス<br>ト |               |          |                                             | 各コンポーネントでテストを実行して、騒音<br>や漏洩電流などの問題を特定します。テス<br>トを開始するには、いずれかのコンポーネン<br>トを選択します。テストは、[繰り返し]オプ<br>ションで指定された回数だけ繰り返し実行さ<br>れます。テスト中にデバイスからコンポーネ<br>ントを取り外すように求められる場合があり<br>ます。テストを中断するには、[停止] ボタン<br>を押します。 |
| 印刷/停止テスト        |               |          | 0 ~ 60,000 ミリ秒の<br>値を指定します。デ<br>フォルトは 0 です。 | 印刷サイクル中にデバイスを停止させて、プ<br>ロセスのどの部分で画質が低下するかを確認<br>して問題を特定します。テストを実行するに<br>は、停止時間を指定します。デバイスに送信<br>される次のジョブは、プロセスで指定されて<br>いる時間に停止されます。                                                                     |
| カラー バンド テスト     | テスト ページ       |          | 印刷                                          | 高電圧電源のアーク放電を判定するのに役立<br>つページを印刷します。                                                                                                    |
|                 | 部数            |          |                                             | カラー バンド テスト用に印刷するコピー部<br>数を指定します。                                                                                                    |
| スキャナ テスト        |               |          |                                             | サービス技術者が、このメニュー項目を使用<br>してデバイス スキャナの潜在的問題を診断<br>できます。                                                                                                    |
| コントロール パネル      | LED<br>ディスプレイ |          |                                             | コントロール パネルのコンポーネントが正<br>- 常に機能していることを確認します。<br>-                                                                                                    |
|                 |               |          |                                             |                                                                                                    |
|                 | タッチスクリーン      |          |                                             |                                                                                                    |

# [リセット] メニュー

管理 > リセット

表 2-18 [リセット] メニュー

| メニュー項目                  | 值                         | 説明                                                                            |  |
|-------------------------|---------------------------|-------------------------------------------------------------------------------|--|
| ローカルのアドレス帳をクリア          | クリア                       | この機能を使用して、デバイスに保存されているアドレス帳からす<br>べてのアドレスを消去します。                              |  |
| <br>ファックス使用状況ログをクリ<br>ア | はい                        | この機能を使用して、ファックス使用状況ログからすべてのイベン<br>トを消去します。                                    |  |
| ·                       | いいえ (デフォルト)               |                                                                               |  |
| 出荷時の通信設定に戻す             | 復元                        | このオプションを使用して、伝送信号の損失、V34、最大ボー レー<br>ト、スピーカー モードなどの設定を出荷時のデフォルト設定に復元<br>します。   |  |
| 出荷時の設定に戻す               | 復元                        | この機能を使用して、すべてのデバイス設定を出荷時のデフォルト<br>に戻します。                                      |  |
| 文書フィーダのメッセージをク<br>リア    | クリア                       | この機能を使用して、文書フィーダ キットを注文してください と<br>文書フィーダ キットを交換してください という警告メッセージを<br>クリアします。 |  |
| サプライ品のリセット              | 新規文書フィーダ キット (はい/<br>いいえ) | 新しい文書フィーダ キットを取り付けたことをデバイスに通知しま<br>す。                                         |  |

管理 > サービス

サービス メニューはロックされており、アクセスするには PIN を入力する必要があります。 このメ ニューは、正規サービス担当者が使用することを前提にしています。
# 3 Windows 用ソフトウェア

- <u>サポートされる Windows のバージョン</u>
- <u>印刷システム ソフトウェアのインストール</u>
- <u>対応プリンタ ドライバ</u>
- <u>Windows 用ソフトウェアの削除</u>
- <u>正しいプリンタ ドライバの選択</u>
- 印刷設定の優先度
- <u>プリンタ ドライバを開く</u>

## サポートされる Windows のバージョン

| ソフトウェア                            | Windows 2000 <sup>R</sup> /XP <sup>R</sup> /Server 2003 <sup>R</sup> /Vista <sup>™</sup> |
|-----------------------------------|------------------------------------------------------------------------------------------|
| Windows Installer                 | x                                                                                        |
| PCL 5 ドライバ ソフトウェア 1               | x                                                                                        |
| PCL 6 ドライバ ソフトウェア (黒のみ)           | x                                                                                        |
| PCL 6 ドライバ ソフトウェア                 | x                                                                                        |
| PostScript エミュレーション               | x                                                                                        |
| HP Easy Printer Care <sup>1</sup> | x                                                                                        |
| HP Web Jetadmin <sup>1</sup>      | x                                                                                        |
| ユニバーサル プリンタ ドライバ                  | x                                                                                        |

<sup>1</sup> World Wide Web 上でのみ入手可能です。

オプションとして、次の拡張機能を提供する HP Digital Sending Software も購入できます。

- LAN ファックス
- インターネット ファックス
- Windows ファックス
- OCR でのワークフロー
- Novell 環境との互換性 (認証、フォルダ アクセスなど)
- ユーザー認証

HP Digital Sending Software および無料の試用版の詳細については、<u>http://www.hp.com/go/</u> <u>digitalsending</u> を参照してください。

### 印刷システム ソフトウェアのインストール

MFP には、Windows および Macintosh オペレーティング システム対応のプリンタ ドライバとインス トール ソフトウェアを格納した CD が付属しています。印刷システム ソフトウェアをインストール すると、MFP の機能をフル活用できます。

CD-ROM ドライブへのアクセス権限がない場合は、インターネット経由で <u>http://www.hp.com/support/</u> <u>ljcm4730mfp</u> から印刷システム ソフトウェアをダウンロードします。

#### Windows 印刷システム ソフトウェアのインストール (USB またはパラレル経 由の直接接続の場合)

このセクションでは、次の Microsoft オペレーティング システムに対応した印刷システム ソフトウェ アのインストール方法について説明します。

- Windows 2000
- Windows Server 2003
- Windows XP
- Windows Vista

注記 指示があるまで、パラレルまたは USB ケーブルを接続しないでください。ソフトウェ アをインストールする前にパラレルまたは USB ケーブルが接続されていた場合、58 ページの 「パラレルまたは USB ケーブルを接続した後、ソフトウェアをインストール」を参照してくだ さい。

- 1. 開いているまたは実行されているソフトウェア プログラムをすべて終了します。
- CD-ROM ドライブに MFP CD を挿入します。[ようこそ] 画面が表示されない場合は、次の手順 に従ってください。
  - [スタート] メニューで、[ファイル名を指定して実行] をクリックします。
  - 「X:\setup」と入力します (X は、CD-ROM ドライブのドライブ文字です)。
  - **[OK]** をクリックします。
- 3. プロンプトが表示されたら、[インストール]をクリックし、画面の指示に従います。
- インストールが完了したら、[完了]をクリックします。コンピュータの再起動が必要な場合があります。
- 5. テスト ページを印刷するか、任意のソフトウェア プログラムから 1 ページだけ印刷して、ソフ トウェアが正常にインストールされたことを確認します。

インストールに失敗した場合は、ソフトウェアをインストールし直してください。再インストールに 失敗した場合、MFP CD に収録されているインストール ノートと Readme ファイルを確認するか、 http://www.hp.com/support/ljcm4730mfp にアクセスしてヘルプまたは詳細情報を参照してください。

#### Windows 印刷システム ソフトウェアのインストール (ネットワークの場合)

MFP CD のソフトウェアは、Microsoft ネットワーク インストールに対応しています。他のオペレー ティング システムのネットワーク インストールに関する詳細は、<u>http://www.hp.com/support/</u> <u>ljcm4730mfp</u> を参照してください。 HP Jetdirect 内蔵プリント サーバーは、10/100 Base-TX 対応のネットワーク ポートを装備していま す。別のタイプのネットワーク ポートを備えた HP Jetdirect プリント サーバーを必要とされる場合 は、<u>http://www.hp.com/support/ljcm4730mfp</u> を参照してください。

インストーラは、Novell サーバー上での MFP のインストールまたは MFP オブジェクトの作成には対応していません。Novell サーバー上で MFP のインストールおよび MFP オブジェクトの作成を行うには、HP ユーティリティ (HP Web Jetadmin など) または Novell ユーティリティ (NWAdmin など)を使用してください。

Windows 2000、Windows Server 2003、Windows XP、または Windows Vista にソフトウェアをイン ストールするには、管理者権限を持っている必要があります。

- インストールの前に、設定ページを印刷します (182 ページの「<u>情報ページ</u>」を参照してください)。最後のページで、MFP の IP アドレスを見つけます。このアドレスは、ネットワーク インストールを行うために必要になります。
- 2. 必要のないソフトウェア プログラムをすべて終了します。
- CD-ROM ドライブに MFP CD を挿入します。[ようこそ] 画面が表示されない場合は、次の手順に従ってください。
  - [スタート]] メニューで、[ファイル名を指定して実行] をクリックします。
  - 「X:\setup」と入力します (X は、CD-ROM ドライブのドライブ文字です)。
  - **[OK]** をクリックします。
- 4. プロンプトが表示されたら、[インストール] をクリックし、画面の指示に従います。インストー ルが完了したら、[完了] をクリックします。コンピュータの再起動が必要な場合があります。
- テストページを印刷するか、任意のソフトウェア プログラムから1ページだけ印刷して、ソフトウェアが正常にインストールされたことを確認します。インストールに失敗した場合は、ソフトウェアをインストールし直してください。再インストールに失敗した場合、MFP CD に収録されているインストール ノートと Readme ファイル、または MFP ボックスに同梱のパンフレットを確認するか、<u>http://www.hp.com/support/ljcm4730mfp</u>を参照してください。

### ネットワーク上での Windows 共有の使用

コンピュータから MFP に直接印刷する場合は、ネットワーク上で MFP を共有することにより、他の ネットワーク ユーザーが MFP に印刷できるようになります。Windows 共有を有効にするには、 Microsoft Windows のマニュアルを参照してください。その後、MFP を共有するすべてのコンピュー タ上に MFP ソフトウェアをインストールします。

### パラレルまたは USB ケーブルを接続した後、ソフトウェアをインストール

Windows コンピュータにパラレルまたは USB ケーブルが既に接続されている場合は、コンピュータの電源を入れたときに、[新しいハードウェアが見つかりました] ダイアログ ボックスが表示されます。

- [新しいハードウェアが見つかりました] ダイアログ ボックスで、[デバイスに最適なドライバを 検索する (推奨)] をクリックします。
- 2. [ドライバ ファイルの特定] 画面で、[場所を指定] チェック ボックスを選択します。他のすべてのチェック ボックスを選択解除し、[次へ] をクリックします。
- ルート ディレクトリのドライブ文字を入力します。たとえば、「X:\」と入力します (「X」は、CD-ROM ドライブのルート ディレクトリのドライブ文字です)。

- 4. [次へ] をクリックします。
- 5. 画面の指示に従ってください。
- 6. インストールが完了したら、[完了]をクリックします。
- 7. 言語を選択し、画面の指示に従います。
- 8. テスト ページを印刷するか、任意のソフトウェア プログラムから 1 ページだけ印刷して、ソフ トウェアが正常にインストールされたことを確認します。

インストールに失敗した場合は、ソフトウェアをインストールし直してください。再インストー ルに失敗した場合、MFP CD に収録されているインストール ノートと Readme ファイル、また は MFP ボックスに同梱のパンフレットを確認するか、<u>http://www.hp.com/support/ljcm4730mfp</u> を参照してください。

# 対応プリンタ ドライバ

| オペレーティング システム      | PCL 5    | PCL 6    | PS Level 3 エミュレー<br>ション |
|--------------------|----------|----------|-------------------------|
| Windows            | <b>v</b> | <b>~</b> | ¥                       |
| Mac OS X V10.2 以降  |          |          | ¥                       |
| Linux <sup>1</sup> |          |          | ✓                       |

<sup>1</sup> Linux の場合は、<u>www.hp.com/go/linuxprinting</u>から PostScript Level 3 エミュレーション ドライバ をダウンロードしてください。

プリンタ ドライバには、一般的な印刷タスクの操作手順と、プリンタ ドライバ内のボタン、チェックボックス、およびドロップダウン リストに関するオンライン ヘルプが含まれています。

### Windows 用ソフトウェアの削除

- Windows の [スタート] メニューをクリックし、[設定]、[コントロール パネル] の順にクリックします。
- 2. [プログラムの追加と削除] をダブルクリックします。
- 3. 削除するソフトウェアをクリックします。
- 4. [削除]をクリックします。
- 5. 画面の指示に従って、アンインストールを完了します。

## 正しいプリンタ ドライバの選択

プリンタ ドライバは、デバイスの機能にアクセスできるようにしたり、コンピュータがプリンタ言語 を使用して MFP と通信できるようにしたりします。

- HP PCL 5 ドライバ。一般的なオフィスの Windows 環境でのモノクロおよびカラー印刷向けです。以前の PCL バージョンまたは以前の LaserJet プリンタと下位互換性があります。サードパーティ/カスタム ソリューション (フォーム、フォント、SAP プログラム) または混在環境(UNIX、Linux、メインフレーム) に最適です。
- HP PCL 6 ドライバ。すべての Windows 環境での印刷向けです。全体的に最善のパフォーマンス、印刷品質に加え、ほとんどのユーザーに対するプリンタ機能のサポートを提供します。 Windows GDI (Graphic Device Interface) に合わせて開発されており、Windows 環境で最善のパフォーマンスを実現します。PCL 5 ベースのサードパーティおよびカスタム ソリューションとは完全な互換性がない場合があります。HP PCL 6 ドライバのモノクロ (黒のみ) 版もご利用いただけます。
- HP PostScript ドライバ。Adobe アプリケーションなどグラフィックスを多用するアプリケーションの印刷向けです。PS レベル3の必要条件および PS フォントのサポートに最適です。Adobe アプリケーションを使用するときのパフォーマンスは、PCL 6 を若干上回ります。

プリンタ ドライバでは、オンライン ヘルプを利用できます。オンライン ヘルプには、一般的な印刷 タスクの手順のほか、ドライバに含まれるボタン、チェックボックス、ドロップダウン リストについ ての説明が記載されています。

### ユニバーサル プリンタ ドライバ

Windows 用 HP ユニバーサル プリンタ ドライバ シリーズには、シングル ドライバの HP PostScript Level 3 エミュレーションおよび HP PCL 5 バージョンが用意されています。シングル ドライバを使 用すると、ほぼすべての HP デバイスにアクセスでき、システム管理者にデバイスをさらに効率的に 管理するためのツールも用意されます。 ユニバーサル プリンタ ドライバは、デバイスに同梱の CD の Optional Software セクションに収録されています。 詳細については、<u>www.hp.com/go/</u> <u>universalprintdriver</u> を参照してください。

### ドライバの自動設定

HP LaserJet PCL 5、PCL 6、および Windows 2000、Windows XP、Windows Vista 用 PS レベル 3 エミュレーション ドライバにはインストール時のデバイス アクセサリ自動検出およびドライバ設定 機能が装備されています。 [自動構成] によってサポートされているアクセサリは両面印刷ユニット、 オプション用紙トレイおよび DIMM (Dual Inline Memory Module) などです。

### 自動設定

インストール時のデバイスの設定を変更した場合、ドライバを自動的に新しい設定に更新できます。 ドライバを更新するには、[プロパティ] ダイアログ ボックス (64 ページの「<u>プリンタ ドライバを開</u> <u>く</u>」を参照)の[デバイス設定] タブで、ドロップダウン ボックスから [今すぐ更新] オプションを選択 します。

### 印刷設定の優先度

印刷設定の変更は、変更が行われた場所によって優先度が決まります。

- 注記 コマンドおよびダイアログ ボックスの名前は、ソフトウェア プログラムによって異なる場合があります。
- [ページ設定]ダイアログボックス:ご使用のプログラムの[ファイル]メニューで[ページ設定] またはそれと同様のコマンドをクリックすると、このダイアログボックスが開きます。このダ イアログボックスで変更された設定は、他のどの場所で変更された設定よりも優先されます。
- [印刷] ダイアログ ボックス: ご使用のプログラムの [ファイル] メニューで [印刷]、[ページ設定]、またはそれと同様のコマンドをクリックすると、このダイアログ ボックスが開きます。 [印刷] ダイアログ ボックスで変更された設定は優先度が低いため、[ページ設定] ダイアログ ボックスで変更した設定より 優先されることはありません。
- [プリンタのプロパティ]ダイアログボックス (プリンタドライバ): [印刷] ダイアログボックスの[プロパティ]をクリックすると、プリンタドライバが開きます。[プリンタのプロパティ] ダイアログボックスで変更された設定は、印刷を行うソフトウェアの他の場所で変更された設定に置き換えられます。
- プリンタ ドライバのデフォルト設定: プリンタ ドライバのデフォルト設定は、[ページ設定]、 [印刷]、または [プリンタのプロパティ] ダイアログ ボックスで設定が 変更されない限り、すべての印刷ジョブで使用されます。
- プリンタのコントロールパネルの設定:プリンタのコントロールパネルで変更した設定は、他の場所で行った変更よりも優先度が低くなります。

# プリンタ ドライバを開く

| オペレーティング シ<br>ステム                             | すべ<br>更す<br>ムが                 | ての印刷ジョブの設定を変<br>る (ソフトウェア プログラ<br>「終了するまで有効)                                                                                    | すべ<br>更す    | ℃の印刷ジョブの設定を変<br>−るには                                                                                                    | デバ             | 「イスの構成設定を変更する<br>は                                                                                                    |
|-----------------------------------------------|--------------------------------|----------------------------------------------------------------------------------------------------|-------------|----------------------------------------------------------------------------------------------------|----------------|----------------------------------------------------------------------------------------------------|
| Windows 2000、<br>XP、Server 2003、<br>および Vista | <b>1</b> .<br><b>2</b> .<br>手順 | ソフトウェア プログラム<br>の [ファイル] メニューで、<br>[印刷] をクリックします。<br>ドライバを選択し、[プロパ<br>ティ] または [基本設定] を<br>クリックします。<br>i(は変わることがあり、共通<br>:ありません。 | 1.          | [スタート]、[設定] の順に<br>クリックし、[プリンタ]<br>(Windows 2000 の場合)、<br>[プリンタと Fax] (Windows<br>XP Professional および<br>Server 2003 の場合) また<br>は [プリンタとその他のハ<br>ードウェア] (Windows XP<br>Home の場合) をクリック<br>します。                 | 1.             | [スタート]、[設定] の順に<br>クリックし、[プリンタ]<br>(Windows 2000 の場合)、<br>[プリンタと Fax] (Windows<br>XP Professional および<br>Server 2003 の場合) また<br>は [プリンタとその他のハ<br>ードウェア] (Windows XP<br>Home の場合) をクリック<br>します。 |
|                                               |                                |                                                                                                    |             | Windows Vista の場合、 <b>[ス<br/>タート]、[コントロールパ<br/>ネル]</b> の順にクリックし<br>て、次に <b>[プリンタ]</b> をクリ<br>ックします。                                                                                                    |                | Windows Vista の場合、[ス<br>タート]、[コントロールパ<br>ネル] の順にクリックし<br>て、次に [ <b>プリンタ</b> ] をクリ<br>ックします。                                                                                                    |
|                                               |                                |                                                                                                    | 2.          | ドライバ アイコンを右クリ<br>ックし、 <b>[印刷設定]</b> を選択<br>します。                                                                                                    | 2.             | ドライバ アイコンを右クリ<br>ックし、[ <b>プロパティ]</b> を選<br>択します。                                                                                                    |
|                                               |                                |                                                                                                    |             |                                                                                                    | 3.             | [ <b>デバイスの設定]</b> タブをク<br>リックします。                                                                                                    |
| Mac OS X V10.2.8、<br>V10.3、V10.4 以降           | 1.                             | [ファイル] メニューで、[印<br>刷] をクリックします。                                                                                                 | 1.          | [ファイル] メニューで、[印<br>刷] をクリックします。                                                                                                    | 1.             | Finder の <b>[移動]</b> メニュー<br>で、 <b>[アプリケーション]</b> を<br>クリックします。                                                                                                    |
|                                               | £                              | ニューで設定を変更します。                                                                                                    | 1 3. こニ設ム保を | ニューで設定を変更します。<br><b>[プリセット]</b> ポップアップ<br>メニューで[ <b>別名で保存</b> ] を<br>クリックし、プリセットの<br>名前を入力します。<br>いらの設定が[ <b>プリセット</b> ] メ<br>ニーに追加されます。新しい<br>Eを使用するには、プログラ<br>E起動して印刷するたびに、<br>Fしたプリセットオプション<br>器材する必要があります。 | 2.<br>3.<br>4. | [ユーティリティ]を開き、<br>[プリントセンター] (Mac<br>OS X V10.2 の場合) また<br>は [プリンタ設定ユーティ<br>リティ] (Mac OS X V10.3<br>または Mac OS X V10.4 の<br>場合)を開きます。<br>印刷キューをクリック<br>します。<br>[プリンタ] メニューから [情<br>報を見る] をクリック  |
|                                               |                                |                                                                                                    |             |                                                                                                    | 5.             | はまた。<br>[インストール可能なオプシ<br>ヨン] メニューをクリック<br>します。<br>注記 Classic モードで<br>は構成設定を変更できな                                                                                                    |
|                                               |                                |                                                                                                    |             |                                                                                                    |                | い場合があります。<br>                                                                                                    |

# 4 Macintosh 用ソフトウェア

- <u>Macintosh コンピュータ用ソフトウェア</u>
- Macintosh オペレーティング システムからのソフトウェアの削除

### Macintosh コンピュータ用ソフトウェア

HP インストーラでは、PostScript<sup>®</sup> プリンタ記述 (PPD) ファイル、プリンタ ダイアログ機能拡張 (PDE)、および Macintosh コンピュータで使用する HP Printer ユーティリティが利用できます。

ネットワーク接続については、内蔵 Web サーバ (EWS) を使用してデバイスを設定してください。<u>内</u> <u>蔵 Web サーバ</u>を参照してください。

印刷システム ソフトウェアには次のコンポーネントが含まれています。

• [PostScript プリンタ記述 (PPD) ファイル]

PPD は Apple PostScript プリンタ ドライバと組み合わせることで、デバイス機能にアクセスできます。コンピュータに付属の Apple PostScript プリンタ ドライバを使用してください。

• [HP Printer ユーティリティ]

HP Printer ユーティリティを使用して、プリンタ ドライバでは使用できないデバイス機能を設定します。

- デバイスの名前。
- ネットワーク上のゾーンへのデバイスの割り当て
- デバイスへの IP の割り当て
- ファイルおよびフォントのダウンロード
- デバイスの IP または AppleTalk 印刷機能の設定

HP Printer ユーティリティは、プリンタでユニバーサル シリアル バス (USB) ケーブルを使用している場合、またはデバイスが TCP/IP ベースのネットワークに接続されている場合に使用できます。詳細については、Macintosh 用 HP Printer ユーティリティを参照してください。

🎢 注記 HP Printer ユーティリティは、Mac OSX V10.2 以降に対応しています。

### Macintosh オペレーティング システムからのソフトウェアの 削除

Macintosh コンピュータからソフトウェアを削除するには、PPD ファイルをゴミ箱にドラッグします。

# 5 他のオペレーティング システムで使用す るソフトウェア

- HP Web Jetadmin
- <u>UNIX</u>

### **HP Web Jetadmin**

HP Web Jetadmin を使用して、イントラネット内の HP Jetdirect 接続プリンタを管理します。HP Web Jetadmin は、ブラウザベースの管理ツールです。以下のシステムにインストールできます。

- Fedora Core Linux および SuSE Linux
- Windows 2000 Professional、Windows 2000 Server、および Windows 2000 Advanced Server
- Windows Server 2003
- Windows XP Professional

ホスト サーバーにインストールすれば、クライアントは Web ブラウザ (Microsoft Internet Explorer 5.5 および 6.0、Netscape Navigator 7.0 など) を使用して、HP Web Jetadmin にアクセスできます。

HP Web Jetadmin の特徴は次のとおりです。

- ユーザー インターフェイスはタスクごとに分かれており、表示方法も設定できるので、ネット ワーク管理者の仕事が低減できるようにデザインされています。
- ユーザー プロファイルをカスタマイズすることにより、ネットワーク管理者は表示または使用 する機能のみを含めることができます。
- ハードウェア障害、サプライ品の残量低下、およびその他の MFP の問題が電子メールにより即時通知されます。
- 標準 Web ブラウザを使用して、どこからでもインストールと管理を行うことができます。
- 高度な自動検出機能により、ネットワーク上の周辺機器が検出されます。各プリンタを手動でデ ータベースに入力する必要はありません。
- 簡単にエンタープライズ管理パッケージへ統合できます。
- IP アドレス、カラー機能、およびモデル名などのパラメータに基づいて周辺機器をすばやく検出 できます。
- ナビゲーションが容易な仮想オフィスマップを使用して、簡単に周辺機器を論理グループに整理できます。
- 複数のプリンタを同時に管理し、設定します。

HP Web Jetadmin の最新のバージョンをダウンロードし、サポートされるホスト システムの最新の リストを表示するには、HP カスタマ ケア オンライン <u>http://www.hp.com/go/webjetadmin</u> にアクセス してください。

### UNIX

HP Jetdirect Printer Installer for UNIX は、HP-UX および Solaris ネットワーク用の簡単なプリンタインストール ユーティリティです。このユーティリティは HP カスタマ ケア オンライン http://www.hp.com/support/net\_printing からダウンロードすることができます。

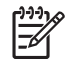

**注記** UNIX (HP-UX、Sun Solaris) 用のモデル別のスクリプトのサンプルは <u>http://www.hp.com/</u> <u>go/unixmodelscripts</u> で入手できます。Linux ネットワーク用のモデル別のスクリプトのサンプ ルは <u>http://linuxprinting.org</u> で入手できます。

# 6 接続

- <u>パラレル接続</u>
- <u>USB 接続</u>
- <u>AUX 接続</u>
- <u>ネットワークの設定</u>
- <u>ネットワーク ユーティリティ</u>

# パラレル接続

C コネクタ付きの双方向パラレル ケーブル (IEEE-1284C 準拠) で MFP とコンピュータを接続することによって、パラレル接続を確立します。ケーブルは、最大 10m (30 フィート) の長さのものを使用することができます。

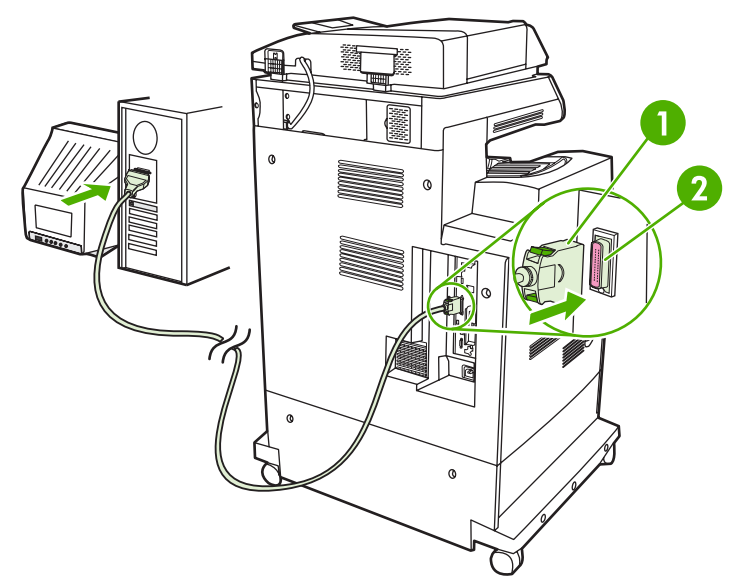

図 6-1 パラレル ポート接続

- 1 Cコネクタ
- 2 パラレル ポート

出荷時の設定では、MFP 上でのパラレル ポートと 1 つまたは複数のネットワーク接続間の自動切り 替えに対応しています。

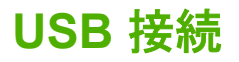

この MFP は、USB 2.0 デバイスおよびホスト USB 接続をサポートしています。USB ポートは MFP の背面にあります。長さが 2m (6.56 フィート) 以内の A to B タイプの USB ケーブルを使用してください。

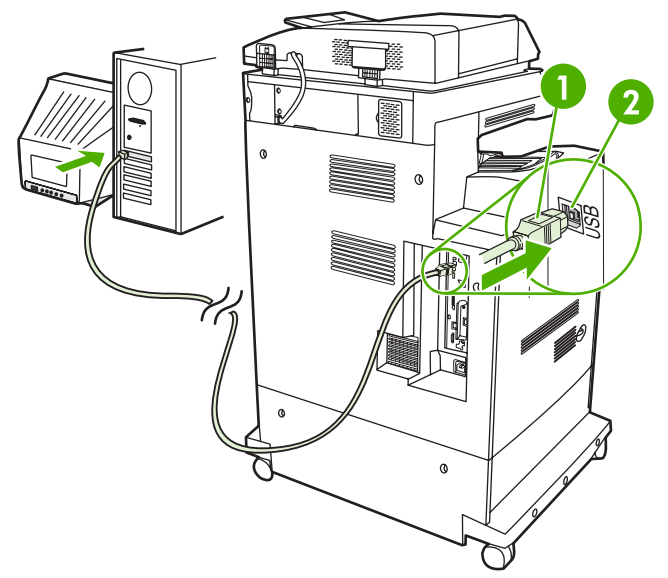

#### 図 6-2 USB 接続

- 1 USB コネクタ
- 2 USB ポート

## AUX 接続

この MFP は、用紙処理給紙デバイスのための AUX 接続をサポートしています。ポートは MFP の背 面にあります。

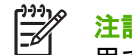

注記 このコネクタは、3 ビン メールボックスまたはステイプラ/スタッカ アクセサリには使 用できません。

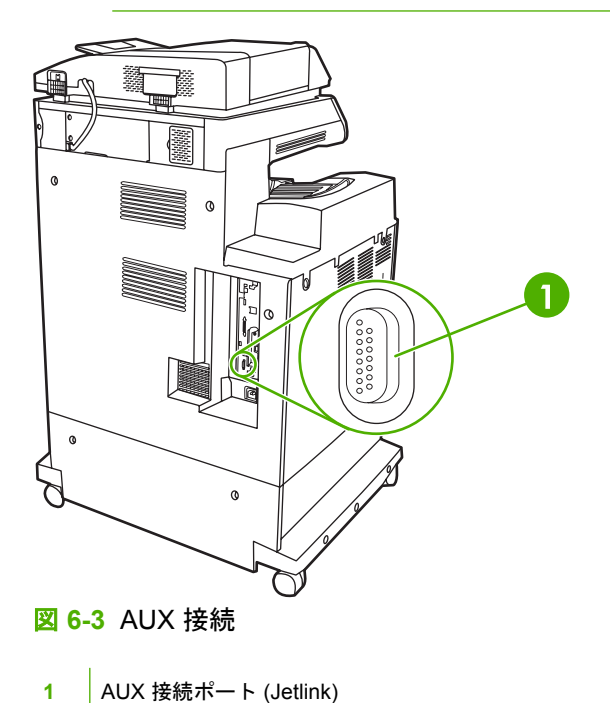

### ネットワークの設定

場合によっては、デバイスのネットワーク パラメータを設定する必要があります。パラメータは次の 場所で設定できます。

- インストール ソフトウェア
- デバイスのコントロール パネル
- 内蔵 Web サーバー
- 管理用ソフトウェア (HP Web Jetadmin または HP LaserJet Utility for Macintosh)

注記 内蔵 Web サーバーの使い方の詳細については、「内蔵 Web サーバ」を参照してください。

サポートされているネットワークとネットワーク設定ツールの詳細については、『*HP Jetdirect プリント* サーバー管理者用ガイド』を参照してください。このガイドは、HP Jetdirect プリント サーバーが 搭載のプリンタに付属しています。

ここでは、ネットワーク パラメータの設定方法について説明します。

- <u>TCP/IPv4 パラメータの設定</u>
- <u>TCP/IPv6 パラメータの設定</u>
- <u>ネットワーク プロトコルの無効化 (オプション)</u>
- <u>HP Jetdirect EIO プリント サーバー</u>

#### TCP/IPv4 パラメータの設定

ネットワークで DHCP、BOOTP、RARP などによる自動 IP アドレス指定が行われない場合は、ネットワーク経由で印刷するために、次のパラメータを手動で入力しなければならない場合があります。

- IP アドレス (4 バイト)
- サブネット マスク (4 バイト)
- デフォルトゲートウェイ (4 バイト)

#### IP アドレスの変更

デバイスの現在の IP アドレスを確認するには、コントロール パネルのホーム画面で [ネットワーク アドレス] を選択します。

次の手順で IP アドレスを手動で変更します。

- 1. スクロールして [管理] を選択します。
- 2. スクロールして [初期セットアップ] を選択します。
- 3. [ネットワークおよび I/O] を選択します。
- 4. [内蔵 Jetdirect] を選択します。
- **5.** [TCP/IP] を選択します。

- 6. [IPV4 設定] を選択します。
- 7. [設定方法] を選択します。
- 8. [手動]を選択します。
- 9. [保存]を選択します。
- 10. [手動設定]を選択します。
- **11.** [IP アドレス] を選択します。
- 12. [IP アドレス] テキスト ボックスを選択します。
- 13. タッチスクリーンのキーパッドを使用して、IP アドレスを入力します。
- 14. [OK] を選択します。
- 15. [保存]を選択します。

#### サブネット マスクの設定

- 1. スクロールして [管理] を選択します。
- 2. スクロールして [初期セットアップ] を選択します。
- 3. [ネットワークおよび I/O] を選択します。
- 4. [内蔵 Jetdirect] を選択します。
- 5. [TCP/IP] を選択します。
- 6. [IPV4 設定] を選択します。
- 7. [設定方法]を選択します。
- 8. [手動]を選択します。
- 9. [保存]を選択します。
- 10. [手動設定]を選択します。
- 11. [サブネット マスク] を選択します。
- 12. [サブネットマスク] テキスト ボックスを選択します。
- 13. タッチスクリーンのキーパッドを使用して、サブネットマスクを入力します。
- **14.** [OK] を選択します。
- 15. [保存]を選択します。

#### デフォルト ゲートウェイの設定

- 1. スクロールして [管理] を選択します。
- 2. スクロールして [初期セットアップ] を選択します。
- 3. [ネットワークおよび I/O] を選択します。
- 4. [内蔵 Jetdirect] を選択します。

- 5. [TCP/IP] を選択します。
- 6. [IPV4 設定] を選択します。
- 7. [設定方法]を選択します。
- 8. [手動]を選択します。
- 9. [保存]を選択します。
- 10. [手動設定]を選択します。
- 11. [デフォルト ゲートウェイ] を選択します。
- 12. [デフォルト ゲートウェイ] テキスト ボックスを選択します。
- 13. タッチスクリーンのキーパッドを使用して、デフォルト ゲートウェイを入力します。
- 14. [OK] を選択します。
- 15. [保存]を選択します。

#### TCP/IPv6 パラメータの設定

TCP/IPv6 ネットワーク用にデバイスを設定する方法については、『HP Jetdirect Print Server Administrator's Guide』を参照してください。

### ネットワーク プロトコルの無効化 (オプション)

工場出荷時の設定では、使用可能なすべてのネットワーク プロトコルが有効になっています。使用しないプロトコルを無効にすると、次のようなメリットがあります。

- デバイスによって発生するネットワークトラフィックが減少する。
- 許可されないユーザーがプリンタで印刷することを防止する。
- 直接関係のある情報だけが構成ページに記載される。
- プリンタのコントロール パネルにプロトコル固有のエラー メッセージと警告メッセージが表示 される。

#### IPX/SPX の無効化

注記 IPX/SPX 経由でプリンタに印刷する Windows ベースのシステムでは、このプロトコル を無効にしないでください。

- 1. スクロールして [管理] を選択します。
- 2. スクロールして [初期セットアップ] を選択します。
- 3. [ネットワークおよび I/O] を選択します。
- 4. [内蔵 Jetdirect] を選択します。
- 5. [IPX/SPX] を選択します。
- 6. [有効]を選択します。

- 7. [オフ]を選択します。
- 8. [保存]を選択します。

#### AppleTalk の無効化

- 1. スクロールして [管理] を選択します。
- 2. スクロールして [初期セットアップ] を選択します。
- 3. [ネットワークおよび I/O] を選択します。
- 4. [内蔵 Jetdirect] を選択します。
- 5. [APPLETALK] を選択します。
- 6. [有効]を選択します。
- 7. [オフ]を選択します。
- 8. [保存]を選択します。

#### DLC/LLC の無効化

- 1. スクロールして [管理] を選択します。
- 2. スクロールして [初期セットアップ] を選択します。
- 3. [ネットワークおよび I/O] を選択します。
- 4. [内蔵 Jetdirect] を選択します。
- **5.** [DLC/LLC] を選択します。
- 6. [有効]を選択します。
- 7. [オフ]を選択します。
- 8. [保存]を選択します。

### HP Jetdirect EIO プリント サーバー

HP Jetdirect プリント サーバー (ネットワーク カード) は EIO スロットに取り付けることができま す。サポートされるネットワーク機能は、プリント サーバーのモデルにより異なります。利用でき る HP Jetdirect EIO プリント サーバー モデルについては、<u>http://www.hp.com/go/jetdirect</u> を参照して ください。

注記 コントロール パネル、プリンタのインストール ソフトウェア、または HP Web Jetadmin を使用してカードを構成します。詳細については、HP Jetdirect プリント サーバーのマニュア ルを参照してください。

# ネットワーク ユーティリティ

デバイスには、ネットワーク上のデバイスを簡単に監視および管理できるユーティリティが付属しています。

#### HP Web Jetadmin

HP Web Jetadmin は、イントラネット内の HP Jetdirect 接続プリンタ用のブラウザ ベースの管理ツ ールで、ネットワーク管理者のコンピュータにのみインストールされます。

最新版の HP Web Jetadmin をダウンロードしたり、対応ホストシステムの最新のリストを参照したりするには、www.hp.com/go/webjetadmin にアクセスしてください。

ホスト サーバにインストールされると、Windows クライアントはサポートされている Web ブラウザ (Microsoft® Internet Explorer 4.x または Netscape Navigator 4.x 以降など)を使用し、HP Web Jetadmin ホストに移動して、HP Web Jetadmin にアクセスできます。

#### 内蔵 Web サーバ

デバイスには、デバイスおよびネットワークのアクティビティに関する情報にアクセスできる内蔵 Web サーバが装備されています。この情報は、Microsoft Internet Explorer、Netscape Navigator、 Apple Safari、Firefox などの Web ブラウザで表示されます。

内蔵 Web サーバはデバイスに組み込まれています。ネットワーク サーバにはロードされません。

内蔵 Web サーバが提供するインタフェースは、ネットワークに接続されている任意のコンピュータ から標準の Web ブラウザを使用してそれにアクセスできます。特別なソフトウェアがインストール または設定されることはありませんが、サポートされている Web ブラウザがコンピュータにインス トールされている必要があります。内蔵 Web サーバにアクセスするには、ブラウザのアドレス行に デバイスの IP アドレスを入力します (IP アドレスを確認するには、設定ページを印刷します。設定ペ ージの印刷方法については、「情報ページ」を参照してください)。

内蔵 Web サーバの機能の詳しい説明については、「内蔵 Web サーバ」を参照してください。

### HP Easy Printer Care Software (HP 簡易プリンタ管理ソフトウェア)

HP Easy Printer Care Software (HP 簡易プリンタ管理ソフトウェア)は、以下の作業に使用できるプロ グラムです。

- ネットワーク上のデバイスの検出、および各デバイスのステータスのチェック
- 同時に複数のプリンタに対する、デバイスおよびサプライ品警告の設定と表示
- サプライ品のオンライン購入
- HP のオンライン トラブルシューティングおよび保守ツールの使用

Windows が搭載されたコンピュータまたはネットワークにデバイスが直接接続されている場合に HP Easy Printer Care Software (HP 簡易プリンタ管理ソフトウェア) を使用できます。Macintosh はサポートされていません。HP Easy Printer Care Software (HP 簡易プリンタ管理ソフトウェア) をダウンロードするには、www.hp.com/go/easyprintercare にアクセスしてください。

### その他のコンポーネントおよびユーティリティ

| Windows |                                           |   | Macintosh OS                                                   |  |  |
|---------|-------------------------------------------|---|----------------------------------------------------------------|--|--|
| •       | ソフトウェア インストーラ - 印刷システムのインストー<br>ルを自動化します。 | • | HP Printer ユーティリティ:デバイス設定の変更、ステ<br>ータスの表示、Mac からのプリンタのイベント通知のセ |  |  |
| •       | オンライン Web 登録                              |   | ットアップなどを行います。 このユーティリティは、<br>Mac OS X V10.2 以降に対応しています。        |  |  |

# 7 用紙と印刷メディア

- <u>用紙および印刷メディアの使用について</u>
- <u>サポートされる用紙と印刷メディアのサイズ</u>
- <u>カスタム用紙サイズ</u>
- 特殊な用紙または印刷メディアに関するガイドライン
- <u>用紙と印刷メディアのセット</u>
- <u>トレイの設定</u>
- <u>排紙ビンの選択</u>

### 用紙および印刷メディアの使用について

本製品は、本ユーザー ガイドのガイドラインに従う場合に限り、さまざまな用紙や印刷メディアをサ ポートしています。本ガイドラインに従って用紙または印刷メディアを使用しないと、次のような問 題が発生する場合があります。

- 印刷画質が低い
- 紙詰まりの回数が増える
- 耐用期間が経過する前に製品が損耗し、修理が必要になる

最良の印刷結果が得られるよう、レーザージェットまたマルチユース用に製造された HP ブランドの 用紙および印刷メディアのみを使用してください。インクジェット プリンタ用に製造された用紙また は印刷メディアは使用しないでください。HP では、他のブランドのメディアの画質を制御できない ため、使用を推奨できません。

用紙が本ユーザ ガイドの全ガイドラインに適合していたとしても、十分な印刷結果が得られない場合 があります。これは、不適切な操作、耐用温度または湿度レベル外での使用など、HP が管理できな い環境下で使用したことが原因であると考えられます。

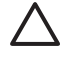

注意 HP の規格に適合しない用紙または印刷メディアを使用した場合、本製品に問題が発生し、修理が必要になる場合があります。このような条件下で発生した修理は、HP の保証またはサービス契約の適用外となります。

## サポートされる用紙と印刷メディアのサイズ

この製品は多くの用紙サイズをサポートし、さまざまなメディアに対応しています。

**注記** 最良の印刷結果を得るために、印刷前に、適切な用紙のサイズとタイプをプリント ドラ イバで選択します。

表 7-1 サポートされる用紙と印刷メディアのサイズ

| サイズ               | 寸法          | トレイ 1、メールボ<br>ックス、スタッカ                                                                                                    | トレイ 2、3、4 | ステイプラ    |
|-------------------|-------------|----------------------------------------------------------------------------------------------------|-----------|----------|
| レター               | 216 x 279mm | ✓                                                                                                    | ¥         | ¥        |
| リーガル              | 216 x 356mm | <b>~</b>                                                                                                    | <b>v</b>  | <b>v</b> |
| A4                | 210 x 297mm | ✓                                                                                                    | ¥         | <b>v</b> |
| エグゼクティ<br>ブ       | 184 x 267mm | <b>~</b>                                                                                                    | ✓         | <b>~</b> |
| エグゼクティ<br>ブ (JIS) | 216 x 330mm |                                                                                                    |           | <b>~</b> |
| A3                | 297 x 420mm |                                                                                                    |           |          |
| A5                | 148 x 210mm |                                                                                                    |           |          |
| A6                | 105 x 148mm |                                                                                                    |           |          |
| ステートメン<br>ト       | 140 x 216mm | <b>~</b>                                                                                                    |           |          |
| 11 x 17           | 279 x 432mm |                                                                                                    |           |          |
| 12 x 18           | 305 x 457mm |                                                                                                    |           |          |
| B4 (ISO)          | 250 x 353mm |                                                                                                    |           |          |
| B4 (JIS)          | 257 x 364mm |                                                                                                    |           |          |
| RA3               | 305 x 430mm |                                                                                                    |           |          |
| B5 (JIS)          | 182 x 257mm | ¥                                                                                                    | <b>~</b>  |          |
| B5 (ISO)          | 176 x 250mm |                                                                                                    |           |          |
| 8k                | 270 x390mm  |                                                                                                    |           |          |
| 16k               | 197 x 273mm | <ul> <li>Image: A start of the start of the start of</li></ul> |           |          |

#### 表 7-2 サポートされる封筒およびはがき

| サイズ    | 寸法          | トレイ 1、メールボ トレイ 2、3、4 ステイプラ<br>ックス、スタッカ |
|--------|-------------|----------------------------------------|
| 封筒 #10 | 105 x 241mm | ✓                                      |
| 封筒 DL  | 110 x 220mm | ✓                                      |
| 封筒 C5  | 162 x 229mm | ✓                                      |
| 封筒 B5  | 176 x 250mm | ✓                                      |

| AX 1-2 97       |                |                                        |
|-----------------|----------------|----------------------------------------|
| サイズ             | 寸法             | トレイ 1、メールボ トレイ 2、3、4 ステイプラ<br>ックス、スタッカ |
| 封筒 Monarch      | 98 x 191mm     | ✓                                      |
| はがき             | 100 x 148mm    | ✓                                      |
| 倍サイズはが<br>き     | 148 x 200mm    | ✓                                      |
| はがき (US)        | 88.9 x 139.7mm | ✓                                      |
| はがき (ヨーロ<br>ッパ) | 105 x 148mm    | ✓                                      |

### 表 7-2 サポートされる封筒およびはがき (続き)

# カスタム用紙サイズ

本製品はさまざまなカスタム用紙サイズをサポートしています。サポートされているカスタム サイズ とは、本製品のガイドラインに記載されている最小サイズから最大サイズ以内のサイズを示します。 このサイズは、サポートされている用紙サイズの表には記載されていません。サポートされているカ スタム サイズを使用する場合は、プリンタ ドライバでカスタム サイズを指定し、カスタム サイズを サポートしているトレイに給紙します。

## 特殊な用紙または印刷メディアに関するガイドライン

本製品は特殊なメディアでの印刷をサポートしています。十分な印刷結果が得られるよう、次のガイ ドラインに従ってください。特殊な用紙または印刷メディアを使用する場合は、最良の印刷結果が得 られるよう、必ずプリンタ ドライバでその種類とサイズを指定するようにしてください。

▲ 注意 HP LaserJet では、乾燥したトナーの粒子をきわめて正確な点として用紙に付着させる ためにフューザを使用します。HP レーザー用紙は、このような高温状態に耐えられるように 製造されています。この技術の使用を目的として製造されていないインクジェット用紙を使用 すると、プリンタに障害が発生する場合があります。

| メディアの種類         | 推奨 | 推奨                                                    |   | -                                                               |
|-----------------|----|-------------------------------------------------------|---|-----------------------------------------------------------------|
| 封筒              | •  | 封筒を平らな状態で保管。<br>                                      | • | しわ、きざみ、接着部分、または<br>損傷がある封筒を使用。                                  |
|                 | •  | 開口部が端まである封筒を使用。<br>レーザー プリンタでの使用が保証<br>されている接着シールを使用。 | • | 留め金、スナップ、窓、またはコ<br>ーティング加工済みの内張りがあ<br>る封筒を使用。                   |
|                 |    |                                                       | • | 離型紙剥離タイプの接着剤などの<br>合成素材を使用。                                     |
| ラベル             | •  | 裏張りが露出していないラベルの<br>みを使用。                              | • | しわ、気泡、または損傷のあるラ<br>ベルを使用。                                       |
|                 | •  | 平らになるラベルを使用。                                          | • | ラベルのシートの一部を使用。                                                  |
|                 | •  | ラベルのシート全体のみを使用。                                       |   |                                                                 |
| 透明紙             | •  | レーザー プリンタでの使用が保証<br>されている透明紙のみを使用。                    | • | レーザー プリンタでの使用が保証<br>されていない透明印刷メディアを<br><sup>使田</sup>            |
|                 | •  | 透明紙を製品から除去した後、平<br>面上に置く。                             |   |                                                                 |
| レターヘッドまたは事前印刷用紙 | •  | レーザー プリンタでの使用が保証<br>されているレターヘッドまたは用<br>紙のみを使用。        | • | 浮き彫りまたは金属加工が施され<br>たレターヘッドを使用。                                  |
| 厚紙              | •  | レーザー プリンタでの使用が保証<br>され、本製品の重量規格に適合す<br>る厚紙のみを使用。      | • | 本製品での使用が許可されている<br>HP レーザー紙を使用せず、本製品<br>の推奨メディア規格より重い用紙<br>を使用。 |
| 光沢紙またはコート紙      | •  | レーザー プリンタでの使用が保証<br>されている光沢紙またはコート紙<br>のみを使用。         | • | インクジェット製品での使用を目<br>的として製造された光沢紙または<br>コート紙を使用。                  |
# 用紙と印刷メディアのセット

複数のトレイに異なるメディアをセットしておき、コントロール パネルを使用して、これらのメディ アをサイズ別またはタイプ別に指定して使用できます。

トレイ1のセット

注意 紙詰まりを防ぐために、印刷中にトレイ1にメディアを追加したり、メディアを取り出したりしないでください。

**1.** トレイ1を開きます。

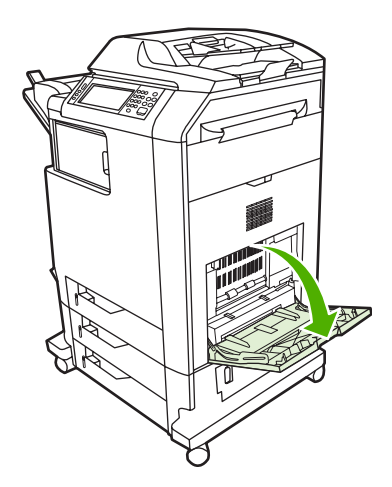

- 2. サイド ガイドを希望する幅に設定します。
- 印刷面を下向きにし、メディアの上端または切手を張らない側を自分の方に向けて、トレイにメディアをセットします。
- **4.** 用紙がガイドのタブの下部に収まり、用紙レベル インジケータを越えていないことを確認します。
- 5. サイド ガイドを調整して、メディアが曲がらない程度に軽く接触するようにします。

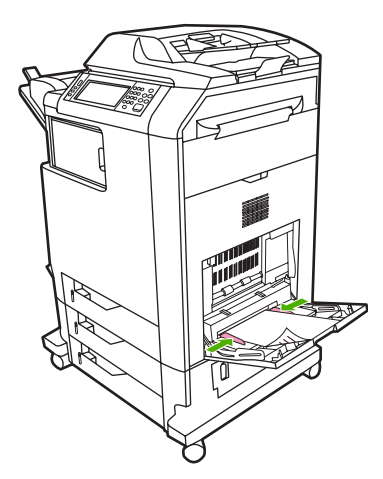

使用するソフトウェアが封筒を自動的に設定しない場合は、ソフトウェア プログラムまたはプリン タ ドライバで印刷の向きを [横] に指定します。以下のガイドラインを使用して、市販の #10 または DL 封筒の差出人と宛先アドレスのマージンを設定します。

| アドレス タイプ | 左マージン | 上マージン |
|----------|-------|-------|
| 差出人      | 15mm  | 15mm  |
| 宛先       | 102mm | 51mm  |

その他のサイズの封筒の場合は、マージンの設定を適切に調整します。

# トレイ2、3、または4のセット

トレイ 2、3、および 4 は、それぞれ普通紙または 50.8mm ラベルの用紙を最大 500 枚までセットできます。トレイ 2 は、別の 500 枚給紙トレイの上にセットできます。

# 標準サイズのメディアをトレイ 2、3、または4にセットする

MFP は、500 枚給紙トレイ内にある以下の標準サイズのメディアを自動的に感知します。レター、リーガル、エグゼクティブ、A4、A5、および B5 (JIS)。

以下の検出できない標準サイズのメディアはトレイ内にマークされていませんが、各トレイの [サイズ] メニューにはリストされています。8.5 x 13、エグゼクティブ (JIS)、倍サイズはがき (日本)、およびカスタム。

- 注意 厚紙、封筒、厚手または超厚手の用紙、あるいはサポートされないサイズのメディア を 500 枚給紙トレイから印刷しないでください。これらのメディア タイプはトレイ 1 からの み印刷してください。給紙トレイに用紙を入れすぎたり、使用中に開いたりしないでください。MFP 内の紙詰まりの原因となります。
- 1. MFP からトレイを引き出します。

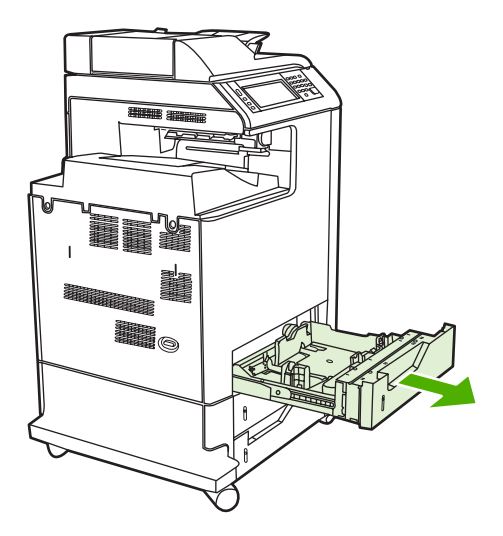

2. 後部の用紙長ガイドを調整します(ガイド調整ラッチを押し込み、使用メディア長に合わせてトレイ後部をスライドさせます)。

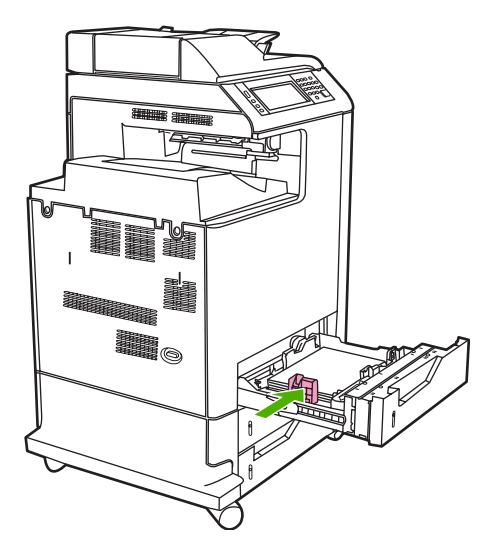

3. 用紙幅ガイドを、使用メディアのサイズまでスライドさせて広げます。

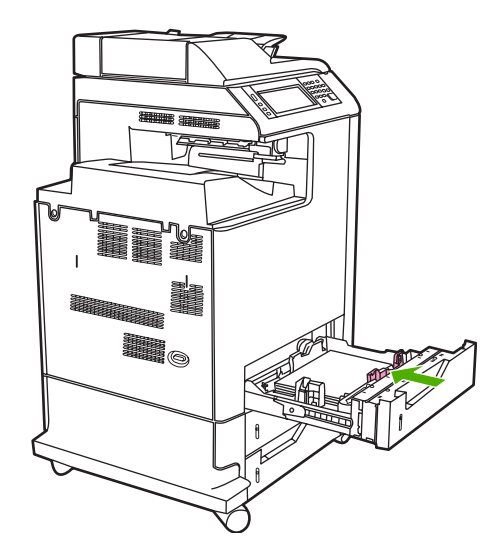

4. トレイにメディアを上向きにセットします。

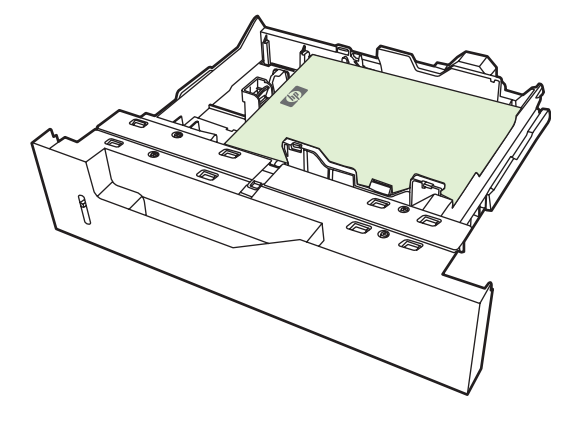

注記 最良の印刷を行うために、用紙束を分割しないで全部をトレイに給紙してください。用紙束を分割するとマルチフィードの問題を引き起こす可能性があります。用紙トレイに収容できる枚数は変わります。たとえば、75g/m<sup>2</sup> 用紙を使用する場合、トレイは 500枚の用紙束を完全にセットできます。メディアが厚手の場合、トレイに用紙束の全部をセットできない場合があります。トレイに用紙を入れすぎないでください。

注記 トレイが正しく調整されていない場合、エラー メッセージが表示されるか、メディアが紙詰まりする場合があります。

 トレイを MFP に装着します。MFP のコントロール パネルに、トレイのメディア タイプとサイ ズが表示されます。設定が正しくない場合、コントロール パネルの [OK] を押します。設定が正 しい場合、[終了] を押します。

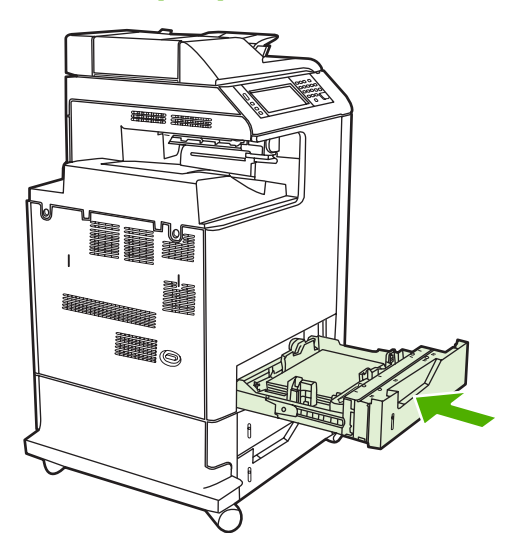

# 検出できない標準サイズのメディアをトレイ 2、3、および 4 にセットする

以下の検出できない標準サイズのメディアは、500枚給紙トレイでサポートされます。

- エグゼクティブ (JIS)
- 8.5 x 13

- 倍サイズはがき(日本)
- 16K
- 注意 厚紙、封筒、厚手または超厚手の用紙、あるいはサポートされないサイズのメディア を 500 枚給紙トレイから印刷しないでください。これらのメディア タイプはトレイ 1 から印 刷してください。給紙トレイに用紙を入れすぎたり、使用中に開いたりしないでください。紙 詰まりの原因となります。

### カスタム サイズのメディアをトレイ 2 にセットする

カスタム メディアを使用するには、コントロール パネルのサイズの設定を **[カスタム]** に変更し、単位、X 寸法、および Y 寸法を設定します。詳細については、「<u>印刷ジョブの設定に適合するようにト</u> レイを設定する」を参照してください。

- 1. トレイを MFP からスライドさせて、開きます。
- 「検出できないメディア (標準サイズ)をトレイ 2、3、または 4 にセットする」セクションの手順 2 ~ 4 の説明に従って、印刷メディアのセットを続けます。次に、このセクションの手順 3 に進みます。

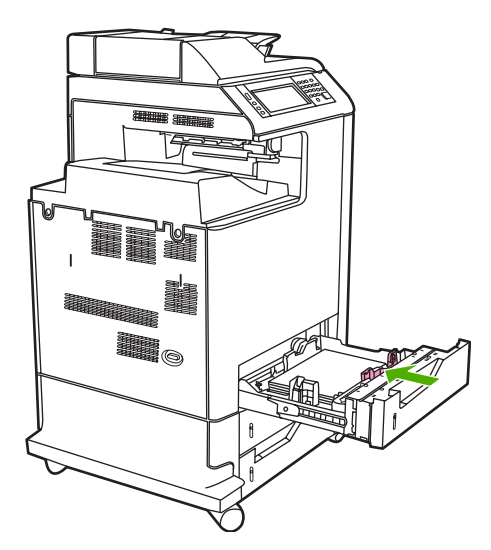

トレイを MFP に装着します。MFP のコントロール パネルに、トレイのメディア タイプとサイズの設定が表示されます。特定のカスタム寸法を指定する場合、またはタイプが正しくない場合は、MFP からサイズまたはタイプの変更が求められたときに [OK] を押します。

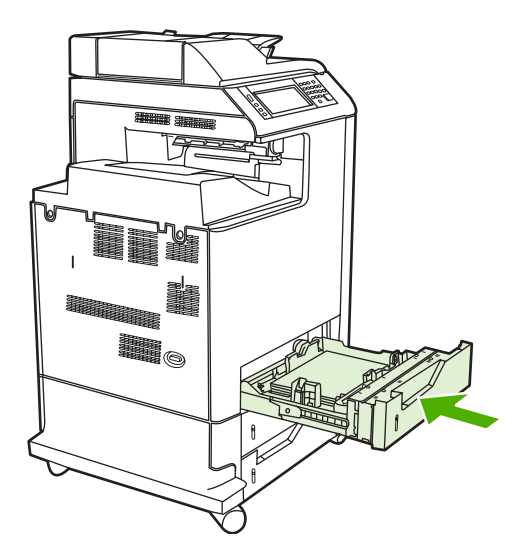

4. 設定が正しい場合、[終了]を押します。

# トレイの設定

以下の場合に、MFP はトレイの用紙タイプとサイズの設定を求めるメッセージを自動的に表示します。

- トレイに用紙をセットしたとき
- プリンタドライバまたはソフトウェアプログラムを使用して、印刷ジョブのために特定のトレイまたはメディアタイプを指定した場合で、そのトレイの設定が印刷ジョブの設定に適合していない場合

コントロール パネルに次のメッセージが表示されます。[トレイ <X> [タイプ] [サイズ]。サイズまたはタイプを変更するには、[変更] を押します。確定するには、[OK] を押します。]。

**注記** トレイ1から印刷する場合で、トレイ1が [任意のサイズ] と [任意のタイプ] 用に設定 されている場合、設定を求めるメッセージは表示されません。

注記 いままでに別の HP LaserJet プリンタ モデルを使用していた場合は、通常トレイ1をファースト モードまたはカセット モードに設定して使用していたことがあるかもしれません。
 HP Color LaserJet CM4730 MFP シリーズでは、トレイ1のサイズとタイプを [任意のサイズ]
 に設定することがファースト モードに相当します。トレイ1のサイズとタイプを [任意のサイズ]
 ズ] 以外に設定することがカセット モードに相当します。

# 用紙をセットするときにトレイを設定する

- トレイに用紙をセットします。トレイ 2、3、または 4 を使用している場合は、トレイを閉じます。
- 2. トレイ設定メッセージが表示されます。
- 3. [OK] を押して検出されたサイズを受け入れるか、[変更] を押して別の用紙サイズを選択します。
- 4. トレイの設定を変更する場合は、サイズを選択します。

注記 MFP は、トレイ 2、3、および 4 のほとんどのメディア サイズを自動的に検出します。

- 5. トレイの設定を変更する場合は、用紙タイプを選択します。
- 6. [終了]を選択します。

# 印刷ジョブの設定に適合するようにトレイを設定する

- 1. ソフトウェア プログラムで、ソース トレイ、用紙サイズ、および用紙タイプを指定します。
- MFP にジョブを送信します。
   トレイの設定が必要な場合は、[トレイ X: をセットします]メッセージが表示されます。
- 3. ハイライトされたサイズが正しくない場合、[X ミリメートル] を押します。数字キーパッドを使用して、X と Y の寸法を設定します。
- 4. ハイライトされた用紙タイプが正しくない場合、[用紙処理] を押して、用紙タイプを選択しま す。

- 5. [OK] を選択します。
- 6. [終了]を選択します。

### [サプライ品のステータス] メニューを使用してトレイを設定する

設定を求めるメッセージが表示されない場合でも、トレイの用紙タイプとサイズを設定することがで きます。

- 1. スクロールして [サプライ品のステータス] を選択します。
- 2. 希望するトレイを選択します。
- 3. [変更]を選択します。
- サイズとタイプを選択します。カスタム タイプを選択する場合は、数字キーパッドを使用して X 寸法と Y 寸法を設定し、[OK] を選択します。
- 5. [OK] を選択します。
- 6. 再度 [OK] を選択します。

# 自動メディア タイプ感知 (自動感知モード)

自動メディア タイプ感知センサーは、トレイが [任意のタイプ] に設定されている場合にのみ機能しま す。トレイをボンド紙や光沢紙などの別のタイプに設定すると、そのトレイのメディア センサーは無 効になります。

HP Color LaserJet CM4730 シリーズ プリンタは、メディアを以下のカテゴリのいずれかに自動的に 分類できます。

- 標準
- OHP フィルム
- 光沢紙
- 超厚手光沢
- 光沢フィルム
- 厚手
- 軽い用紙

### トレイ1の感知

フル感知 (デフォルト)

プリンタが各ページで停止して、メディア タイプを感知します。これは、単一印刷ジョブで混合メディアを使用する場合のベスト モードです。

#### 拡張感知

- プリンタが印刷ジョブを開始するたびに、最初のページで停止してタイプを感知します。
- プリンタは2ページ以降のすべてのページが最初のページと同じメディアタイプであるとみなします。
- これは2番目に高速のモードであり、同じメディアタイプの用紙を使用する場合に適しています。

### OHP フィルム

- プリンタは感知するページで停止しませんが、OHP フィルム (OHP フィルム モード)と用紙 (標準モード)を識別します。
- これは、最高速モードであり、標準モードで大量印刷する場合に適しています。

### トレイ2~4の感知

### 拡張感知

- プリンタは、各用紙トレイから給紙された最初の5ページ目で停止し、タイプを感知して、5ペ ージまでの結果を平均します。
- プリンタをオフにするか、スリープモードに移行するか、またはトレイが開かれるまで、プリンタは6ページ以降のすべてのページが同じメディアタイプであるとみなします。

#### OHP フィルムのみ (デフォルト)

- プリンタは感知するページで停止しませんが、OHP フィルム (OHP フィルム モード)と用紙 (標準モード)を識別します。
- これは、最高速モードであり、標準モードで大量印刷する場合に適しています。

# ソース、タイプ、またはサイズ別にメディアを選択する

Microsoft Windows オペレーティング システムでは、3 種類の設定が、印刷ジョブの送信時にプリン タ ドライバがメディアを引き出す方法に影響します。大部分のソフトウェア プログラムで、ソー ス、タイプ、および サイズの設定が [ページ設定]、[印刷]、または [印刷のプロパティ] ダイアログ ボックスに表示されます。これらの設定を変更しない限り、MFP はデフォルト設定を使用して自動的 にトレイを選択します。

### ソース

ソース別に印刷するには、用紙を引き出す特定のトレイを選択します。このトレイにどのようなタイ プまたはサイズの用紙をセットした場合でも、MFP はこのトレイから印刷しようとします。印刷ジョ ブに適合しないタイプまたはサイズに設定されたトレイを選択した場合、MFP は自動的印刷を行いま せん。代わりに、そのトレイに、印刷ジョブに適したタイプまたはサイズの印刷メディアがセットさ れるまで待機します。トレイがセットされると、MFP は印刷を開始します。

### タイプとサイズ

タイプまたはサイズ別に印刷するということは、正しいタイプとサイズのメディアをセットしたトレイからメディアを引き出すように MFP に指示することを意味します。ソースではなくタイプによるメディアを選択することは、トレイをロックすることに相当し、特殊なメディアが偶発的に使用されてしまうことを防止できます。たとえば、トレイがレターヘッド用に設定されているときに普通紙を選択した場合、MFP はそのトレイからレターヘッドを引き出しません。代わりに、普通紙がセットさ

れたトレイから用紙を引き出し、MFP のコントロール パネルには普通紙が設定されます。タイプと サイズ別にメディアを選択すると、厚手の用紙、光沢紙、および OHP フィルムの印刷品質が大幅に 向上します。間違った設定を使用すると、印刷品質が低下する場合があります。ラベルや OHP フィ ルムなどの特殊な印刷メディアの場合は、必ずタイプ別に印刷してください。封筒はサイズ別に印刷 してください (可能な場合)。

- タイプまたはサイズ別に印刷するには、[ページ設定] ダイアログ ボックス、[印刷] ダイアログ ボックス、または [印刷のプロパティ] ダイアログ ボックスからタイプまたはサイズを選択しま す (どのダイアログ ボックスを使用するかは、ソフトウェア プログラムにより異なる場合があり ます)。
- 特定のタイプまたはサイズのメディアで頻繁に印刷する場合は、適当なトレイをそのタイプまた はサイズに設定しておきます。このように設定されていれば、ジョブの印刷時にそのタイプまた はサイズを選択すると、MFP はそのタイプまたはサイズ用に設定されているトレイから用紙を 引き出します。

# 排紙ビンの選択

# 標準排紙ビン

MFP には、ADF 排紙ビンと印刷ページの標準排紙ビンがあります。

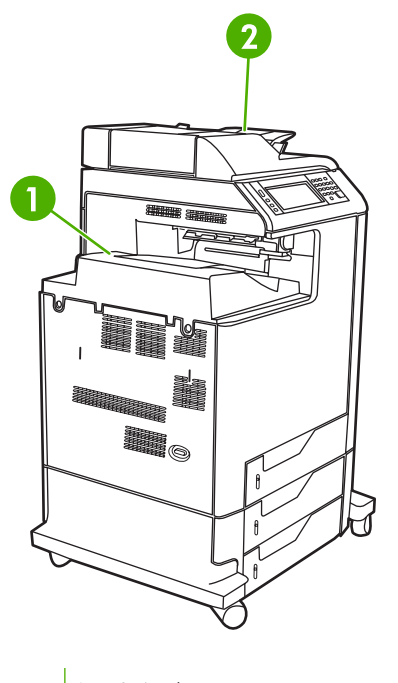

- **1** 標準排紙ビン
- 2 ADF 排紙ビン (コピー原稿用)

ADF を使用して文書をスキャンまたはコピーする場合は、原稿が自動的に ADF 排紙ビンに送られま す。スキャナのガラスからコピーする場合は、標準排紙ビン、ステイプラ/スタッカの排紙ビン、また は3ビンメールボックスに送られます。

コンピュータから MFP に印刷ジョブを送信する場合は、標準排紙ビン、ステイプラ/スタッカの排紙 ビン、または 3 ビン メールボックスに排紙されます。

# 3 ビン メールボックス排紙ビン

3 ビンメールボックスを使用する場合は、3 つの排紙ビンを使用できます。これらのビンを個別のメ ールボックスとして使用するように設定したり、1 つの排紙ビンとして使用するように組み合わせた りできます。

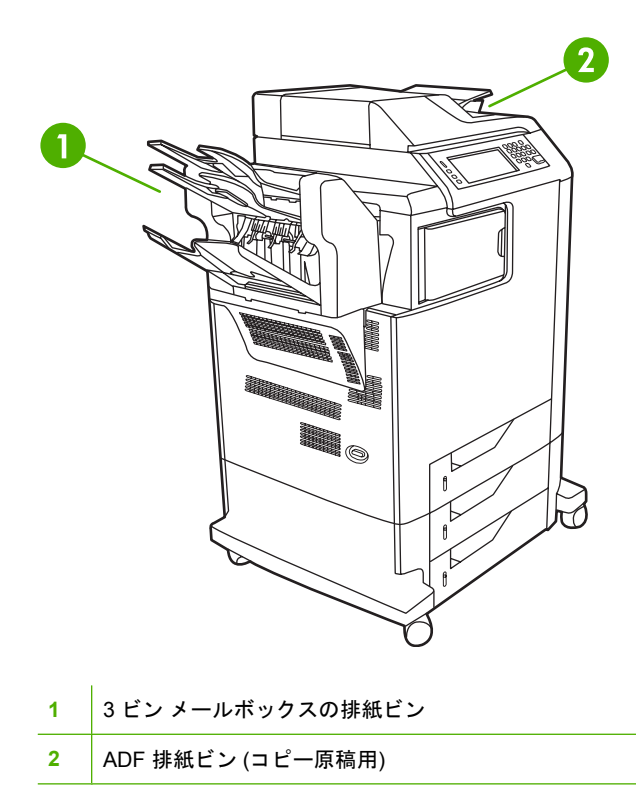

上部の2つのビンには、それぞれ最大100枚までの用紙を置くことができます。ビンが一杯になると、センサーが MFP を停止します。ビンを空にするかメディアを減らせば、MFP が再び動作します。

下部のビンには最大 500 枚までの用紙を置くことができます。

### 排紙先の選択

可能な場合、プログラムまたはドライバを使用して排紙先 (ビン)を選択します。選択する場所と方法 は、ご使用のプログラムまたはドライバによって異なります。プログラムまたはドライバで排紙先を 選択できない場合は、MFP のコントロール パネルでデフォルトの排紙先を設定してください。

- 1. スクロールして [管理] を選択します。
- 2. [デフォルト ジョブオプション]を選択します。
- 3. [デフォルト コピー オプション] または [デフォルト印刷オプション] を選択します。
- 4. [排紙ビン]を選択します。
- 5. 希望する排紙ビンを選択します。

### 3 ビン メールボックスの設定

Windows の3ビンメールボックスを認識するようにプリンタ ドライバを設定する

- 1. [プリンタ] フォルダを開きます。
- 2. [HP Color LaserJet CM4730 MFP] を選択します。
- 3. [ファイル] メニューで、[プロパティ] をクリックします。

- 4. [デバイスの設定] タブを選択します。
- 5. 以下のいずれかの方法を使用して、ステイプラ/スタッカを選択します。
  - 下にスクロールして [自動設定] を選択し、[今すぐ更新] を選択して [適用] をクリックします。
  - 下にスクロールして [アクセサリ排紙ビン] を選択し、[HP 500 シート ステイプラ/スタッカ] または [HP 700 シート 3 ビンメールボックス] を選択して [適用] をクリックします。

Macintosh の 3 ビン メールボックスを認識するようにプリンタ ドライバを設定する

- 1. [Printer Center (プリンタ センター)] ユーティリティを開きます。
- 2. [HP Color LaserJet CM4730] を選択します。
- 3. [ファイル] メニューで、[情報を見る (コマンド、i)] をクリックします。
- 4. [インストール可能オプション] タブを選択します。
- 5. スクロールして [Accessory Output Bin (アクセサリ排紙ビン)] を選択し、[HP 500 シート 500 ステイプラ/スタッカ] または [HP 700 シート 3 ビン メールボックス] を選択します。
- 6. [変更の適用] をクリックします。

コントロール パネルで3ビン メールボックスの動作モードを選択する

- 1. スクロールして [管理] を選択します。
- 2. [デバイス動作]を選択します。
- 3. [MBM-3 設定] を選択します。
- 4. [動作モード]を選択します。
- 5. 使用する動作モードを選択します。

プリンタ ドライバの3ビン メールボックスの動作モードを選択する

- [スタート] ボタンをクリックし、[設定] をポイントとして、[プリンタ] (Windows 2000 の場合) または [プリンタと FAX] (Windows XP の場合) をクリックします。
- 2. HP 製品のアイコンを右クリックし、[プロパティ] または [印刷設定] をクリックします。
- 3. [デバイスの設定] タブをクリックします。
- 4. 以下の操作のいずれかを実行します。

自動設定の場合、[インストール可能オプション] で、[自動設定] リスト内の [今すぐ更新] をクリ ックします。

または

手動設定の場合、[インストール可能オプション] で、[アクセサリ排紙ビン] リスト内の該当する 動作モードを選択します。

5. [OK] をクリックして、設定を保存します。

### プリンタ ドライバ (Mac OS X) の動作モードを選択する

- 1. [Apple] メニューで、[システム環境設定] をクリックします。
- 2. [システム環境設定] ボックスで、[プリントとファックス] をクリックします。
- 3. [プリンタの設定]をクリックします。[プリンタリスト]が表示されます。
- 4. HP 製品を選択し、[プリンタ] メニューから [情報を見る] をクリックします。
- 5. [インストール可能オプション]パネルを選択します。
- 6. [アクセサリ排紙ビン] リストで、[HP 3 ビン メールボックス] を選択します。
- 7. [メールボックス モード] リストで、該当する動作モードを選択し、[変更の適用] をクリックします。

# 8 製品機能の使用

- <u>エコノミー設定</u>
- ジョブ保存機能

# エコノミー設定

# スリープとスリープ復帰

### スリープ遅延の設定

スリープ遅延機能を使用して、MFP がスリープ モードになるまでのアイドル時間を設定します。デフォルト設定は 45 分間です。

- 1. スクロールして [管理] を選択します。
- 2. [時刻/スケジューリング]を選択します。
- 3. [スリープ遅延]を選択します。
- 4. 目的のスリープ遅延設定を選択します。

### スリープ復帰時刻を設定します。

スリープ復帰時刻機能を使用すると、MFP のスリープ復帰時刻を曜日ごとに設定できます。

- 1. スクロールして [管理] を選択します。
- 2. [時刻/スケジューリング]を選択します。
- 3. [スリープ復帰時刻]を選択します。
- 4. スリープ復帰時刻を指定する曜日を選択します。
- 5. [カスタム]を選択します。
- 6. [保存]を選択します。
- 7. 該当するオプションを選択して、適切な時、分、および午前/午後の設定を指定します。
- 毎日同じ時刻に MFP をスリープから復帰させる場合は、[すべての日に適用]画面で、[はい] を選 択します。曜日ごとに時刻を設定する場合は、[いいえ] を選択し、各曜日について手順を繰り返 します。

# ジョブ保存機能

印刷ジョブに次のようなジョブ保存機能を使用できます。

- 試し刷り後のジョブ保留。すばやく簡単にジョブを1部試し刷りし、その後で必要な部数を印刷できます。
- パーソナル ジョブ:デバイスにプライベート ジョブを送信した場合、PIN を入力するまでジョブは印刷されません。
- **クイック コピー ジョブ**。ジョブを必要な部数だけ印刷して、ジョブのコピーをプリンタのハー ド ディスクに保存できます。ジョブを保存すれば、後で追加の部数を印刷できます。
- 保存ジョブ。人員記録ファイル、タイムシート、カレンダーなどのジョブをプリンタに保存すれば、他の人がいつでも印刷できます。保存ジョブを PIN で保護することもできます。

コンピュータからジョブ保存機能を使用するには、このセクションの手順に従ってください。作成す るジョブ タイプに該当するセクションを参照してください。

注意 プリンタの電源を切ると、クイック コピー、試し刷り後の保留ジョブ、およびパーソナ ル ジョブのすべてが削除されます。

# ジョブ保存機能にアクセスする

### Windows の場合

- 1. [ファイル] メニューで、[印刷] をクリックします。
- 2. [プロパティ] をクリックし、[ジョブ保存] タブをクリックします。
- 3. 使用するジョブ保存モードを選択します。

#### Macintosh の場合

新しいドライバの場合、 [印刷] ダイアログ ボックスのプルダウン メニューで [ジョブ保存] を選択し ます。 古いドライバの場合、[プリンタ固有のオプション] を選択します。

### 試し刷り後の保留機能の使用

試し刷り後の保留機能を使用して、すばやく簡単にジョブを1部試し刷りして、その後で必要な部数 を印刷できます。

ジョブを永久に保存し、空き容量が必要になった場合でも削除されないようにするには、ドライバ で [保存ジョブ] オプションを選択します。

### 試し刷り後に保留ジョブの作成

注意 新しい試し刷り後に保留ジョブを保存する容量がデバイスに足りない場合、一番古い試し刷り後に保留ジョブから削除されます。ジョブを永久的に保存して、容量が足りなくなったときに削除されないようにするには、ドライバで[試し刷り後に保留]オプションではなく[保存ジョブ]オプションを選択します。

ドライバの[試し刷り後に保留]オプションを選択し、ユーザー名とジョブ名を入力します。

試し刷りとしてジョブが1部印刷されます。

### 試し刷り後に保留ジョブの残りの部数を印刷する

ハード ディスクに保存されているジョブの残りの部数を印刷するには、デバイスのコントロールパネルで以下の手順で操作します。

- 1. ホーム画面の [ジョブ保存] にタッチします。
- 2. [取得] タブにタッチします。
- 3. ジョブが保存されているジョブ保存フォルダまでスクロールしてタッチします。
- 4. 印刷するジョブまでスクロールしてタッチします。
- 5. 印刷する部数を変更するには、[部数] フィールドにタッチします。[保存ジョブの取得] (<sup>●</sup>) にタ ッチすると、文書が印刷されます。

### 試し刷り後に保留ジョブの削除

試し刷り後に保留ジョブを送信すると、古い試し刷り後に保留ジョブは自動的に削除されます。

- 1. ホーム画面の [ジョブ保存] にタッチします。
- 2. [取得] タブにタッチします。
- 3. ジョブが保存されているジョブ保存フォルダまでスクロールしてタッチします。
- 4. 削除するジョブまでスクロールしてタッチします。
- **5.** [削除] にタッチします。
- 6. [はい] にタッチします。

# パーソナル ジョブ機能の使用

パーソナル印刷機能を使用すると、ジョブを解放するまで印刷できないように指定できます。まず、 プリンタ ドライバで PIN を入力して、4 桁の PIN を設定します。PIN は、印刷ジョブの一部として デバイスに送信されます。印刷ジョブをプリンタに送信した後は、PIN を使用しなければジョブを印 刷できません。

### パーソナル ジョブの作成

ジョブをパーソナルに指定するには、ドライバで [パーソナル ジョブ] オプションを選択し、ユーザー 名およびジョブ名を入力し、次に 4 桁の PIN を [プライベート ジョブにする] フィールドに入力しま す。デバイスのコントロール パネルでこの PIN を入力するまで、ジョブは印刷されません。

### パーソナル ジョブの印刷

ジョブをデバイスに送信してから、コントロール パネルでパーソナル ジョブを印刷できます。

- 1. ホーム画面の [ジョブ保存] にタッチします。
- 2. [取得] タブにタッチします。
- 3. パーソナル ジョブが保存されているジョブ保存フォルダまでスクロールしてタッチします。
- 4. 印刷するパーソナル ジョブまでスクロールしてタッチします。

- 5. [PIN] フィールドにタッチします。
- 6. 数字キーパッドで PIN を入力し、[OK] にタッチします。
- 7. 印刷する部数を変更するには、[部数] フィールドにタッチします。
- 8. [保存ジョブの取得] () にタッチすると、文書が印刷されます。

### パーソナル ジョブの削除

パーソナル ジョブの印刷が完了すると、デバイスのハード ディスクから自動的に削除されます。プ ライベート ジョブを印刷しないで削除するには、次の手順で操作します。

- 1. ホーム画面の [ジョブ保存] にタッチします。
- 2. [取得] タブにタッチします。
- パーソナル ジョブが保存されているジョブ保存フォルダまでスクロールしてタッチします。
- 4. 削除するパーソナル ジョブまでスクロールしてタッチします。

📝 注記 パーソナル ジョブの横には 🛚 (ロック記号) が表示されます。

- 5. [PIN] フィールドにタッチします。
- 6. 数字キーパッドで PIN を入力し、[OK] にタッチします。
- 7. [削除] にタッチします。

# クイック コピー機能の使用

クイック コピー機能を使用して、ジョブを必要な部数だけ印刷して、コピーをプリンタのハード ディスクに保存できます。後でジョブの追加の部数を印刷することができます。この機能はプリンタ ド ライバで無効にできます。

デフォルトでは、異なるクイック コピー ジョブを 32 までプリンタに保存できます。コントロール パネルでデフォルト値を変更できます。「<u>[管理] メニューの操作</u>」を参照してください。

# クイック コピー ジョブの作成

注意 新しいクイック コピー ジョブを保存する容量がデバイスに足りない場合、一番古いク イック コピー ジョブから削除されます。 ジョブを永久的に保存して、容量が足りなくなった ときに削除されないようにするには、ドライバで [クイック コピー] オプションではなく [ジョ ブ保存] オプションを選択します。

ドライバの [**クイック コピー**] オプションを選択し、ユーザー名とジョブ名を入力します。

印刷するジョブをデバイスに送信すると、ドライバに設定した部数が印刷されます。 デバイスのコン トロール パネルで多数のクイック コピーを印刷する方法については、「<u>クイック コピー ジョブの部</u> 数を追加して印刷する」を参照してください。

### クイック コピー ジョブの部数を追加して印刷する

ここでは、デバイスのハード ディスクに保存されているジョブをコントロール パネルで部数を追加 して印刷する方法について説明します。

- 1. ホーム画面の [ジョブ保存] にタッチします。
- 2. [取得] タブにタッチします。
- **3.** ジョブが保存されているジョブ保存フォルダまでスクロールしてタッチします。
- 4. 印刷するジョブまでスクロールしてタッチします。
- 5. 印刷する部数を変更するには、[部数] フィールドにタッチします。
- [保存ジョブの取得] (
   (
   (
   (
   (
   (
   (
   (
   (
   (
   (
   (
   (
   (
   (
   (
   (
   (
   (
   (
   (
   (
   (
   (
   (
   (
   (
   (
   (
   (
   (
   (
   (
   (
   (
   (
   (
   (
   (
   (
   (
   (
   (
   (
   (
   (
   (
   (
   (
   (
   (
   (
   (
   (
   (
   (
   (
   (
   (
   (
   (
   (
   (
   (
   (
   (
   (
   (
   (
   (
   (
   (
   (
   (
   (
   (
   (
   (
   (
   (
   (
   (
   (
   (
   (
   (
   (
   (
   (
   (
   (
   (
   (
   (
   (
   (
   (
   (
   (
   (
   (
   (
   (
   (
   (
   (
   (
   (
   (
   (
   (
   (
   (
   (
   (
   (
   (
   (
   (
   (
   (
   (
   (
   (
   (
   (
   (
   (
   (
   (
   (
   (
   (
   (
   (

### クイック コピー ジョブの削除

不要なクイック コピー ジョブはデバイスのコントロール パネルで削除します。 新しいクイック コピ ー ジョブを保存する容量がデバイスに足りない場合、一番古いクイック コピー ジョブから自動的に 削除されます。

注記 保存されたクイック コピー ジョブは、コントロール パネルまたは HP Web Jetadmin で 削除できます。

- 1. ホーム画面の [ジョブ保存] にタッチします。
- 2. [取得]タブにタッチします。
- 3. ジョブが保存されているジョブ保存フォルダまでスクロールしてタッチします。
- 4. 削除するジョブまでスクロールしてタッチします。

- 5. [削除] にタッチします。
- **6.** [はい] にタッチします。

# 保存ジョブ機能の使用

印刷ジョブを印刷しないで、プリンタのハード ディスクに保存できます。プリンタのコントロール パネルからいつでもこのジョブを印刷できます。たとえば、他のユーザーが必要なときに印刷できる ように、人員記録ファイル、カレンダー、タイム シート、または会計ファイルをダウンロードできま す。

後で印刷できるように、プリンタの コントロール パネルで保存コピー ジョブを作成することもでき ます。

コピー ジョブの保存

- 1. 文書を下向きにしてスキャナのガラス面にセットするか、上向きにして ADF にセットします。
- 2. [ホーム] 画面の [ジョブ保存] にタッチします。
- 3. [作成] タブにタッチします。
- 4. 次のいずれかの方法で、保存したジョブ名を指定します。
  - リストから既存フォルダを選択します。 [新規ジョブ] にタッチし、ジョブ名を入力します。
  - 画面の右側にある既存の [フォルダ名]: または [ジョブ名]: の下にあるボックスにタッチし、 テキストを編集します。
- プライベート保存ジョブには名前の横にロック アイコンが表示されます。このジョブの取得に は PIN を指定する必要があります。 ジョブをプライベートにするには、[ジョブをプライベート にする] を選択し、ジョブの PIN コードを入力します。 [OK] にタッチします。
- 他のジョブ保存オプションの表示と変更を行うには、[その他のオプション] にタッチします。
- 7. すべてのオプションを設定し終わったら、画面の左上隅にある[保存ジョブの作成](<sup>●</sup>)にタッチし、文書のスキャンとジョブの保存を行います。 ジョブは削除するまでデバイスに保存されるため、後で必要に応じて追加部数を印刷できます。

ジョブの印刷方法については、「<u>保存したジョブの印刷</u>」を参照してください。

### 印刷ジョブの保存

ドライバの **[保存ジョブ]** オプションを選択し、ユーザー名とジョブ名を入力します。 デバイスのコ ントロール パネルで印刷を指示するまでジョブは印刷されません。 「<u>保存したジョブの印刷</u>」を参 照してください。

### 保存したジョブの印刷

コントロール パネルで、デバイスのハード ディスクに保存されているジョブを印刷できます。

- 1. [ホーム] 画面の [ジョブ保存] をタッチします。
- 2. [取得] タブにタッチします。
- 3. ジョブが保存されているジョブ保存フォルダまでスクロールしてタッチします。
- 4. 印刷する保存ジョブまでスクロールしてタッチします。
- [保存ジョブの取得] (●) にタッチすると、文書が印刷されます。

- 6. 印刷する部数を変更するには、[部数] フィールドにタッチします。
- 7. [保存ジョブの取得]())にタッチすると、文書が印刷されます。

横に 🔂 (ロック記号) が表示されているファイルを印刷するには、PIN が必要です。 「<u>パーソナル ジ</u> <u>ョブ機能の使用</u>」を参照してください。

### 保存ジョブの削除

デバイスのハード ディスクに保存したジョブは、コントロール パネルで削除できます。

- 1. ホーム画面の [ジョブ保存] にタッチします。
- 2. [取得] タブにタッチします。
- ジョブが保存されているジョブ保存フォルダまでスクロールしてタッチします。
- 4. 削除する保存ジョブまでスクロールしてタッチします。
- **5.** [削除] にタッチします。
- 6. [はい] にタッチします。

# 9 印刷タスク

- <u>メディアのタイプとトレイのセット</u>
- <u>Windows のプリンタ ドライバ機能</u>
- <u>Macintosh のプリンタ ドライバ機能</u>
- <u>用紙をステイプルで留める</u>
- <u>印刷ジョブのキャンセル</u>

# メディアのタイプとトレイのセット

最小メディア寸法は、76 x 127mm です。

最大メディア寸法は、216 x 356mm です。

表 9-1 トレイ1のメディア情報

| メディア タイプ                                                               | メディア仕様                                                    | メディア数量                              | ドライバ設定              | 用紙の向き                         | 排紙 |
|------------------------------------------------------------------------|-----------------------------------------------------------|-------------------------------------|---------------------|-------------------------------|----|
| 用紙と厚紙 (標準サ 範囲:<br>イズ)<br>60g/m <sup>2</sup> ボ<br>220g/m <sup>2</sup> オ | 範囲:                                                       | 最大積み重ね高<br>さ:10mm                   | 普通紙または指定<br>なし      | N/A                           |    |
|                                                                        | 60g/m² ボンド〜<br>220g/m² ボンド                                | 75g/m <sup>2</sup> ボンド紙<br>100 枚に相当 |                     |                               |    |
| 封筒                                                                     | 60g/m <sup>2</sup> ボンド〜<br>90g/m <sup>2</sup> ボンド未満       | 最大 20 枚                             | 封筒                  | 短辺を先にして、<br>封筒のふたを上向<br>きにセット |    |
| ラベル紙                                                                   | 最大厚さ 0.23mm                                               | 最大積み重ね高<br>さ:10mm                   | ラベル紙                | 印刷面を上向きに<br>セット               |    |
| OHP フィルム                                                               | 最小厚さ 0.13mm                                               | 最大積み重ね高<br>さ:10mm                   | OHP フィルム            | 印刷面を上向きに<br>セット               |    |
| 厚手                                                                     | 厚さ 0.13mm                                                 | 最大積み重ね高<br>さ:10mm                   | 薄手光沢紙、光沢<br>紙、厚手光沢紙 | 印刷面を上向きに<br>セット               |    |
| 光沢紙                                                                    | 範囲:<br>75g/m <sup>2</sup> ボンド~<br>220g/m <sup>2</sup> ボンド | 最大積み重ね高<br>さ : 10mm                 | 薄手光沢紙、光沢<br>紙、厚手光沢紙 | 印刷面を上向きに<br>セット               |    |

### 表 9-2 トレイ 2、トレイ 3、トレイ 4 のメディア情報

| メディア タイプ          | メディア仕様                                             | メディア数量                              | ドライバ設定              | 用紙の向き           | 排紙 |
|-------------------|----------------------------------------------------|-------------------------------------|---------------------|-----------------|----|
| 用紙と厚紙 (標準サ<br>イズ) | 範囲:                                                | 75g/m <sup>2</sup> ボンド紙<br>530 枚に相当 | 普通紙または指定<br>なし      | N/A             |    |
|                   | 60g/m <sup>2</sup> ボンド〜<br>120g/m <sup>2</sup> ボンド |                                     |                     |                 |    |
| ラベル紙              | 最大厚さ 0.13mm                                        | 最大積み重ね高<br>さ:56mm                   | ラベル紙                | 印刷面を上向きに<br>セット |    |
| OHP フィルム          | 最小厚さ 0.13mm                                        | 最大積み重ね高<br>さ:56mm                   | OHP フィルム            | 印刷面を上向きに<br>セット |    |
| 厚手                | 厚さ 0.13mm                                          | 最大積み重ね高<br>さ:56mm                   | 薄手光沢紙、光沢<br>紙、厚手光沢紙 | 印刷面を上向きに<br>セット |    |
| 光沢紙               | 範囲:                                                | 最大積み重ね高<br>さ : 56mm                 | 薄手光沢紙、光沢<br>紙、厚手光沢紙 | 印刷面を上向きに<br>セット |    |
|                   | 75g/m² ボンド <b>~</b><br>120g/m² ボンド                 |                                     |                     |                 |    |

# Windows のプリンタ ドライバ機能

# 印刷機能のショートカットの作成および使用 (Windows)

印刷機能のショートカットを使用して現在のドライバの設定を保存すると、同じ設定を再利用で きます。ショートカットは、ほとんどのプリンタ ドライバのタブで利用可能です。最高 25 個の印刷 機能のショートカットを保存できます。

#### 印刷機能のショートカットの作成

- 1. ソフトウェア プログラムの [ファイル] メニューで、[印刷] をクリックします。
- 2. ドライバを選択し、[プロパティ] または [基本設定] をクリックします。
- 3. 使用する印刷設定を選択します。[別名で保存]をクリックします。
- 4. [印刷機能のショートカット] ボックスに、ショートカットの名前を入力します。
- **5.** [OK] をクリックします。

#### 印刷機能のショートカットの使用

- 1. ソフトウェア プログラムの [ファイル] メニューで、[印刷] をクリックします。
- 2. ドライバを選択し、[プロパティ] または [基本設定] をクリックします。
- 3. [印刷機能のショートカット] ボックスから使用するショートカットを選択します。
- **4. [OK]** をクリックします。

# カスタム用紙サイズの設定

- 1. ソフトウェア プログラムの [ファイル] メニューで、[印刷] をクリックします。
- 2. ドライバを選択し、[プロパティ] または [基本設定] をクリックします。
- 3. [用紙/品質] タブで、[カスタム] をクリックします。
- 4. [ユーザー定義用紙サイズ]ウィンドウで、ユーザー定義用紙サイズの名前を入力します。
- 5. 用紙サイズの長さと幅を入力します。 入力したサイズが小さすぎたり大きすぎたりする場合 は、使用可能な最小または最大サイズに自動的に調整されます。
- 6. 必要に応じて、単位を変更するボタンをクリックし、ミリメートルまたはインチを選択します。
- 7. [保存]をクリックします。
- 8. [OK] をクリックします。保存した名前が用紙サイズリストに表示されるようになります。

注記 プリンタドライバのデフォルト設定を使用するには、[出荷時のデフォルト] を選択
 します。

# 別の用紙および印刷表紙の使用

印刷ジョブで最初のページのみを他のページとは異なる用紙に印刷するには、次の手順に従います。

- 1. ソフトウェア プログラムの [ファイル] メニューで、[印刷] をクリックします。
- 2. ドライバを選択し、[プロパティ] または [基本設定] をクリックします。
- 3. [用紙/品質] タブをクリックします。
- 4. [例外ページ] リスト ボックスで、[異なる用紙にページを印刷] をクリックします。
- **5. [設定]** をクリックします。
- 6. 特定のページを別の用紙に印刷する設定を選択します。[追加]をクリックします。
- 7. [OK] をクリックして、[用紙/品質] タブに戻ります。
- 8. [OK] をクリックします。

注意 1 つの印刷ジョブのすべてのページに対して同じ用紙サイズを選択する必要があります。

### 最初のページの白紙印刷

- 1. ソフトウェア プログラムの [ファイル] メニューで、[印刷] をクリックします。
- 2. ドライバを選択し、[プロパティ] または [基本設定] をクリックします。
- 3. [用紙/品質] タブをクリックします。
- 4. [特殊ページ] リストボックスで [表紙] をクリックします。
- 5. [設定] をクリックします。
- 6. 空白または印刷済み表紙の追加に使用する設定を選択します。[追加]をクリックします。
- 7. [OK] をクリックして、[用紙/品質] タブに戻ります。
- 8. [OK] をクリックします。

### 透かしの使用

透かしとは、文書の各ページの背景に「社外秘」などのように印刷される情報です。

- ソフトウェア プログラムの [ファイル] メニューで、[印刷] をクリックします。
- 2. ドライバを選択し、[プロパティ] または [基本設定] をクリックします。
- 3. [効果] タブで、[透かし印刷] ドロップダウン リストをクリックします。
- 4. 使用する透かしをクリックします。新規の透かしを作成するには、[編集]をクリックします。
- 5. 透かしを文書の最初のページにのみ表示する場合は、[最初のページのみ]をクリックします。
- 6. [OK] をクリックします。

透かしを削除するには、[透かし印刷] ドロップダウン リストで [(なし)] をクリックします。

# 文書サイズの変更

文書のサイズを変更するオプションでは、元のサイズに対するパーセンテージを指定して、文書を縮 小または拡大します。印刷サイズの変更にかかわらず、異なるサイズの用紙に文書を印刷するように 選択することもできます。

文書サイズの縮小または拡大

- 1. ソフトウェア プログラムの [ファイル] メニューで、[印刷] をクリックします。
- 2. ドライバを選択し、[プロパティ] または [基本設定] をクリックします。
- 3. [効果] タブで、[拡大縮小率] の横に、文書の縮小率または拡大率を入力します。 スクロール バーを操作してパーセンテージを調整することもできます。
- 4. [OK] をクリックします。

異なるサイズの用紙への文書の印刷

- 1. ソフトウェア プログラムの [ファイル] メニューで、[印刷] をクリックします。
- 2. ドライバを選択し、[プロパティ] または [基本設定] をクリックします。
- 3. [効果] タブで [文書を印刷する用紙] をクリックします。
- 4. 印刷に使用する用紙サイズを選択します。
- 5. 文書のサイズを変更せずに、用紙サイズに収まるように印刷するには、[**用紙に合わせて調節**] オ プションの*選択を解除*します。
- 6. [OK] をクリックします。

# 1 枚の用紙への複数ページの印刷 (Windows)

1枚の用紙に複数のページを印刷できます。

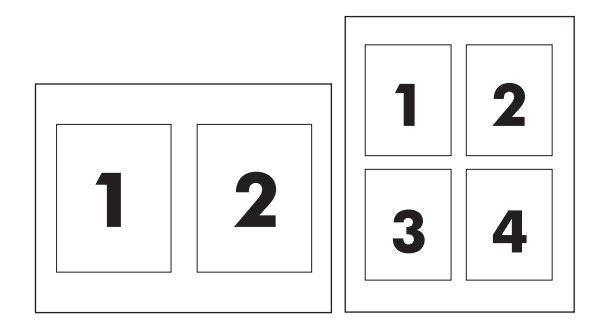

- 1. ソフトウェア プログラムの [ファイル] メニューで、[印刷] をクリックします。
- 2. ドライバを選択し、[プロパティ] または [基本設定] をクリックします。
- 3. [レイアウト] タブをクリックします。
- [文書オプション]のセクションで、1 枚の用紙に印刷するページ数 (1、2、4、6、9、または 16) を選択します。

- 5. ページ数が1より大きい場合は、必要に応じて [ページ境界線] および [ページの順序] オプションを選択します。
  - 印刷の向きを変更する必要がある場合は、[縦]または[横]をクリックします。
- 6. [OK] をクリックします。これで、選択したページ数を 1 枚の用紙に印刷するように設定されました。

# 用紙の両面印刷

### 自動両面印刷

ソフトウェア プログラムまたはプリンタ ドライバで、両面印刷オプションを指定します。このオプ ションが見つからない場合は、次の情報を使用して、両面印刷オプションを利用できるようにしま す。

- プリンタドライバで自動と手動の両面印刷オプションを表示するように設定されていることを 確認します。設定を変更または確認するには、[スタート]ボタンをクリックし、[設定]を選択 し、[プリンタとFAX]をクリックします。プリンタを右クリックし、[プロパティ]をクリックし ます。[デバイスの設定]タブで、両面印刷ユニットが取り付けられていることが表示されてお り、[手動両面印刷を許可する]オプションが有効になっていることを確認します。
- 両面印刷オプションが表示されたら、プリンタ ドライバ ソフトウェアで印刷の向きや綴じ込み 方向などの適切な設定を選択します。
- 次のメディア タイプでは、自動両面印刷は*サポートされません*。
  - OHP フィルム
  - 封筒
  - ラベル紙
  - 厚手、超厚手、厚紙、および HP 耐久紙

自動両面印刷の用紙の最大重量は、120g/m<sup>2</sup> ボンドです。

- 自動両面印刷は、次のメディア サイズにのみ対応しています。
  - レター
  - リーガル
  - B5
  - エグゼクティブ
  - 8.5 x 13
  - A4
- 手動両面印刷は、すべてのメディア サイズと他のメディア タイプにも対応します。ただし、OHP フィルム、封筒、ラベルには*対応していません*。
- 自動および手動両方の両面印刷が有効になっている場合、選択されたサイズとタイプに両面印刷 ユニットが対応していれば、自動的に両面印刷が行われます。それ以外の場合は、手動両面印刷 が有効になります。

- 高品質を得るためには、両面印刷には粗い、厚手の用紙を使用しないでください。
- レターヘッドやフォームといった特殊メディアを使用するときは、トレイ 2、3、または 4 でメ ディアを下向きにし、ロゴが左側になるようにセットします。特殊メディアはトレイ 1 で下向き にし、ロゴが MFP に*最後に*給紙されるようにセットします。

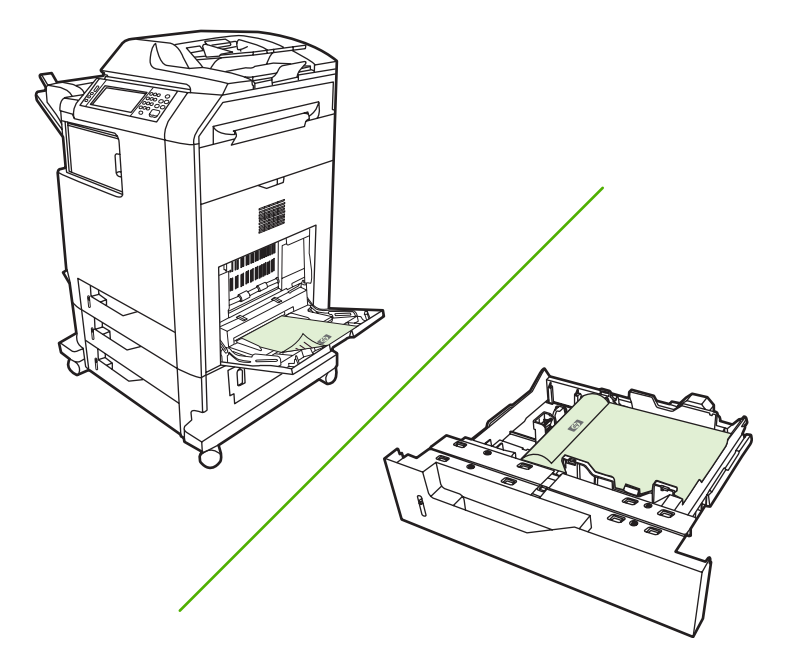

### コントロール パネルで自動両面印刷を有効または無効にする

ソフトウェア プログラムで両面印刷の設定を調整できない場合は、コントロール パネルで調整しま す。出荷時のデフォルト設定は、[**片面**] です。

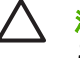

注意 ラベルに印刷するときは、両面印刷を使用しないでください。重大な損傷を引き起こす ことがあります。

注記 MFP のコントロール パネルで行った両面印刷設定の変更は、すべての印刷ジョブに影響します。両面印刷の設定変更は、可能な限り、ソフトウェア プログラムまたはプリンタ ドライバから行ってください。

**注記** プリンタ ドライバで行った変更は、MFP のコントロール パネルで行った変更よりも常 に優先されます。

- 1. スクロールして [管理] を選択します。
- 2. [デフォルト ジョブ オプション]を選択します。
- 3. [デフォルト印刷オプション]を選択します。
- 4. [印刷面]を選択します。
- 5. [両面]を選択します。
- 6. [保存]を選択します。

### プリンタ ドライバで自動両面印刷を有効または無効にする

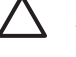

注意 ラベルに印刷するときは、両面印刷を使用しないでください。重大な損傷を引き起こす ことがあります。

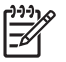

注記 プリンタ ドライバでは、使用する印刷メディアのタイプに両面印刷アクセサリが対応し ていない場合のみ、[両面に印刷 (手動)] を使用できます。

Windows プリンタ ドライバで自動両面印刷を有効または無効にする

1. 印刷ジョブを実行するのに十分な量の用紙を、いずれかのトレイに挿入します。

 注意 105g/m<sup>2</sup> (28lb ボンド) より重い用紙をセットしないでください。MFP の紙詰まり を引き起こすことがあります。

- 2. プリンタ ドライバを起動します。
- 3. [仕上げ] タブで、[両面に印刷] をクリックします。
- 4. [OK] をクリックします。

#### 両面印刷のレイアウト オプション

両面印刷の方向には、次の4つのオプションがあります。オプション1または4を選択するには、プリンタドライバで[上綴じ]を選択します。

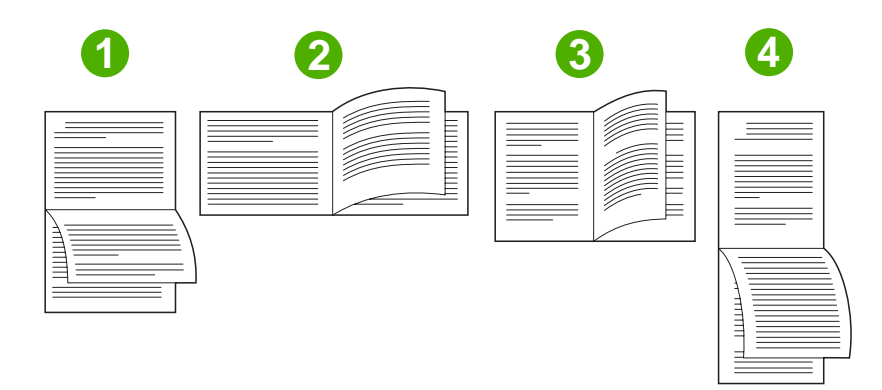

| 1. 長辺綴じ、横向き | 経理、データ処理、表計算プログラムでよく使用されるレイ<br>アウトです。1 ページごとに上下が逆に印刷されます。見開<br>きのページは、上から下に向かって読みます。                       |
|-------------|----------------------------------------------------------------------------------------------------|
| 2. 短辺綴じ、横向き | 各印刷イメージは、表が上向きになっています。開いたペー<br>ジは、左側のページの上から下へ、次に右側のページの上か<br>ら下へ読み込まれます。                                  |
| 3. 長辺綴じ、縦向き | デフォルト設定。最も一般的に使用されるレイアウトです。<br>各印刷イメージは表が上向きになっています。開いたページ<br>は、最初のページの上から下へ、次に 2 番目のページの上か<br>ら下へ読み込まれます。 |
| 4. 短辺綴じ、縦向き | クリップボードでよく使用されるレイアウトです。1 ページ<br>ごとに上下が逆に印刷されます。見開きのページは、上から<br>下に向かって読みます。                                 |

### 両面印刷ジョブの綴じ込みオプション

両面文書を印刷する前に、プリンタ ドライバを使用して綴じ込みを選択します。長辺またはブック綴じ込みは、従来から製本で使用されているレイアウトです。短辺またはタブレット綴じ込みは、代表的なカレンダー綴じ込みです。

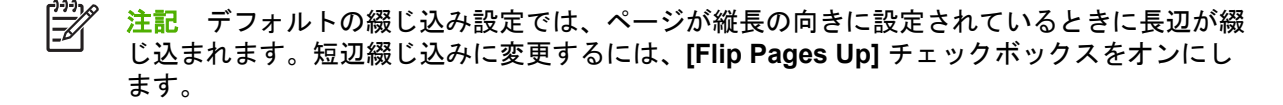

#### ブックレットの印刷

プリンタ ドライバの一部のバージョンには、ブックレット印刷の設定があります。レター、リーガル、A4の用紙サイズで、左または右側の綴じ込みを選択します。Windows 2000 および XP では、すべての用紙サイズのブックレット印刷をサポートしています。

### 手動両面印刷

サポートされていないサイズまたは重さの用紙 (たとえば、120g/m<sup>2</sup>よりも重いか、きわめて薄い用紙) に両面印刷する場合は、最初の面に印刷後、手動で再び MFP に用紙を挿入する必要があります。

注意 ラベルに印刷するときは、両面印刷を使用しないでください。重大な損傷を引き起こす ことがあります。

- Windows の [スタート] ボタンをクリックし、[設定] をポイントし、[プリンタと FAX] をクリックします。
- 2. プリンタを右クリックし、[プロパティ] をクリックします。
- 3. [デバイスの設定] タブをクリックします。
- 4. [手動両面印刷を許可する] を選択します。
- 5. 適切なサイズとタイプを選択します。
- 6. [仕上げ] タブで、[両面に印刷] または [両面に印刷 (手動)] をクリックします。
- 7. デフォルトの綴じ込みオプションでは、縦のレイアウトで長辺を綴じ込みます。この設定を変更 するには、[仕上げ] タブで [上綴じ] チェック ボックスをオンにします。
- [OK] をクリックします。[両面に印刷] 指示が表示されます。指示に従って、文書の印刷を完了 します。

注記 用紙の総数がトレイ1の手動両面印刷ジョブ用の容量を超える場合は、上から100枚を 給紙し、[メニュー]を押します。プロンプトが表示されたら、次の100枚を給紙し、[メニュ ー]を押します。排紙用紙のすべての用紙がトレイ1にセットされるまで、必要なだけ繰り返 します。

### 両面印刷のレイアウト オプション

両面印刷の向きには、次の4つのオプションがあります。オプション1または4は、プリンタドライバで [上綴じ] がオンの場合のみ選択できます。

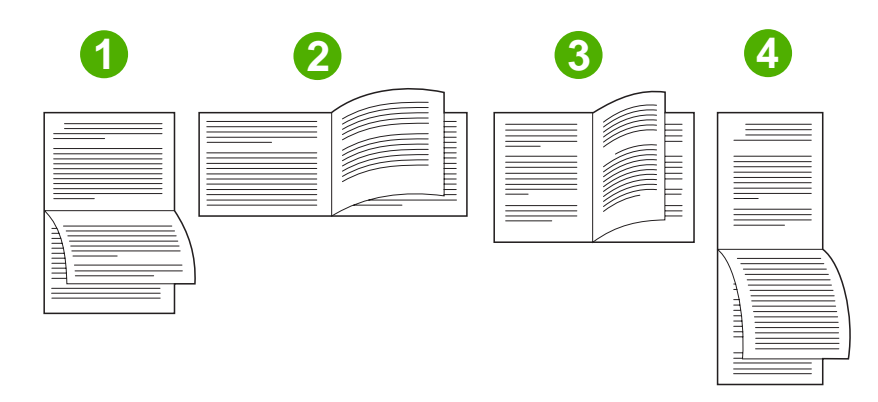

| 1. 長辺綴じ、横向き | 1 ページごとに上下が逆に印刷されます。 見開きのページは、上から下に向かっ<br>て読みます。                           |
|-------------|----------------------------------------------------------------------------|
| 2. 短辺綴じ、横向き | 各ページは同じ向きで印刷されます。 見開きのページは、上から下に向かって読<br>みます。                              |
| 3. 長辺綴じ、縦向き | デフォルト設定で、最も一般的に使用されるレイアウトです。 各ページは同じ向<br>きで印刷されます。 見開きのページは、上から下に向かって読みます。 |
| 4. 短辺綴じ、縦向き | 1 ページごとに上下が逆に印刷されます。 見開きのページは、上から下に向かっ<br>て読みます。                           |

# ブックレットの作成

1 枚の用紙に 2 ページをコピーし、用紙を中央で折り曲げてブックレットを作成できます。 ページは 自動的に正しい順序で配置されます。 たとえば、原稿が 8 ページある場合、ページ 1 とページ 8 が 同じ用紙に印刷されます。

- 1. ソフトウェア プログラムの [ファイル] メニューで、[印刷] をクリックします。
- 2. ドライバを選択し、[プロパティ] または [基本設定] をクリックします。
- 3. [仕上げ] タブをクリックします。
- 4. [両面に印刷]を選択します。
- 5. [ブックレット レイアウト]のドロップダウン ボックスで、[左綴じ] または [右綴じ] を選択します。 [用紙あたりのページ数] の設定が、自動的に 2 ページに変更されます。
- 6. [OK] をクリックします。

# ステイプル留めオプションの設定

# プリンタ ドライバでステイプラを選択する

- 1. [スタート] をクリックし、[設定] をポイントし、[プリンタ] (Windows 2000 の場合) または [プリ ンタと FAX] (Windows XP および Vista の場合) をクリックします。
- 2. HP 製品のアイコンを右クリックし、[プロパティ] または [印刷設定] をクリックします。

- 3. [デバイスの設定] タブをクリックします。
- 【排紙】 タブで [ステイプル] の下のドロップダウン リストをクリックし、[1 箇所] をクリックします。

オプションのステイプラ スタッカを認識するためのプリンタ ドライバの設定

- 1. [**プリンタ**] フォルダを開きます。
- 2. [HP Color LaserJet CM4730 MFP] を選択します。
- 3. [ファイル] メニューで、[プロパティ] をクリックします。
- 4. [デバイスの設定] タブを選択します。
- 5. 次のいずれかの方法で、ステイプラ/スタッカを選択します。

[自動設定] までスクロールして、[今すぐ更新] を選択し、[適用] をクリックします。

または

**[アクセサリ排紙ビン]** までスクロールして、**[HP 500 シート ステイプラ/スタッカ]** または **[HP 3 ビン メールボックス メールボックス モード]** または **[HP 3 ビン メールボックス スタッカ モー ド]** または **[HP 3 ビン メールボックス機能セパレータ]** を選択し、**[適用]** をクリックします。

# カラー オプションの設定

[カラー] タブの各オプションは、ソフトウェア プログラムから色をどのように解釈して印刷するかを 制御します。カラー オプションには、[自動] と [手動] があります。詳細については、Windows コン ピュータでのプリンタのカラー オプションの管理を参照してください。

- [自動]は、テキスト、グラフィックス、写真に使用するカラーとハーフトーンを最適化できます。自動には、カラーマネジメントシステムをサポートするプログラムとオペレーティングシステムに適用される追加のカラーオプションがあります。この設定は、カラー印刷の文書にお勧めします。
- [手動]は、テキスト、グラフィックス、写真のカラーとハーフトーンのモードを手動で調整できます。PCL ドライバを使用している場合は、RGB データを調整できます。PS ドライバを使用している場合は、RGB または CMYK データを調整できます。

カラー オプションを設定するには

- 1. ソフトウェア プログラムの [ファイル] メニューで、[印刷] をクリックします。
- 2. ドライバを選択し、[プロパティ] または [基本設定] をクリックします。
- 3. [**カラー**] タブをクリックします。
- 4. [カラーオプション] 領域で、使用するオプションを選択します。
- 5. [手動] を選択した場合は、[設定] をクリックして [カラー設定] ダイアログ ボックスを開きます。テキスト、グラフィックス、写真の設定を個別に調整します。また、一般的な印刷設定も調整できます。[OK] をクリックします。
- 6. [色域] 領域で、使用する [RGB カラー] オプションを選択します。
- 7. [OK] をクリックします。

# [サービス] タブの使用

製品がネットワークに接続されている場合は、[サービス] タブを使用して、製品およびサプライ品の ステータス情報を取得します。[デバイスおよびサプライ品アイコン]をクリックして、HP 内蔵 Web サーバの [デバイス ステータス] ページを開きます。このページには、製品の最新のステータス、各 サプライ品の残り寿命のパーセンテージおよびサプライ品の注文についての情報が表示されます。詳 細については、「内蔵 Web サーバ」を参照してください。

デバイスのさまざまなサポート Web サイトに進むには、**[インターネット サービス]** エリアで、リストからオプションを選択します。**[Go!]** をクリックします。

# [HP Digital Imaging オプション] ダイアログ ボックスの使用

[HP Digital Imaging オプション] を使用して、品質のよい写真と画像を印刷します。

注記 [HP Digital Imaging オプション] は、Windows 2000、Windows XP、Windows Server 2003、および Vista で利用できます。

次のオプションを [HP Digital Imaging オプション] ダイアログ ボックスで使用できます。

- [コントラスト調整]: 色あせた写真の色とコントラストを向上させます。[自動]を指定すると、 写真の調整が必要な部分が明るくなります。
- [デジタルフラッシュ]:細部まで鮮明に表現するように、写真の暗い部分の露出を調整します。
   [自動]を指定すると、明るさと暗さのバランスが調整されます。
- [SmartFocus]: インターネットからダウンロードした画像など、低解像度の画像の品質と鮮明度を高くします。[オン]を指定すると、画像の細部が鮮明になるように調整されます。
- [鮮明度]: 画像の鮮明度を好みに合わせて調整します。[自動]を指定すると、画像の鮮明度が自動的に調整されます。
- [スムージング]: 画像を滑らかにします。[自動]を指定すると、画像をスムーズにする度合いを プリンタ ソフトウェアが設定します。

[HP Digital Imaging オプション] ダイアログ ボックスの表示

- 1. **プリンタのプロパティ** ダイアログ ボックスを開きます。
- 2. [用紙/品質] タブをクリックし、[HP Digital Imaging] ボタンをクリックします。
- 注記 HP Image Zone ソフトウェアをインストールしている場合は、デジタル写真の編集とより高度な調整を行えます。
# Macintosh のプリンタ ドライバ機能

### 印刷機能のショートカットの作成および使用 (Macintosh)

印刷機能のショートカットを使用して現在のプリンタ ドライバの設定を保存すると、同じ設定を再利 用できます。

#### 印刷機能のショートカットの作成

- 1. ソフトウェア プログラムの [ファイル] メニューで、[印刷] をクリックします。
- 2. ドライバを選択し、[プロパティ] または [基本設定] をクリックします。
- 3. 印刷設定を選択します。
- [印刷機能のショートカット] ボックスで [別名で保存...] をクリックし、ショートカットの名前を 入力します。
- 5. [OK] をクリックします。

#### 印刷機能のショートカットの使用

- 1. ソフトウェア プログラムの [ファイル] メニューで、[印刷] をクリックします。
- 2. ドライバを選択し、[プロパティ] または [基本設定] をクリックします。
- 3. [印刷機能のショートカット] ボックスで、使用する印刷機能のショートカットを選択します。

注記 プリンタドライバのデフォルト設定を使用するには、[出荷時のデフォルト] を選択します。

### 文書のサイズ変更またはカスタム用紙サイズへの印刷

さまざまなサイズの用紙に合うように文書を拡大縮小できます。

- **1.** [ファイル] メニューで、[プリント] をクリックします。
- 2. [用紙処理] メニューを開きます。
- [Destination Paper Size] のエリアで [Scale to fit paper size] を選択し、ドロップダウン リストからサイズを選択します。
- 4. 文書よりも小さな用紙だけを使用する場合は、[Scale down only]を選択します。

#### 表紙の印刷

「社外秘」などのメッセージを表紙に印刷できます。

- 1. ソフトウェア プログラムの [ファイル] メニューで、[印刷] をクリックします。
- 2. ドライバを選択し、[プロパティ] または [基本設定] をクリックします。
- [表紙] または [用紙/品質] タブで、表紙を [書類の前] または [書類の後] のどちらに印刷するかを 選択します。
- 4. [表紙の種類] ポップアップ メニューで、表紙に印刷するメッセージを選択します。

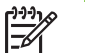

注記 空白の表紙を印刷するには、[表紙の種類]で[標準]を選択します。

### 透かしの使用

透かしとは、文書の各ページの背景に「社外秘」などのように印刷される情報です。

- 1. [ファイル] メニューで、[プリント] をクリックします。
- 2. [透かし] メニューを開きます。
- [モード]の横で、使用する透かしの種類を選択します。半透明のメッセージを印刷するには、
  [透かし]を選択します。透明でないメッセージを印刷するには、[オーバーレイ]を選択します。
- 4. [ページ]の横で、全ページに透かしを印刷するか、最初のページだけに透かしを印刷するかを選 択します。
- 5. [テキスト]の横で、いずれかの標準メッセージを選択するか、あいるは [カスタム] を選択して、 ボックスに新しいメッセージを入力します。
- 6. 残りの設定のオプションを選択します。

#### 1 枚の用紙への複数ページの印刷 (Macintosh)

1 枚の用紙に複数のページを印刷できます。この機能は、ドラフト ページを印刷する際のコスト削減 に役立ちます。

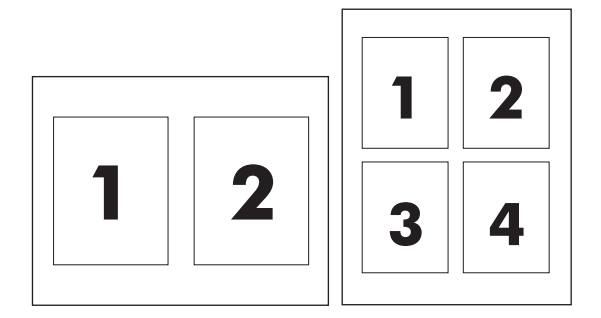

- 1. ソフトウェア プログラムの [ファイル] メニューで、[印刷] をクリックします。
- 2. ドライバを選択し、[プロパティ] または [基本設定] をクリックします。
- 3. [レイアウト] ポップアップ メニューをクリックします。
- [ページ数/枚]の横で、1 枚の用紙に印刷するページ数 (1、2、4、6、9、または 16) を選択 します。
- 5. [レイアウト方向]の横で、用紙に印刷するページの順序と位置を選択します。
- 6. [境界線]の横で、用紙の各ページの周囲に印刷する境界線の種類を選択します。

### 用紙の両面印刷

#### 自動両面印刷

ソフトウェア プログラムまたはプリンタ ドライバで、両面印刷オプションを指定します。このオプ ションが見つからない場合は、次の情報を使用して、両面印刷オプションを利用できるようにしま す。

両面印刷を使用するには

- プリンタ ドライバで自動と手動の両面印刷オプションを表示するように設定されていることを 確認します。
- 両面印刷オプションが表示されたら、プリンタ ドライバ ソフトウェアで適切な設定を選択します(印刷の向きや綴じ込み方向など)。
- 次のメディア タイプでは、自動両面印刷は*サポートされません*。
  - OHP フィルム
  - 封筒
  - ラベル紙
  - 厚手、超厚手、厚紙、および HP 耐久紙

自動両面印刷の用紙の最大重量は、120g/m<sup>2</sup> ボンドです。

- 自動両面印刷は、次のメディア サイズにのみ対応しています。
  - レター
  - リーガル
  - B5
  - エグゼクティブ
  - 8.5 x 13
  - A4
- 手動両面印刷は、すべてのメディア サイズと他のメディア タイプにも対応します。ただし、OHP フィルム、封筒、ラベルには*対応していません*。
- 自動および手動両方の両面印刷が有効になっている場合、選択されたサイズとタイプに両面印刷 ユニットが対応していれば、自動的に両面印刷が行われます。それ以外の場合は、手動両面印刷 が有効になります。
- 高品質を得るためには、両面印刷には粗い、厚手の用紙を使用しないでください。
- レターヘッドやフォームといった特殊メディアを使用するときは、トレイ 2、3、または 4 でメ ディアを下向きにし、ロゴが左側になるようにセットします。特殊メディアはトレイ 1 で下向き にし、ロゴが MFP に*最後に*給紙されるようにセットします。

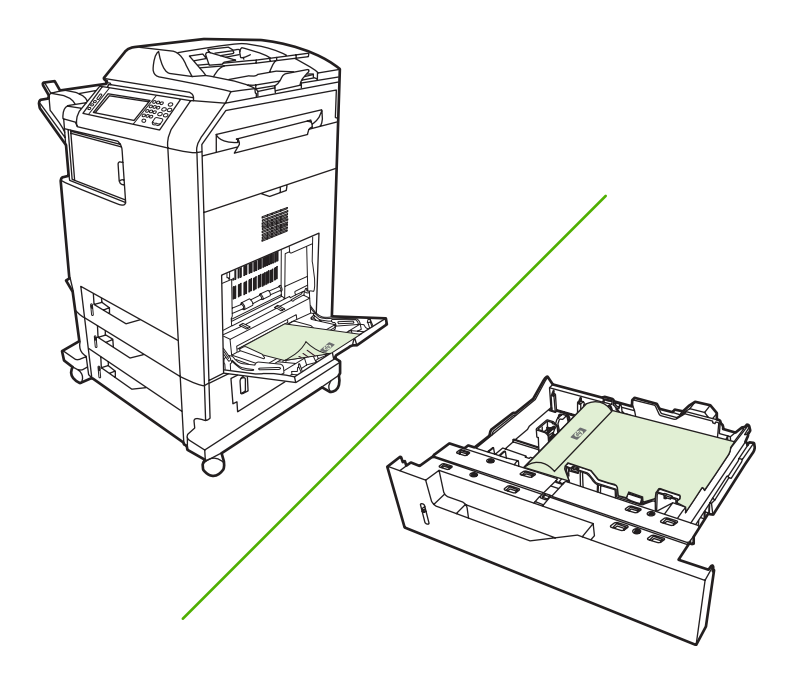

#### コントロール パネルで自動両面印刷を有効または無効にする

ソフトウェア プログラムで両面印刷の設定を調整できない場合は、コントロール パネルで調整しま す。出荷時のデフォルト設定は、[**片面**] です。

- ▲ 注意 ラベルに印刷するときは、両面印刷を使用しないでください。重大な損傷を引き起こす ことがあります。
- 注記 MFP のコントロール パネルで行った両面印刷設定の変更は、すべての印刷ジョブに影響します。両面印刷の設定変更は、可能な限り、ソフトウェア プログラムまたはプリンタ ドライバから行ってください。

**注記** プリンタ ドライバで行った変更は、MFP のコントロール パネルで行った変更よりも常 に優先されます。

- 1. スクロールして [管理] を選択します。
- 2. [デフォルト ジョブ オプション]を選択します。
- 3. [デフォルト印刷オプション]を選択します。
- 4. [印刷面]を選択します。
- 5. [両面]を選択します。
- 6. [保存]を選択します。

#### Macintosh プリンタ ドライバで自動両面印刷を有効または無効にする

#### 自動両面印刷の使用

- 1. 印刷ジョブに対応するいずれかのトレイに、十分な枚数の用紙をセットします。 レターヘッド 用紙などの特殊な用紙をセットする場合は、次のいずれかの方法に従います。
  - トレイ1の場合は、レターヘッド用紙の表を上向きにし、用紙の下端から先に給紙されるようにセットします。
  - それ以外のトレイの場合は、レターヘッド用紙の表を下向きにし、用紙の下端から先に給紙 されるようにセットします。
- 2. プリンタ ドライバを開きます (「<u>プリンタ ドライバを開く</u>」を参照)。
- 3. [レイアウト] ポップアップ メニューを開きます。
- 4. [両面印刷]の横で、[長辺綴じ (標準)] または [短辺綴じ] のいずれかを選択します。
- **5. [印刷]** をクリックします。

#### 両面印刷のレイアウト オプション

両面印刷の方向には、次の4つのオプションがあります。オプション1または4を選択するには、プリンタドライバで[**上綴じ**]を選択します。

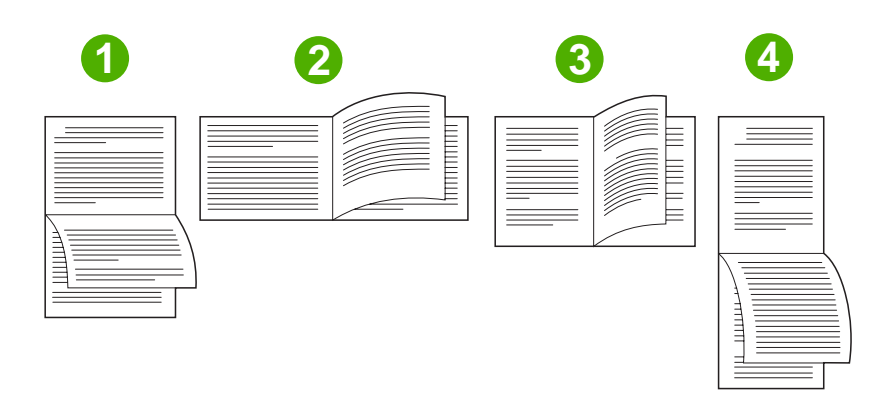

| 1. 長辺綴じ、横向き | 経理、データ処理、表計算プログラムでよく使用されるレイ<br>アウトです。1 ページごとに上下が逆に印刷されます。見開<br>きのページは、上から下に向かって読みます。                       |
|-------------|----------------------------------------------------------------------------------------------------|
| 2. 短辺綴じ、横向き | 各印刷イメージは、表が上向きになっています。開いたペー<br>ジは、左側のページの上から下へ、次に右側のページの上か<br>ら下へ読み込まれます。                                  |
| 3. 長辺綴じ、縦向き | デフォルト設定。最も一般的に使用されるレイアウトです。<br>各印刷イメージは表が上向きになっています。開いたページ<br>は、最初のページの上から下へ、次に 2 番目のページの上か<br>ら下へ読み込まれます。 |
| 4. 短辺綴じ、縦向き | クリップボードでよく使用されるレイアウトです。1 ページ<br>ごとに上下が逆に印刷されます。見開きのページは、上から<br>下に向かって読みます。                                 |

#### 両面印刷ジョブの綴じ込みオプション

両面文書を印刷する前に、プリンタ ドライバを使用して綴じ込みを選択します。長辺またはブック綴じ込みは、従来から製本で使用されているレイアウトです。短辺またはタブレット綴じ込みは、代表的なカレンダー綴じ込みです。

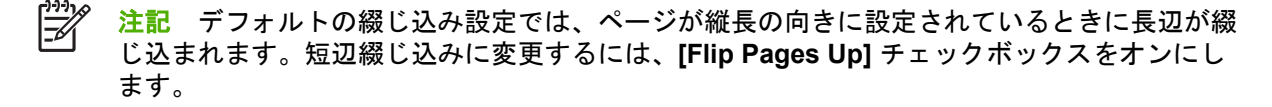

#### 手動両面印刷

#### 手動両面印刷

- 印刷ジョブに対応するいずれかのトレイに、十分な枚数の用紙をセットします。レターヘッド 用紙などの特殊な用紙をセットする場合は、次のいずれかの方法に従います。
  - トレイ1の場合は、レターヘッド用紙の表を上向きにし、用紙の下端から先に給紙されるようにセットします。
  - それ以外のトレイの場合は、レターヘッド用紙の表を下向きにし、用紙の下端から先に給紙 されるようにセットします。

▲ 注意 紙詰まりを防止するには、105g/m<sup>2</sup> (28 ポンドのボンド紙) より厚手の用紙はセットしないでください。

- 2. プリンタ ドライバを開きます (「<u>プリンタ ドライバを開く</u>」を参照)。
- 3. [仕上げ] ポップアップ メニューで、[手動両面印刷] オプションを選択します。

注記 [手動両面印刷] オプションが有効になっていない場合は、[裏面の手差し印刷] を選 択します。

- 4. [印刷] をクリックします。 印刷された用紙をトレイ 1 にセットし直して裏面を印刷する前に、 画面上のポップアップ ウィンドウに表示される指示に従います。
- 5. プリンタの設置場所に移動して、トレイ1から、印刷されていない用紙をすべて取り除きます。
- 6. トレイ1で、印刷されたほうの面を上向きにし、用紙の下端から先に給紙されるようにセットします。裏面はトレイ1から印刷する*必要が*あります。
- 7. 指示が表示される場合、適切なコントロールパネルボタンを押して処理を続行します。

#### ステイプル留めオプションの設定

#### プリンタ ドライバでステイプラを選択する

- 1. 文書を開き、[ファイル] メニューで [印刷] をクリックします。
- 2. 該当するステイプル留めオプションを選択します。
- [プリセット] ポップアップ メニューで [別名で保存] をクリックし、プリセットの名前を入力し ます。

オプションのステイプラ/スタッカを認識するためのプリンタ ドライバの設定

- 1. [プリンタ センター] ユーティリティを開きます。
- 2. [HP Color LaserJet CM4730] を選択します。
- 3. [ファイル] メニューで、[情報を見る] をクリックします。
- 4. [インストール可能なオプション] タブを選択します。
- 5. [アクセサリ排紙ビン] までスクロールして、[HP 500 シート ステイプラ/スタッカ] または [HP 700 シート 3 ビン メールボックス] を選択します。
- 6. [変更の適用] をクリックします。

### カラー オプションの設定

[**カラー オプション]** ポップアップ メニューで、ソフトウェア プログラムでのカラーの解析および印 刷方法をコントロールします。

- 1. ソフトウェア プログラムの [ファイル] メニューで、[印刷] をクリックします。
- 2. ドライバを選択し、[プロパティ] または [基本設定] をクリックします。
- 3. [**カラー オプション**] ポップアップ メニューを開きます。
- 4. Mac OS X を使用している場合は、[詳細オプションの表示] をクリックします。
- 5. テキスト、グラフィックス、写真の設定を個別に調整します。

### [サービス] メニューの使用

本デバイスがネットワークに接続されている場合は、[サービス]メニューからデバイスとサプライ品のステータスに関する情報を確認できます。

- **1.** [ファイル] メニューで、[プリント] をクリックします。
- 2. [サービス] メニューを開きます。
- ドロップダウン リストから保守作業を選択し、[Launch] をクリックします。選択した作業の情報が表示されます。
- **4.** このデバイスのさまざまなサポート Web サイトに進むには、ドロップダウン リストからインタ ーネット サービス オプションを選択して、**[進む]** を選択します。

# 用紙をステイプルで留める

オプションのステイプラ/スタッカの仕様は次のとおりです。

- 75g/m<sup>2</sup>の用紙を最大 30 枚ステイプル留めできます。
- レター、A4、リーガル、エグゼクティブ (JIS)、および 8.5 x 13 のサイズの用紙をステイプル留 めできます。
- 最大 500 枚までの用紙をセットできます。
- 用紙の重さは、60 ~ 120 g/m<sup>2</sup>の範囲です。
- ジョブに含まれている用紙が1枚だけの場合、または30枚を超える場合、MFPはジョブをビンに排紙しますが、ステイプルで留めることはしません。
- 用紙のみに対応します。OHP フィルム、ラベル紙など、その他のタイプのメディアをステイプ ル留めしないでください。ステイプラは、最大 20 枚の光沢紙、厚紙、および HP 耐久紙をステ イプル留めできます。

オプションのステイプラ/スタッカを認識するためには、最初にプリンタ ドライバを設定する必要が あります。ステイプラを使用する場合、ソフトウェア プログラム、プリンタ ドライバ、または MFP のコントロール パネルで、ステイプル留めオプションを選択する必要があります。

#### コントロール パネルでの印刷ジョブのステイプラ設定

- 1. スクロールして [管理] を選択します。
- 2. [デフォルト ジョブ オプション]を選択します。
- 3. [デフォルトコピーオプション]を選択します。
- 4. [ステイプル/ソート]を選択します。
- 5. [ステイプル]を選択します。
- 6. 使用するステイプルオプションを選択します。
- 注記 プリンタのコントロール パネルでステイプラを選択すると、デフォルト設定が [ステイ プル] に変化します。この場合、すべての印刷ジョブがステイプル留めされる可能性がありま す。ただし、プリンタ ドライバで変更した設定は、コントロール パネルで変更した設定より も優先されます。

## コントロール パネルでのすべてのコピー ジョブのステイプラ設定

- 1. スクロールして [管理] を選択します。
- 2. [デフォルト ジョブ オプション]を選択します。
- 3. [デフォルトコピーオプション]を選択します。
- 4. [ステイプル/ソート]を選択します。

- 5. [ステイプル]を選択します。
- 6. 使用するステイプルオプションを選択します。
- コントロール パネルでの1つのコピー ジョブのステイプラ設定

🎢 注記 次の手順で、現在のコピー ジョブのみにステイプル留めオプションを設定できます。

- 1. スクロールして [コピー] を選択します。
- 2. [ステイプル/ソート]を選択します。
- 3. 使用するステイプルオプションを選択します。

### ステイプル カートリッジが空になった場合のプリンタの停止または続行を設定 する

ステイプル カートリッジが空になった場合に、印刷を停止するか、印刷を続行するがジョブのステイ プル留めを行わないかを指定できます。

- 1. スクロールして [管理] を選択します。
- 2. スクロールして [デバイス動作] を選択します。
- スクロールして [ステイプラ/スタッカ] を選択します。
- 4. [ステイプルが空になりました]を選択します。
- 5. 使用するオプションを選択します。
  - ステイプルカートリッジを交換するまですべての印刷を停止するには、[停止]を選択します。
  - ステイプル留めを行わずに印刷ジョブを続行するには、[継続]を選択します。

### ステイプルのセット

MFP のコントロール パネル ディスプレイに [ステイプルの針が残りわずかです] というメッセージ (使用可能なステイプルの残量が 20 未満)、または [ステイプル カートリッジを交換してください] と いうメッセージ (ステイプラが空、または残ったステイプルが使用不可能) が表示された場合は、新し いステイプルをセットします。交換用ステイプラ カートリッジの注文については、299 ページの「<u>パ</u> <u>一ツ番号</u>」を参照してください。

ステイプラは、ステイプラの針が入っていない場合も印刷ジョブを受け付けますが、ページをステイ プル留めしません。ステイプラ カートリッジが空になった場合は、ステイプル オプションが無効に なるようにプリンタ ドライバを設定できます。 ステイプルをセットするには、次の手順に従います。

 ステイプラ/スタッカ上部のリリース ボタンを押したままにします。ステイプラ/スタッカを MFP から引き出します。

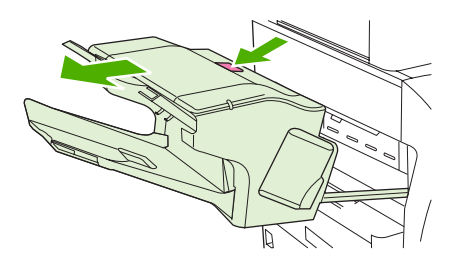

**2.** ステイプル カートリッジのカバーを開きます。

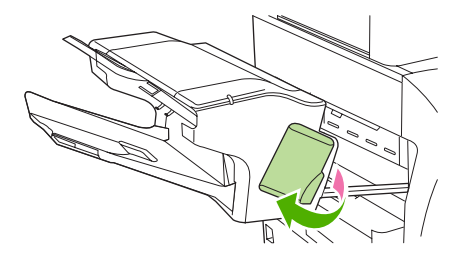

 ステイプル カートリッジの緑のハンドルをつかんで、古いステイプル カートリッジをステイプ ラ ユニットから引き出します。

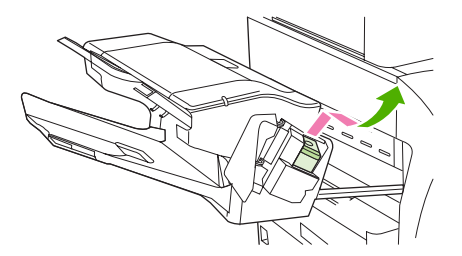

 新しいステイプル カートリッジをステイプラ ユニットに挿入して、カチッと音がしてユニット がはまるまで緑のハンドルを押し下げます。

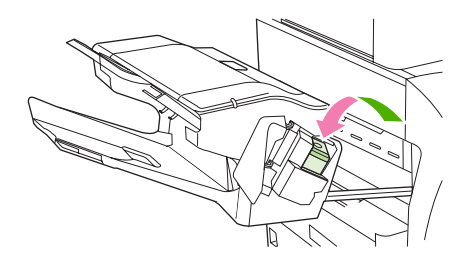

5. ステイプル カートリッジのカバーを閉じて、ステイプラ/スタッカを MFP 内にスライドさせま す。

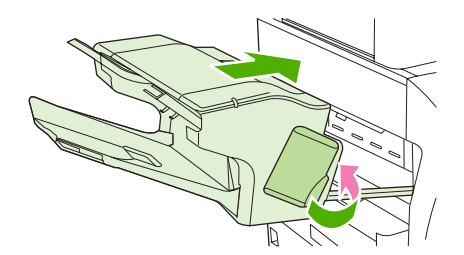

# 印刷ジョブのキャンセル

コントロール パネルまたはソフトウェア プログラムを使用して、印刷要求を停止できます。ネット ワーク上のコンピュータから印刷要求を停止する方法については、特定のネットワーク ソフトウェア のオンラインヘルプを参照してください。

注記 印刷ジョブをキャンセルしてからすべての印刷が解除されるまでにはしばらく時間がか かります。

### コントロール パネルからの現在の印刷ジョブの取り消し

- 1. コントロール パネルで [停止] を押します。
- 2. - タッチスクリーンの **「デバイスは一時停止しています]** 画面で、**[現行のジョブをキャンセル]** にタ ッチします。

注記 印刷ジョブの印刷処理がかなり進んでいる場合は、ジョブをキャンセルできないこ とがあります。

### ソフトウェア プログラムから現在の印刷ジョブの取り消し

しばらくの間、印刷ジョブをキャンセルするためのオプションがあるダイアログ ボックスが画面に表 示されます。

複数の印刷要求がユーザー自身のソフトウェアからデバイスに送信されている場合、要求は印刷キュ ー (Windows プリント マネージャなど) 内で待機状態になります。 コンピュータから印刷要求をキャ ンセルする手順については、ソフトウェアのマニュアルを参照してください。

印刷ジョブが印刷キュー (コンピュータのメモリ) または印刷スプーラ (Windows 2000 または XP) 内 で待機状態になっている場合は、その場所で印刷ジョブを削除します。

[スタート]を選択し、[プリンタ]をクリックします。 デバイス アイコンをダブルクリックし、プリン ト スプーラを開きます。 キャンセルする印刷ジョブを選択し、Delete キーを押します。 印刷ジョブ がキャンセルされない場合は、コンピュータをシャットダウンして再起動する必要があります。

# 10 カラーの使用

HP Color LaserJet CM4730 MFP シリーズでは、MFP を設定するだけで直ちに高品質のカラー印刷が できるようになります。自動カラー機能を組み合わせることにより、一般的なオフィス ユーザー向け の優れたカラー品質を生成するだけでなく、カラー印刷に熟練した上級ユーザー向けの高度なツール も用意されています。

HP Color LaserJet CM4730 MFP シリーズは、慎重に設計およびテストされたカラー テーブルを備 え、すべての印刷可能な色を滑らかで正確にレンダリングします。

- HP ImageREt 3600
- <u>カラーの使用制限</u>
- <u>用紙の選択</u>
- <u>カラーオプション</u>
- <u>sRGB</u>
- <u>4 色での印刷 (CMYK)</u>
- CMYK インク セット エミュレーション (PostScript のみ)
- <u>カラー マッチング</u>
- <u>Windows コンピュータでのプリンタのカラー オプションの管理</u>
- Macintosh コンピュータでのプリンタのカラー オプションの管理

# HP ImageREt 3600

HP ImageREt 3600 印刷テクノロジは、HP が独占的に開発した革新的技術システムであり、卓越した印刷品質を実現します。HP ImageREt システムは、高度な技術を統合し、印刷システムの各要素を最適化することにより、業界の追随を許さないものとなっています。HP ImageREt のいくつかのカテゴリは、多種多様なユーザーのニーズに応えて開発されています。

このシステムでは、イメージ拡張、便利なサプライ品、高解像度イメージングを含む基幹的なカラ ー レーザー テクノロジを採用し、一般のオフィス文書や販促資料向けに卓越したイメージを提供し ます。HP カラー レーザー用高光沢紙での印刷用に最適化された HP Image REt 3600 は、すべての対 応するメディアに対して多様な環境条件下で卓越した品質を提供します。

# カラーの使用制限

HP Color LaserJet CM4730 MFP シリーズでは、[カラー制限]設定を使用できます。この設定を使用すると、ネットワーク管理者は、カラー印刷およびコピー機能へのユーザー アクセスを制限することにより、カラートナーを節約できます。カラー印刷ができない場合は、ネットワーク管理者に連絡してください。

### カラー印刷の制限

- 1. スクロールして [管理] を選択します。
- 2. [管理]を選択します。
- 3. [カラーの使用制限]を選択します。
- 4. [カラー印刷の使用]を選択します。
- 5. 次のいずれかのオプションを選択します。
  - [カラーを無効にする]。すべてのユーザーに対してカラー印刷機能の使用を拒否します。
  - [カラー有効] (デフォルト)。すべてのユーザーに対してカラー印刷機能の使用を許可します。
  - [権限がある場合はカラーを使用]。ネットワーク管理者は、カラーの使用を許可するユーザ ーおよび/またはアプリケーションを選択できます。内蔵 Web サーバーを使用して、カラー 印刷を許可するユーザーおよび/またはアプリケーションを指定します。
- 6. [保存]を選択します。

カラー使用の制限とレポートの詳細については、<u>http://www.hp.com/go/coloraccess</u>を参照してください。

### カラー コピーの制限

- 1. スクロールして [管理] を選択します。
- 2. [管理]を選択します。
- 3. [カラーの使用制限]を選択します。
- 4. [カラーコピーの使用]を選択します。
- 5. 次のいずれかのオプションを選択します。
  - [カラー有効] (デフォルト)。すべてのユーザーに対してカラー コピー機能の使用を許可します。
  - [カラーを無効にする]。すべてのユーザーに対してカラー コピー機能の使用を拒否します。
- 6. [保存]を選択します。

カラー使用の制限とレポートの詳細については、<u>http://www.hp.com/go/coloraccess</u>を参照してください。

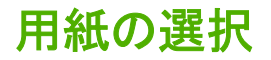

最高のカラーおよびイメージ品質を得るには、MFP メニューまたはフロント パネルで適切なメディア タイプを選択することが重要です。

# カラー オプション

カラー オプションを使用すると、さまざまなタイプの文書に最適なカラー印刷が自動的にできます。

カラー オプションでは、オブジェクト タグ付けを使用して、ページ内の各種オブジェクト (テキス ト、グラフィックス、写真) に使用するカラーおよびハーフトーンの設定を最適化します。プリンタ ドライバは、ページで使用されているオブジェクトを特定し、各オブジェクトに最適な印刷品質をも たらすハーフトーンおよびカラー設定を使用します。最適化されたデフォルト設定と、オブジェク ト タグ付けの組み合わせにより、追加の設定を行わなくても高品質のカラーが生成されます。

Windows 環境では、[自動] および [手動] カラー オプションが、プリンタ ドライバの [カラー] タブにあります。

詳細については、「<u>正しいプリンタドライバの選択</u>」を参照してください。

# sRGB

sRGB (Standard red-green-blue) は、モニタ、入カデバイス (スキャナ、デジタル カメラ)、出カデバ イス (MFP、プリンタ、プロッタ) のための共通のカラー言語として、HP と Microsoft が独自に開発 した国際的な色規格です。sRGB は、HP 製品、Microsoft オペレーティング システム、Web、今日市 販されているほとんどのオフィス用ソフトウェアで使用されるデフォルトの色空間です。また、今日 の一般的な Windows コンピュータ モニタを代表するものであるとともに、高品位テレビのコンバー ジェンス標準ともなっています。

注記 お使いのモニタのタイプや部屋の照明といった要素が、画面上の色の表示に影響することがあります。詳細については、「カラーマッチング」を参照してください。

最新版の Adobe PhotoShop、CorelDRAW<sup>™</sup>、Microsoft Office など多くのソフトウェア プログラムで は、色を伝達するために sRGB を採用しています。最も重要なのは、sRGB が Microsoft オペレーテ ィング システムのデフォルトの色空間であり、最大多数のユーザーにカラー マッチング体験の大幅 な向上を保証する共通定義を使用することにより、ソフトウェア プログラムとデバイス間で色情報を 伝達する手段として広く採用されてきたという事実です。sRGB では、色の専門家でなくても、 MFP、コンピュータ モニタ、およびその他の入力デバイス (スキャナ、デジタル カメラ) 間でのカラ ー マッチングを自動的に大幅に改善できます。

# 4 色での印刷 (CMYK)

CMYK (シアン、マゼンタ、イエロー、黒) は印刷機で使用されるインク色です。CMYK プロセスは、 4 色印刷とも呼ばれます。CMYK データ ファイルは、グラフィック アート (印刷および出版) 環境で 使用されますが、もともとこの環境から生まれたものです。MFP は、PS プリンタ ドライバを介し て CMYK のカラーを受け入れます。MFP の CMYK カラー レンダリングは、豊かで湿潤なカラーを テキストとグラフィックスに提供するよう設計されています。

# CMYK インク セット エミュレーション (PostScript のみ)

MFP で CMYK カラー レンダリングを行うことで、標準のオフセット印刷機のインク セットをエミュ レーションできます。状況によっては、イメージや文書内の CMYK カラー値が MFP に適合しないこ とがあります。たとえば、文書が別のプリンタ用に最適化されている場合などです。最善の結果を得 るには、CMYK のカラー値が HP Color LaserJet CM4730 MFP に適合している必要があります。プリ ンタ ドライバから適切なカラー入力プロファイルを選択します。

- [Default CMYK+ (デフォルト CMYK+)]。HP CMYK+ テクノロジは、ほとんどの印刷ジョブに最 適な印刷結果をもたらします。
- [Specification for Web Offset Publications (SWOP) (Web オフセット印刷仕様 (SWOP))]。米 国およびその他の国/地域の共通インク規格。
- [Euroscale (ユーロスケール)]。ヨーロッパおよびその他の国/地域の共通インク規格。
- [Dainippon Ink and Chemical (DIC)]。日本およびその他の国/地域の共通インク規格。
- [カスタム プロファイル]。このオプションを選択すると、カスタムの入力プロファイルを使用して、カラー印刷を適切に制御できます (たとえば、別の HP Color LaserJet プリンタのエミュレーションなど)。カラー プロファイルは、<u>http://www.hp.com</u> からダウンロードできます。

# カラー マッチング

プリンタとコンピュータのモニタが異なるカラー生成方法を採用しているため、MFP の出力カラーと ユーザーのコンピュータ画面のカラー マッチング プロセスは非常に複雑になります。モニタは、RGB (赤、緑、青) カラー処理を利用して光ピクセルで色を*表示*し、プリンタは、CMYK (シアン、マゼン タ、イエロー、黒) 処理で色を*印刷*します。

印刷物の色をモニタに表示される色と一致させる機能は、いくつかの要因の影響を受けます。これらの要因には次のものがあります。

- 印刷メディア
- プリンタの着色剤 (インクやトナーなど)
- 印刷プロセス (インクジェット、プレス、またはレーザー方式など)
- 上部からの照明
- 色の認識の個人差
- ソフトウェア プログラム
- プリンタ ドライバ
- コンピュータのオペレーティング システム
- モニタ
- ビデオ カードおよびドライバ
- 動作環境 (湿度など)

画面に表示される色が印刷物の色と完全に一致しない場合は、上記の要因が考えられます。

ほとんどのユーザーの場合、画面の色と MFP の出力カラーを一致させる最適な方法は、sRGB カラ 一で印刷することです。

#### PANTONE® カラー マッチング

PANTONE® には、複数のカラー マッチング システムがあります。PANTONE® Matching System は きわめて普及度の高いカラー マッチング システムであり、ソリッド インクを使用して幅広い色相と 色の濃淡を生成します。この MFP で PANTONE® Matching System を使用する方法の詳細について は、<u>http://www.hp.com/support/ljcm4730mfp</u> を参照してください。

注記 生成された PANTONE® カラーは PANTONE の標準色と一致しない場合があります。正確な色については PANTONE の最新の出版物で確認してください。PANTONE® およびその他の Pantone, Inc. の商標は、Pantone, Inc. の所有物です。© Pantone, Inc., 2000.

### 色見本のカラー マッチング

色見本および標準のカラー基準に MFP 出力を一致させるプロセスは複雑です。一般的に、色見本の 作成にシアン、マゼンタ、イエロー、および黒のインクが使用されている場合は、正確なカラー マッ チングを得ることができます。通常、これらはプロセス色見本と呼ばれます。

色見本の中にはスポット カラーから作成されるものもあります。スポット カラーは特別に作成され た色です。これらのスポット カラーの多くは MFP の範囲外です。ほとんどのスポット色見本には、 スポット カラーに CMYK 近似を提供するプロセス色見本が付属しています。 ほとんどのプロセス色見本では、色見本の印刷に使用されたプロセス標準が指定されます。通常は SWOP、EURO、または DIC です。プロセス色見本に最適なカラー マッチングを得るには、MFP メ ニューから対応するインク エミュレーションを選択します。プロセス標準がわからない場合は、SWOP インク エミュレーションを使用します。

### カラー サンプルの印刷

カラー サンプルを使用するには、目的の色に最も近くマッチするカラー サンプルを選択します。ソフトウェア プログラムでサンプルのカラー値を使用して、マッチさせるオブジェクトを指定します。 カラーは、用紙のタイプと使用するソフトウェア プログラムにより異なります。カラー サンプルを 使用する方法の詳細については、<u>http://www.hp.com/support/ljcm4730mfp</u> を参照してください。

次の手順で、コントロールパネルを使用して MFP でカラー サンプルを印刷します。

- 1. [情報]を選択します。
- 2. [サンプルページ/フォント]を選択します。
- 3. [CMYK サンプル] または [RGB サンプル] を選択します。ページが印刷されます。

# Windows コンピュータでのプリンタのカラー オプションの管 理

カラー オプションを [自動] に設定すると、最も一般的な印刷条件での印刷品質が最高になります。ただし、文書によってはカラー オプションを手動で設定した方がきれいな文書を印刷できます。たとえば、多くの画像や文書を含む製品カタログをプリンタ ドライバにリストされていないメディア タイプに印刷する場合などです。

Windows では、グレースケールで印刷したり、プリンタ ドライバで [**カラー**] タブの設定値を使用し てカラー オプションを変更できます。

### グレースケールでの印刷

プリンタ ドライバから [**グレースケールで印刷]** オプションを選択すると、文書が白黒で印刷されます。

## Windows でのカラー オプションの設定

[カラー] タブの各オプションは、ソフトウェア プログラムから色をどのように解釈して印刷するかを 制御します。カラー オプションには、[自動] と [手動] があります。詳細については、「<u>Windows コン</u> ピュータでのプリンタのカラー オプションの管理」を参照してください。

- [自動] を選択すると、文書の各エレメント (テキスト、グラフィックス、写真など) に使用するカラーとハーフトーンを最適化できます。[自動] には、カラー マネジメント システムをサポートするプログラムとオペレーティング システムに適用される追加のカラー オプションがあります。この設定は、カラー印刷の文書にお勧めします。
- [手動]は、テキスト、グラフィックス、写真のカラーとハーフトーンのモードを手動で調整できます。PCL ドライバを使用している場合は、RGB データを調整できます。PS ドライバを使用している場合は、RGB または CMYK データを調整できます。

#### カラー オプションを設定するには

- 1. プリンタ ドライバを起動します。
- 2. [**カラー**] タブをクリックします。
- 3. [カラーオプション]領域で、使用するオプションを選択します。
- [手動] を選択した場合は、[設定] をクリックして [カラー設定] ダイアログ ボックスを開きま す。テキスト、グラフィックス、写真の設定を個別に調整します。また、一般的な印刷設定も調 整できます。[OK] をクリックします。
- 5. [色域] 領域で、使用する [RGB カラー] オプションを選択します。
- 6. [OK] をクリックします。

### RGB カラー (色域)

[RGB カラー] 設定には次の5つの値があります。

- ほとんどの印刷では、[デフォルト (sRGB)]を選択します。この設定では、Microsoft および W3C (World Wide Web Consortium)の標準として受け入れられている sRGB として RGB カラーを解 釈するよう、プリンタに指示します。
- [イメージの最適化 (sRGB)] は、.GIF や .JPEG ファイルなどのビットマップ画像が内容の大半 を占める文書に適してします。この設定により、プリンタは sRGB のビットマップ画像のレンダ リングに最適なカラー マッチングを使用します。テキストやベクタ グラフィックスには効果は ありません。光沢のあるメディアに印刷するときにこの設定を使用すると、よりきれいに仕上が ります。
- [AdobeRGB]は、sRGBではなく AdobeRGB カラー スペースを使用する文書の場合に選択します。たとえば、画像を AdobeRBG で撮影するデジタル カメラや、Adobe PhotoShop で作成した文書で AdobeRGB カラー スペースが使用されています。AdobeRGB を使用するプロ向けのソフトウェア プログラムから印刷するときは、ソフトウェア プログラムのカラー マネジメント機能をオフにして、プリンタ ソフトウェアでカラー スペースを管理できるようにする必要があります。
- [なし]は、未処理のデバイス モードで RGB データを印刷するようにプリンタに指示します。このオプションを使用して文書を正しくレンダリングするには、作業しているプログラムまたはオペレーティング システムで色を管理する必要があります。

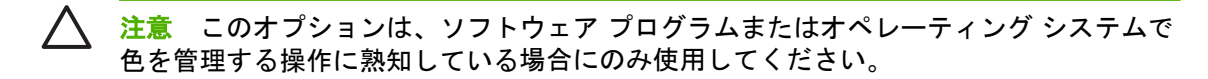

他のプリンタの印刷出力を複製するには、[カスタム プロファイル]を選択します。この設定では、カラー出力をより正確に予測して制御するためにカスタム入力プロファイルを使用するようプリンタに指示します。カスタム プロファイルは、www.hp.com からダウンロードできます。

#### 色の自動または手動の調整

[自動] カラー調整オプションは、文書の各エレメントに適用されるニュートラルなグレー処理、ハー フトーン、およびエッジ強調を最適化します。詳細については、62 ページの「<u>正しいプリンタ ドラ</u> <u>イバの選択</u>」を参照してください。

|<sup>111</sup> 注記 [自動] はデフォルト設定です。この設定は、ほとんどのカラー印刷の文書にお勧めしま す。

[手動] カラー調整では、テキスト、グラフィックス、写真に適用されるニュートラルなグレー処理、 ハーフトーン、およびエッジ強調を調整できます。[手動] カラー オプションにアクセスするには、[カ ラー] タブで、[手動]、[設定] の順に選択します。

#### 手動カラー オプション

エッジ コントロール、ハーフトーン、グレー中間色のカラー オプションを手動で調整できます。

エッジ コントロール

[エッジコントロール] 設定は、エッジのレンダリング方法を指定します。エッジ コントロールに は、 適合ハーフトーン設定、REt、およびトラッピングという 3 つのコンポーネントがあります。 適 合ハーフトーン設定はエッジの鮮明度を上げます。トラッピングは、隣接するオブジェクトのエッジ をわずかに重ね合わせることによって、不正確な色配置の影響を抑えます。カラー REt オプションは、エッジを滑らかにします。

注記 オブジェクト間に白い隙間が空いたり、エッジにシアン、マゼンタ、またはイエローの わずかなシャドウが見られる場合は、エッジ コントロール設定を選択してトラッピング レベ ルを高くします。

エッジ コントロールには次の4 つのレベルがあります。

- [最大]は、最も強力なトラッピング設定です。適合ハーフトーン設定とカラー REt 設定はオンです。
- [標準]は、デフォルトのトラッピング設定です。トラッピングは中程度です。適合ハーフトーン 設定とカラー REt 設定はオンです。
- [薄め]では最低レベルのトラッピングが設定されます。適合ハーフトーン設定とカラー REt 設定 はオンです。
- [オフ]は、トラッピング、適合ハーフトーン設定、カラー REt をオフにします。

ハーフトーン オプション

ハーフトーン オプションは、カラー出力の解像度と鮮明度を制御します。テキスト、グラフィックス、写真のハーフトーン設定は個別に選択できます。ハーフトーン オプションには、[スムーズ] および [詳細] の2つがあります。

- [スムーズ]オプションは、塗りつぶされた領域が広範囲にわたっている場合に適しています。また、細かいカラー グラデーションを平滑化することによって写真の品質も高くなります。均一で滑らかな結果を優先する場合は、このオプションを選択してください。
- [詳細] オプションは、線または色を厳密に区別しなければならないテキストやグラフィックス、 または、パターンや細部が含まれている画像に適しています。鮮明なエッジおよび細部を優先す る場合は、このオプションを選択してください。
- 注記 一部のソフトウェア プログラムでは、テキストやグラフィックスをビットマップ イメ ージに変換します。このような場合、[写真] のカラー オプションを設定すると、テキストやグ ラフィックスの外観にまで影響します。

#### グレー中間色

[グレー中間色] 設定は、テキスト、グラフィックス、および写真で使用するグレー色を生成するための方法を指定します。

[グレー中間色] 設定には次の2つの値があります。

- [黒のみ]は、黒いトナーだけを使用して無彩色 (グレーと黒)を印刷します。これによって、カラ 一印刷でなく白黒印刷されます。
- [4 色]は、全色のトナーを組み合わせることによって無彩色 (グレーと黒)を生成します。この方法では、有彩色への変化がよりスムーズで、深みのある黒が生成されます。

注記 一部のソフトウェア プログラムでは、テキストやグラフィックスをラスタ イメージに 変換します。このような場合、[写真] のカラー オプションを設定すると、テキストやグラフィ ックスの外観にまで影響します。

# Macintosh コンピュータでのプリンタのカラー オプションの 管理

通常、カラー品質を [自動] に設定すると、通常の印刷条件での印刷品質が最高になります。ただし、 書類によっては、カラー品質を手動で設定した方がきれいに仕上がります。このような書類の例とし ては、画像を多く含むマーケティング用パンフレットやプリンタ ドライバにリストされていない種類 の用紙に印刷する場合などがあります。

[印刷] ダイアログ ボックスの [カラー品質] ポップアップ メニューで、グレースケールでの印刷やカ ラー品質の変更ができます。

プリンタ ドライバにアクセスする方法の詳細については、62 ページの「正しいプリンタ ドライバの 選択」を参照してください。

#### グレースケールでの印刷

プリンタ ドライバから [グレー印刷] オプションを選択すると、書類が黒とグレー階調で印刷されま す。このオプションは、スライドやハードコピーの試し刷りや、コピーまたはファックス送信するカ ラーの書類の印刷に役立ちます。

### Macintosh でのカラー オプションの設定

[カラー オプション] ポップアップ メニューで、ソフトウェア プログラムでのカラーの解析および印 刷方法を制御します。

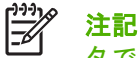

注記 カラー オプションの使用方法の詳細については、150 ページの「Macintosh コンピュー タでのプリンタのカラー <u>オプションの管理</u>」を参照してください。

#### カラー オプションを設定するには

- 1. プリンタ ドライバを開きます (62 ページの「正しいプリンタ ドライバの選択」を参照)。
- 2. [カラーオプション] ポップアップ メニューを開きます。
- Mac OS X を使用している場合は、[詳細オプションの表示] をクリックします。 3
- 4. テキスト、グラフィックス、および写真の設定を手動で個別に調整します。

#### 手動カラー オプション

手動カラー調整を使用すると、印刷ジョブの [カラー] (または [カラー マップ]) および [ハーフトー ン]オプションを調整できます。

#### ハーフトーン オプション

ハーフトーン オプションは、カラー出力の解像度と鮮明度を制御します。テキスト、グラフィック ス、写真のハーフトーン設定は個別に選択できます。ハーフトーン オプションには、[テキスト] およ び [詳細] の 2 つがあります。

- [テキスト]オプションは、塗りつぶされた領域が広範囲にわたっている場合に適しています。また、細かいカラーグラデーションを滑らかにすることによって、写真の品質も上がります。均一で滑らかな仕上がりを優先する場合は、このオプションを選択してください。
- [詳細] オプションは、線または色を厳密に区別しなければならないテキストやグラフィックス、 または、パターンや細かい描写が含まれている画像に適しています。鮮明なエッジおよび細部を 優先する場合は、このオプションを選択してください。
- 注記 一部のソフトウェア プログラムでは、テキストまたはグラフィックスはラスター画像に 変換されます。このような場合は、[写真] 設定を使用して、テキストおよびグラフィックスを 制御できます。

#### グレー中間色

[グレー中間色] 設定は、テキスト、グラフィックス、および写真で使用するグレー色を生成するための方法を指定します。

[グレー中間色] 設定には次の2つの値があります。

- [黒のみ]は、黒いトナーだけを使用して無彩色 (グレーと黒)を生成します。これによって、カラ 一印刷でなく白黒印刷されます。
- [4 色]は、全色のトナーを組み合わせることによって無彩色 (グレーと黒)を生成します。この方法では、有彩色への変化がよりスムーズで、深みのある黒が生成されます。
- 注記 一部のソフトウェア プログラムでは、テキストまたはグラフィックスはラスター画像に 変換されます。このような場合は、[写真] 設定を使用して、テキストおよびグラフィックスを 制御できます。

#### RGB カラー

[RGB カラー] 設定には、次の5つの値を指定できます。

- 通常の印刷には、[高速 (sRGB)] を選択します。この設定は、RGB カラーを sRGB として解釈 するようにプリンタに指示します。sRGB は、Microsoft および World Wide Web 機関 (WWW) 認定の規格です。
- [画像最適化 sRGB]は、.GIF や.JPEG ファイルなどのビットマップ画像が内容の大半を占める 書類に適しています。この設定は、ビットマップ画像の sRGB をレンダリングする場合に最適な カラーを使用するようプリンタに指示します。この設定は、テキストやベクトルベースのグラフ ィックスには効果がありません。光沢紙でこの設定を使用すると、最大の効果が得られます。
- sRGB の代わりに AdobeRGB カラー スペースを使用する書類には、[Adobe RGB] を選択しま す。たとえば、一部のデジタル カメラでは画像を AdobeRGB で取り込み、Adobe PhotoShop で作成した書類では AdobeRGB カラー スペースを使用します。AdobeRGB を使用する専門家向 けソフトウェア プログラムから印刷する場合は、ソフトウェア プログラムのカラー マネジメン ト機能をオフにして、プリンタ ソフトウェアでカラー スペースを管理できるようにする必要が あります。

[なし]を指定すると、RGB データをソース デバイス モードで印刷するようプリンタに指示します。このオプションを選択した場合、書類を適切にレンダリングするには、使用しているプログラムまたはオペレーティング システムでカラーを管理する必要があります。

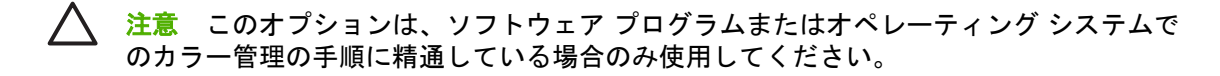

他のプリンタの印刷出力を複製するには、[カスタム プロファイル]を選択します。この設定では、カラー出力をより正確に予測して制御するためにカスタム入力プロファイルを使用するようプリンタに指示します。カスタム プロファイルは、<u>http://www.hp.com</u> からダウンロードできます。

#### 輪郭コントロール

[輪郭コントロール] 設定は、輪郭部分のレンダリング方法を指定します。輪郭コントロールには、 適合ハーフトーン設定、REt、およびトラッピングという3つのコンポーネントがあります。適合ハーフトーン設定は輪郭の鮮明度を上げます。トラッピングは、隣接するオブジェクトの輪郭をわずかに 重ね合わせることによって、カラー プレーンのずれの影響を抑えます。カラー REt オプションは、 輪郭を滑らかにします。

注記 オブジェクト間に白い隙間が空いたり、輪郭部分にシアン、マゼンタ、イエローのシャドウがわずかに見える場合は、トラッピングレベルを上げる輪郭コントロール設定を選択してください。

エッジ コントロールには次の 4 つのレベルがあります。

- [最大]は、最も強力なトラッピング設定です。適合ハーフトーン設定とカラー REt 設定はオンです。
- [標準]は、デフォルトのトラッピング設定です。トラッピングは中程度です。適合ハーフトーン 設定とカラー REt 設定はオンです。
- [薄め]では最低レベルのトラッピングが設定されます。適合ハーフトーン設定とカラー REt 設定はオンです。
- **[オフ]**は、トラッピング、適合ハーフトーン設定、カラー REt をオフにします。

# 11 コピー

このデバイスは、スタンドアロンのコピー機として機能します。コンピュータに印刷システム ソフト ウェアをインストールする必要はありません。コピーの設定は、コントロール パネルで調整できま す。文書フィーダまたはスキャナ ガラスを使って原稿をコピーすることもできます。

この章では、コピー方法とコピー設定の変更方法を解説します。以下のトピックを取り上げます。

- <u>コピー画面の使用</u>
- <u>デフォルトのコピー オプションの設定</u>
- 基本的なコピー方法
- <u>コピー設定の調整</u>
- <u>両面文書のコピー</u>
- <u>混合サイズの原稿のコピー</u>
- <u>コピーのソート設定の変更</u>
- <u>写真や本のコピー</u>
- <u>ジョブ作成を使用したコピー ジョブの結合</u>
- <u>コピー ジョブのキャンセル</u>

コピー機能を使用する前に、コントロール パネルの基本的な情報を確認しておくことをお勧めしま す。詳細については、「<u>コントロール パネルの使用</u>」を参照してください。

# コピー画面の使用

ホーム画面で [コピー] を選択して、コピー画面を表示します。ここで表示されるのは最初の 6 つのコ ピー機能だけです。その他のコピー機能を表示するには、[その他のオプション] を選択します。

|      | Start Copy   Ready |         |                  | ▲ ?       |
|------|--------------------|---------|------------------|-----------|
|      |                    |         | Black Coj        | oies: 999 |
| Side | <b>!</b> 5         |         | Color/Black      |           |
|      | 1 to 2-sided       |         | Black            |           |
| Red  | uce/Enlarge        |         | Staple/Collate   |           |
|      | Auto (120%)        | Options | Uncollated       |           |
| Pap  | er Selection       |         | Image Adjustment |           |
| LU   | Auto (Letter)      |         | Normal           |           |
|      | -画面                |         |                  |           |

# デフォルトのコピー オプションの設定

[管理] メニューを使用して、すべてのコピー ジョブに適用されるデフォルト設定を指定することができます。ほとんどの設定は、必要に応じて個々のジョブに対して無効にすることができます。そのジョブが完了すると、プリンタがデフォルト設定に戻ります。

- 1. ホーム画面で、スクロールして [管理] を選択します。
- [デフォルト ジョブ オプション]を選択してから、[デフォルト コピー オプション]を選択します。
- 3. 複数のオプションを使用できます。すべてのオプションについて、または一部のオプションのみ について、デフォルト設定を変更することができます。

各オプションの詳細については、<u>コピー設定の調整</u>を参照してください。内蔵されているヘル プシステムを使用して、各オプションの説明を見ることもできます。画面の右上の [ヘルプ] ボ タン (<sup>2</sup>) を押してください。

[管理] メニューを終了するには、画面の左上の [ホーム] ボタン (<sup>▲</sup>) を押してください。

# 基本的なコピー方法

ここでは基本的なコピー方法について説明します。

## スキャナ ガラスからのコピー

スキャナ ガラスを使用して、小さく薄いメディア (60 g/m<sup>2</sup> 未満または 7.25kg 未満) または厚いメディア (105 g/m<sup>2</sup> 以上または 12.7kg 以上) のコピーを 999 部までとることができます。たとえば、領収 証、新聞の切り抜き、写真、古い文書、すりきれた文書、書物などのメディアです。

印刷面を下にしてガラスの上に置いてください。原稿の端をガラスの左上隅に合わせます。

デフォルトのコピー オプションを使用してコピーする場合は、コントロール パネルの数字キーパッ ドを使用してコピーの部数を選択し、[スタート] を押します。カスタマイズ設定を使用する場合は、 [コピー] を選択します。設定を指定して、[スタート] を押します。カスタマイズ設定の使用方法の詳 細については、コピー設定の調整を参照してください。

### 文書フィーダからのコピー

文書フィーダを使用して最大 50 ページまでの文書のコピーを 999 部までとることができます (ページの厚さによって異なります)。印刷表を上にして文書を文書フィーダにセットします。

デフォルトのコピーオプションを使用してコピーする場合は、コントロールパネルの数字キーパッドを使用してコピーの部数を選択し、[スタート]を押します。カスタマイズ設定を使用する場合は、 [コピー]を選択します。設定を指定して、[スタート]を押します。カスタマイズ設定の使用方法の詳細については、<u>コピー設定の調整</u>を参照してください。

別のコピー ジョブを開始する前に、文書フィーダの給紙トレイの下にある文書フィーダ排紙ビンから 原稿を取り除いて、適切な排紙ビンからコピーを取り除いてください。

# コピー設定の調整

このデバイスにはコピー出力を最適化するための機能が用意されています。これらの機能はすべて [コピー] 画面から使用できます。

[コピー] 画面はいくつかのページで構成されています。第1ページで、[その他のオプション] を選択 して次のページに進みます。次に、下矢印または上矢印ボタンを選択して、他のページにスクロール します。

オプションの使い方の詳細については、オプションを選択してから、画面の右上の [ヘルプ] (<sup>2</sup>) ボタンを選択します。コピー オプションの概要を以下の表に示します。

注記 システム管理者がデバイスを設定した方法によっては、一部のオプションが表示されないことがあります。表のオプションは表示される順序で記載されています。

| オプション名                | 説明                                                                                                    |
|-----------------------|----------------------------------------------------------------------------------------------------|
| 面                     | 原稿の片面を印刷するか両面を印刷するか、およびコピーを片面コピーするか両面コピーす<br>るかを指定します。                                                               |
| 縮小/拡大                 | ページのコピー イメージを縮小または拡大できます。                                                                                            |
| カラー/黒                 | 黒印刷とカラー印刷のどちらにするかを選択します。                                                                                             |
| ステイプル/ソート または ソ<br>ート | オプションの HP ステイプラ/スタッカ/セパレータを取り付けた場合に、[ステイプル/ソー<br>ト] オプションを使用できます。この機能では、コピーの複数のページをステイプラで留めて<br>組み合わせる際のオプションを設定します。 |
|                       | オプションの HP ステイプラ/スタッカ/セパレータを取り付けていない場合は、[ソート] オプ<br>ションを使用できます。この機能では、コピーしたページの各セットを原稿と同じ順序で組<br>み合わせることができます。        |
| 用紙の選択                 | 使用するサイズとタイプの用紙をセットするトレイを選択します。                                                                                       |
| イメージ調整                | コピーの全体的な品質が向上します。たとえば、濃さと鮮明度を調整し、[背景のクリーンアップ] 設定を使用して背景から不鮮明な画像を取り除いたり、明るい背景色を取り除くことができます。                           |
| 印刷の向き                 | 原稿の内容を配置する方向 (縦または横) を指定します。                                                                                         |
| 排紙ビン                  | コピーの排紙ビンを選択します。                                                                                                    |
| テキスト/画像の最適化           | 特定の種類の内容の出力を最適化します。テキストや印刷された画像の出力を最適化した<br>り、手動で値を調整することができます。                                                      |
| 用紙あたりのページ数            | 複数のページを1枚の用紙にコピーできます。                                                                                                |
| 原稿のサイズ                | 原稿の用紙サイズを指定します。                                                                                                    |
| ブックレット形式              | 2 枚以上のページを 1 枚の用紙にコピーして、用紙を中央で折って小冊子を作ることができ<br>ます。                                                                  |
| 最小マージン                | 原稿がページの端近くに印刷されている場合に、コピーの縁にシャドウが発生することを防<br>止します。この機能を <mark>[縮小/拡大]</mark> 機能と併用すれば、ページ全体を確実にコピーできます。<br>          |
| ジョブ作成                 | 複数のセットの原稿を1つのコピー ジョブにまとめます。文書フィーダーに一度にセットで<br>きる枚数よりコピーする原稿のページ数が多い場合にも、この機能を使用します。                                  |

# 両面文書のコピー

両面文書を手動または自動でコピーできます。

### 両面文書の手動コピー

手動の場合にはコピーが片面に出力されるため、手動で組み合わせる必要があります。

- コピーする文書を文書フィーダの給紙トレイにセットします。最初のページの表面を上にして、 ページの上部から文書フィーダに給紙されるようにします。
- 2. [コピー開始]を選択します。奇数ページがコピーされ出力されます。
- 文書フィーダの排紙トレイから用紙を取って、それを再度セットします。最後のページの表面を 上に向けて、ページの上部から文書フィーダに給紙されるようにします。
- 4. [コピー開始]を選択します。偶数ページがコピーされ出力されます。
- 5. コピーされた奇数ページと偶数ページを組み合わせます。

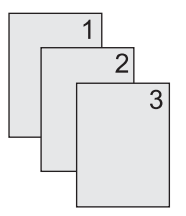

#### 両面文書の自動コピー

デフォルトのコピー設定は片面から片面です。次の手順で設定を変更して、両面文書から、または両 面文書へのコピーができるようにしてください。

#### 片面文書から両面コピーを作成する

- コピーする文書を文書フィーダの給紙トレイにセットします。最初のページの表面を上にして、 ページの上部から給紙されるようにします。
- 2. コントロール パネルで [コピー] を選択します。
- 3. [面]を選択します。
- 4. [片面の文書を両面コピー]を選択します。
- 5. [OK] を選択します。
- 6. [コピー開始]を選択します。

#### 両面文書から両面コピーを作成する

- コピーする文書を文書フィーダの給紙トレイにセットします。最初のページの表面を上にして、 ページの上部から給紙されるようにします。
- 2. コントロール パネルで [コピー] を選択します。
- 3. [面]を選択します。

162 第11章 コピー

- 4. [両面の文書を両面コピー] を選択します。
- 5. [OK] を選択します。
- 6. [コピー開始]を選択します。

#### 両面文書から片面コピーを作成する

- 1. コピーする文書を文書フィーダの給紙トレイにセットします。最初のページの表面を上にして、 ページの上部から給紙されるようにします。
- 2. コントロール パネルで [コピー] を選択します。
- 3. [面]を選択します。
- 4. [両面の文書を片面コピー] を選択します。
- 5. [OK] を選択します。
- 6. [コピー開始]を選択します。

# 混合サイズの原稿のコピー

用紙の1辺の長さが同じであるならば、異なるサイズの用紙に印刷された原稿をコピーすることができます。たとえば、レターサイズとリーガルサイズを組み合わせたり、A4とA5サイズを組み合わせたりすることができます。

- 1. 幅がすべて同じになるように原稿をそろえます。
- 2. 印刷面を上にして文書フィーダにセットし、両方の用紙ガイドを原稿に合わせて調整します。
- 3. ホーム画面で [コピー] を選択します。
- 4. [原稿のサイズ]を選択します。

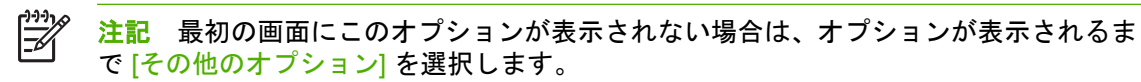

- 5. [レター/リーガル混合]を選択し、[OK]を選択します。
- 6. [コピー開始]を選択します。
### コピーのソート設定の変更

複数のコピーを自動的にセットにまとめるようにデバイスを設定できます。たとえば、3ページの原稿のコピーを2部作成する場合、自動ソートが有効になっているとページが1、2、3、1、2、3の順に出力されます。自動ソートが無効の場合は、ページが1、1、2、2、3、3の順に出力されます。

自動ソートを使用するには、原稿のサイズがメモリの容量内である必要があります。そうでない場合 はコピーが1部しか作成されず、変更を通知するメッセージが表示されます。その場合は、次のいず れかの方法でジョブを完了してください。

- ジョブを少ないページで構成される小さいジョブに分割する。
- 一度に1部ずつコピーをとる。
- 自動ソートを無効にする。

選択したソートの設定は、設定を変えるまですべてのコピーに適用されます。デフォルトの設定で は、コピーの自動ソートは [オン] になっています。

- 1. コントロール パネルで コピー を選択します。
- 2. [ステイプル/ソート] または [ソート] を選択します。
- 3. [オフ]を選択します。
- 4. [OK] を選択します。

### 写真や本のコピー

### 写真のコピー

**注記**写真は文書フィーダではなくフラットベッドスキャナでコピーしてください。

- カバーを持ち上げてフラットベッドスキャナの上に写真を置きます。絵がある面を下にして、 写真の左上隅をガラスの左上隅に合わせます。
- 2. 静かにカバーを閉じます。
- 3. [コピー開始]を選択します。

#### 本のコピー

- カバーを持ち上げてフラットベッドスキャナの上に本を置きます。コピーするページをガラスの左上隅に合わせます。
- 2. 静かにカバーを閉じます。
- 3. カバーをそっと押して、本をフラットベッドスキャナの表面に押し付けます。
- 4. [コピー開始]を選択します。

### ジョブ作成を使用したコピー ジョブの結合

ジョブ作成機能を使用して、複数のスキャンから1つのコピー ジョブを作成できます。文書フィーダ またはスキャナ ガラスを使用できます。最初のスキャンの設定がその後のスキャンにも使用されま す。

- 1. [コピー]を選択します。
- 2. スクロールして [ジョブ作成] を選択します。
- 3. [ジョブ作成オン]を選択します。
- 4. [OK] を選択します。
- 5. 必要に応じて、コピーオプションを選択します。
- 6. [コピー開始]を選択します。ページをスキャンするたびに、ページをセットするように求めるメ ッセージがコントロール パネルに表示されます。
- 7. ジョブにまだページがある場合は、次のページをセットして [コピー開始] を選択します。

ジョブにそれ以上ページがない場合は、[終了]を選択して出力します。

注記 ジョブ作成では、文書フィーダを使用して文書の最初のページをスキャンした場合は、 その文書のすべてのページを文書フィーダを使用してスキャンする必要があります。文書の最 初のページをスキャナ ガラスを使用してスキャンした場合は、その文書のすべてのページをス キャナ ガラスを使用してスキャンする必要があります。

### コピー ジョブのキャンセル

現在実行中のコピー ジョブをキャンセルするには、コントロール パネルで [停止] を選択します。これにより、デバイスが一時停止します。次に [現在のジョブをキャンセル] を選択します。

**注記** コピー ジョブをキャンセルしたら、フラットベッド スキャナまたは自動文書フィーダ から文書を取り除いてください。

## 12 スキャンして電子メールに送信

MFP は、カラースキャン機能およびデジタル送信機能を備えています。コントロール パネルを使用 して、モノクロまたはカラーの文書をスキャンし、それらを指定した電子メール アドレスに電子メー ルの添付ファイルとして送信できます。デジタル送信を使用するには、プリンタが LAN (ローカル エ リア ネットワーク) に接続されている必要があります。

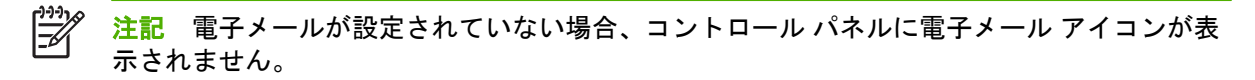

この章では次のトピックについて説明します。

- <u>電子メールの設定</u>
- [電子メール送信] 画面の使用
- 基本的な電子メール機能の使用
- アドレス帳の使用
- <u>現在のジョブの電子メール設定を変更</u>
- <u>フォルダにスキャン</u>
- <u>ワークフローの排紙先にスキャン</u>

### 電子メールの設定

文書を電子メールで送信するには、プリンタの設定を行う必要があります。

注記 次の説明はコントロール パネルでプリンタを設定する場合の手順です。同様の手順を内蔵 Web サーバーで行うこともできます。詳細については、「内蔵 Web サーバ」を参照してください。

### 対応プロトコル

HP LaserJet CM4730 MFP モデルは、SMTP (Simple Mail Transfer Protocol) と LDAP (Lightweight Directory Access Protocol) に対応しています。

#### **SMTP**

- SMTPは、電子メールを送受信するプログラム間の対話を定義する規則群です。このデバイスで 電子メールに文書を送信するには、SMTP対応の電子メールサーバーにアクセスできる LAN に 接続する必要があります。SMTPサーバーも、インターネットにアクセスできる必要がありま す。
- LAN 接続を使用している場合、システム管理者に問い合わせて、SMTP サーバーの IP アドレス またはホスト名を入手してください。DSL またはケーブル接続を使用している場合、インターネ ット サービス プロバイダ (ISP) に問い合わせて、SMTP サーバーの IP アドレスを入手してくだ さい。

#### LDAP

- LDAPは、情報データベースにアクセスするために使用されます。LDAPを使用している場合、 電子メールアドレスのグローバルリストが検索されます。電子メールアドレスを入力し始める と、自動入力機能が使用され、入力した文字に一致する電子メールアドレスの一覧がLDAPから取得されます。追加の文字を入力すると、一致する電子メールアドレス数は少なくなります。
- デバイスは LDAP に対応していますが、電子メールの送信には LDAP への接続は必要ありません。

注記 LDAP 設定を変更する場合は、内蔵 Web サーバを使用する必要があります。 詳細 については、「内蔵 Web サーバ」またはデバイス CD の『『Embedded Web Server User Guide』』を参照してください。

### 電子メール サーバーの設定

システム管理者に問い合わせるか、コントロール パネルを使って SMTP サーバーの IP アドレスを確認してください。その後、以下の手順に従って、IP アドレスを手動で設定してテストします。

#### SMTP ゲートウェイ アドレスの設定

- 1. [ホーム] 画面の [管理] にタッチします。
- 2. [初期セットアップ] にタッチします。
- 3. [電子メール セットアップ] にタッチし、[SMTP ゲートウェイ] にタッチします。

- **4.** SMTP ゲートウェイ アドレス (IP アドレスまたは完全修飾ドメイン名) を入力します。 IP アドレスまたはドメイン名がわからない場合は、ネットワーク管理者に問い合わせてください。
- **5.** [OK] にタッチします。

#### SMTP 設定のテスト

- 1. [ホーム] 画面の [管理] にタッチします。
- 2. [初期セットアップ] にタッチします。
- 3. [電子メール セットアップ] にタッチし、[送信ゲートウェイのテスト] にタッチします。

設定が正しい場合、コントロール パネルのディスプレイに [Gateways OK (ゲートウェイ OK)] が表示されます。

最初のテストで成功したら、デジタル送信機能を使用して自分自身に電子メールを送信します。電子 メールを受信できれば、デジタル送信機能が正しく設定されています。

電子メールを受信できない場合は、以下の手順でデジタル送信ソフトウェアの問題を解決してください。

- SMTP およびアドレスを正しく入力したか確認します。
- 構成ページを印刷します。SMTP ゲートウェイ アドレスが正しいことを確認します。
- ネットワークが正しく動作していることを確認します。コンピュータから自分自身に電子メール を送信します。電子メールを受信できれば、ネットワークが正しく動作しています。電子メール を受信できない場合は、ネットワーク管理者またはインターネット サービス プロバイダ (ISP) にお問い合わせください。
- DISCOVER.EXE ファイルを実行します。このプログラムは、ゲートウェイを検索します。ファ イルは HP の Web サイト <u>http://www.hp.com/support/ljcm4730mfp</u> からダウンロードできます。

### [電子メール送信] 画面の使用

タッチスクリーンを使用して、[電子メール送信] 画面のオプションを移動できます。

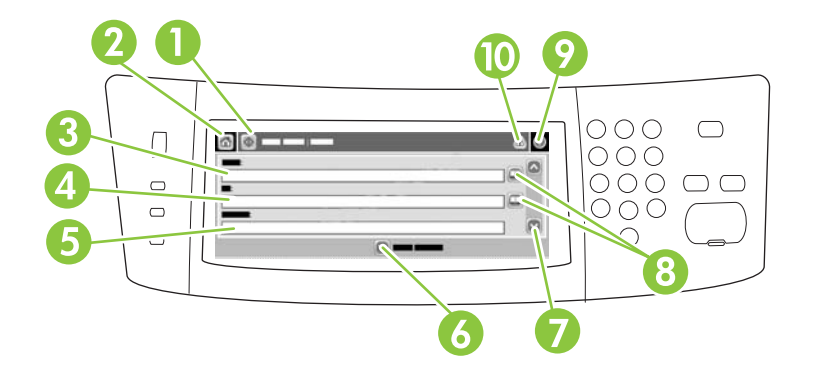

| 1  | 電子メール送信 ボタ<br>ン  | このボタンにタッチすると、文書がスキャンされ、電子メール ファイルが指定して電子メール<br>アドレスに送信されます。                                                |
|----|------------------|----------------------------------------------------------------------------------------------------|
| 2  | [ホーム] ボタン        | このボタンにタッチすると、[ホーム] 画面が開きます。                                                                                |
| 3  | 送信元:フィールド        | このフィールドにタッチすると、キーボードが開きます。自分の電子メール アドレスを入力し<br>ます。 システム管理者の設定によっては、ここにデフォルトのアドレスが自動的に入力される<br>場合もあります。     |
| 4  | 宛先: フィールド        | このフィールドにタッチすると、キーボードが開きます。スキャンした文書を送信する相手の<br>電子メール アドレスを入力します。                                            |
| 5  | 件名: フィールド        | このフィールドにタッチすると、キーボードが開きます。件名を入力します。                                                                        |
| 6  | その他のオプション<br>ボタン | このボタンにタッチすると、現在のスキャン ジョブの電子メール設定を変更できます。                                                                   |
| 7  | スクロール バー         | スクロール バーを使用して、[CC:]、[BCC:]、[メッセージ]、[ファイル名] の各フィールドを表示し、設定します。 どのフィールドをタッチしていもキーボードが表示されるので、必要な情報を入力します。    |
| 8  | アドレス帳のボタン        | これらのボタンを押すと、アドレス帳を使用して、[宛先 : ]、[CC:]、[BCC:] の各フィールドを<br>作成できます。 詳細については、「 <u>ローカルのアドレス帳の使用</u> 」を参照してください。 |
| 9  | [ヘルプ] ボタン        | コントロール パネルの説明については、このボタンにタッチします。 詳細については、「 <mark>ユン</mark><br>トロール パネルの使用」を参照してください。                       |
| 10 | [エラー警告] ボタン      | ステータス行領域にエラーまたは警告がときにのみ、このボタンが表示されます。 タッチする<br>とポップアップ画面にエラーや警告を解決するときに役立つ情報が表示されます。                       |

### 基本的な電子メール機能の使用

プリンタの電子メール機能には次のようなメリットがあります。

- 文書を複数の電子メールアドレスに送信して、送付の時間と経費を節約できます。
- ファイルを白黒またはカラーで送信できます。受信者が操作できるように、ファイルを別のファ イル形式で送信できます。

電子メールの場合、文書がプリンタのメモリのスキャンされ、添付として電子メール アドレスに送信 されます。.TFF、.JPG などいくつかのグラフィックス形式でデジタル文書を送信できるので、受信 者が必要に応じてさまざまなプログラムを使用して文書ファイルを操作できます。文書はオリジナル とほぼ同等の品質で受信可能で、受け取った文書を印刷、保存、または転送できます。

電子メール機能を使用するには、プリンタがインターネットにアクセスできる有効な SMTP LAN に 接続されている必要があります。

### 文書のセット

ガラス面または ADF を使用して文書をスキャンできます。 ガラス面と ADF は、レター、エグゼクティブ、A4、A5 の各サイズの原稿に対応しています。 また、ADF はリーガル サイズの原稿にも対応 します。 それよりも小さな原稿、レシート、変則的な形の文書、破損した文書、ステイプル留めされ た文書、折り曲げた跡がある文書、写真をスキャンする場合は、ガラス面を使用してください。 ADF を使用すると、複数ページの文書を簡単にスキャンできます。

### 文書の送信

プリンタで白黒原稿とカラー原稿をスキャンすることができます。デフォルト設定を使用すること も、スキャンのユーザー設定とファイル形式を変更することもできます。デフォルト設定は次のとお りです。

- カラー
- PDF (受信者は、電子メールの添付ファイルを表示するには、Adobe Acrobat ビューアを持っている必要があります)

現在のジョブの設定を変更する詳細については、「<u>現在のジョブの電子メール設定を変更</u>」を参照し てください。

#### 文書の送信

- 1. 文書を下向きにしてガラスに上にセットするか、上向きにして ADF にセットします。
- 2. ホーム画面の [電子メール] にタッチします。
- 3. メッセージが表示されたときは、ユーザー名とパスワードを入力します。
- 4. [送信元:]、[宛先:]、[件名:]の各フィールドに入力します。下にスクロールし、必要に応じて[CC:]、[BCC:]、[メッセージ]の各フィールドに入力します。ユーザー名や他のデフォルト情報が[送信元:]フィールドに表示される場合があります。この場合、変更できないこともあります。
- 5. (オプション)送信する文書の設定 (原稿サイズなど) を変更するには、[その他のオプション] にタッチします。両面の文書を送信する場合、[面]を選択し、両面の原稿についてのオプション を選択します。

- 6. [スタート]を押すと送信が開始されます。
- 7. 終了したら、原稿をスキャナのガラス面または ADF から取り除きます。

#### 自動入力機能の使用

[電子メールの送信] 画面で [宛先:]、[CC:]、または [送信元:]の各フィールドに文字を入力すると、 自動入力機能がアクティブになります。 キーボード画面で必要なアドレスや名前を入力すると、自動 的にアドレス帳リストが検索され、最初に一致したアドレスまたは名前が自動入力されます。 [Enter] にタッチすると名前の入力が終了します。または、自動入力で目的の項目が見つかるまで、名 前の入力を続けます。文字を入力してもリストに一致する入力がない場合、自動入力テキストは表示 されません。これは、アドレス帳にないアドレスを入力していることを示します。

### アドレス帳の使用

プリンタのアドレス帳機能を使用して、リストに含まれる受信者に電子メールを送信できます。アド レス リストの設定方法については、システム管理者にお問い合わせください。

注記 内蔵 Web サーバー (EWS) を使用して、電子メールのアドレス帳を作成および管理する こともできます。EWS の電子メール アドレス帳では、1 つの電子メール アドレス、または電 子メール配布リストを追加、編集または削除できます。詳細については、「内蔵 Web サー バ」を参照してください。

### 受信者リストの作成

- 1. ホーム画面の [電子メール] にタッチします。
- 2. 以下のいずれかの手順を実行します。
  - [宛先:]にタッチしてキーボード画面を開き、受信者の電子メール アドレスを入力します。 複数の電子メールを入力する場合はセミコロンで区切るか、タッチスクリーンの [Enter]にタッチします。
  - アドレス帳を使用します。
    - a. 電子メール送信画面のアドレス帳ボタン (<sup>□</sup>) にタッチすると、アドレス帳が開きます。
    - b. スクロール バーを使用してアドレス帳の使用するエントリに移動します。 矢印を押し 続けると、リストのスクロール速度が速くなります。
    - C. 受信者を選択して名前をハイライトし、追加ボタン ()) にタッチします。

また、画面の上部にあるドロップダウンリストにタッチして配信リストを選択し、[すべて] にタッチするか、ドロップダウンリストの [ローカル] にタッチしてローカルの リストから受信者を追加します。 使用する名前を選択してハイライトし、 <sup>④</sup> にタッチ すると、受信者リストに名前が追加されます。

リストから受信者を削除するには、削除する受信者を選択してハイライトし、削除ボ タン (<sup>()</sup>) にタッチします。

- 受信者リストの名前はキーボード画面のテキスト行に表示されます。必要に応じて、キーボードで電子メールアドレスを入力してアドレス帳にない受信者を追加できます。受信者リストの設定が終わったら、[OK] にタッチします。
- **4.** [OK] にタッチします。
- 5. 必要に応じて、電子メール送信画面の [CC:] フィールドと [件名:] フィールドに入力します。 [宛先:] テキスト行の下矢印にタッチすると、受信者リストを確認できます。
- **6.** [スタート] を押します。

### ローカルのアドレス帳の使用

ローカルのアドレス帳によく使用する電子メール アドレスを保存できます。 HP デジタル送信ソフト ウェアにアクセスする同じサーバを使用するデバイスであれば、ローカルのアドレス帳を共有できま す。

[送信元]、[宛先:]、[CC:]、[BCC:] の各フィールドを入力するときにアドレス帳を使用できます。 アドレス帳のアドレスは追加または削除することができます。

アドレス帳を開くには、アドレス帳ボタン (Ш)にタッチします。

#### ローカルのアドレス帳に電子メール アドレスを追加する

- 1. [ローカル] にタッチします。
- 2. 🕀 にタッチします。
- (オプション) [名前] フィールドにタッチし、表示されるキーボードで新しいエントリの名前を入 カします。 [OK] にタッチします。

この名前は電子メール アドレスの別名です。 別名を入力しないと、電子メール アドレスが別名 として表示されます。

**4.** [アドレス] フィールドにタッチし、表示されるキーボードで新しいエントリの電子メール アドレスを入力します。 [OK] にタッチします。

#### ローカルのアドレス帳から電子メール アドレスを削除する

不要な電子メール アドレスは削除できます。

- 注記 電子メール アドレスを変更するには、ローカルのアドレス帳からそのアドレスを削除し てから、新規のアドレスとして修正したアドレスを追加します。
- 1. [ローカル] にタッチします。
- 2. 削除する電子メール アドレスにタッチします。
- 3. 🟽 にタッチします。

以下の確認メッセージが表示されます。[選択したアドレスを削除してよろしいですか?]

4. 電子メール アドレスを削除する場合は [はい] にタッチし、アドレス帳画面に戻るには [いいえ] にタッチします。

### 現在のジョブの電子メール設定を変更

現在の印刷ジョブについて、次の電子メール設定を変更するには、[その他のオプション] ボタンを使用します。

| ボタン             | 説明                                                                                         |
|-----------------|--------------------------------------------------------------------------------------------|
| 文書ファイル タイプ      | 文書のスキャン後に作成されたファイルのタイプを変更するには、このボタンにタッチします。                                                |
| 出力品質            | スキャンするファイルの印刷品質を上下するには、このボタンにタッチします。 印刷品質を高くする<br>と、ファイル サイズも大きくなります。                      |
| 解像度             | スキャン解像度を変更するには、このボタンにタッチします。 解像度を高くすると、ファイル サイズ<br>も大きくなります。                               |
| カラー/黒           | 文書をカラーとモノクロのどちらでスキャンするかを指定するには、このボタンにタッチします。                                               |
| 原稿の面数           | 原稿が片面か両面かを指定するには、このボタンにタッチします。                                                             |
| 内容の向き           | 原稿の向きを縦または横に指定するには、このボタンにタッチします。                                                           |
| 原稿のサイズ          | このボタンにタッチして、文書のサイズをレター、A4、リーガル、またはレター/リーガル混合から選<br>択します。                                   |
| テキスト/画像の最適<br>化 | スキャンしている文書のタイプによって、スキャン手順を変更するには、このボタンにタッチします。                                             |
| ジョブ作成           | [ジョブ作成] モードを有効または無効にするには、このボタンにタッチします。有効にすると、小さ<br>いサイズのスキャン ジョブを複数スキャンして、1 つのファイルで送信できます。 |
| イメージ調整          | 濃さと鮮明度の設定を変更するとき、または原稿にある背景のごみをクリーニングするには、このボ<br>タンにタッチします。                                |

### フォルダにスキャン

システム管理者がこの機能を有効にしている場合、ファイルをスキャンしてネットワーク上のフォル ダに送信できます。送信先フォルダの対応オペレーティング システムには、Windows 2000、 Windows XP、Windows Server 2003 があります。

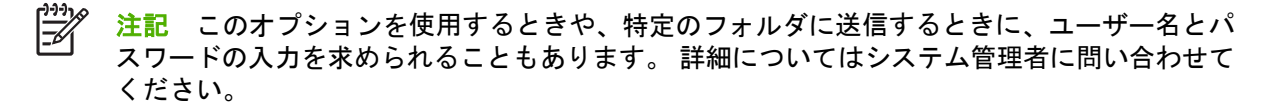

- 1. 文書を下向きにしてガラスに上にセットするか、上向きにして ADF にセットします。
- 2. [ホーム] 画面の [ネットワーク フォルダ] をタッチします。
- 3. [クイック アクセス フォルダ] で文書を保存するフォルダを選択します。
- 4. [ファイル名] フィールドにタッチすると、キーボードのポップアップ画面が表示されます。この 画面でファイル名を入力します。
- 5. [ネットワーク フォルダに送信] にタッチします。

### ワークフローの排紙先にスキャン

注記 このデバイス機能は、オプションの Digital Sending Software を使うことにより利用できます。

システム管理者がワークフロー機能を有効にしている場合、文書をスキャンして、カスタムのワーク フローの排紙先に送信できます。ワークフローの排紙先を使用すると、指定したネットワークまたは ファイル転送プロトコル (FTP) にスキャンした文書と共に追加情報を送信できます。 追加情報の入力 を求めるメッセージがコントロール パネルのディスプレイに表示されます。 システム管理者もワー クフローの排紙先にプリンタを指定することができます。この場合、ユーザーが文書をスキャンし て、ネットワーク プリンタに直接送信して印刷できます。

- 1. 文書を下向きにしてガラスに上にセットするか、上向きにして ADF にセットします。
- 2. [ホーム] 画面の [ワークフロー] をタッチします。
- 3. スキャンの排紙先を選択します。
- テキスト フィールドにファイルに追加するデータを入力し、[送信ワークフロー] にタッチします。

# 13 ファックス

- <u>アナログ ファックス</u>
- <u>デジタル ファックス</u>

### アナログ ファックス

Analog Fax Accessory がインストールされている場合、MFP はスタンドアロンのファックスとして 使用できます。

HP Color LaserJet CM4730f MFP、HP Color LaserJet CM4730fsk MFP、および HP Color LaserJet CM4730fm MFP モデルには、ファックス アクセサリが既に取り付けられています。HP Color LaserJet CM4730 MFP (基本モデル) の場合は、このアクセサリをオプションとして注文できます。アナログファックス アクセサリの注文方法については、299 ページの「<u>パーツ番号</u>」を参照してください。 『アナログ ファックス アクセサリ 300 ユーザー ガイド』および『アナログ ファックス アクセサリ 300 ファックス送信ドライバ ガイド』は、MFP ソフトウェア CD または <u>http://www.hp.com/go/</u>mfpfaxaccessory300 にあります。

### ファックス アクセサリを電話線に接続する

ファックス アクセサリを電話回線に接続するときはファックス アクセサリ専用にし、他の機器とは 併用しないでください。また、この電話回線はアナログ ラインを使用してください。デジタル PBX システムに接続されると、正しく機能しません。電話回線がアナログかデジタルか不明な場合は、電 話会社にお問い合わせください。

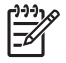

**注記** アクセサリが正しく機能するように、HP では、ファックス アクセサリに付属の電話コードを使用することをお勧めします。

次の手順に従って、ファックス アクセサリを電話ジャックに接続します。

 ファックス アクセサリ キットに付属している電話コードを探します。電話コードの一方の端を フォーマッタ上にあるファックス アクセサリの電話ジャックに接続します。カチッと音がする まで押し込みます。

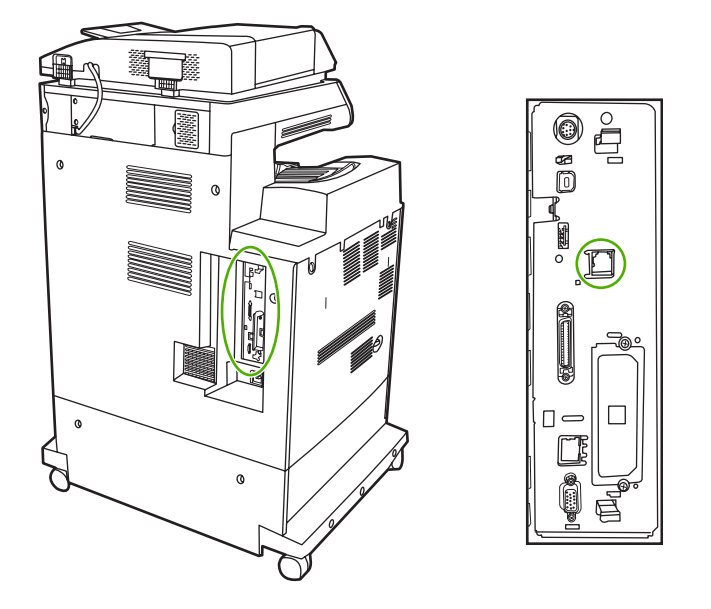

- ∠ 注意 フォーマッタの中央にあるファックス アクセサリ ポートに電話回線が接続されて いることを確認します。フォーマッタの下部にある HP Jetdirect ポートには、電話回線を 接続しないでください。
- 電話コードのもう一方の端を壁面の電話差し込み口に接続します。カチッと音がするか、適切に 設置されるまで、コネクタを差し込みます。国/地域によってコネクタのタイプは異なるため、 コネクタを差し込んでもカチッと音がしないことがあります。

### ファックス機能を設定および使用する

ファックス機能を使用する前に、[コントロール パネル] メニューで機能を設定する必要があります。 ファックス アクセサリの設定と使用、およびファックス アクセサリに関する問題のトラブルシュー ティングの詳細については、『*HP LaserJet アナログ ファックス アクセサリ 300 ユーザー ガイド*』を 参照してください。このガイドは、ファックス アクセサリに付属しています。また、MFP ソフトウ ェア CD にも収録されています。

MFP のコントロール パネルを介さずに、コンピュータからファックスを送信するには、ファックス 送信ドライバを使用します。詳細については、『*HP LaserJet MFP アナログ ファックス アクセサリ 300 ファックス送信ドライバ ガイド*』を参照してください。

『HP LaserJet アナログ ファックス アクセサリ 300 ユーザー ガイド』および『HP LaserJet MFP ア ナログ ファックス アクセサリ 300 ファックス送信ドライバ ガイド』は両方とも、MFP ソフトウェ ア CD に収録されています。

### デジタル ファックス

HP Digital Sending Software (オプション) をインストールしている場合は、デジタル ファックスを使用できます。このソフトウェアの注文方法の詳細については、<u>http://www.hp.com/go/digitalsending</u> にアクセスしてください。

デジタルファックス送信では、MFPを電話回線に直接接続する必要はありません。その代わり、MFP は次のいずれかの方法でファックスを送信することができます。

- LAN ファックスは、サードパーティのファックス プロバイダを通じてファックスを送信します。
- Microsoft Windows 2000 ファックスは、コンピュータ上のファックスモデムおよびデジタル送信モジュールで、ターンキー ゲートウェイ ファックスとして機能します。
- インターネットファックスは、インターネットファックスプロバイダを通じてファックスを処理します。ファックスは、通常のファックス機器またはユーザーの電子メールに送信されます。

デジタル ファックスの使用方法の詳細については、HP Digital Sending Software に付属している説明 書を参照してください。

# 14 MFPの管理

- <u>情報ページ</u>
- <u>内蔵 Web サーバ</u>
- <u>HP Easy Printer Care Software (HP 簡易プリンタ管理ソフトウェア)</u>
- HP Web Jetadmin ソフトウェア
- <u>Macintosh 用 HP Printer ユーティリティ</u>
- セキュリティ機能
- <u>リアルタイム クロックの設定</u>
- <u>警告の設定</u>
- <u>ファームウェアのアップグレード</u>
- <u>メモリの管理</u>
- <u>サプライ品の管理</u>

### 情報ページ

情報ページでは、デバイスとその現在の設定についての詳細が提供されます。情報ページを印刷する 手順は以下の表のとおりです。

| ページの説明                                   | MFP のコントロール パネルでページを印刷する方法                                                                         |  |  |  |
|------------------------------------------|----------------------------------------------------------------------------------------------------|--|--|--|
| メニュー マップ                                 | 1. [ホーム] 画面から、[管理] にタッチします。                                                                        |  |  |  |
| コントロール パネルのメニューと利用                       | 2. [情報] にタッチします。                                                                                   |  |  |  |
| 可能な設定を表示しより。                             | 3. [設定/ステータス ページ]を選択します。                                                                           |  |  |  |
|                                          | 4. [管理メニュー マップ] にタッチします。                                                                           |  |  |  |
|                                          | 5. [印刷] にタッチします。                                                                                   |  |  |  |
|                                          | メニュー マップの内容は、現在デバイスにインストールされているオプションによ<br>って異なります。                                                 |  |  |  |
|                                          | コントロール パネルのメニューおよび可能な値の完全なリストは、「 <u>コントロール</u><br><u>パネルの使用</u> 」を参照してください。                        |  |  |  |
| 設定ページ                                    | 1. [ホーム] 画面から、[管理] にタッチします。                                                                        |  |  |  |
| デバイスの設定と取り付けられている                        | 2. [情報] にタッチします。                                                                                   |  |  |  |
| アクセリリを衣示します。                             | 3. [設定/ステータス ページ]を選択します。                                                                           |  |  |  |
|                                          | 4. [設定/ステータス ページ] にタッチします。                                                                         |  |  |  |
|                                          | 5. [印刷] にタッチします。                                                                                   |  |  |  |
|                                          | 注記 デバイスに HP Jetdirect プリント サーバやオプションのハード ディ<br>スク ドライブが装着されている場合は、それらのデバイスに関する追加の<br>設定ページが印刷されます。 |  |  |  |
| サプライ品ステータス ページ                           | 1. [ホーム] 画面から、[管理] にタッチします。                                                                        |  |  |  |
| プリント カートリッジのトナー残量を                       | 2. [情報] にタッチします。                                                                                   |  |  |  |
| 衣示します。                                   | 3. [設定/ステータス ページ]を選択します。                                                                           |  |  |  |
|                                          | 4. [サプライ品ステータス ページ] にタッチします。                                                                       |  |  |  |
|                                          | 5. [印刷] にタッチします。                                                                                   |  |  |  |
|                                          | <b>注記</b> HP 以外のサプライ品を使用している場合は、サプライ品のステータ<br>スページにそれらのサプライ品の残りの寿命が表示されません。                        |  |  |  |
| <br>使用状況ページ                              | 1. [ホーム] 画面から、[管理] にタッチします。                                                                        |  |  |  |
| 用紙サイズごとの印刷ページ数、片面                        | 2. [情報] にタッチします。                                                                                   |  |  |  |
| 印刷または両面印刷したページ数、お<br>よび印刷範囲の平均パーセンテージが   | 3. [設定/ステータス ページ]を選択します。                                                                           |  |  |  |
| 表示されます。                                  | 4. [使用状況ページ] にタッチします。                                                                              |  |  |  |
|                                          | 5. [印刷] にタッチします。                                                                                   |  |  |  |
| ファイル ディレクトリ                              | 1. [ホーム] 画面から、[管理] にタッチします。                                                                        |  |  |  |
| デバイスにインストールされているフ<br>ラッシュ ドライブ、メモリ カード、ハ | 2. [情報] にタッチします。                                                                                   |  |  |  |

| ページの説明                                 |                                          | MFP のコントロール パネルでページを印刷する方法 |                                           |  |  |
|----------------------------------------|------------------------------------------|----------------------------|-------------------------------------------|--|--|
| ード ディスクなど、大容量ストレー<br>ジ デバイスの情報を説明します。  |                                          | 3.                         | [設定/ステータス ページ] を選択します。                    |  |  |
|                                        |                                          | 4.                         | [ファイル ディレクトリ] にタッチします。                    |  |  |
|                                        |                                          | 5.                         | [印刷] にタッチします。                             |  |  |
| ファックス レポート                             |                                          | 1.                         | [ホーム] 画面から、[管理] にタッチします。                  |  |  |
| 5 つのL                                  | ポートには、ファックス動                             | 2.                         | [情報] にタッチします。                             |  |  |
| 1作、ファックス コール、請求書コー<br>ド、ブロックされたファックス番号 |                                          | 3.                         | [ファックス レポート] にタッチします。                     |  |  |
| 指定し <sup>っ</sup><br>れます。               | てた短縮ダイアル番号が記載さ<br>。                      | 4.                         | 対応するレポートを印刷するには、次のボタンをのいずれかをタッチします。       |  |  |
| [ <del>]]]</del>                       | <br>注記 ファックス レポート                        |                            | ● [ファックス使用状況ログ]                           |  |  |
| <u>-6</u>                              | は、ファックス機能を持つデバ<br>イス モデルの場合のみ使用で<br>きます。 |                            | ・ [ファックス コール レポート]                        |  |  |
|                                        |                                          |                            | ● [請求書コード レポート]                           |  |  |
|                                        |                                          |                            | • [ブロックされたファックス リスト]                      |  |  |
|                                        |                                          |                            | ● [短縮ダイアル リスト]                            |  |  |
|                                        |                                          | 5.                         | [印刷] にタッチします。                             |  |  |
|                                        |                                          | 詳細                         | については、デバイスに付属のファックス ガイドを参照してください。         |  |  |
| フォント リスト                               |                                          | 1.                         | [ホーム] 画面から、[管理] にタッチします。                  |  |  |
| デバイスに現在インストールされてい<br>るフォントを表示します。      |                                          | 2.                         | [情報] にタッチします。                             |  |  |
|                                        |                                          | 3.                         | [サンプル ページ/フォント] にタッチします。                  |  |  |
|                                        |                                          | 4.                         | [PCL フォント リスト] または [PS フォント リスト] にタッチします。 |  |  |
|                                        |                                          | 5.                         | [印刷] にタッチします。                             |  |  |
|                                        |                                          |                            |                                           |  |  |

### 内蔵 Web サーバ

内蔵 Web サーバーを使用すると、MFP のコントロール パネルの代わりにコンピュータを使用して、 MFP とネットワークのステータスの確認や、印刷機能の管理を行うことができます。内蔵 Web サー バーを使用して実行できる機能の例を次に示します。

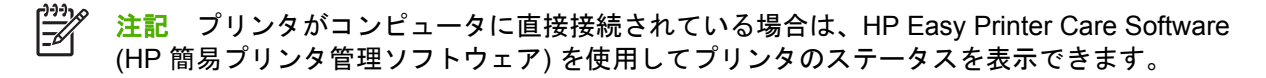

- MFP ステータス情報の表示
- 各トレイにセットされているメディアのタイプ設定
- サプライ品すべての寿命の確認と新しいサプライ品の注文
- トレイ設定の表示と変更
- MFP のコントロールパネル メニューの設定の表示と変更
- 内部ページの表示と印刷
- MFP およびサプライ品のイベント通知の受信
- ネットワーク設定の表示と変更

内蔵 Web サーバーを使用するには、Microsoft Internet Explorer 5.01 以降、または Windows、Mac OS、および Linux (Netscape のみ) 向けの Netscape 6.2 以降をインストールする必要があります。 Netscape Navigator 4.7 は、HP-UX 10 および HP-UX 11 向けである必要があります。内蔵 Web サー バーは、MFP が IP ベースのネットワークに接続されている場合に機能します。内蔵 Web サーバー は、IPX ベースの MFP 接続をサポートしていません。内蔵 Web サーバーを起動して使用する場合 は、インターネットに接続する必要はありません。

MFP をネットワークに接続すると、内蔵 Web サーバーが自動的に使用可能になります。

注記 内蔵 Web サーバーの使用の詳細については、HP Color LaserJet CM4730 MFP シリーズのソフトウェア CD に収録されている『Embedded Web Server User Guide』を参照してください。

### 内蔵 Web サーバーを開く

内蔵 Web サーバーを開くには、サポートされている Web ブラウザで MFP の IP アドレスまたはホス ト名を入力します。IP アドレスまたはホスト名がわからない場合は、設定ページを印刷します。

内蔵 Web サーバーには 4 つのタブがあります。

- [情報] タブ
- [設定] タブ
- [デジタル送信] タブ
- [ネットワーキング] タブ

また、内蔵 Web サーバーには、外部の Web サイトに接続するその他のリンクもあります。

### 情報 タブ

情報ページ グループは、以下のページで構成されています。

- [デバイスのステータス]。このページには、MFP のステータスと HP サプライ品の寿命が表示されます。寿命が 0% のときはサプライ品が空になっている状態を表します。各トレイにセットされている印刷メディアのタイプとサイズも表示されます。デフォルト設定を変更する場合は、 [設定の変更] をクリックします。
- [設定ページ]。このページには、MFP の設定ページの情報が表示されます。
- [サプライ品のステータス]。このページには、サプライ品の寿命が表示されます。寿命が 0% の ときはサプライ品が空になっている状態を示します。このページには、サプライ品の製品番号も 表示されます。新しいサプライ品を注文するには、ウィンドウの [その他のリンク] にある [サプ ライ品の注文] をクリックします。Web サイトを表示するには、インターネットにアクセスでき る環境が必要です。
- [イベント ログ]。このページには、すべての MFP イベントとエラーの一覧が表示されます。
- [使用状況ページ]。このページには、MFP 全体の使用状況の詳細が表示されます。
- [デバイス情報]。このページには、MFPのネットワーク名、アドレス、およびモデル情報が表示 されます。これらのエントリを変更する場合は、[設定]タブの[デバイス情報]をクリックしま す。
- [コントロール パネル]。MFP のコントロール パネルの現在のステータスを表示します。
- [印刷]。ネットワーク上または Web 上のファイルを選択し、MFP に送信して印刷します。文書は、.PS、.PDF、.PCL、または .TXT ファイルなどの印刷可能な文書である必要があります。

#### 設定 タブ

このタブを使用して、コンピュータから MFP を設定します。[設定] タブはパスワードで保護できます。MFP がネットワークに接続されている場合は、必ずシステム管理者に相談して、このタブの設定 を変更してください。

[設定] タブは以下のページで構成されます。

- [デバイスの設定]。このページで、すべての MFP の設定を行います。このページには、コントロール パネルを使用して、従来型のメニューが表示されます。これらのメニューには、[情報]、[用紙処理]、[デバイスの設定]、および [診断] があります。
- [電子メール サーバー]。このページを使用して、MFP の電子メール警告 ([警告] ページで設定します)の送信に使用する SMTP サーバーを設定します。
- [警告]。ネットワーク プリンタ専用です。さまざまな MFP およびサプライ品イベントの電子メール警告を受信するように設定します。これらの警告は、最大 20 個までの宛先 (電子メール、モバイル デバイス、または Web サイト)の一覧に送信できます。
- [自動送信]。[自動送信] 画面を使用して、製品の設定と使用状況情報を定期的にサービス プロバイダに送信します。この機能により、Hewlett-Packard 社または他のサービス プロバイダからサポート契約、使用状況のトラッキングなどを含むサービスを受けられます。
- [セキュリティ]。[設定] タブ、[デジタル送信] タブ、および [ネットワーキング] タブにアクセス するために入力するパスワードを設定します。EWS の任意の機能を有効または無効にします。
- [その他のリンクの編集]。別の Web サイトへのリンクを追加またはカスタマイズします。この リンクは、内蔵 Web サーバーのすべてのページの [その他のリンク] 領域に表示されます。[HP

Instant Support]、[サプライ品の注文]、および [製品サポート] の常駐リンクは、 [その他のリン ク] 領域に常に表示されます。

- [デバイス情報]。MFP に名前を付け、アセット番号を割り当てます。MFP に関する情報を受け 取る主要な連絡先の名前を入力します。
- [言語]。内蔵 Web サーバーの情報を表示する言語を指定します。
- [日付/時刻]。このページを使用して、デバイスに適切な日付と時刻を設定します。時間を設定すると、デバイスのリアルタイムクロックによって正確な時間が保たれます。
- [スリープ復帰時刻ページ]。スリープ復帰時刻では、MFP が毎日特定の時間にスリープから復帰 するように設定できます。特定の曜日に対して設定できる復帰時刻は1つのみですが、曜日ごと に別々の復帰時刻を設定できます。また、スリープモードの時間の遅延もこのページで設定で きます。

#### デジタル送信タブ

[デジタル送信] タブのページを使用して、デジタル送信機能を設定します。

- 注記 オプションの HP Digital Sending Software を使用するように MFP が設定されている場合、これらのタブのオプションは使用できません。代わりに、すべてのデジタル送信設定は、 HP Digital Sending Software を使用して行います。
- [一般ページ]。システム管理者の連絡先情報を設定します。
- [電子メールへの送信ページ]。デジタル送信用の電子メール設定を行います。SMTP サーバー、 デフォルトの「差出人」アドレス、およびデフォルトの件名を指定できます。また、添付ファイ ルの最大許容ファイル サイズも設定できます。
- [アドレスページ]。デジタル送信用の LDAP サーバー設定を行います。LDAP サーバーは、デジタル送信用の電子メール アドレスを取得するために使用できます。この機能を有効にするには、このページの上部のチェック ボックスをオンにします。[サーバーの検出] をクリックしてネットワーク上の LDAP サーバーを検索してから、ページの下部近くの [テスト] をクリックしてサーバーへのアクセスをテストします。LDAP サーバーの使用の詳細については、ネットワーク管理者に問い合わせてください。
- [アドレス帳ページ]。このページを使用して、カンマ区切り (CSV) ファイル形式で、電子メール アドレスを MFP の内部アドレス帳にインポートします。この処理は、電子メール アドレスを 検索するために LDAP サーバーを使用しない場合にのみ必要です。
- [使用状況ログページ]。MFPのデジタル送信使用状況ログを表示します。ログには、発生した エラーなどのデジタル送信ジョブ情報が格納されています。
- [ユーザー設定]ページ。デフォルトの用紙サイズやデフォルトの設定リセット遅延などのデジタル送信のデフォルトを設定します。これらは、MFPのコントロールパネルメニューを使用しても設定できます。

#### ネットワーキング タブ

ネットワーク管理者は、このタブを使用して、MFP が IP ベースのネットワークに接続されていると きに MFP のネットワーク関連の設定を制御することができます。このタブは、MFP がコンピュータ に直接接続されている場合や、HP Jetdirect プリント サーバー以外を使用してネットワークに接続さ れている場合は表示されません。

### その他のリンク

この部分には、インターネットに接続するさまざまなリンクが表示されます。これらのリンクを使用 するには、インターネットにアクセスできる環境が必要です。ダイヤルアップ接続を使用している場 合に、内蔵 Web サーバーを最初に起動したときにインターネットに接続しなかった場合は、これら の Web サイトにアクセスする前にインターネットに接続する必要があります。インターネットに接 続する場合は、内蔵 Web サーバーをいったん閉じて再起動しなければならない場合があります。

- [HP Instant Support]。トラブルの解決方法を参照するために HP の Web サイトに接続します。このサービスでは、MFP のエラー ログと設定情報が分析され、MFP に合った診断とサポート情報が提供されます。
- [サプライ品の注文]。プリント カートリッジやメディアなどの HP 純正サプライ品を注文できる Web サイトに接続します。
- [製品サポート]。HP Color LaserJet CM4730 MFP シリーズのサポート サイトに接続します。

### HP Easy Printer Care Software (HP 簡易プリンタ管理ソフト ウェア)

HP Easy Printer Care Software (HP 簡易プリンタ管理ソフトウェア) は、以下の作業に使用できるソフトウェア プログラムです。

- プリンタ ステータスをチェックする。
- サプライ品のステータスをチェックする。
- 警告を設定する。
- トラブルシューティングおよび保守ツールにアクセスする。

HP Easy Printer Care Software (HP 簡易プリンタ管理ソフトウェア) は、プリンタが直接コンピュー タに接続されている場合、またはネットワークに接続されている場合に使用できます。HP Easy Printer Care Software (HP 簡易プリンタ管理ソフトウェア)を使用するには、完全なソフトウェアのインスト ールを実行する必要があります。

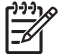

HP Easy Printer Care Software (HP 簡易プリンタ管理ソフトウェア)の詳細については、 <u>http://www.hp.com/go/easyprintercare</u> を参照してください。

### 対応オペレーティング システム

HP Easy Printer Care Software (HP 簡易プリンタ管理ソフトウェア) は、Windows 2000 および Windows XP に対応しています。

### HP Easy Printer Care Software (HP 簡易プリンタ管理ソフトウェア) を開く

以下のいずれかの方法で HP Easy Printer Care Software (HP 簡易プリンタ管理ソフトウェア) を開きます。

- Windows のシステム トレイ/タスクバー (デスクトップの右下隅)の [HP Easy Printer Care Software (HP 簡易プリンタ管理ソフトウェア)] を選択します。
- HP Easy Printer Care Software (HP 簡易プリンタ管理ソフトウェア) のデスクトップ アイコンを ダブルクリックします。

# HP Easy Printer Care Software (HP 簡易プリンタ管理ソフトウェア) のセクション

HP Easy Printer Care Software (HP 簡易プリンタ管理ソフトウェア) には、以下の表で説明するセクションがあります。

| セクション                                      | 説り | <b></b> む明                                                                                                    |  |  |  |
|--------------------------------------------|----|----------------------------------------------------------------------------------------------------|--|--|--|
| <b>[概要]</b> タブ                             | •  | <b>[デバイス]</b> リスト : 選択可能なプリンタを表示します。                                                                                                    |  |  |  |
| プリンタの基本的なステ<br>ータス情報を表示します。                | •  | [デバイスのステータス] セクション:プリンタのステータス情報を表示します。このセクションには、プリントカートリッジが空になったなど、プリンタの警告状態が表示されます。<br>また、デバイスの識別情報、コントロール パネル メッセージ、プリントカートリッジの残量も表示されます。プリンタの問題を解消してから <sup>⑦</sup> ([更新]) ボタンをクリックすると、このセクションが更新されます。 |  |  |  |
|                                            | •  | [Supplies Status] セクション: プリント カートリッジのトナー残量や各トレイにセットさ<br>れているメディアの状態など、サプライ品に関する詳細なステータスが表示されます。                                                                                                    |  |  |  |
|                                            | •  | <b>[サプライ品詳細]</b> リンク: プリンタのサプライ品、注文情報、リサイクル情報に関する詳細<br>を表示するサプライ品ステータス ページを開きます。                                                                                                    |  |  |  |
| <b>[サポート]</b> タブ                           | •  | 注意すべき項目に関する警告などのデバイス情報を表示します。                                                                                                    |  |  |  |
| ヘルプ情報および各種の                                | •  | トラブルシューティングおよび保守ツールへのリンクを表示します。                                                                                                    |  |  |  |
| リンクを衣小しまり。                                 | •  | 登録、サポート要求、サプライ品の注文などを行うための HP Web サイトへのリンクが含ま<br>れています。                                                                                                    |  |  |  |
|                                            |    | <b>注記</b> ダイヤルアップ接続を使用している場合に、HP Easy Printer Care Software<br>(HP 簡易プリンタ管理ソフトウェア)を最初に開いたときにインターネットに接続し<br>なかった場合は、これらの Web サイトにアクセスする前にインターネットに接続す<br>る必要があります。                                          |  |  |  |
| <b>[サプライ品の注文]</b> ウィ<br>ンドウ<br>サプライ品をオンライン | •  | [注文] リスト: プリンタごとに注文可能なサプライ品を表示します。特定のサプライ品を注<br>文する場合は、サプライ品のリストで必要なサプライ品の <b>[注文]</b> チェック ボックスをオン<br>にします。                                                                                              |  |  |  |
| または電子メールで注文<br>できます。                       | •  | [ <b>Shop Online for Supplies (サプライ品のオンライン注文)]</b> ボタン: 新しいブラウザ ウィ<br>ンドウに HP のサプライ品 Web サイトを開きます。[ <b>注文]</b> チェック ボックスがオンのサプ<br>ライ品がある場合は、それらのサプライ品に関する情報が Web サイトに転送されます。                              |  |  |  |
|                                            | •  | <b>[Print Shopping List (購入リストの印刷)]</b> ボタン: <b>[注文]</b> チェック ボックスをオンにした<br>サプライ品の情報を印刷します。                                                                                                    |  |  |  |
|                                            | •  | [Email Shopping List ( <b>購入リストの電子メール送信)]</b> ボタン: [ <b>注文</b> ] チェック ボックスを<br>オンにしたサプライ品のテキスト リストを作成します。このリストは、サプライヤに送信す<br>る電子メール メッセージにコピーできます。                                                        |  |  |  |
| <b>[警告の設定]</b> ウィンドウ                       | •  | 警告のオン/オフ: 特定のプリンタに対して警告機能を有効または無効にします。                                                                                                    |  |  |  |
| プリンタに関する問題を<br>自動的に通知するように<br>設定できます。      | •  | 警告を表示するタイミング: 警告をいつ表示するかを設定します。特定のプリンタに印刷す<br>るとき、またはプリンタ イベントが発生するたびに表示できます。                                                                                                    |  |  |  |
|                                            | •  | 警告のイベント タイプ: 重大なエラーのみ、または継続可能なエラーを含むすべてのエラ<br>ーのどちらに対して警告を表示するかを設定します。                                                                                                    |  |  |  |
|                                            | •  | 通知タイプ: 表示する警告のタイプを設定します。タイプにはポップアップ メッセージま<br>たはシステム トレイ警告、および電子メール メッセージがあります。                                                                                                    |  |  |  |

| セクション                                           | 説明                                                                                                    |  |
|-------------------------------------------------|----------------------------------------------------------------------------------------------------|--|
| [Device List (デパイス リ<br>スト) タブ1                 | ● プリンタ名、製造元、モデルなどのプリンタ情報                                                                                                    |  |
| 「デバイス」リストの各プ                                    | <ul> <li>アイコン ([View as (表示形式)] ドロップダウン ボックスでデフォルト設定の [Tiles (並べて<br/>表示)] が設定されている場合)</li> </ul>                                                                                                    |  |
| リンダに関する情報を表<br>示します。                            | • プリンタに関する現在の警告                                                                                                    |  |
|                                                 | リスト内のプリンタをクリックすると、HP Easy Printer Care Software (HP 簡易プリンタ管理ソ<br>フトウェア) を介して、選択したプリンタの <b>[概要]</b> タブが表示されます。                                                                                                    |  |
|                                                 | <b>[Device List (デバイス リスト)]</b> タブには、以下の情報が含まれます。                                                                                                    |  |
| [Find Other Printers (他<br>のプリンタを検索)] ウィ<br>ンドウ | <b>デバイス]</b> リストにある [Find Other Printers (他のプリンタを検索)] リンクをクリックすると、<br>Find Other Printers (他のプリンタを検索)] ウィンドウが開きます。[Find Other Printers (他の<br>プリンタを検索)] ウィンドウには、その他のネットワーク プリンタを検出する機能があり、検出<br>たプリンタを「デバイス1 リストに追加」 てリスト内のプリンタをコンピュータから監想するこ |  |
| プリンタ リストにプリン<br>タを追加できます。                       | とができます。                                                                                                    |  |

### HP Web Jetadmin ソフトウェア

HP Web Jetadmin は、ネットワークに接続された周辺装置のインストール、監視、およびトラブルの 解決をリモートで実現する Web ベースのソフトウェア ソリューションです。わかりやすいブラウザ インターフェイスによって、HP 製プリンタと HP 製以外のプリンタを含む幅広いデバイスのクロス プラットフォーム管理が容易になります。問題が発生する前に事前に管理できるので、ネットワーク 管理者はユーザーに影響が及ぶ前にプリンタの問題を解決することができます。この無料の拡張管理 ソフトウェアは、<u>http://www.hp.com/go/webjetadmin\_software</u> からダウンロードしてください。

HP Web Jetadmin へのプラグインを取得するには、[plug-ins] をクリックし、取得するプラグインの 名前の隣にある [download] リンクをクリックします。新しいプラグインが使用可能な場合は、HP Web Jetadmin ソフトウェアによって自動的に通知されます。[Product Update] ページで、指示に従って HP Web サイトに自動的に接続します。

HP Web Jetadmin がホスト サーバーにインストールされている場合は、Windows の Microsoft Internet Explorer 6.0 または Linux の Netscape Navigator 7.1 などのサポートされている Web ブラウザを介し てどのクライアントでも使用できます。HP Web Jetadmin のホストを参照します。

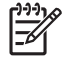

**注記** ブラウザは Java が有効になっている必要があります。Apple Macintosh コンピュータか らの参照はサポートされていません。

### Macintosh 用 HP Printer ユーティリティ

HP Printer ユーティリティ を使用して、Mac OS X V10.2、V10.3、または V10.4 コンピュータからプ リンタを設定および管理します。ここでは、HP Printer ユーティリティ を使用して実行可能ないくつ かの機能について説明します。

### HP Printer ユーティリティ を開く

HP Printer ユーティリティ を開く手順は、使用している Macintosh オペレーティング システムによって異なります。

#### Mac OS X V10.2 で HP Printer ユーティリティ を開く

- 1. Finder を開いて [アプリケーション] をクリックします。
- 2. [Library] をクリックし、[Printers] をクリックします。
- 3. [hp] をクリックし、[ユーティリティ] をクリックします。
- 4. [HP Printer Selector] をダブルクリックして、HP Printer Selector を開きます。
- 5. 設定するプリンタを選択し、[ユーティリティ]をクリックします。

Mac OS X V10.3 または MAC OS X V10.4 で HP Printer ユーティリティ を開く

1. ドックの [プリンタ設定ユーティリティ] アイコンをクリックします。

注記 ドックに [プリンタ設定ユーティリティ] アイコンが表示されていない場合は、Finder を開いて [アプリケーション]、[ユーティリティ] の順にポイントし、[プリンタ設定ユーティリティ] をダブルクリックします。

2. 設定するプリンタを選択し、[ユーティリティ] をクリックします。

### クリーニング ページの印刷

プリンタの印刷品質に満足できない場合は、クリーニングページを印刷してください。

- 1. HP Printer ユーティリティを開きます。
- 2. [設定] リストで [カラー クリーニング] を選択します。
- 3. クリーニングページを印刷するには [クリーニングページの印刷]をクリックします。

### 設定ページの印刷

プリンタの設定を見るには、設定ページを印刷します。

- 1. HP Printer ユーティリティを開きます。
- 2. [設定] リストで [設定ページ] を選択します。
- 3. 設定ページを印刷するには [設定ページの印刷] をクリックします。

### サプライ品のステータスの表示

プリンタのサプライ用品 (プリント カートリッジ、イメージング ドラム、印刷用紙など) のステータ スをコンピュータに表示します。

- 1. HP Printer ユーティリティを開きます。
- 2. [設定] リストで [サプライ品のステータス] を選択します。
- 3. 交換可能なさまざまなサプライ品のステータスを表示する場合は [サプライ品] タブをクリック し、印刷メディアのステータスを表示する場合は [メディア] タブをクリックします。
  - 詳細なステータス リストを表示するには、[サプライ品詳細] をクリックします。サプライ 品情報ダイアログ ボックスが表示されます。
  - オンラインでサプライ品を注文するには、[HP サプライ品の注文] をクリックします。オン ライン注文の Web サイトを使用するには、インターネットにアクセスできる環境が必要で す。オンライン注文の詳細については、「サプライ品のオンライン注文およびその他のサポ 一ト機能の使用」を参照してください。

### サプライ品のオンライン注文およびその他のサポート機能の使用

HP の Web サイトを使用して、プリンタのサプライ用品の注文、プリンタの登録、カスタマ サポートの利用、またはプリンタのサプライ用品のリサイクル方法が参照できます。サプライ用品およびサポート用の Web ページにアクセスするには、インターネットに接続してください。

- 1. HP Printer ユーティリティを開きます。
- 2. [設定] リストで [HP サポート] を選択します。
- 3. 以下のいずれかのボタンをクリックします。
  - [Instant Support] : 技術サポートを要請できる Web ページが開きます。
  - [サプライ品のオンライン注文]: プリンタのサプライ品を注文できる Web ページが開きます。
  - [オンライン登録] : プリンタの登録を行える Web ページが開きます。
  - [回収およびリサイクル]:使用済みサプライ品のリサイクルに関する情報が記載されている Web ページが開きます。

### プリンタへのファイルのアップロード

コンピュータからプリンタにファイルを送信します。プリンタで実行される処理は、送信するファイルの種類によって異なります。たとえば、.PS ファイルや .PCL ファイルなどの印刷可能なドキュメントを送信した場合は、プリンタによってファイルが印刷されます。

- 1. HP Printer ユーティリティを開きます。
- 2. [設定] リストで [ファイルのアップロード] を選択します。
- 3. [選択] をクリックして、アップロードするファイルを選択し、[OK] をクリックします。
- 4. ファイルをアップロードするには、[アップロード] をクリックします。

### ファームウェアのアップデート

新しいファームウェア ファイルをコンピュータから読み込んで、プリンタのファームウェアをアップ デートします。新しいファームウェア ファイルは、<u>http://www.hp.com/support/ljcm4730mfp</u> で提供さ れます。

- 1. HP Printer ユーティリティを開きます。
- 2. [設定] リストで [ファームウェアのアップデート] を選択します。
- [選択] をクリックして、アップロードするファームウェア ファイルを選択し、[OK] をクリック します。
- 4. ファームウェア ファイルをアップロードするには、[アップロード] をクリックします。

#### 両面印刷 (2 面印刷) モードの起動

自動両面印刷ユニットが装備されたプリンタの両面印刷機能をオンにします。

- 1. HP Printer ユーティリティを開きます。
- 2. [設定] リストで [両面印刷モード] を選択します。
- 3. 両面印刷モードを起動するには、[両面印刷モードの有効化] を選択して、[今すぐ適用] をクリックします。

### プリンタのストレージ デバイスのロックまたはロック解除

プリンタ記憶装置へのアクセスをコンピュータから管理します。

- 1. HP Printer ユーティリティを開きます。
- 2. [設定] リストで [リソースのロック] を選択します。
- 3. [コントロール パネル アクセス制御レベル] ポップアップ メニューで、プリンタのコントロール パネルに対して設定するアクセス制御レベルを選択します。
- 4. ロックするデバイスを選択し、ロック解除するデバイスを消去します。
- 5. [今すぐ適用] をクリックします。

### 保存ジョブの保存または印刷

プリンタのジョブ保存機能をオンにしたり、保存ジョブをコンピュータから印刷したりします。保存 された印刷ジョブを削除することもできます。

- 1. HP Printer ユーティリティを開きます。
- 2. [設定] リストで [保存ジョブ] を選択します。
- 3. 以下のいずれかの作業を実行します。
  - ジョブの保存機能をオンにするには、[ジョブの保存の有効化]を選択して、[今すぐ適用]を クリックします。
  - 保存ジョブを印刷するには、リストから保存ジョブを選択し、[セキュア ジョブ PIN の入力] ボックスに必要な個人識別 No (PIN) を、[印刷部数] ボックスに必要な部数を入力して、[印刷] をクリックします。
  - 保存ジョブを削除するには、リストから保存ジョブを選択して[削除]をクリックします。

### トレイの設定

デフォルトのプリンタ トレイ設定をコンピュータから変更します。

- 1. HP Printer ユーティリティを開きます。
- 2. [設定] リストで [トレイの設定] を選択します。
- 3. [トレイ] リストで、設定するトレイを選択します。

注記 選択したトレイを印刷のデフォルトのトレイに設定するには、[デフォルトに設定]
 をクリックします。

- [デフォルト メディア サイズ] ポップアップ メニューで、トレイのデフォルト メディア サイズ を選択します。
- 5. [デフォルト メディア タイプ] ポップアップ メニューで、トレイのデフォルト メディア タイプ を選択します。
- 6. [今すぐ適用] をクリックします。

### ネットワーク設定の変更

ネットワーク インターネット プロトコル (IP) 設定をコンピュータから変更します。内蔵 Web サーバ を開いて、その他の設定を変更することもできます。詳細については、「<u>内蔵 Web サーバ</u>」を参照し てください。

- 1. HP Printer ユーティリティを開きます。
- 2. [設定] リストで [IP 設定] を選択します。
- 3. 以下のポップアップメニューまたはフィールドで設定を変更します。
  - [設定]
  - [ホスト名]
  - [IP アドレス]

- [サブネットマスク]
- [デフォルト ゲートウェイ]

内蔵 Web サーバーで他の設定を変更する場合は、[ネットワークの詳細設定] をクリックしま す。[ネットワーキング] タブが選択された状態で内蔵 Web サーバーが開きます。

4. [今すぐ適用] をクリックします。

### 内蔵 Web サーバーを開く

- 1. HP Printer ユーティリティを開きます。
- 2. [設定] リストで [詳細設定] を選択します。
- 3. [内蔵 Web サーバーを開く] をクリックします。

#### 電子メール警告の設定

プリント カートリッジのトナーの残量が少なくなるなど、特定のイベントがプリンタで発生した場合 に警告する電子メール メッセージを設定します。

- 1. HP Printer ユーティリティを開きます。
- 2. [設定] リストで [電子メール警告] を選択します。
- 3. [サーバー] タブをクリックし、[SMTP サーバー] ボックスにサーバー名を入力します。
- 4. [送信先] タブを選択して、追加 ([+]) ボタンをクリックし、電子メール警告の送信先に指定する 電子メール アドレス、モバイル デバイス番号、または Web サイトの URL を入力します。

注記 プリンタが電子メール リストに対応している場合は、電子メールのアドレスを追
 加するのと同じ方法で特定のイベントの警告リストを作成できます。

- 5. [イベント] タブをクリックして、リストで電子メール警告を送信するイベントを定義します。
- 6. 警告の設定をテストするには、[サーバー] タブを選択して、[テスト] をクリックします。設定が 正しければ、定義した電子メール アドレスにサンプル メッセージが送信されます。
- 7. [今すぐ適用] をクリックします。
# セキュリティ機能

このセクションでは、MFP で利用できる重要なセキュリティ機能について説明します。

- <u>内蔵 Web サーバーの保護</u>
- Foreign Interface Harness (FIH)
- Secure Disk Erase
- <u>DSS 認証</u>
- <u>コントロール パネル メニューのロック</u>

### 内蔵 Web サーバーの保護

許可されていないユーザーが MFP の設定を変更できないように、内蔵 Web サーバーへのアクセス用のパスワードを割り当てます。

- 1. 内蔵 Web サーバーを開きます。「<u>内蔵 Web サーバ</u>」を参照してください。
- 2. [設定] タブをクリックします。
- 3. ウィンドウの左側にある [セキュリティ] をクリックします。
- 4. [新規パスワード]の横にパスワードを入力し、[パスワードの確認]の横にもう一度パスワードを 入力します。
- 5. [適用]をクリックします。パスワードをメモして、安全な場所に保管してください。

### **Foreign Interface Harness (FIH)**

Foreign Interface Harness (FIH) は、MFP のポータルを提供します。FIH およびサードパーティ製装 置を使用すると、MFP で作成したコピーに関する情報を追跡できます。

#### 要件

- Windows 9X、Windows Me、Windows 2000、または Windows XP
- Equitrac デバイスや Copitrack デバイスなどのサードパーティ製課金ハードウェア ソリューションへのアクセス

#### FIH の使用

FIH を使用するには、FIH ソフトウェアをダウンロードしてインストールする必要があります。ソフ トウェアは <u>http://www.hp.com/go/cljcm4730mfp\_software</u> から入手できます。このソフトウェアを使 用して、FIH ポータルを有効または無効にします。ソフトウェアは、管理者の個人識別 No (PIN) の設 定および変更にも使用します。

管理者は PIN オプションを使用して FIH を設定し、権限のない変更を防ぐことができます。変更は、 PIN が正しく認証された場合にのみ実行できます。

注記 FIH 管理ソフトウェアに割り当てられている PIN を記憶しておくことが重要です。PIN は、FIH を変更する場合に必ず必要になります。

#### FIH ポータルの有効化

- FIH.EXE ファイルをダブルクリックします。[Foreign Interface Harness] ダイアログ ボックス が表示されます。
- 2. [OK] をクリックします。
- **3.** [Enable] をクリックします。
- PIN を以前に入力していない場合は、[No] をクリックします。PIN を以前に入力した場合は、 [Yes] をクリックします。[No] をクリックした場合は、PIN を入力して確認し、[OK] をクリッ クします。[Yes] をクリックした場合は、PIN を入力し、[OK] をクリックします。

🎢 注 PIN には数値を入力する必要があります。

 接続タイプに対応するボタンをクリックします。オプションは、[Direct] または [Network] のい ずれかです。[Direct] を選択した場合は、MFP ポートを入力します。[Network] を選択した場合 は、MFP の IP アドレスとポートを入力します。

間違った IP アドレスを入力すると、エラー メッセージが表示されます。アドレスが正しい場合は、 ポータルが有効になります。

#### FIH ポータルの無効化

- FIH.EXE ファイルをダブルクリックします。[Foreign Interface Harness] ダイアログ ボックス が表示されます。
- 2. [OK] をクリックします。
- 3. [Disable] をクリックします。
- 4. PIN を入力し、[OK] をクリックします。
- 接続タイプに対応するボタンをクリックします。オプションは、[Direct] または [Network] のいずれかです。[Direct] を選択した場合は、MFP ポートを入力し、[OK] をクリックします。 [Network] を選択した場合は、MFP の IP アドレスとポートを入力し、[OK] をクリックします。 ポータルが無効になります。
- 注記 ポータルを無効にする必要があるときに PIN 番号が不明の場合は、表示されているデフ ォルトの PIN を使用して無効化してください。問題が解決しない場合は、内蔵 Web サーバー から、または <u>http://instantsupport.hp.com</u> で利用可能な HP Instant Support サービスを使用し てください。「内蔵 Web サーバ」を参照してください。

#### **Secure Disk Erase**

削除したデータを MFP ハード ドライブへの権限のないアクセスから保護するには、Secure Disk Erase 機能を使用します。この機能を使用すると、印刷およびコピー ジョブをハード ドライブから安全に 消去することができます。 Secure Disk Erase 機能には、次のレベルのディスク セキュリティが用意されています。

- 安全でない高速消去。これは、単純なファイルテーブル消去機能です。ファイルへのアクセスは削除されますが、実際のデータはその後のデータ保存操作によって上書きされるまでディスクに残ります。これは最も高速なモードです。安全でない高速消去はデフォルトの消去モードです。
- 安全な高速消去。ファイルへのアクセスが削除され、固定の同一文字パターンでデータが上書き されます。これは安全でない高速消去よりも低速ですが、すべてのデータが上書きされます。安 全な高速消去は、米国国防総省 5220-22.M ディスクメディア消去に関する要件を満たしていま す。
- 安全なクリーニング消去。このレベルは安全な高速消去モードと似ています。ただし、データが 永続的に残留することを防ぐアルゴリズムを使用して、データが繰り返し上書きされます。この モードではパフォーマンスが低下します。安全なクリーニング消去は、米国国防総省 5220-22.M ディスクメディア クリーニングに関する要件を満たしています。

#### 影響を受けるデータ

セキュア ディスク消去機能の影響を受ける (対象となる) データには、印刷およびコピー処理中に作 成される一時ファイル、保存ジョブ、試し刷り後に保留ジョブ、ディスクベースのフォント、ディス クベースのマクロ (フォーム)、保存されたファックス ファイル、アドレス帳、HP およびサードパー ティ製アプリケーションが含まれます。

注記 保存ジョブは、適切な消去モードを設定した後で、MFP の [ジョブの取得] メニューを 使用して削除した場合にのみ、安全に上書きされます。

この機能は、デフォルト設定、ページ数などのデータを保存するのに使用されるフラッシュベースの 非揮発性 RAM (NVRAM) に保存されているデータには影響を与えません。この機能は、システム RAM ディスク (使用している場合) に保存されているデータには影響を与えません。この機能は、フラッシ ュベースのシステム ブート RAM に保存されているデータには影響を与えません。

Secure Disk Erase モードを変更しても、ディスク上の以前のデータが上書きされることはなく、ディスク全体のクリーニングが直ちに実行されることもありません。Secure Disk Erase モードを変更 すると、消去モードの変更後に MFP がジョブの一時データを消去する方法が変更されます。

### セキュア ディスク消去へのアクセス

HP Web Jetadmin を使用して Secure Disk Erase 機能にアクセスし、この機能を設定します。

#### 補足情報

HP セキュア ディスク消去機能の詳細についっては、HP サポート パンフレットを見るか、 http://www.hp.com/go/webjetadmin/ を参照してください。

#### DSS 認証

MFP の Digital Sending Software (DSS) は、別途購入により利用できるオプションです。このソフト ウェアは、認証プロセスを含む高度な送信プログラムを提供します。このプロセスでは、ユーザーは 認証の必要な DSS 機能のいずれかを使用する際に、ユーザー ID とパスワードを入力する必要があり ます。

# コントロール パネル メニューのロック

MFP 設定が変更されるのを防ぐために、コントロール パネル メニューをロックすることができま す。これによって、権限のないユーザーは SMTP サーバーなどの設定を変更できなくなります。次の 手順では、HP Web Jetadmin ソフトウェアを使用してコントロール パネル メニューへのアクセスを 制限する方法について説明します。「<u>HP Web Jetadmin ソフトウェア</u>」を参照してください。

- **1.** HP Web Jetadmin プログラムを開きます。
- 2. [Navigation] パネルのドロップダウン リストにある [DEVICE MANAGEMENT] フォルダを開き ます。[DEVICE LISTS] フォルダに移動します。
- 3. MFP を選択します。
- 4. [DEVICE TOOLS] ドロップダウン リストで、[Configure] を選択します。
- 5. [Configuration Categories] リストから [Security] を選択します。
- 6. [Device Password] に入力を行います。
- [Control Panel Access] セクションで、[Maximum Lock] を選択します。これによって、権限 のないユーザーは構成にアクセスできなくなります。

# リアルタイム クロックの設定

リアルタイム クロック機能を使用して、日付と時刻の設定を行います。日付と時刻の情報は、保存された印刷ジョブの最新バージョンが判別できるように、印刷、ファックス、およびデジタル送信の保 存ジョブに付加されます。

### 日付形式の設定

- 1. コントロール パネルで、スクロールして [管理] を選択します。
- 2. [時刻/スケジューリング]を選択します。
- 3. [日付/時刻]を選択します。
- 4. [日付形式]を選択します。
- 5. 使用する形式を選択します。
- 6. [保存]を選択します。

### 日付の設定

- 1. コントロール パネルで、スクロールして [管理] を選択します。
- 2. [時刻/スケジューリング]を選択します。
- 3. [日付/時刻]を選択します。
- 4. [日付]を選択します。
- 5. 該当するオプションを選択して、正確な年月日を設定します。
- 6. [保存]を選択します。

#### 時刻形式の設定

- 1. コントロール パネルで、スクロールして [管理] を選択します。
- 2. [時刻/スケジューリング]を選択します。
- 3. [日付/時刻]を選択します。
- 4. [時刻形式]を選択します。
- 5. 使用する形式を選択します。
- 6. [保存]を選択します。

#### 時刻の設定

- 1. コントロール パネルで、スクロールして [管理] を選択します。
- 2. [時刻/スケジューリング]を選択します。
- 3. [日付/時刻]を選択します。
- 4. [時刻]を選択します。

- 5. 該当するオプションを選択して、正確な時、分、および午前/午後の設定を行います。
- 6. [保存]を選択します。

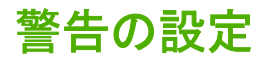

HP Web Jetadmin または MFP の内蔵 Web サーバーを使用して、MFP に問題が発生したときに警告 を出すようにシステムを設定することができます。警報は、電子メール メッセージの形式で電子メー ル アカウントまたはユーザー指定のアカウントに送信されます。

次の項目を設定することができます。

- 監視するプリンタ
- 受け取る警報の内容(紙詰まり、用紙切れ、サプライ品ステータス、カバーの開放に関する警報 など)
- 警報を送信する電子メール アカウント

| ソフトウェア          | 参照情報                                                             |  |
|-----------------|------------------------------------------------------------------|--|
| HP Web Jetadmin | 警報および警報の設定方法の詳細は、HP Web Jetadmin ヘル<br>プ システムを参照してください。          |  |
| 内蔵 Web サーバー     | 内蔵 Web サーバーの一般情報については、「 <u>内蔵 Web サー</u><br><u>バ</u> 」を参照してください。 |  |
|                 | 警報および警報の設定方法の詳細は、内蔵 Web サーバーの<br>ヘルプ システムを参照してください。              |  |

# ファームウェアのアップグレード

MFP には、リモート ファームウェア アップデート (RFU) 機能があります。MFP のファームウェア をアップグレードするには、このセクションの情報を使用してください。

### 現在のファームウェア バージョンの確認

- 1. コントロール パネルのホーム画面で、スクロールして [管理] を選択します。
- 2. [情報]を選択します。
- 3. [設定/ステータスページ]を選択します。
- 4. [設定/ステータス ページ]を選択します。
- 5. [印刷]を選択します。

ファームウェアのデートコードは、設定ページの[デバイス情報] セクションに表示されます。ファームウェアのデートコードの形式は、YYYYMMDD XX.XXX.X です。数字の前半の数字列は日付で、 YYYY が年、MM が月、DD が日を表します。たとえば、20061125 で始まるファームウェアのデート コードは 2006 年 11 月 25 日を表します。

#### HP Web サイトからの新しいファームウェアのダウンロード

MFP の最新のファームウェアのアップグレードを調べるには、<u>http://www.hp.com/go/</u> <u>cljcm4730mfp\_software</u> にアクセスします。このページには、新しいファームウェアバージョンをダ ウンロードする手順が記載されています。

#### 新しいファームウェアの MFP への転送

注記 MFP は、「印刷可」の状態のときに、.RFU ファイルのアップデートを受け取ることができます。

アップデートにかかる時間は、I/O 転送時間、および MFP の再初期化にかかる時間によって異なりま す。I/O 転送時間は、ホスト コンピュータがアップデートを送信する速度など、いくつかの要素によ って異なります。ファームウェアのダウンロードが終了する前([アップグレードを受信しています] がコントロール パネル ディスプレイに表示されている間)に、リモート ファームウェア アップデー ト処理が中断された場合は、ファームウェア ファイルをもう一度送信する必要があります。フラッシ ュ DIMM のアップデート中([アップグレードを実行しています]メッセージがコントロール パネル デ ィスプレイに表示されている間)に電源が切られた場合、アップデートが中断され、[アップグレード を再送信しています] というメッセージ(英語のみ)がコントロール パネル ディスプレイに表示されま す。この場合、パラレル ポートを使用してアップグレードを送信する必要があります。また、キュー で RFU ジョブより前にあるすべてのジョブは、アップデート処理の前に完了されます。

#### FTP を使用してブラウザからファームウェアをアップロードする

- 注記 ファームウェアのアップデートは、不揮発性ランダム アクセス メモリ (NVRAM) のフォ ーマットの変更を伴います。デフォルト設定から変更されているメニュー設定がデフォルト設 定に戻る可能性があり、デフォルトと異なる設定にする場合はもう一度変更する必要がありま す。
- 1. 設定ページを印刷して、EIO Jetdirect ページの TCP/IP アドレスをメモします。
- 2. ブラウザ ウィンドウを開きます。

- 3. ブラウザのアドレス行に、「ftp://<ADDRESS>」と入力します。この <ADDRESS> は MFP のア ドレスです。たとえば、TCP/IP アドレスが 192.168.0.90 の場合は、「ftp://192.168.0.90」と入力 します。
- 4. ダウンロードした MFP 用の .RFU ファイルの場所を確認します。
- 5. ブラウザ ウィンドウ内の [PORT1] アイコン上に .RFU ファイルをドラッグ アンド ドロップします。
- 注記 MFP の電源が自動的に切れて、もう一度入り、アップデートが有効になります。アップ デート処理が完了すると、[印刷可]メッセージが MFP のコントロール パネルに表示されます。

#### FTP を使用してネットワーク接続でファームウェアをアップグレードする

- 注記 ファームウェアのアップデートは、不揮発性ランダム アクセス メモリ (NVRAM)のフォ ーマットの変更を伴います。デフォルト設定から変更されているメニュー設定がデフォルト設 定に戻る可能性があり、デフォルトと異なる設定にする場合はもう一度変更する必要がありま す。
- 1. HP Jetdirect ページの IP アドレスをメモします。HP Jetdirect ページは、設定ページを印刷した ときに 2 ページ目に印刷されるページです。

注記 ファームウェアをアップグレードする前に、MFP がスリープモードになっていないことを確認します。また、コントロールパネルディスプレイですべてのエラーメッセージが解決されていることも確認します。

- 2. コンピュータで MS-DOS コマンド プロンプトを開きます。
- 次の文字列を入力します。ftp TCP/IP ADDRESS> たとえば、TCP/IP アドレスが 192.168.0.90 の場合は、「ftp 192.168.0.90」と入力します。
- 4. ファームウェアが保存されているフォルダに移動します。
- 5. キーボードの Enter キーを押します。
- 6. ユーザー名の入力を求められたら、Enter キーを押します。
- 7. パスワードの入力を求められたら、Enter キーを押します。
- 8. コマンド プロンプトで「bin」と入力します。
- 9. Enter キーを押します。[200 Types set to I, Using binary mode to transfer files] というメッセ ージがコマンド ウィンドウに表示されます。
- **10.**「put」およびファイル名を入力します (たとえば、ファイル名が CM4730mfp.efn の場合は、「CM4730mfp.efn」と入力します)。
- 11. ダウンロード処理が開始され、MFP のファームウェアがアップデートされます。この処理には、約5分かかります。処理が終了するまで、MFP またはコンピュータで何も操作しないでください。

アップグレード処理後、MFP の電源が自動的に切れ、もう一度入ります。 注記

- 12. コマンド プロンプトで「bye」と入力して、ftp コマンドを終了します。
- 13. コマンド プロンプトで「exit」と入力して、Windows インターフェイスに戻ります。

#### HP Web Jetadmin を使用してファームウェアをアップグレードする

この手順では、コンピュータに HP Web Jetadmin Version 7.0 以降をインストールしている必要があ ります。「<u>HP Web Jetadmin ソフトウェア</u>」を参照してください。HP の Web サイトから .RFU ファ イルをダウンロードした後に、次の手順を実行し、HP Web Jetadmin を使用して 1 つのデバイスを更 新します。

- 1. HP Web Jetadmin を起動します。
- [Navigation] パネルのドロップダウン リストで [Device Management] フォルダを開きます。
   [Device Lists] フォルダに移動します。
- [Device Lists] フォルダを展開し、[All Devices] を選択します。デバイスのリストで MFP を探 してクリックします。

HP Color LaserJet CM4730 MFP シリーズの複数の MFP のファームウェアをアップグレードす る必要がある場合は、各 MFP の名前をクリックするときに Ctrl キーを押して、すべての MFP を選択します。

- **4.** ウィンドウの右上隅にある [Device Tools] のドロップダウン ボックスを見つけます。アクションリストから [Update Printer Firmware] を選択します。
- 5. [All Available Images] ボックスに .RFU ファイルの名前が表示されていない場合は、[Upload New Firmware Image] ダイアログ ボックスの [Browse] をクリックし、この手順の開始時に Web サイトからダウンロードした .RFU ファイルの場所に移動します。ファイル名が表示されて いる場合は、ファイル名を選択します。
- 6. [Upload] をクリックして、.RFU ファイルをハード ドライブから HP Web Jetadmin サーバーに 移動します。アップロードが完了したら、ブラウザ ウィンドウが更新されます。
- 7. [Printer Firmware Update] ドロップダウン メニューで .RFU ファイルを選択します。
- [ファームウェアのアップグレード] をクリックします。HP Web Jetadmin によって、選択された.RFU ファイルが MFP に送信されます。コントロール パネルに、アップグレードの進捗状況を表すメッセージが表示されます。アップグレード処理の最後に、コントロール パネルに [印刷可] というメッセージが表示されます。

### MS-DOS コマンドを使用してファームウェアをアップグレードする

ネットワーク接続を使用してファームウェアを更新するには、次の手順を実行します。

 コマンドプロンプトまたは MS-DOS ウィンドウで、「copy /B FILENAME> \\COMPUTERNAME> \SHARENAME>」と入力します。この <FILENAME> は .RFU ファイルの名前 (パスを含みま す)、<COMPUTERNAME> は MFP を共有しているコンピュータの名前、<SHARENAME> は MFP の共有名です。たとえば、「C:\>copy /b C:\9200fW.RFU \\YOUR\_SERVER \YOUR\_COMPUTER」となります。

注記 ファイル名またはパスにスペースが含まれる場合は、ファイル名またはパスを引用 符で囲む必要があります。たとえば、「C:\>copy /b "C:\MY DOCUMENTS\3500FW.RFU" \\YOUR\_SERVER\YOUR\_COMPUTER」と入力します。

キーボードの Enter キーを押します。コントロール パネルに、ファームウェアのアップグレードの進捗状況を表すメッセージが表示されます。アップグレード処理の最後に、コントロール パネルに [印刷可] というメッセージが表示されます。[1 ファイルがコピーされました] というメッセージが、コンピュータの画面に表示されます。

# HP Jetdirect ファームウェアの使用

MFP の HP Jetdirect ネットワーク インタフェースには、MFP ファームウェアから個別にアップグレ ードできるファームウェアがあります。この手順では、コンピュータに HP Web Jetadmin Version 7.0 以降をインストールしている必要があります。「<u>HP Web Jetadmin ソフトウェア</u>」を参照してくださ い。次の手順を実行し、HP Web Jetadmin を使用して HP Jetdirect ファームウェアを更新します。

- **1.** HP Web Jetadmin プログラムを起動します。
- [Navigation] パネルのドロップダウン リストで [Device Management] フォルダを開きます。
   [Device Lists] フォルダに移動します。
- 3. 更新するデバイスを選択します。
- 4. [Device Tools] ドロップダウン リストで、[Jetdirect Firmware Update] を選択します。
- 5. [Jetdirect firmware version] の下に HP Jetdirect のモデル番号および現在のファームウェア バージョンが表示されます。これらの情報を書き留めてください。
- 6. <u>http://www.hp.com/go/wja\_firmware</u> にアクセスします。
- 7. HP Jetdirect のモデル番号の一覧にスクロールダウンし、書き留めたモデル番号を見つけます。
- モデルの現在のファームウェア バージョンを見て、メモしたバージョンより新しいかどうかを 調べます。新しい場合はファームウェアのリンクを右クリックし、Web ページに表示される手 順に従って、新しいファームウェア ファイルをダウンロードします。ファイルの保存先は、HP Web Jetadmin ソフトウェアが実行されているコンピュータの [<drive>:\PROGRAM FILES\HP WEB JETADMIN\DOC\PLUGINS\HPWJA\FIRMWARE\JETDIRECT] フォルダである必要があり ます。
- 9. HP Web Jetadmin で、メイン デバイス リストに戻り、デジタル差出人を再度選択します。
- **10.** [Device Tools] ドロップダウン リストで、[Jetdirect Firmware Update] を再度選択します。
- HP Jetdirect ファームウェアページで、ファームウェアの新しいバージョンが [Jetdirect Firmware Available on HP Web Jetadmin] の下に表示されます。[Update Firmware Now] ボタンをクリ ックして Jetdirect ファームウェアを更新します。

# メモリの管理

この MFP には、メモリを 544MB まで増設できます。512MB の DDR の他に、フォーマッタ ボード には 32MB の追加メモリが必要です。DDR (デュアル データ レート)メモリを取り付けることによっ てメモリを増設できます。MFP には、それぞれ 128MB または 256MB の RAM を取り付けることが できる 2 基の DDR スロットが実装され、メモリが増設できるようになっています。メモリ取り付け 方法の詳細については、「メモリとプリント サーバー カードの増設」を参照してください。

MFP は、MET (Memory Enhancement Technology:メモリ強化テクノロジ)を特長としています。このテクノロジは、MFP の RAM を効率よく使用できるようにページ データを自動的に圧縮します。

MFP では DDR SO-DIMM を使用します。拡張データ出力 (EDO) DIMM はサポートされていません。

注記 複雑なグラフィックスを印刷しているときにメモリの問題が発生する場合は、ダウンロ ードしたフォント、スタイル シートおよびマクロを MFP メモリから削除して、使用可能なメ モリを増やすことができます。ソフトウェア プログラム内で印刷ジョブをより単純にすると、 メモリの問題を回避する役に立ちます。

# サプライ品の管理

最高の印刷結果を得るためには、HP 純正プリント カートリッジを使用してください。

#### HP プリント カートリッジ

新しい HP 純正プリント カートリッジを使用している場合は、次のサプライ品情報を表示することが できます。

- サプライ品の残量パーセンテージ
- 予測される残りページ数
- 印刷済みページ数

### HP 以外のプリント カートリッジ

Hewlett-Packard 社は、新品または再生品のどちらについても、HP 製以外のプリント カートリッジ の使用を推奨しません。これらは HP 純正製品ではないため、HP が設計や品質の制御を行うことが できません。HP 製以外のプリント カートリッジを使用したことが原因でサービスや修理が必要にな った場合、MFP の保証は*適用されません*。

HP 以外のプリント カートリッジが HP 純正品として販売されていた場合は、「<u>カスタマ ケア セン</u> <u>タ</u>」を参照してください。

### プリント カートリッジの認証

HP Color LaserJet CM4730 MFP シリーズでは、プリント カートリッジが MFP に挿入されると自動 的に認証されます。認証の際、カートリッジが HP 純正プリント カートリッジであるかどうかが MFP によって通知されます。

MFP のコントロール パネルに、これが HP 純正プリント カートリッジではないことを示すメッセー ジが表示され、ユーザーが HP プリント カートリッジを購入したと確信している場合は、カスタマ ケア センタにお電話ください。

HP 以外のプリント カートリッジのエラー メッセージを解除するには、[OK] を押してください。

#### カスタマ ケア センタ

HP プリント カートリッジを取り付けたときに、カートリッジが HP 製でないことを示すメッセージ が表示されたら、カスタマ ケア センタヘご連絡ください。HP 社はその製品が純正品かどうかを調 べ、問題を解決するための措置をとるお手伝いをします。

次の問題が発生した場合は、使用しているプリント カートリッジが HP 純正プリント カートリッジ ではない可能性があります。

- プリント カートリッジに関する問題が多数発生する。
- カートリッジの外観が通常の外観と異なる (たとえば、パッケージが HP 製のパッケージと違う など)。

# プリント カートリッジの保管

使用するまでは、プリント カートリッジをパッケージから出さないでください。

注意 プリント カートリッジの損傷を防ぐため、数分以上プリント カートリッジに光を当て
 ないでください。

表 14-1 プリント カートリッジの温度仕様

| 環境条件           | 推奨                       | 許容值                | 保管時/スタンバイ時               |
|----------------|--------------------------|--------------------|--------------------------|
| 温度 (プリント カートリッ | 17° ~ 25° C (62.6° ~ 77° | 15°~30°C(59°~86°F) | -20° ~ 40° C (-4° ~ 104° |
| ジ)             | F)                       |                    | F)                       |

### プリント カートリッジの寿命

プリント カートリッジの寿命は、使用パターンと、印刷ジョブが必要とするトナーの量によって異な ります。各プリント カートリッジで 5% の範囲をレターまたは A4 サイズの用紙に印刷する場合、 HP プリント カートリッジは平均 12,000 ページ持続します。使用条件と印刷内容によって実際の結 果は異なります。

### プリント カートリッジの寿命の確認

MFP コントロール パネル、内蔵 Web サーバー、MFP ソフトウェア HP Easy Printer Care Software (HP 簡易プリンタ管理ソフトウェア) または HP Web Jetadmin ソフトウェアを使用して、プリント カートリッジの寿命を確認できます。

#### MFP のコントロール パネルでの確認

- 1. ホーム画面で [管理] を選択します。
- 2. [情報]を選択します。
- 3. [設定/ステータスページ]を選択します。
- 4. [サプライ品ステータスページ]を選択します。
- 5. [印刷]を選択します。

#### 内蔵 Web サーバーでの確認

- ブラウザで、プリンタのホームページ IP アドレス またはホスト名を入力します。入力すると、 プリンタのステータスページが表示されます。
- 画面の左側にある [Supplies Status] をクリックします。サプライ品ステータスページが表示されます。このページでプリントカートリッジの情報を参照することができます。

#### HP Easy Printer Care Software (HP 簡易プリンタ管理ソフトウェア) での確認

[Supplies Status] セクションの [Overview] タブで [Supplies Details] (サプライ品の詳細) をクリッ クし、サプライ品のステータス ページを開きます。

## HP Web Jetadmin での確認

HP Web Jetadmin でプリンタ デバイスを選択します。デバイス ステータス ページにプリント カート リッジ情報が表示されます。

# 15 保守

- <u>サプライ品交換</u>
- <u>MFP のクリーニング</u>
- <u>自動文書フィーダ (ADF) 保守キット</u>
- <u>スキャナの校正</u>

# サプライ品交換

HP 純正サプライ品を使用している場合は、サプライ品の寿命が近づくと自動的に通知されます。サ プライ品注文が通知されても、サプライ品を交換する必要が生じるまでには新しいサプライ品を注文 する十分な時間があります。サプライ品の注文方法の詳細については、「<u>サプライ品とアクセサリ</u>」 を参照してください。

# サプライ品の場所

サプライ品はラベルと青いプラスチック ハンドルで識別します。

次の図に各サプライ品の場所を示します。

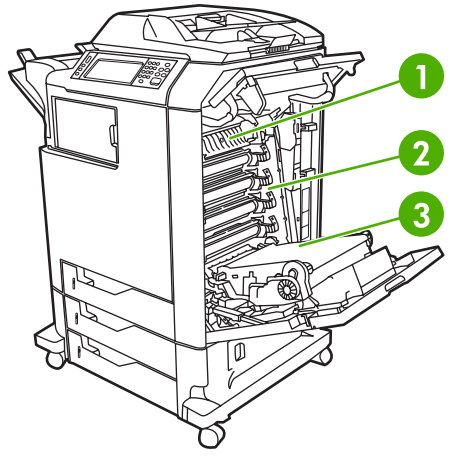

図 15-1 サプライ品の場所

| 1 | フューザ |
|---|------|
|   |      |

- 2 プリント カートリッジ
- 3 トランスファー ユニット

# サプライ品交換のガイドライン

簡単にサプライ品を交換するには、MFP のセットアップ時に次のガイドラインに従ってください。

- サプライ品を取り外すには、MFPの上および正面には十分な間隔が必要です。
- MFP は平らでしっかりした場所に設置する必要があります。

サプライ品の取り付け手順については、各サプライ品に付属の取り付け手順説明書を参照してください。詳細については、<u>http://www.hp.com/support/ljcm4730mfp</u>にアクセスしてください。接続時には、[問題の解決]を選択します。

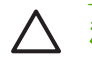

注意 Hewlett-Packard では、この MFP には HP 純正製品を使用することをお勧めします。HP 以外の製品を使用すると、Hewlett-Packard の保証期間延長またはサービス契約の対象外のサ ービスを必要とする問題が発生する場合があります。

# サプライ品の交換予定時期

次の表に、サプライ品の交換予定時期および各部品の交換を要求するコントロール パネル メッセージを示します。使用条件と印刷内容によって結果は異なります。

| 項目                       | プリンタ メッセージ                   | ページ数          | おおよその時期 |
|--------------------------|------------------------------|---------------|---------|
| 黒カートリッジ                  | [黒カートリッジを交換してく<br>ださい]       | 12,000 ページ 1  | 3 か月    |
| カラー カートリッジ               | [<カラー> のカートリッジを<br>交換してください] | 12,000 ページ 1  | 3 か月    |
| イメージ トランスファー キ<br>ット     | [トランスファー キットを交<br>換してください]   | 120,000 ページ 2 | 40 か月   |
| イメージ フューザ キット            | [フューザ キットを交換して<br>ください]      | 150,000 ページ   | 50 か月   |
| ステイプル カートリッジ             | [ステイプル カートリッジを<br>交換してください]  | 5000 ページ      |         |
| 自動文書フィーダ (ADF) 保守<br>キット | [文書フィーダ キットを交換<br>してください]    | 90000 ページ     |         |

- <sup>1</sup> 各カラーで A4 サイズまたはレターサイズの 5% の範囲を印刷した場合の、おおよその平均ページ 数
- <sup>2</sup>月あたり4,000ページとしての、おおよその寿命

### プリント カートリッジの交換

プリント カートリッジが寿命に達すると、交換品を注文するよう促すメッセージがコントロール パネルに表示されます。コントロール パネルにカートリッジの交換を促すメッセージが表示されるまで、現在のプリント カートリッジを使用して印刷を継続することができます。

MFP では、黒 (K)、マゼンタ (M)、シアン (C)、イエロー (Y) の 4 色を使用し、各色で別々のプリントカートリッジを使用します。

MFP のコントロール パネルに[<カラー> のカートリッジを交換してください] メッセージが表示され たときに、プリント カートリッジを交換します。コントロール パネルには、交換が必要な色も示さ れます (純正 HP カートリッジを取り付けている場合)。プリント カートリッジの箱にも、交換手順の 説明が付属しています。

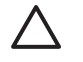

**注意**トナーが衣服に付いた場合は、乾いた布で拭き取り、冷水で洗濯してください。お湯を 使うと、トナーが布に染み着きます。

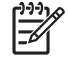

**注記** 使用済みプリント カートリッジのリサイクルについては、<u>http://www.hp.com/go/</u> <u>recycle</u> を参照してください。

# MFP のクリーニング

印刷品質を維持するために、プリント カートリッジを交換するたびに MFP を入念にクリーニングし てください。印刷品質に問題が生じた場合も同様です。

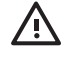

警告! MFP のクリーニング中は、フューザ部分に触れないようにしてください。熱くなっていることがあります。

 注意 プリント カートリッジに修理できない傷をつけないようにするために、指示されている 場合を除き、MFP やその付近で、アンモニアが含まれているクリーナーを使用しないでください。

### MFP の外側のクリーニング

- MFP の外側に目に見える汚れがあれば、クリーニングします。
- 水、または水と中性洗剤で湿らせた柔らかい布を使用します。

# タッチスクリーンのクリーニング

指紋やほこりを取り除く必要があればいつでもタッチスクリーンをクリーニングします。タッチスク リーンは、水で湿らせた清潔な柔らかい布でそっと拭きます。

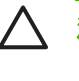

注意 水のみを使用してください。溶剤やクリーナーを使用すると、タッチスクリーンに損傷 を与える場合があります。タッチスクリーンに直接水をかけたり吹き付けたりしないでください。

# スキャナのガラス面のクリーニング

- スキャナ ガラスは、汚れが目に見えたり、または線などが現れ、コピー品質が低下した場合にのみクリーニングします。
- スキャナ ガラスは、少し湿らせた清潔な柔らかい布でそっと拭いてクリーニングします。アン モニアが含まれている界面活性クリーナーは、水で湿らせた布でスキャナ ガラスの汚れが落ち ない場合にのみ使用します。

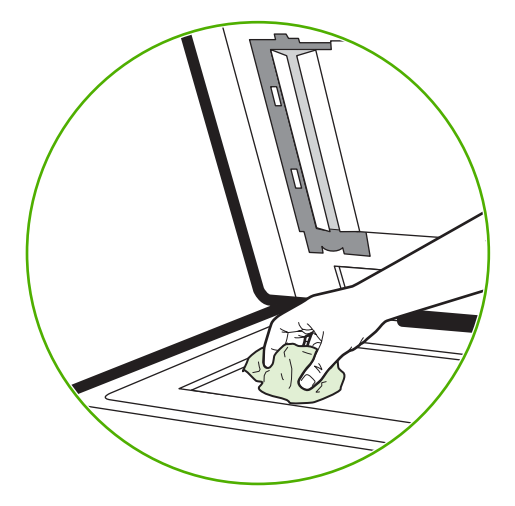

注意 スキャナ ガラスに直接液体をかけたり吹き付けたりしないでください。ガラス表面を強く く押さないでください (ガラスが割れる場合があります)。

## ADF 給紙システムのクリーニング

ADF は、汚れが目に見えたり、または線などが現れ、コピー品質が低下した場合にのみクリーニングします。

ADF 送出システムのクリーニング

1. スキャナのカバーを開きます。

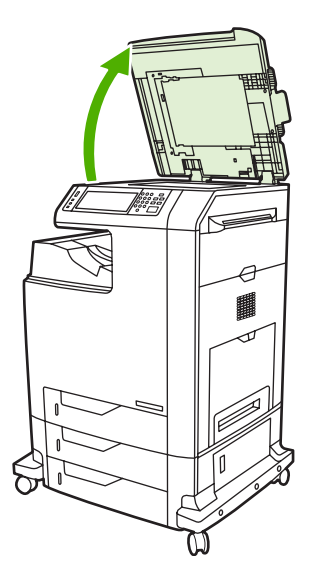

2. 白いビニールの ADF の裏張りを見つけます。

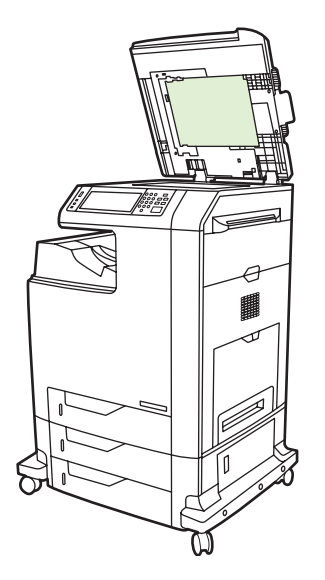

3. ADF の裏張りを湿らせた清潔な柔らかい布で拭いてクリーニングします。アンモニアが含まれている界面活性クリーナーは、水で湿らせた布で ADF のコンポーネントの汚れが落ちない場合にのみ使用します。

- スキャナ ガラスは、少し湿らせた清潔な柔らかい布でそっと拭いてクリーニングします。アン モニアが含まれている界面活性クリーナーは、水で湿らせた布でスキャナ ガラスの汚れが落ち ない場合にのみ使用します。
- 5. スキャナのカバーを閉じます。

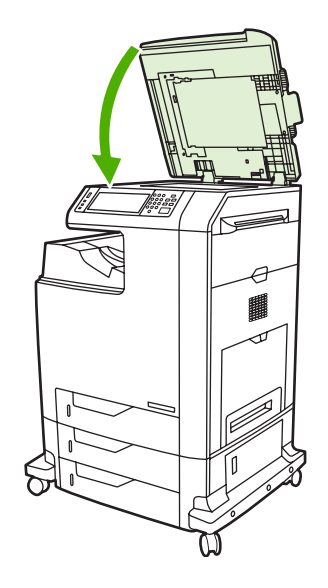

#### ADF ローラーのクリーニング

給紙に失敗したり、原稿が ADF から排紙されるときに汚れが付いたりした場合に、ADF のローラーをクリーニングする必要があります。

- 注意 ローラーは、給紙に失敗したり、原稿に汚れが付いたり、ローラーにほこりがある場合 にのみクリーニングしてください。ローラーを頻繁にクリーニングすると、デバイス内にほこ りが入る場合があります。
- 1. スキャナのカバーを開きます。

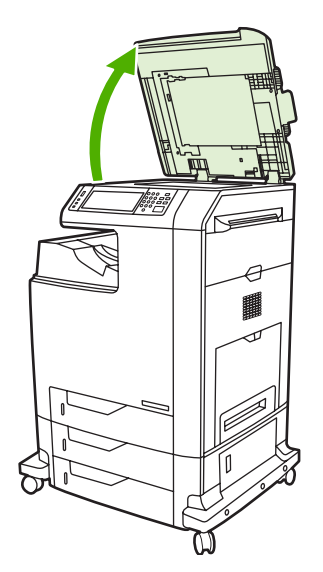

2. 白いビニールの ADF の裏張りの近くにあるローラーを見つけます。

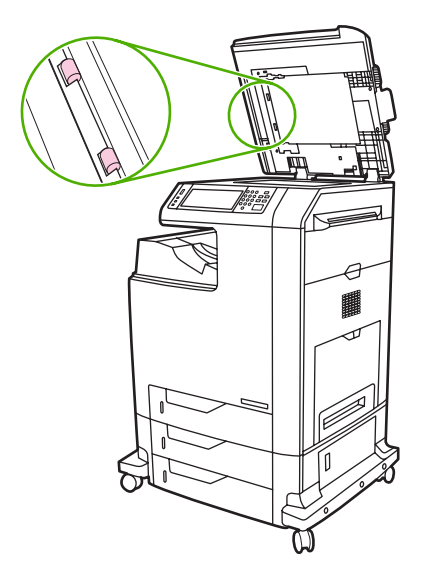

3. ローラーは、水で湿らせた清潔な柔らかい布でそっと拭きます。

▲ 注意 ローラーに直接水をかけないでください。デバイスに損傷を与える場合があります。

4. スキャナのカバーを閉じます。

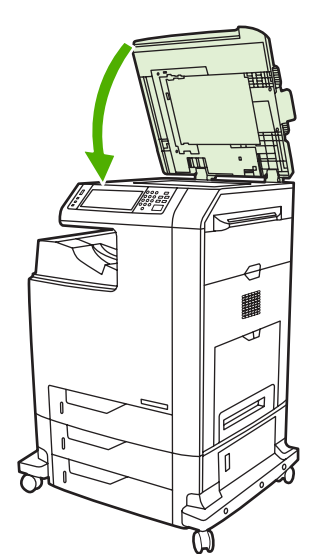

5. 解除レバーを引いて ADF のカバーを開きます。

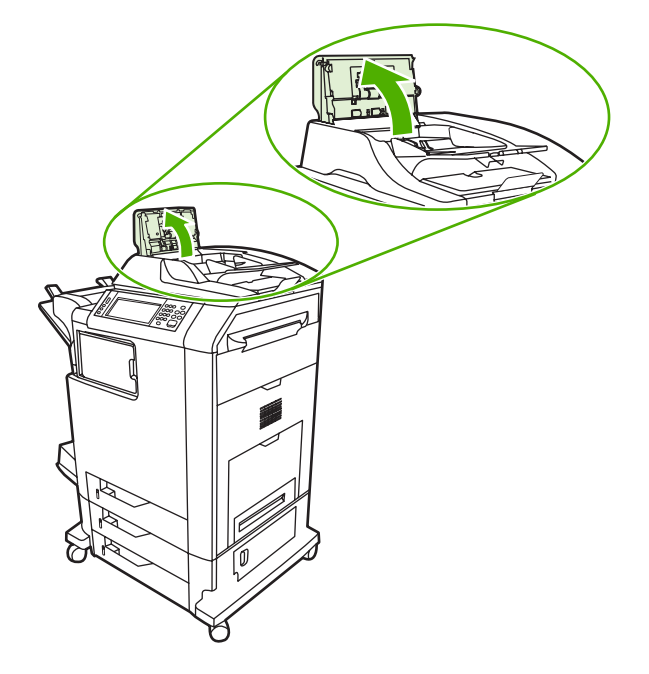

6. ローラーを見つけます。

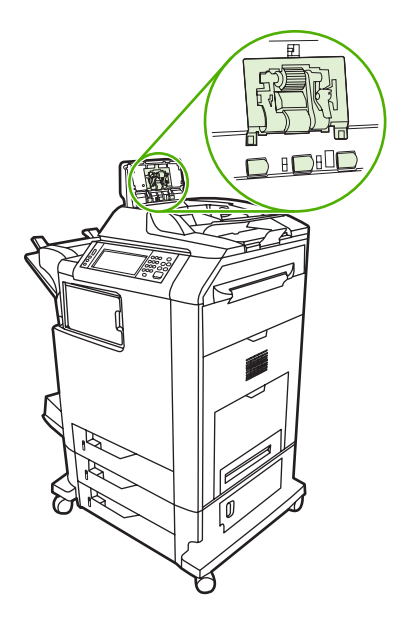

7. ローラーは、水で湿らせた清潔な柔らかい布で拭きます。

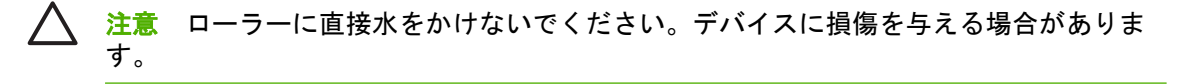

8. 仕切りパッドを見つけます。

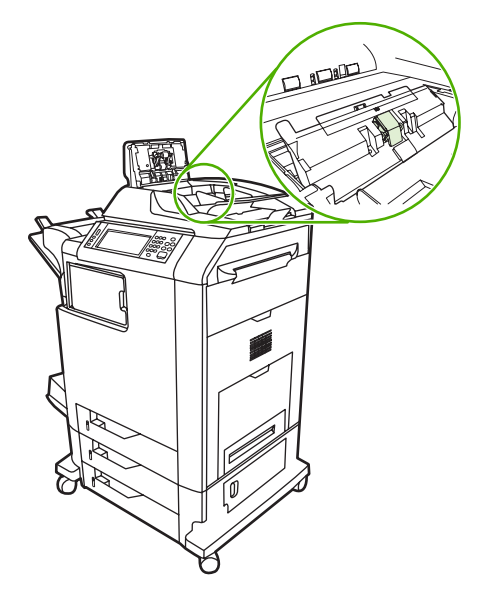

- 9. パッドは、水で湿らせた清潔な柔らかい布で拭きます。
- **10.** ADF のカバーを閉めます。

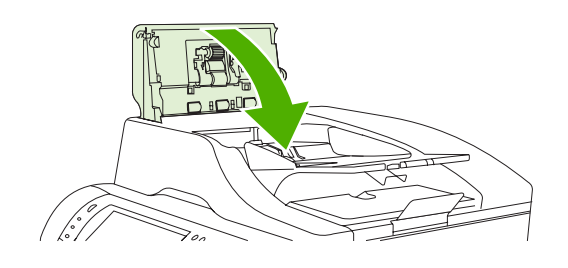

# マイラー ストリップのクリーニング

ADF を使用してコピーするときのコピー品質が低下 (縦線が入るなど) した場合にのみ、スキャナ カバーの裏側にあるマイラー ストリップをクリーニングします。

1. スキャナ カバーを開きます。

2. マイラー ストリップ(1)を確認します。

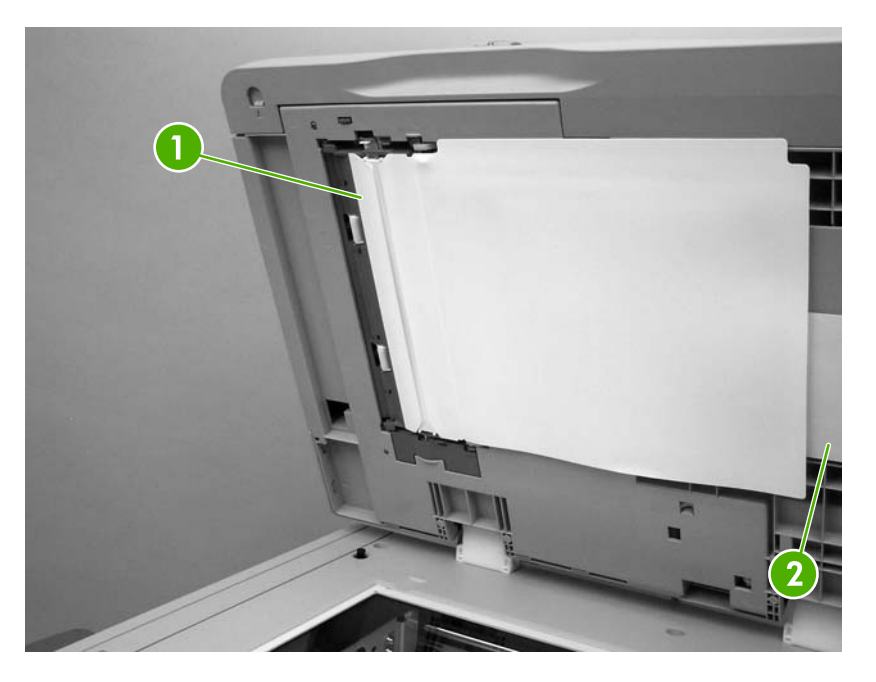

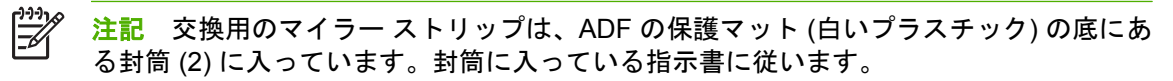

- 3. マイラー ストリップをクリーニングする場合は、糸くずのでない湿らせた布を使用します。
- **4.** スキャナ カバーを閉じます。

# 自動文書フィーダ (ADF) 保守キット

ADF でスキャンした原稿数が 90,000 ページを超えると、コントロール パネルに [文書フィーダ キットを交換してください] メッセージが表示されます。このメッセージは、キットの交換が必要となる日の約1か月前に表示されます。このメッセージが表示されたら、新しいキットを注文してください。「パーツ番号」 を確認してから、新しい ADF 保守キットを注文します。

自動文書フィーダ (ADF) の保守キットには、以下が含まれています。

- ピックアップ ローラー アセンブリ1個
- 仕分けパッド1個
- マイラーシートキット1個
- 手順書

キットに付属のインストール手順に従ってインストールします。

キットを交換した後で、ADF 保守キットのカウントをリセットします。

ADF 保守キットのカウントのリセット

- 1. コントロール パネルで [管理] を選択します。
- 2. [リセット]を選択します。
- 3. [サプライ品のリセット]を選択します。
- 4. [ADF 保守キット] を選択します。
- 5. [はい]を選択します。
- 6. [保存]を選択します。

# スキャナの校正

スキャナを校正して、ADF とスキャン機能のスキャナのイメージ システム (キャリッジ ヘッド) で、 オフセットを補正します。機械的な許容範囲なので、スキャナのキャリッジ ヘッダでイメージの位置 を適切に読み取ることができないことがあります。校正手順の間に、スキャナのオフセット値が計算 され、保存されます。スキャンを実行するときにオフセット値を使用することで、文書の正しい範囲 がスキャンされます。

スキャナの校正は、スキャンしたイメージにオフセットの問題が発生した場合にのみ実行します。ス キャナは工場から出荷する前に校正されています。再校正が必要な場合はまれです。

スキャナを校正する前に、校正対象を印刷します。

- 1. トレイ1にレター サイズまたは A4 サイズの用紙を置き、サイド ガイドを調節します。
- 2. コントロール パネルのホーム画面で [管理] を選択します。
- 3. [トラブルシューティング]を選択します。
- 4. [スキャナの校正]を選択します。
- 5. [校正]を選択して、校正対象の最初のスキャンを印刷します。
- 6. 校正対象の最初のスキャンを裏向きにしてトレイ 1 にセットし、矢印が MFP の中を向くように します。
- **7.** [スタート] を選択して、2回目のスキャンを印刷します。最終的に、校正対象が次の図のように なるようにしてください。

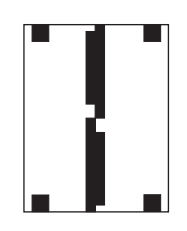

- 注意 校正対象がこの図のようにならない場合、校正処理が失敗し、スキャン品質の低下 を招きます。黒い領域がページの短辺まで完全に達している必要があります。黒い領域が 端まで達していない場合には、黒マーカーを使用して黒い領域を広げてください。用紙が 適切にセットされていることを確認します。
- 8. 校正対象を表向きにして ADF にセットし、サイド ガイドを調節します。
- 9. 校正対象を ADF に 1 回通した後で、裏向きにして ADF にセットし、[スタート] を選択します。
- **10.** 校正対象を裏向きにしてスキャナのガラス面に置き、[スタート] を選択してページをスキャンします。このスキャン後、校正が完了します。

# 16 問題の解決

- <u>一般的な問題の解決</u>
- <u>MFP の問題の特定</u>
- <u>コントロール パネルのメッセージのタイプ</u>
- <u>コントロール パネルのメッセージ</u>
- <u>紙詰まり</u>
- <u>メディアの取り扱いに関する問題</u>
- <u>3 ビン メールボックスとステイプラ/スタッカのアクセサリ ランプについて</u>
- <u>フォーマッタのランプについて</u>
- 印刷品質とコピー品質に関する問題の解消
- ファックスの問題の対策
- <u>電子メールの問題の対策</u>
- 排紙アクセサリに関するトラブルの解決
- <u>ネットワーク接続に関するトラブルの解決</u>
- <u>Macintosh に関する一般的なトラブルの解決</u>

# 一般的な問題の解決

MFP が正しく応答していない場合は、次のチェックリストに示す手順を順番に実行してください。チェックリスト内の項目に MFP が合格しない場合は、その項目に対応するトラブルシューティングの アドバイスに従ってください。特定の手順を終了したところで問題が解決された場合は、チェックリ ストの後続の手順を実行する必要はなく、そこで作業を終了できます。

## トラブルシューティングのチェックリスト

- MFP の印刷可ランプが点灯していることを確認します。ランプが点灯していない場合は、次の 手順を実行します。
  - a. 電源ケーブルの接続を確認します。
  - b. 電源スイッチがオンになっていることを確認します。
  - c. MFP を壁面または延長コードの別のコンセントに直接差し込んで、電源コンセントを確認 します。
  - d. いずれの方法でも電源が回復しない場合は HP カスタマ ケアまでご連絡ください。
- 2. ケーブル接続を確認します。
  - a. MFP とコンピュータまたはネットワーク ポートとの間のケーブル接続を調べて、 しっかり 接続されていることを確認します。
  - **b.** 可能な場合は別のケーブルを使用して、ケーブル自体に不具合がないかどうかを確認します。
  - c. ネットワーク接続を確認します。「<u>ネットワーク接続に関するトラブルの解決</u>」を参照して ください。
- 3. 使用している印刷メディアが仕様を満たしていることを確認します。
- 設定ページを印刷します (「<u>情報ページ</u>」を参照してください。MFP がネットワークに接続されている場合、HP Jetdirect ページも印刷されます。)
  - a. 設定ページが印刷されない場合は、印刷メディアがセットされているトレイが少なくとも1 つあることを確認します。
  - **b.** MFP に紙詰まりがある場合は、「<u>紙詰まり</u>」を参照してください。
- 5. 設定ページが印刷された場合は、次の項目を確認します。
  - a. 設定ページが正しく印刷される場合、MFP ハードウェアは正しく動作しています。問題 は、ご使用のコンピュータ、プリンタ ドライバ、またはプログラムにあります。
  - **b.** ページが正しく印刷されないのであれば、MFP ハードウェアに問題があります。HP カスタ マ ケアにご連絡ください。
- 6. 次のオプションのいずれかを選択します。

Windows の場合: [スタート] をクリックし、[設定] をポイントして、[プリンタ] または [プリン タと FAX] をクリックします。[HP Color LaserJet CM4730 MFP] をダブルクリックします。

または

Mac OS X の場合: [プリント センター] (Mac OS X v. 10.3 の場合は [プリンタ設定ユーティリティ]) を開き、[HP Color LaserJet CM4730 MFP] と表示されている行をダブルクリックします。

- HP Color LaserJet CM4730 MFP シリーズ プリンタ ドライバがインストールされていることを 確認します。HP Color LaserJet CM4730 MFP シリーズ プリンタ ドライバが使用されているこ とを確認します。
- 8. 過去に正しく機能していた別のプログラムを使用して、簡単なドキュメントを印刷します。これ で問題が解決される場合は、問題はご使用のプログラムにあります。これで問題が解決されな い (ドキュメントが印刷されない)場合は、次の手順を実行してください。
  - a. MFP ソフトウェアがインストールされている別のコンピュータからジョブの印刷を試みま す。
  - b. MFP をネットワークに接続してある場合は、パラレル ケーブルを使用して MFP をコンピュータに直接接続します。MFP を正しいポートにリダイレクトするか、ソフトウェアを再インストールして新しい接続タイプを選択します。
- 9. 問題がまだ解決されない場合は、「MFP の問題の特定」を参照してください。

# MFP の問題の特定

| 状況/メッセージ                                          | 解決策                                                                                                    |
|---------------------------------------------------|----------------------------------------------------------------------------------------------------|
| コントロールパネル ディスプレイに何も表示されず、内部フ<br>ァンが稼動していません。      | MFP の電源が入っていることを確認します。すべてのキーを<br>押して、詰まりがないことを確認します。問題が解消されな<br>い場合は、正規の HP サービス担当者に連絡してください。                                                                                                    |
| MFP の電源が入っていますが、内部ファンが稼動していません。                   | 電源電圧が MFP の電源設定に適合していることを確認しま<br>す (電圧要件については、MFP の上部カバーの内側にあるラ<br>ベルを参照してください)。電源ストリップを使用しており、<br>電源ストリップの電圧が仕様に適合していない場合は、MFP<br>を電源コンセントに直接差し込みます。                                                                                                    |
| MFP の電圧が正しくありません。                                 | 電源電圧が正しい範囲にあることを確認します (電圧要件に<br>ついては、MFP の上部カバーの内側にあるラベルを参照して<br>ください)。                                                                                                    |
| ー<br>コントロールパネル ディスプレイにメッセージが表示されま<br>す。           | 「 <u>電気的仕様</u> 」を参照してください。                                                                                                    |
| MFP で紙詰まりが発生しています。                                | 紙詰まりがないかどうかを確認します。詳細については、「 <u>紙</u><br><u>詰まり</u> 」を参照してください。                                                                                                    |
| コントロール パネル ディスプレイに間違った言語や見慣れな<br>い文字が表示されます。      | <ol> <li>コントロールパネル ディスプレイの言語を再設定します。</li> <li>MFP の電源を切って入れ直します。</li> <li>コントロールパネル ディスプレイに「[XXX MB]」と表示された場合は、3つのLEDが一度点滅した後、点灯状態になるまで、[6]を押し続けます。(これには最大20秒かかる場合があります。)</li> <li>[6]を離してから、[6]をもう一度押します。</li> <li>MFP の初期化シーケンスが終わるまで待ちます。初期化が完了すると、コントロールパネル ディスプレイに</li> </ol> |
|                                                   | <b>[言語を選択]</b> メニューが表示されます。スクロールし<br>て、適切な言語をタッチしてください。                                                                                                    |
| デジタル送信ジョブの最中にエラーが発生し、 ジョブが失敗<br>しました。             | デジタル送信ジョブの実行中に MFP でエラーが発生しまし<br>た。SMTP サーバーの状態を管理者に確認してもらう必要が<br>あります。「 <u>電子メールの問題の対策</u> 」を参照してください。                                                                                                    |
| 添付ファイルが大きすぎるので、電子メール ゲートウェイが<br>ジョブを受け入れられませんでした。 | 電子メールの添付ファイルの最大サイズを設定して、添付フ<br>ァイルのサイズを削減します。内蔵 Web サーバーの <b>[Digital</b><br>Sending] タブで、添付ファイルの最大サイズを設定します。<br>「 <u>内蔵 Web サーバ</u> 」を参照してください。                                                                                                    |
|                                                   | がのファイル形式を使用するか、トキュメントを一度に数ペ<br>ージずつ送信してみます。                                                                                                    |
| デジタル送信を行うにはネットワーク接続が必要です。                         | MFP がネットワーク接続を検出できません。MFP がネット<br>ワークに接続されているかどうかを管理者に確認してもらう<br>必要があります。「 <u>ネットワーク接続に関するトラブルの解</u><br><u>決</u> 」を参照してください。                                                                                                    |

# コントロール パネルのメッセージのタイプ

コントロール パネルに表示される4種類のメッセージによって、デバイスのステータスや問題が示されます。

| メッセージの種類         | 説明                                                                                                    |
|------------------|----------------------------------------------------------------------------------------------------|
| ステータス メッセージ      | ステータス メッセージはデバイスの現在のステータスを表します。デバイスが正常に動作してい<br>て、メッセージをクリアする操作が必要ないことを示しています。デバイスの状態が変化すると、<br>メッセージも変化します。デバイスの準備が整い、ビジー状態でなく、保留中の警告メッセージが<br>ない場合、デバイスがオンラインのときには常にステータス メッセージ <b>[印刷可]</b> が表示されます。                                                                                                    |
| 警告メッセージ          | 警告メッセージはデータ エラーと印刷エラーを示します。これらのメッセージは通常、[印刷可] ま<br>たはステータス メッセージと交互に表示され、[OK] を選択するまで表示されたままになります。<br>一部の警告メッセージはクリアすることができます。[クリア可能な警告] が [ジョブ] に設定されて<br>いる (デバイスの [デバイス動作] メニュー) 場合は、次の印刷ジョブによってメッセージがクリアさ<br>れます。                                                                                        |
| エラー メッセージ        | エラーメッセージは、用紙の補給や紙詰まりの解消など、何らかの処置が必要なことを通知しま<br>す。<br>一部のエラーメッセージの場合は自動続行可能です。メニューで[自動継続] が設定されている場<br>合は、自動継続のエラーメッセージが 10 秒間に表示された後で、プリンタが通常の動作を続行し<br>ます。<br>注記 自動継続可能なエラーメッセージが 10 秒間表示されている間にいずれかのボタン<br>を押すと、自動継続機能は無効になり、押したボタンの機能が優先されます。 たとえば、<br>[停止] ボタンを押すと印刷が停止し、ジョブをキャンセルするためのオプションが表示さ<br>れます。 |
| 重大なエラー メッセー<br>ジ | 重大なエラー メッセージはデバイスのエラーを示します。一部の重大なエラー メッセージは、デ<br>バイスの電源を切って再度電源を入れることでクリアできます。これらのメッセージには、 <b>[自動継</b><br><b>続]</b> 設定は影響しません。重大なエラーが解決しない場合は、修理が必要です。                                                                                                    |

# コントロール パネルのメッセージ

表 16-1 コントロール パネルのメッセージ

| コントロールパネルのメッセージ                                                            | 説明                                                                                                    | 推奨操作                                                                                                    |  |
|----------------------------------------------------------------------------|----------------------------------------------------------------------------------------------------|----------------------------------------------------------------------------------------------------|--|
| [ <ip のデジタル送信サービスはこ<br="" アドレス<="">の MFP に使用できません。管理者に連絡し<br/>てください。]</ip> | MFP が指定された IP アドレスと通信できま<br>せん。                                                                                     | IP アドレスを確認してください。ネットワ<br>一ク管理者にお問い合わせください。                                                                                                    |  |
|                                                                            | プリント カートリッジが、不適切なカラー<br>スロットに装着されています。                                                                              | すべてのカラー カートリッジが適切なスロ<br>ットに装着されていることを確認します。                                                                                                    |  |
| [<カラー> のカートリッジを交換してくださ<br>い]                                               | 検出されたプリント カートリッジが寿命に<br>達しました。印刷は続行できます。                                                                            | 指定されたカラー カートリッジを交換しま<br>す。                                                                                                    |  |
| [<カラー> のカートリッジを取り付けてくだ<br>さい]                                              | プリント カートリッジが取り外されたか、<br>正しく取り付けられていません。                                                                             | プリント カートリッジを交換するか正しく<br>取り付けて、印刷を続行してください。                                                                                                    |  |
| [<カラー> のカートリッジを注文してくださ<br>い]                                               | 検出されたプリント カートリッジの耐用寿<br>命が近づいています。表示されている予想さ<br>れた残りページ数までは印刷の続行が可能で<br>す。予想残りページ数は、この MFP のペー<br>ジ範囲履歴に基づいて計算されます。 | 新しいプリント カートリッジを注文してく<br>ださい。                                                                                                    |  |
|                                                                            | サプライ品の交換が必要になるまで印刷は続<br>行されます。                                                                                      |                                                                                                    |  |
| [<カラー> のモーターを回転中]                                                          | コンポーネント テストが実行されていま<br>す。選択されたコンポーネントは <カラー><br>カートリッジ モーターです。                                                      | このテストを停止する準備が整ったら、 <b>[停</b><br><b>止]</b> を押します。                                                                                                   |  |
| [10.32.00 純正品でないサプライ品]                                                     | 純正品ではないプリント カートリッジが装<br>着されています。                                                                                    | 1. HP 純正のサプライ品を装着してください。                                                                                                    |  |
|                                                                            |                                                                                                    | <ol> <li>純正のカートリッジをセットしたにも<br/>かかわらず、同じメッセージが表示される場合には、HP サポート<br/>(<u>http://www.hp.com/support/</u><br/><u>ljcm4730mfp</u>)に連絡してください。</li> </ol> |  |
| [10.XX.YY サプライ品のメモリ エラー]                                                   | MFP が少なくとも1つのプリントカートリ<br>ッジの e-ラベルを読み取りまたは書き込み<br>できませんでした。または、プリントカー<br>トリッジに e-ラベルが見つかりません。                       | プリント カートリッジを再度取り付ける<br>か、新しい HP 製プリント カートリッジを<br>取り付けてください。                                                                                        |  |
| [11.XX 内部クロック エラー。続けるには<br>[OK] を押してください。]                                 | MFP のリアル タイム クロックにエラーが発<br>生しました。                                                                                   | MFP の電源を切って再度投入した場合は、<br>常にコントロール パネルで日付と時刻を設<br>定してください。「 <u>コントロール パネルの使</u><br><u>用</u> 」を参照してください。                                             |  |
|                                                                            |                                                                                                    | それでもエラーが解決しない場合は、フォー<br>マッタの交換が必要な場合があります。                                                                                                    |  |
| [13.01.00 トレイ1の紙詰まり]                                                       | トレイ1で紙詰まりが起きています。                                                                                                   | <ol> <li>画面に表示される手順に従い、詰まったメディアを取り除きます。</li> </ol>                                                                                                 |  |
|                                                                            |                                                                                                    | <ol> <li>用紙をすべて取り除いたにもかかわらず、同じメッセージが表示される場合には、HP サポート (<u>http://www.hp.com/support/ljcm4730mfp</u>) に連絡してください。</li> </ol>                         |  |

#### <u>表 16-1 コントロール パネルのメッセージ (続き)</u>

| コントロールパネルのメッセージ            | 説明                                                         | 推奨 | 操作                                                                                                    |
|----------------------------|------------------------------------------------------------|----|----------------------------------------------------------------------------------------------------|
| [13.01.11 右下ドア内部での紙詰まり]    | 右下ドア内部で紙詰まりが起きているか、用<br>紙トレイから正しく給紙されませんでした。               | 1. | 画面に表示される手順に従い、詰まっ<br>たメディアを取り除きます。                                                                                              |
|                            |                                                            | 2. | 用紙をすべて取り除いたにもかかわら<br>ず、同じメッセージが表示される場合<br>には、HP サポート ( <u>http://www.hp.com/</u><br><u>support/ljcm4730mfp</u> ) に連絡してくだ<br>さい。 |
| [13.02.00 右側ドア内部での紙詰まり]    | 右のドアで紙詰まりが起きています。                                          | 1. | 画面に表示される手順に従い、詰まっ<br>たメディアを取り除きます。                                                                                              |
|                            |                                                            | 2. | 用紙をすべて取り除いたにもかかわら<br>ず、同じメッセージが表示される場合<br>には、HP サポート ( <u>http://www.hp.com/</u><br><u>support/ljcm4730mfp</u> ) に連絡してくだ<br>さい。 |
| [13.05.00 右側ドア内部での紙詰まり]    | 右のドアで紙詰まりが起きています。                                          | 1. | 画面に表示される手順に従い、詰まっ<br>たメディアを取り除きます。                                                                                              |
|                            |                                                            | 2. | 用紙をすべて取り除いたにもかかわら<br>ず、同じメッセージが表示される場合<br>には、HP サポート ( <u>http://www.hp.com/</u><br><u>support/ljcm4730mfp</u> ) に連絡してくだ<br>さい。 |
| [13.06.00 右上ドア内部での紙詰まり]    | 右のドアで紙詰まりが起きています。                                          | 1. | 画面に表示される手順に従い、詰まっ<br>たメディアを取り除きます。                                                                                              |
|                            |                                                            | 2. | 用紙をすべて取り除いたにもかかわら<br>ず、同じメッセージが表示される場合<br>には、HP サポート ( <u>http://www.hp.com/</u><br><u>support/ljcm4730mfp</u> ) に連絡してくだ<br>さい。 |
| [13.09.00 正面ドア (小) での紙詰まり] | 排紙アクセサリ ブリッジの小さい方のドア<br>で紙詰まりが起きています。                      | 1. | 画面に表示される手順に従い、詰まっ<br>たメディアを取り除きます。                                                                                              |
|                            |                                                            | 2. | 用紙をすべて取り除いたにもかかわら<br>ず、同じメッセージが表示される場合<br>には、HP サポート ( <u>http://www.hp.com/</u><br><u>support/ljcm4730mfp</u> ) に連絡してくだ<br>さい。 |
| [13.11.00 右上ドア内部での紙詰まり]    | 排紙アクセサリ ブリッジの小さい方のドア<br>で紙詰まりが起きています。                      | 1. | 画面に表示される手順に従い、詰まっ<br>たメディアを取り除きます。                                                                                              |
|                            |                                                            | 2. | 用紙をすべて取り除いたにもかかわら<br>ず、同じメッセージが表示される場合<br>には、HP サポート ( <u>http://www.hp.com/</u><br><u>support/ljcm4730mfp</u> ) に連絡してくだ<br>さい。 |
| [13.12.XX 左アクセサリでの紙詰まり]    | 排紙アクセサリ (ステイプラ/スタッカまた<br>は 3 ビン メールボックス) で紙詰まりが起き<br>ています。 | 1. | 画面に表示される手順に従い、詰まっ<br>たメディアを取り除きます。                                                                                              |
|                            | = = = = = = = = = = = = = = = = = = =                      | 2. | 用紙をすべて取り除いたにもかかわら<br>ず 同じメッセージが表示される場合                                                                                          |
|                            | 13.12.07                                                   |    | には、HP サポート ( <u>http://www.hp.com</u><br><u>support/ljcm4730mfp</u> ) に連絡してくだ<br>さい。                                            |
|                            | 13.12.08                                                   |    |                                                                                                    |

| コントロールパネルのメッセージ                      | 説明                                  | 推到 | <b>钱操作</b>                                                                                                    |
|--------------------------------------|-------------------------------------|----|----------------------------------------------------------------------------------------------------|
|                                      | 13.12.09                            |    |                                                                                                    |
|                                      | 13.12.10                            |    |                                                                                                    |
|                                      | 13.12.11                            |    |                                                                                                    |
| [13.13.00 右側ドア内部での紙詰まり]              | MFP の右側で紙詰まりが起きています。                | 1. | 画面に表示される手順に従い、詰まっ<br>たメディアを取り除きます。                                                                                              |
|                                      |                                     | 2. | 用紙をすべて取り除いたにもかかわら<br>ず、同じメッセージが表示される場合<br>には、HP サポート ( <u>http://www.hp.com/</u><br><u>support/ljcm4730mfp</u> ) に連絡してくだ<br>さい。 |
| [13.20.00 トレイ X の紙詰まり]               | 表示された用紙トレイで紙詰まりが起きてい<br>ます。         | 1. | 画面に表示される手順に従い、詰まっ<br>たメディアを取り除きます。                                                                                              |
|                                      |                                     | 2. | 用紙をすべて取り除いたにもかかわら<br>ず、同じメッセージが表示される場合<br>には、HP サポート ( <u>http://www.hp.com/</u><br><u>support/ljcm4730mfp</u> ) に連絡してくだ<br>さい。 |
| [13.20.00 右側ドア内部での紙詰まり]              | MFP の右側で紙詰まりが起きています。                | 1. | 画面に表示される手順に従い、詰まっ<br>たメディアを取り除きます。                                                                                              |
|                                      |                                     | 2. | 用紙をすべて取り除いたにもかかわら<br>ず、同じメッセージが表示される場合<br>には、HP サポート ( <u>http://www.hp.com/</u><br><u>support/ljcm4730mfp</u> ) に連絡してくだ<br>さい。 |
| [13.21.00 トレイ X の紙詰まり]               | 右上のドアまたはフューザ ユニット内で紙<br>詰まりが起きています。 | 1. | 画面に表示される手順に従い、詰まっ<br>たメディアを取り除きます。                                                                                              |
|                                      |                                     | 2. | 用紙をすべて取り除いたにもかかわら<br>ず、同じメッセージが表示される場合<br>には、HP サポート ( <u>http://www.hp.com/</u><br><u>support/ljcm4730mfp</u> ) に連絡してくだ<br>さい。 |
| [13.30.00 トレイ 1 の下の引き出し内部での<br>紙詰まり] | 右下のドア内で紙詰まりが起きています。                 | 1. | 画面に表示される手順に従い、詰まっ<br>たメディアを取り除きます。                                                                                              |
|                                      |                                     | 2. | 用紙をすべて取り除いたにもかかわら<br>ず、同じメッセージが表示される場合<br>には、HP サポート ( <u>http://www.hp.com/</u><br><u>support/ljcm4730mfp</u> ) に連絡してくだ<br>さい。 |
| [13.31.00 右上ドア内部での紙詰まり]              | 右上のドアまたはフューザ ユニット内で紙<br>詰まりが起きています。 | 1. | 画面に表示される手順に従い、詰まっ<br>たメディアを取り除きます。                                                                                              |
|                                      |                                     | 2. | 用紙をすべて取り除いたにもかかわら<br>ず、同じメッセージが表示される場合<br>には、HP サポート ( <u>http://www.hp.com/</u><br><u>support/ljcm4730mfp</u> ) に連絡してくだ<br>さい。 |
| 表 16-1 コントロール パネルのメッセージ | (続き) | ) |
|-------------------------|------|---|
|-------------------------|------|---|

| コントロールパネルのメッセージ                                  | 説明                                                                                         | 推奨操作                                                                                                    |
|--------------------------------------------------|--------------------------------------------------------------------------------------------|----------------------------------------------------------------------------------------------------|
| [13.XX.YY ステイプラの針詰まり]                            | ステイプラで針詰まりが起きています。ステ<br>イプラ/スタッカに詰まった針がないかどう<br>か確認します                                     | <ol> <li>画面に表示される手順に従い、詰まったメディアを取り除きます。</li> </ol>                                                                      |
|                                                  | Л <sup>-</sup> ине во СССУ о                                                               | <ol> <li>用紙をすべて取り除いたにもかかわらず、同じメッセージが表示される場合には、HPサポート(<u>http://www.hp.com/support/ljcm4730mfp</u>)に連絡してください。</li> </ol> |
| [13.XX.YY 外部排紙デバイスの紙詰まり]                         | ステイプラ/スタッカ内でメディアが詰まっ<br>ています。                                                              | <ol> <li>画面に表示される手順に従い、詰まったメディアを取り除きます。</li> </ol>                                                                      |
|                                                  |                                                                                            | <ol> <li>用紙をすべて取り除いたにもかかわらず、同じメッセージが表示される場合には、HPサポート(<u>http://www.hp.com/support/ljcm4730mfp</u>)に連絡してください。</li> </ol> |
|                                                  | 排紙アクセサリ ブリッジで紙詰まりが起き<br>ています。                                                              | <ol> <li>画面に表示される手順に従い、詰まったメディアを取り除きます。</li> </ol>                                                                      |
|                                                  |                                                                                            | <ol> <li>用紙をすべて取り除いたにもかかわらず、同じメッセージが表示される場合には、HPサポート(<u>http://www.hp.com/support/ljcm4730mfp</u>)に連絡してください。</li> </ol> |
| [13.XX.YY 排紙デバイスでの紙詰まり]                          | 外付け用紙処理デバイスで紙詰まりが起きて<br>います。                                                               | <ol> <li>画面に表示される手順に従い、詰まったメディアを取り除きます。</li> </ol>                                                                      |
|                                                  |                                                                                            | <ol> <li>用紙をすべて取り除いたにもかかわらず、同じメッセージが表示される場合には、HPサポート(<u>http://www.hp.com/support/ljcm4730mfp</u>)に連絡してください。</li> </ol> |
| [13.XX.YY 排紙ビンの紙詰まり]                             | 排紙領域で紙詰まりが起きています。                                                                          | <ol> <li>画面に表示される手順に従い、詰まったメディアを取り除きます。</li> </ol>                                                                      |
|                                                  |                                                                                            | <ol> <li>用紙をすべて取り除いたにもかかわらず、同じメッセージが表示される場合には、HPサポート(<u>http://www.hp.com/support/ljcm4730mfp</u>)に連絡してください。</li> </ol> |
| [20 メモリ不足。続けるには [OK] を押して<br>ください。]              | MFP が使用可能なメモリ容量を超えるデー<br>タを受信しました。転送しようとしたマク<br>ロ、ソフト フォント、または複雑なグラフ<br>ィックスが多すぎた可能性があります。 | [OK] を選択して転送したデータを印刷して<br>ください (一部のデータが失われる可能性が<br>あります)。その後、印刷ジョブを単純にす<br>るか、メモリを増設してください。                             |
| [21 ページが複雑すぎます。続けるには [OK]<br>を押してください。]          | ページのフォーマット プロセスが MFP に十<br>分な速度ではありません。                                                    | [OK] を選択して転送したデータを印刷して<br>ください (一部のデータが失われる可能性が<br>あります)。このメッセージが頻繁に表示さ<br>れる場合は、印刷ジョブを単純にしてください。                       |
| [22 EIO X パッファ オーパーフロー。続ける<br>には [OK] を押してください。] | 指定されたスロット (x) の EIO カードに転送<br>されたデータが多すぎます。誤った通信プロ<br>トコルを使用している可能性があります。                  | [OK] を選択して転送したデータを印刷して<br>ください (一部のデータが失われる可能性が<br>あります)。                                                               |
|                                                  |                                                                                            | ホストの設定を確認してください。メッセー<br>ジが消えない場合は、正規の HP サービス代<br>理店またはサポート代理店にお問い合わせく<br>ださい (HP サポート パンフレットを参照す                       |

| コントロールパネルのメッセージ                                                | 説明                                                                              | 推奨操作                                                                                                    |
|----------------------------------------------------------------|---------------------------------------------------------------------------------|----------------------------------------------------------------------------------------------------|
|                                                                |                                                                                 | るか、 <u>http://www.hp.com/support/</u><br>l <u>jcm4730mfp</u> にアクセスしてください)。                                                                                                    |
| [22 内蔵 I/O バッファ オーパーフロー。続け<br>るには [OK] を押してください。]              | 埋め込み HPJetdirect プリント サーバーに送<br>信されたデータが多すぎます。                                  | <b>[OK]</b> を選択して転送したデータを印刷して<br>ください (一部のデータが失われる可能性が<br>あります)。                                                                                                    |
| [30.1.YY スキャナ故障]                                               | スキャナにエラーが発生しました。                                                                | スキャナのロックを確認してください。MFP<br>の電源をオフにしてから、オンにします。                                                                                                    |
|                                                                |                                                                                 | メッセージが消えない場合は、正規の HP サ<br>ービス代理店またはサポート代理店にお問い<br>合わせください (HP サポート パンフレット<br>を参照するか、 <u>http://www.hp.com/support/</u><br>ljcm4730mfp にアクセスしてください)。                            |
| [40 EIO X 伝送不良。続けるには [OK] を押<br>してください。]                       | MFP と 指定されたスロット内の EIO カード<br>との接続が切断されています。                                     | <b>[OK]</b> を選択してエラー メッセージをクリア<br>し、印刷を続行してください。                                                                                                    |
| [40 シリアル通信不良。続けるには [OK] を<br>押してください。]                         | データをコンピュータで送信する際に、シリ<br>アル データのエラー (パリティ、フレーミン<br>グ、またはライン オーバーラン) が発生しま<br>した。 | <b>[OK]</b> を選択してエラー メッセージをクリア<br>してください (データは失われます)。                                                                                                    |
|                                                                | 一時的な印刷エラーが発生しました。                                                               | MFP の電源を切って、再度電源を入れます。                                                                                                    |
| ₩UC(//20%)                                                     |                                                                                 | メッセージが消えない場合は、正規の HP サ<br>ービス代理店またはサポート代理店にお問い<br>合わせください (HP サポート パンフレット<br>を参照するか、 <u>http://www.hp.com/support/</u><br>ljcm4730mfp にアクセスしてください)。                            |
| [41.3 トレイ XX <タイプ> <サイズ> のセッ<br>ト]                             | これは通常、MFP 内で複数枚のメディアが<br>張り付いている場合や、トレイが正しく調整<br>されていない場合に発生します。                | 正しいサイズのメディアをトレイにセットし<br>てください。印刷ジョブに必要なサイズを含<br>むトレイを使用するように、トレイのサイズ<br>を設定しなおしててください。画面上のダイ<br>アログ ボックスの指示に従ってください。                                                           |
| [41.3 トレイ XX <タイプ> <サイズ> のセット。他のトレイを使用するには [OK] を押し<br>てください。] | 指定されたトレイに、トレイに適合する長さ<br>より給紙方向に長いまたは短いメディアがセ<br>ットされています。                       | [OK] を選択して別のトレイを使用してくだ<br>さい。印刷ジョブに必要なサイズのメディア<br>がセットされたトレイを使用するように、ト<br>レイのサイズを設定しなおしててください。<br>コントロール パネルのディスプレイでメッ<br>セージが自動的にクリアされない場合は、<br>MFP の電源を切って、再度電源を入れてく<br>ださい。 |
| [41.X エラー。続けるには [OK] を押してく<br>ださい。]                            | ー時的な印刷エラーが発生しました。                                                               | <b>[OK]</b> を選択してエラー メッセージをクリア<br>してくださいエラーがクリアされない場合<br>は、MFP の電源を切って、再度電源を入れ<br>てください。                                                                                       |
|                                                                |                                                                                 | メッセージが消えない場合は、正規の HP サ<br>ービス代理店またはサポート代理店にお問い<br>合わせください (HP サポート パンフレット<br>を参照するか、 <u>http://www.hp.com/support/</u><br><u>ljcm4730mfp</u> にアクセスしてください)。                     |
| [49.XXXXX エラー 継続するには電源をいっ<br>たん切り入れ直します]                       | 重大なファームウェア エラーが発生しまし<br>た。                                                      | サードパーティ製の装置を取り外してくださ<br>い。MFP の電源を切って、再度電源を入れ<br>ます。                                                                                                    |
|                                                                |                                                                                 | メッセージが消えない場合は、正規の HP サ<br>ービス代理店またはサポート代理店にお問い                                                                                                    |

| コントロールパネルのメッセージ                       | 説明                            | 推奨操作                                                                                                    |
|---------------------------------------|-------------------------------|----------------------------------------------------------------------------------------------------|
|                                       |                               | 合わせください (HP サポート パンフレット<br>を参照するか、 <u>http://www.hp.com/support/</u><br><u>ljcm4730mfp</u> にアクセスしてください)。                                                                             |
| [50.X フューザ エラー]                       | フューザー エラーが発生しました。             | 正しいフューザーを使用していることを確認<br>してください。フューザーを再度取り付けて<br>ください。MFP の電源を切って、再度電源<br>を入れます。                                                                                                    |
|                                       |                               | メッセージが消えない場合は、正規の HP サ<br>ービス代理店またはサポート代理店にお問い<br>合わせください (HP サポート パンフレット<br>を参照するか、 <u>http://www.hp.com/support/</u><br>lj <u>cm4730mfp</u> にアクセスしてください)。                          |
|                                       | 一時的な印刷エラーが発生しました。             | MFP の電源を切って、再度電源を入れます。                                                                                                    |
| 9)9/AUE ( 2 9 ]                       |                               | メッセージが消えない場合は、正規の HP サ<br>ービス代理店またはサポート代理店にお問い<br>合わせください (HP サポート パンフレット<br>を参照するか、 <u>http://www.hp.com/support/</u><br>ljcm4730mfp にアクセスしてください)。                                  |
| [52.XY エラー 継続するには電源をいったん<br>切り入れ直します] | 一時的な印刷エラーが発生しました。             | MFP の電源を切って、再度電源を入れます。                                                                                                    |
| 9997466089                            |                               | メッセージが消えない場合は、正規の HP サ<br>ービス代理店またはサポート代理店にお問い<br>合わせください (HP サポート パンフレット<br>を参照するか、 <u>http://www.hp.com/support/</u><br>ljcm4730mfp にアクセスしてください)。                                  |
| [53.10.0X サポート外の DIMM]                | サポート外の DIMM が装着されています。        | <ol> <li>MFP の電源を切って、エラーの原因と<br/>なった DIMM を交換してください。</li> </ol>                                                                                                    |
|                                       |                               | <ol> <li>メッセージが消えない場合は、正規の<br/>HP サービス代理店またはサポート代理<br/>店にお問い合わせください (HP サポー<br/>ト パンフレットを参照するか、<br/><u>http://www.hp.com/support/</u><br/><u>ljcm4730mfp</u>にアクセスしてください)。</li> </ol> |
| [55.XX.YY DC コントローラ エラー 継続す           | プリント エンジンがフォーマッタと通信し<br>ていません | MFP の電源を切って、再度電源を入れます。                                                                                                    |
|                                       |                               | メッセージが消えない場合は、正規の HP サ<br>ービス代理店またはサポート代理店にお問い<br>合わせください (HP サポート パンフレット<br>を参照するか、 <u>http://www.hp.com/support/</u><br>ljcm4730mfp にアクセスしてください)。                                  |
| [56.X エラー 継続するには電源をいったん切              | 一時的な印刷エラーが発生しました。             | MFP の電源を切って、再度電源を入れます。                                                                                                    |
|                                       |                               | メッセージが消えない場合は、正規の HP サ<br>ービス代理店またはサポート代理店にお問い<br>合わせください (HP サポート パンフレット<br>を参照するか、 <u>http://www.hp.com/support/</u><br>ljcm4730mfp にアクセスしてください)。                                  |
| [57.XX エラー 継続するには電源をいったん              | 一時的な印刷エラーが発生しました。             | MFP の電源を切って、再度電源を入れます。                                                                                                    |
| 9J Y //10E U & 7 ]                    |                               | メッセージが消えない場合は、正規の HP サ<br>ービス代理店またはサポート代理店にお問い<br>合わせください (HP サポート パンフレット<br>を参照するか、 <u>http://www.hp.com/support/</u><br>ljcm4730mfp にアクセスしてください)。                                  |

| コントロールパネルのメッセージ                      | 説明                              | 推奨操作                                                                                                    |
|--------------------------------------|---------------------------------|----------------------------------------------------------------------------------------------------|
|                                      | ー時的な印刷エラーが発生しました。               | MFP の電源を切って、再度電源を入れます。                                                                                                    |
| 9] 9 八46回 しま 9 ]                     |                                 | メッセージが消えない場合は、正規の HP サ<br>ービス代理店またはサポート代理店にお問い<br>合わせください (HP サポート パンフレット<br>を参照するか、 <u>http://www.hp.com/support/</u><br><u>ljcm4730mfp</u> にアクセスしてください)。  |
| [59.XY エラー 継続するには電源をいったん             | ー時的な印刷エラーが発生しました。               | MFP の電源を切って、再度電源を入れます。                                                                                                    |
| 9] 9 / A LE C & 9 ]                  |                                 | メッセージが消えない場合は、正規の HP サ<br>ービス代理店またはサポート代理店にお問い<br>合わせください (HP サポート パンフレット<br>を参照するか、 <u>http://www.hp.com/support/</u><br>lj <u>cm4730mfp</u> にアクセスしてください)。 |
| [60.X エラー 継続するには電源をいったん切<br>り入れ直します] | [X] で指定されたトレイが正しく上げられて<br>いません。 | 画面上のダイアログ ボックスの指示に従っ<br>てください。                                                                                                    |
|                                      | MFP のファームウェアに問題があります。           | MFP の電源を切って、再度電源を入れます。                                                                                                    |
|                                      |                                 | メッセージが消えない場合は、正規の HP サ<br>ービス代理店またはサポート代理店にお問い<br>合わせください (HP サポート パンフレット<br>を参照するか、 <u>http://www.hp.com/support/</u><br>lj <u>cm4730mfp</u> にアクセスしてください)。 |
|                                      | スキャン バッファ エラーが発生しました。           | MFP の電源を切って、再度電源を入れます。                                                                                                    |
|                                      |                                 | メッセージが消えない場合は、正規の HP サ<br>ービス代理店またはサポート代理店にお問い<br>合わせください (HP サポート パンフレット<br>を参照するか、 <u>http://www.hp.com/support/</u><br>ljcm4730mfp にアクセスしてください)。         |
| [66.12.34 排紙アクセサリの故障]                | 排紙アクセサリが正常に動作していません。            | 1. MFP の電源を切ります。                                                                                                    |
|                                      |                                 | <ol> <li>すべての外付け用紙処理デバイスがし<br/>っかりと接続されていることを確認し<br/>ます。</li> </ol>                                                                                         |
|                                      |                                 | <ol> <li>デバイスにケーブルが使用されている<br/>場合は、ケーブルを取り外して再度接<br/>続してください。</li> </ol>                                                                                    |
|                                      |                                 | <ol> <li>MFP の電源を入れます。エラーが再び<br/>表示される場合は、メッセージを書き<br/>留めて、HP サポートに連絡してくださ<br/>い。</li> </ol>                                                                |
| [66.XY.ZZ 排紙デバイスの故障]                 | 外部の用紙処理アクセサリにエラーが発生し<br>ました     | 1. MFP の電源を切ります。                                                                                                    |
|                                      | 6.012.0                         | <ol> <li>アクセサリが正しく取り付けられ、<br/>MFPに接続され、MFPとアクセサリと<br/>の間に隙間がないことを確認してくだ<br/>さい。アクセサリがケーブルを使用し<br/>ている場合は、ケーブルを取り外して<br/>再度接続してください。</li> </ol>              |
|                                      |                                 | <ol> <li>排紙装置内や排紙装置の周りに梱包材<br/>が残っていないことを確認してください。</li> </ol>                                                                                               |

| コントロールパネルのメッセージ<br>                            | 説明                                                                                                    | 推奨操作                                                                                                    |
|------------------------------------------------|----------------------------------------------------------------------------------------------------|----------------------------------------------------------------------------------------------------|
|                                                |                                                                                                    | <mark>4.</mark> MFP の電源を入れます。                                                                                                    |
|                                                |                                                                                                    | <ol> <li>メッセージが消えない場合は、正規の<br/>HP サービス代理店またはサポート代理<br/>店にお問い合わせください (HP サポー<br/>ト パンフレットを参照するか、<br/><u>http://www.hp.com/support/</u><br/><u>ljcm4730mfp</u> にアクセスしてください)。</li> </ol> |
| [68.X 永久記憶装置が一杯です。続けるに<br>は [OK] を押してください。]    | MFP NVRAM がいっぱいです。NVRAM に<br>保存される一部の設定が工場出荷時の設定に<br>リセットされる場合があります。印刷を続行<br>できますが、永久記憶装置にエラーが発生す<br>ると一部の予期しない機能が実行されること | [OK] を選択してメッセージをクリアしてく<br>ださいメッセージがクリアされない場合は、<br>MFP の電源を切って、再度電源を入れてく<br>ださい。                                                                                                    |
|                                                | があります。                                                                                                    | メッセージが消えない場合は、正規の HP サ<br>ービス代理店またはサポート代理店にお問い<br>合わせください (HP サポート パンフレット<br>を参照するか、 <u>http://www.hp.com/support/</u><br>ljcm4730mfp にアクセスしてください)。                                   |
| [68.X 永久記憶装置の書き込みに失敗。続け<br>るには [OK] を押してください。] | MFP NVRAM の書き込みが失敗しました。<br>印刷を続行できますが、永久記憶装置にエラ<br>ーが発生すると一部の予期しない機能が実行<br>されることがあります。                                    | <b>[OK]</b> を選択してメッセージをクリアしてく<br>ださいメッセージがクリアされない場合は、<br>MFP の電源を切って、再度電源を入れてく<br>ださい。                                                                                                |
|                                                |                                                                                                    | メッセージが消えない場合は、正規の HP サ<br>ービス代理店またはサポート代理店にお問い<br>合わせください (HP サポート パンフレット<br>を参照するか、 <u>http://www.hp.com/support/</u><br>ljcm4730mfp にアクセスしてください)。                                   |
| [68.X 記憶装置エラー。設定が変更されました。続けるには [OK] を押してください。] | MFP のいくつかの設定が無効なため、工場<br>出荷時の設定にリセットされました。印刷を<br>続行できますが、永久記憶装置にエラーが発<br>生すると一部の予期しない機能が実行される<br>ことがあります。                 | [OK] を選択してメッセージをクリアしてく<br>ださいメッセージがクリアされない場合は、<br>MFP の電源を切って、再度電源を入れてく<br>ださい。                                                                                                    |
|                                                |                                                                                                    | メッセージが消えない場合は、正規の HP サ<br>ービス代理店またはサポート代理店にお問い<br>合わせください (HP サポート パンフレット<br>を参照するか、 <u>http://www.hp.com/support/</u><br>ljcm4730mfp にアクセスしてください)。                                   |
| [69.X エラー 継続するには電源をいったん切<br>り入れ直します]           | 一時的な印刷エラーが発生しました。                                                                                                    | MFP の電源を切って、再度電源を入れます。                                                                                                    |
|                                                |                                                                                                    | メッセージが消えない場合は、正規の HP サ<br>ービス代理店またはサポート代理店にお問い<br>合わせください (HP サポート パンフレット<br>を参照するか、 <u>http://www.hp.com/support/</u><br><u>ljcm4730mfp</u> にアクセスしてください)。                            |
|                                                | 重大なハードウェア エラーが発生しました。                                                                                                    | MFP の電源を切って、再度電源を入れます。                                                                                                    |
|                                                |                                                                                                    | メッセージが消えない場合は、正規の HP サ<br>ービス代理店またはサポート代理店にお問い<br>合わせください (HP サポート パンフレット<br>を参照するか、 <u>http://www.hp.com/support/</u><br><u>ljcm4730mfp</u> にアクセスしてください)。                            |
|                                                |                                                                                                    |                                                                                                    |

| コントロールパネルのメッセージ                                          | 説明                                                                                                    | 推奨操作                                                                                                    |
|----------------------------------------------------------|----------------------------------------------------------------------------------------------------|----------------------------------------------------------------------------------------------------|
| [8X.YYYY EIO エラー]                                        | EIO アクセサリ カードに <b>[YYYY]</b> に示す重<br>大なエラーが発生しました。                                                                                          | 次の操作を試して、メッセージをクリアして<br>ください。                                                                                                    |
|                                                          |                                                                                                    | <ol> <li>MFP の電源を切って、再度電源を入れ<br/>ます。</li> </ol>                                                                                                    |
|                                                          |                                                                                                    | <ol> <li>MFP の電源を切って、EIO をリセット<br/>し、再度 MFP の電源を入れます。</li> </ol>                                                                                            |
|                                                          |                                                                                                    | 3. EIO アクセサリを交換します。                                                                                                    |
| [8X.YYYY 内蔵 JETDIRECT エラー]                               | 埋め込み HPJetdirect プリント サーバーに、                                                                                                    | MFP の電源を切って、再度電源を入れます。                                                                                                    |
|                                                          | た。                                                                                                    | メッセージが消えない場合は、正規の HP サ<br>ービス代理店またはサポート代理店にお問い<br>合わせください (HP サポート パンフレット<br>を参照するか、 <u>http://www.hp.com/support/</u><br>l <u>jcm4730mfp</u> にアクセスしてください)。 |
| [CMYK サンプルを印刷中]                                          | CMYK サンプル ページが生成されていま<br>す。サンプル ページの印刷が完了すると、<br>印刷可能状態に戻ります。                                                                               | 特に必要な操作はありません。                                                                                                    |
| [DIMM <x> を交換してください。メモリ テ<br/>スト エラー]</x>                | 表示されている DIMM は正しく動作してい<br>ません。交換が必要です。                                                                                                    | DIMM を交換してください。                                                                                                    |
| [HP デジタル送信:送信エラー]<br>                                    | デジタル送信ジョブが失敗したため、送信で<br>きません。                                                                                                    | ジョブを再送信してみてください。                                                                                                    |
| [HP 製ではないサプライ品が取り付けられて<br>います]                           | 詰め替え用のカートリッジ (擬似的に再現さ<br>れたカラー/モノクロ カートリッジ) が装着<br>されました。以前は、すべて HP 純正のサプ<br>ライ品が使用されていました。純正のサプラ<br>イ品から、純正品でないカートリッジに切り<br>替えた場合にも表示されます。 | HP 純正のカートリッジを装着するか、<br><b>[OK]</b> をタッチしてメッセージを無効にしま<br>す。                                                                                                  |
| [LDAP サーパーが応答していません。管理<br>者に連絡してください。]                   | LDAP サーバーが要求されたアドレスのタイ<br>ムアウト値を超えました。                                                                                                    | LDAP サーバ アドレスを確認してくださ<br>い。ネットワーク管理者に問い合わせてくだ<br>さい。                                                                                                    |
| [Novel ログインが必要です]                                        | この宛先に対して Novell 認証が有効化され<br>ています。                                                                                                    | Novell ネットワークの信用証明を入力して、<br>要求した機能にアクセスしてください。                                                                                                    |
| [PIN が間違っています。PIN をもう一度入<br>カしてください。]                    | 入力した PIN が正しくありません。                                                                                                    | PIN を再入力してください。                                                                                                    |
| [RGB サンプルを印刷中]                                           | このメッセージは、印刷品質トラブルの解決<br>テストの結果を生成しているときに表示され<br>ます。サンプル ページの印刷が完了する<br>と、印刷可能状態に戻ります。                                                       | 特に必要な操作はありません。                                                                                                    |
| [SMTP ゲートウェイ]                                            | SMTP ゲートウェイがタイムアウト値を超え<br>ました。                                                                                                    | 電子メール サーバ アドレスを確認してくだ<br>さい。ネットワーク管理者に問い合わせてく<br>ださい。                                                                                                    |
| [アクセスできません。メニューがロックさ<br>れました。]<br>                       | 無許可のアクセスを防ぐため、使用しようと<br>したコントロール パネルの機能がロックさ<br>れました。                                                                                       | ネットワーク管理者にお問い合わせくださ<br>い。                                                                                                    |
| [アドレス情報が原因で、電子メール ゲート<br>ウェイがジョブを拒絶しました。ジョブが失<br>敗しました。] | 電子メール アドレスが誤っています。                                                                                                    | 正しいアドレスを使用してジョブを再送信し<br>てください。                                                                                                    |
| [カラー パンド テストを実行中]                                        | カラー バンド テストが実行されています。                                                                                                    | 特に必要な操作はありません。                                                                                                    |

| コントロールパネルのメッセージ                                                                       | 説明                                                                                                    | 推奨操作                                                                                                    |
|---------------------------------------------------------------------------------------|----------------------------------------------------------------------------------------------------|----------------------------------------------------------------------------------------------------|
| [カラー使用状況ログを印刷中]                                                                       | カラー使用状況ログ ページが生成されてい<br>ます。サンプル ページの印刷が完了する<br>と、印刷可能状態に戻ります。                                                                                                    | 特に必要な操作はありません。                                                                                                    |
| [ガラス面に原稿がある可能性があります。<br>原稿がある場合は、取り除いて、[スタート]<br>を押します。]                              | デジタル送信またはコピー ジョブがスキャ<br>ナのガラスから実行されましたが、原稿を取<br>り除く必要があります。                                                                                                    | スキャナのガラスから原稿を取り除いて、<br>[ <mark>スタート]</mark> を押してください。                                                                                                    |
| [このパージョンの MFP ファームウェアをサ<br>ポートするには、デジタル送信サービスをア<br>ップグレードする必要があります。管理者に<br>連絡してください。] | 現在 MFP にインストールされているファー<br>ムウェアのバージョンでは、デジタル送信サ<br>ービスはサポートされません。                                                                                                    | ファームウェアのバージョンを確認してくだ<br>さい。ネットワーク管理者にお問い合わせく<br>ださい。                                                                                                    |
| [この機能を使用するには認証が必要です]                                                                  | ユーザー名とパスワードが必要です。                                                                                                    | ユーザー名とパスワードを入力するか、ネッ<br>トワーク管理者にお問い合わせください。                                                                                                    |
| [コピーできません]                                                                            | MFP で文書をコピーできません。メッセー<br>ジが消えない場合は、正規の HP サービス代<br>理店またはサポート代理店にお問い合わせく<br>ださい (HP サポート パンフレットを参照す<br>るか、 <u>http://www.hp.com/support/</u><br><u>ljcm4730mfp</u> にアクセスしてください)。 | ー時的にこのメッセージを非表示にして、フ<br>ァックスを送信するか電子メールへ送信する<br>には、 <b>[無視]</b> を選択してください。                                                                                                    |
| [サプライ品が不適切です]                                                                         | プリント カートリッジが、不適切なカラー<br>スロットに装着されています。                                                                                                    | すべてのカラー カートリッジが適切なスロ<br>ットに装着されていることを確認します。                                                                                                    |
| [サプライ品の交換]                                                                            | デバイスが空で停止するように設定されてい                                                                                                    | 1. 空のカートリッジを交換します。                                                                                                    |
|                                                                                       | 空になった場合、このメッセージが表示され<br>ます。                                                                                                    | <ol> <li>同じメッセージが表示される場合に<br/>は、HP サポート (<u>http://www.hp.com/</u><br/><u>support/ljcm4730mfp</u>) に連絡してくだ<br/>さい。</li> </ol>                                                                                                    |
| [サプライ品の注文]                                                                            | 交換の必要なサプライ品が少なくとも1つあ<br>ります。                                                                                                    | 1. サプライ品を交換します。                                                                                                    |
| [サプライ品を取り付けてください]                                                                     | 未装着である、不適切に装着されている、切<br>れている、または消耗しているサプライ品が<br>少なくとも 1 つあります。                                                                                                    | サプライ品を装着するか、サプライ品が確実<br>に装着されていることを確認してください。                                                                                                    |
| [サプライ品交換 - [空を無視] を使用中]                                                               | MFP は、プリント カートリッジが寿命に達<br>した場合でも印刷を続行するように設定され<br>ています。                                                                                                    | コントロール パネルのホーム画面で [ <b>サプラ<br/>イ品のステータス]</b> をタッチし、[ <b>サプライ</b><br>品] タブをタッチすると、消耗しているサプ<br>ライ品を確認できます。必要なプリント カ<br>ートリッジを交換します。                                                                                                 |
| [サプライ品交換 - 黒を使用中]                                                                     | カラー サプライ (サプライ品) が空になった<br>ため、[ <b>カラー サプライ品がなくなりまし<br/>た] メニュー項目が <b>[黒で自動継続]</b> に設定さ<br/>れました。</b>                                                                           | 印刷を続行するためのユーザー入力は不要で<br>す。印刷は黒で続行されます。                                                                                                    |
| [ジョブを送信できません]                                                                         |                                                                                                    | ー時的にこのメッセージを非表示にして、フ<br>ァックスを送信するか電子メールへ送信する<br>には、[無視] を選択してください。メッセー<br>ジが消えない場合は、正規の HP サービス代<br>理店またはサポート代理店にお問い合わせく<br>ださい (HP サポート パンフレットを参照す<br>るか、 <u>http://www.hp.com/support/</u><br>lj <u>cm4730mfp</u> にアクセスしてください)。 |
| [スキャン障害。'スタート' を押して再スキャ<br>ンします]                                                      | スキャンが失敗したため、文書を再度スキャ<br>ンする必要があります。                                                                                                    | 必要ならば、再スキャンするために文書の位<br>置を変えてから、[スタート] を押してくださ<br>い。                                                                                                    |

| コントロールパネルのメッセージ                             | 説明                                                                | 推奨操作                                                                                                    |  |
|---------------------------------------------|-------------------------------------------------------------------|----------------------------------------------------------------------------------------------------|--|
| [ステイプル カートリッジを交換してくださ<br>い]                 | ステイプラにステイプルがありません。                                                | ステイプル カートリッジを交換してくださ<br>い。                                                                                                    |  |
| [ステイプル カートリッジを注文してくださ<br>い]                 | ステイプル カートリッジの交換が必要です。                                             | <ol> <li>ステイプル カートリッジを交換してく<br/>ださい。</li> </ol>                                                                               |  |
| [すべてのプリント カートリッジを取り外し<br>てください]             | MFP によりコンポーネント テストが実行さ<br>れています。選択されたコンポーネントは<br>「ベルトのみ」です。       | すべてのプリント カートリッジを取り外し<br>てください。                                                                                                |  |
| [ディスク フォーマット <x>% 完了。電源を<br/>切らないでください]</x> | ハード ディスクをクリーニング中です。                                               | ネットワーク管理者にお問い合わせくださ<br>い。                                                                                                    |  |
| [デジタル送信エラー]                                 | デジタル送信タスク中にエラーが発生しまし<br>た。                                        | ネットワーク管理者にお問い合わせくださ<br>い。                                                                                                    |  |
| [デジタル送信サーバーが応答しません。管<br>理者に連絡してください。]       | MFP がサーバーと通信できません。                                                | ネットワークの接続を確認してください。ネ<br>ットワーク管理者にお問い合わせください。                                                                                  |  |
| [デジタル送信にはネットワーク接続が必要<br>です。管理者に連絡してください。]   | デジタル送信機能が設定されていますが、ネ<br>ットワーク接続を検出できません。                          | ネットワークの接続を確認してください。<br>「 <u>ネットワーク印刷に関するトラブルの解</u><br><u>決</u> 」を参照してください。ネットワーク管理<br>者にお問い合わせください。                           |  |
| [デジタル送信実行エラー。ジョブが失敗し<br>ました。]<br>-          | デジタル送信ジョブが失敗したため、配信で<br>きません。                                     | ジョブを再送信してみてください。                                                                                                    |  |
| [デバイスの電源を切って、ハード ディスク<br>を取り付けてください。]       | 要求されたジョブにはハード ディスクが必<br>要ですが、MFP にハードディスクが取り付<br>けられていません。        | MFP の電源を切って、ハードディスクを取<br>り付けてください。                                                                                            |  |
| [デモ ページを印刷中]<br>                            | このメッセージは、デモ ページの生成中に<br>表示されます。サンプル ページの印刷が完<br>了すると、印刷可能状態に戻ります。 | 特に必要な操作はありません。                                                                                                    |  |
| [トランスファー キットを交換してくださ<br>い]                  | トランスファー ユニットが寿命に達してい<br>ます。印刷は続行できますが、印刷品質が低                      | トランスファー キットを交換してください。                                                                                                    |  |
|                                             | 下する可能性があります。                                                      | 1. 右側のカバーを開きます。                                                                                                    |  |
|                                             |                                                                   | <ol> <li>上部の緑のハンドルを下に動かして、</li> <li>トランスファー ユニットを下げます。</li> </ol>                                                             |  |
|                                             |                                                                   | <ol> <li>トランスファー ユニット下部のいずれ<br/>かの側にある小さな青いラッチを押し<br/>下げて、ユニットを MFP の外に持ち上<br/>げます。</li> </ol>                                |  |
|                                             |                                                                   | <ol> <li>新しいトランスファー ユニットを取り<br/>付けます。</li> </ol>                                                                              |  |
|                                             |                                                                   | 5. 右側のカバーを閉じます。                                                                                                    |  |
| [トランスファー キットを注文してくださ<br>い]                  | トランスファー キットの寿命が近づいてい<br>ます。印刷は続行できます。                             | 新しいトランスファー キットを注文してく<br>ださい。                                                                                                  |  |
| [トレイ <xx> の用紙タイプが合っていませ<br/>ん]</xx>         | 指定されたトレイには設定されたタイプと一<br>致するタイプの用紙がありません。                          | 指定されたトレイは、この状況が解消される<br>まで使用されません。印刷は、他のトレイを<br>使って続行できます。                                                                    |  |
| [トレイ1の下の引き出しを閉じます]                          | トレイ1の下の引き出しが開いています。                                               | 1. トレイ1の下の引き出しを閉じます。                                                                                                    |  |
|                                             |                                                                   | <ol> <li>同じメッセージが表示される場合に<br/>は、HP サポート (<u>http://www.hp.com/</u><br/><u>support/ljcm4730mfp</u>) に連絡してくだ<br/>さい。</li> </ol> |  |

| コントロールパネルのメッセージ                                                              | 説明                                                                                                    | 推奨操作                                                                                                    |  |
|------------------------------------------------------------------------------|----------------------------------------------------------------------------------------------------|----------------------------------------------------------------------------------------------------|--|
| [トレイ 1 をセットします <type> <size>]</size></type>                                  | トレイが空です。または、要求したサイズと<br>異なるサイズ用に設定されています。                                                                           | 画面上のダイアログ ボックスの指示に従っ<br>てください。                                                                                                    |  |
| [トレイ XX の用紙サイズが合っていません]                                                      | 表示されているトレイのメディアが、そのト<br>レイに指定されているサイズと一致しませ<br>ん。                                                                   | <ol> <li>適切なメディアをセットしてください。</li> <li>同じメッセージが表示される場合に<br/>は、HP サポート (<u>http://www.hp.com/</u><br/><u>support/ljcm4730mfp</u>) に連絡してくだ<br/>さい。</li> </ol>                                                              |  |
| [トレイ XX を挿入するか閉じます]                                                          | 指定されたトレイがないか、開いていま<br>す。                                                                                            | 指定されたトレイを挿入するか閉じて、続行<br>してください。                                                                                                    |  |
| [トレイ X は現在操作できません。トレイ サ<br>イズに任意サイズ/任意カスタムは使用でき<br>ません。]                     | [任意のサイズ] または [任意カスタム] に設<br>定されたトレイから両面 (2 面) の文書が要求<br>されました。[任意のサイズ] または [任意カ<br>スタム] に設定されたトレイでは、両面は許<br>可されません。 | 別のトレイを選択するか、トレイの設定を変<br>更してください。                                                                                                    |  |
| [パスワードまたは名前が正しくありませ<br>ん。正しいログインを入力してください。]                                  | 入力したユーザー名またはパスワードが正し<br>くありません。                                                                                     | ユーザー名とパスワードを再入力してくださ<br>い。                                                                                                    |  |
| [ファックスを送信できません。ファックス<br>の設定を確認してください。]                                       | MFP でファックスを送信できません。                                                                                                 | ネットワーク管理者にお問い合わせくださ<br>い。                                                                                                    |  |
| [フォルダ リストが一杯です。フォルダを追<br>加するには、先にフォルダを削除する必要が<br>あります。]                      | MFP では設定できるフォルダの数が制限さ<br>れています。                                                                                     | 使用していないフォルダを削除して、新しい<br>フォルダを追加してください。                                                                                                    |  |
| [フォント/データをロードするにはメモリが<br>足りません。 <device> 続けるには [OK] を<br/>押してください。]</device> | MFP のメモリが足りないため、データ (フォ<br>ント、マクロなど) を指定された場所からロ<br>ードできません。                                                        | [OK] を選択して、続行してください。メッ<br>セージが消えない場合は、メモリを追加して<br>ください。                                                                                                    |  |
| [フューザ キットを交換してください]                                                          | フューザの耐用寿命が近づいています。印刷<br>は続行できます。                                                                                    | <ul> <li>フューザキットを交換してください。</li> <li>右側のカバーを開きます。</li> <li>緑のハンドルを使用して、フューザカバーを上げます。</li> <li>フューザユニットの紫のハンドルをつかみます。</li> <li>古いフューザユニットを MFP から取り外します。</li> <li>新しいフューザユニットを取り付けます。</li> <li>上部カバーを閉じてください。</li> </ul> |  |
| [フューザ キットを注文してください]                                                          | フューザの寿命が近づいています。表示され<br>ている予想された残りページ数までは印刷の<br>続行が可能です。サプライ品の交換が必要に<br>なるまで印刷は続行されます。                              | 新しいフューザ キットを注文してください。                                                                                                    |  |
| [プリント カートリッジを 1 個以上取り外し<br>てください]                                            | MFP によって無効カートリッジのチェック<br>が実行されているか、カートリッジ モータ<br>ーを対象としたコンポーネント テストが実<br>行されています。                                   | プリント カートリッジを 1 つ取り外します。                                                                                                    |  |
| [ページが多すぎてステイプラが使えません]                                                        | ステイプラで留めることができる用紙は 30<br>枚までです。                                                                                     | 31 ページ以上の印刷ジョブの場合は、手動<br>でステイプラを留めてください。                                                                                                    |  |

| 表 1 | 6-1 = | コントロ | ールバ | パネルの | メ | ッセー | ジ | (続き) | ) |
|-----|-------|------|-----|------|---|-----|---|------|---|
|-----|-------|------|-----|------|---|-----|---|------|---|

| コントロールパネルのメッセー <b>ジ</b>                        | 説明                                                                                        | 推奨操作                                                                                                    |  |
|------------------------------------------------|-------------------------------------------------------------------------------------------|----------------------------------------------------------------------------------------------------|--|
| [モーター回転中 - 終了するには [停止] を押<br>します]              | MFP によりコンポーネント テストが実行さ<br>れています。選択されたコンポーネントはモ<br>ーターです。                                  | このテストを停止する準備が整ったら、 <b>[停</b><br><b>止]</b> を押します。                                                                                                    |  |
| [ユーザー名またはパスワードが正しくあり<br>ません。もう一度入力してください。]     | 入力したユーザー名またはパスワードが正し<br>くありません。                                                           | ユーザー名とパスワードを再入力してくださ<br>い。                                                                                                    |  |
| [ユーザー名、ジョブ名、または PIN が入力<br>されていません。]           | 必要な項目が選択されていないか、入力され<br>ていません。                                                            | 正しいユーザー名とジョブ名を選択して、正<br>しい PIN を入力してください。                                                                                                    |  |
| [印刷品質のトラブル解決手順を印刷中]                            | このメッセージは、印刷品質トラブルの解決<br>テストの結果を生成しているときに表示され<br>ます。テストが完了すると、印刷可能状態に<br>戻ります。             | 特に必要な操作はありません。                                                                                                    |  |
| [右側のドアを閉じます]                                   | MFP の右側のドアが開いています。                                                                        | 1. ドアを閉じます。                                                                                                    |  |
|                                                |                                                                                           | <ol> <li>同じメッセージが表示される場合に<br/>は、HP サポート (<u>http://www.hp.com/</u><br/><u>support/ljcm4730mfp</u>) に連絡してくだ<br/>さい。</li> </ol>                                                                                                    |  |
| [校正中]                                          | MFP によって校正処理が実行されています。                                                                    | 特に必要な操作はありません。                                                                                                    |  |
| [手差し <type> <size>]</size></type>              | 指定したジョブの場合、トレイ1から手差し<br>で給紙する必要があります。                                                     | 要求されたメディアをトレイ1にセットして<br>ください。                                                                                                    |  |
|                                                |                                                                                           | メッセージを無効にする場合は、 <b>[OK]</b> を選<br>択して、別のトレイで使用可能なタイプとサ<br>イズのメディアを使用してください。                                                                                                    |  |
| [純正品ではないサプライ品が使用されてい<br>ます]                    | MFP に HP 製以外のサプライ品が使用され<br>ています。                                                          | HP 純正のサプライ品を購入した場合は、<br>http://www.hp.com/go/anticounterfeit を参照<br>してください。HP 純正品でないカートリッ<br>ジ または純正ではないサプライ品を使用し<br>たため修理が必要になった場合、保証は適用<br>されません。HP は、一部の機能の正常動作<br>や有効性を保証しかねます。                                              |  |
| [診断ページを印刷中]                                    | このメッセージは、診断ページの生成中に表<br>示されます。サンプル ページの印刷が完了<br>すると、印刷可能状態に戻ります。                          | 特に必要な操作はありません。                                                                                                    |  |
| [正面ドア (小) を閉じます]                               | 正面ドア (小) が開いています。                                                                         | 1. 正面ドア (小) を閉じます。                                                                                                    |  |
|                                                |                                                                                           | <ol> <li>同じメッセージが表示される場合に<br/>は、HP サポート (<u>http://www.hp.com/</u><br/><u>support/ljcm4730mfp</u>) に連絡してくだ<br/>さい。</li> </ol>                                                                                                    |  |
| [接続できません]                                      |                                                                                           | ー時的にこのメッセージを非表示にして、フ<br>アックスを送信するか電子メールへ送信する<br>には、[非表示]を選択してください。メッセ<br>ージが消えない場合は、正規の HP サービス<br>代理店またはサポート代理店にお問い合わせ<br>ください (HP のサポートに関するパンフレ<br>ットを参照するか、 <u>http://www.hp.com/</u><br><u>support/ljcm4730mfp</u> をご覧ください)。 |  |
| [選択したパーソナリティは使用できませ<br>ん。続けるには [OK] を押してください。] | コピー ジョブによって、この MFP では使用<br>できない MFP 言語 (パーソナリティ) が要求<br>されました。ジョブは印刷されず、メモリか<br>らクリアされます。 | 別の言語用のプリンタ ドライバを使用して<br>ジョブを印刷してください。または、要求さ<br>れた言語を MFP に追加してください (可能<br>な場合)。使用可能なパーソナリティのリス                                                                                                    |  |

| コントロールパネルのメッセージ                                       | 説明                                                                                         | 推奨操作                                                                                                    |  |
|-------------------------------------------------------|--------------------------------------------------------------------------------------------|----------------------------------------------------------------------------------------------------|--|
|                                                       |                                                                                            | トを確認するには、構成ページを印刷してく<br>ださい(「 <u>情報ページ</u> 」を参照してください)。                                                                                                    |  |
| [送信できません]                                             |                                                                                            | ー時的にこのメッセージを非表示にして、フ<br>ァックスを送信するか電子メールへ送信する<br>には、[無視] を選択してください。メッセー<br>ジが消えない場合は、正規の HP サービス代<br>理店またはサポート代理店にお問い合わせく<br>ださい (HP のサポートに関するパンフレッ<br>トを参照するか、 <u>http://www.hp.com/</u><br><u>support/ljcm4730mfp</u> をご覧ください)。 |  |
| [添付ファイルが大きすぎるため、電子メー<br>ル ゲートウェイがジョブを受け入れません<br>でした。] | スキャンされた文書がサーバーのサイズ制限<br>を越えました。                                                            | 解像度を低くする、ファイル サイズを小さ<br>くする、またはページ数を少なくして、ジョ<br>ブをもう一度送信してください。スキャンし<br>た文書を複数の電子メールで送信可能にする<br>ことをネットワーク管理者に要請してください。                                                                                                    |  |
| [電子メール ゲートウェイが応答しませんで<br>した。ジョブが失敗しました。]              | ゲートウェイがタイムアウト値を超えまし<br>た。                                                                  | SMTP IP アドレスを確認してください。                                                                                                    |  |
| [入力したフォルダは有効なフォルダではあ<br>りません。]                        | 入力したフォルダ名が正しくないか、フォル<br>ダが存在しません。                                                          | 正しいフォルダ名を入力するか、フォルダを<br>追加してください。                                                                                                    |  |
| [認証が必要]                                               | この機能またはアクセス先に対しては、認証<br>が有効化されています。ユーザー名とパスワ<br>ードが必要です。                                   | ユーザー名とパスワードを入力するか、ネッ<br>トワーク管理者にお問い合わせください。                                                                                                    |  |
| [認証情報が間違っています。情報をもう一<br>度入力してください。]                   | ユーザー名またはパスワードが誤っていま<br>す。                                                                  | 再入力してください。                                                                                                    |  |
| [排紙デバイスを確認してください。]                                    | 排紙装置にエラーが発生しました。                                                                           | 排紙装置を取り外して、再度取り付けてくだ<br>さい。                                                                                                    |  |
| [排紙デバイスを取り付け直してください]                                  | 排紙装置が取り外されているか、取り付けら<br>れていません。                                                            | 排紙ビン、3 ビン メールボックス、またはス<br>テイプラ/スタッカが MFP に正しく取り付け<br>られていることを確認してください。                                                                                                    |  |
| [排紙ビン <x> が一杯です]</x>                                  | 指定した排紙ビンが満杯で、印刷を続行でき<br>ません。                                                               | ビンを空にして、印刷を続行してください。                                                                                                    |  |
| [排紙ビンを取り付け直します]                                       | MFP の電源投入時に標準排紙ビンが取り外<br>されていたか、ステイプラ/スタッカまたは<br>3 ビン メールボックスのケーブルが MFP に<br>接続されていませんでした。 | MFP の電源を切ります。ステイプラ/スタッ<br>カまたは3ビンメールボックスをご使用の<br>場合は、ケーブルが MFP に接続されている<br>ことを確認してください。排紙ビンを再度取<br>り付けてから、MFP の電源を入れます。排<br>紙装置の LED を確認してください。LED が<br>点滅しているかオレンジ色の場合は、本書の<br>「問題の解決」を参照してください。                                |  |
| [排紙経路が離れています]                                         | MFP と排紙装置間の用紙経路が開いていま<br>す。閉じてから印刷を続行してください。                                               | <ol> <li>3 ビンメールボックスを取り付けてい<br/>る場合は、ジャムアクセスドアが閉じ<br/>ていることを確認してください。</li> <li>ステイプラ/スタッカを取り付けている<br/>場合は、ステイプルカートリッジを正<br/>しい位置に取り付けていること、およ<br/>びステイプルカートリッジのドアが閉<br/>じていることを確認してください。</li> </ol>                              |  |
| [文書フィーダのカパーが開いています]                                   | 文書フィーダのカバーが開いています。                                                                         | 文書フィーダのカバーを閉じます。画面上の<br>ダイアログ ボックスの指示に従ってくださ<br>い。                                                                                                    |  |

| 表 | 16-1 | コントロ- | -ルパネ | ルのメ | ッセー | ジ | (続き) |
|---|------|-------|------|-----|-----|---|------|
|---|------|-------|------|-----|-----|---|------|

| コントロールパネルのメッセージ                                       | 説明                                                         | 推奨操作                                                                                                    |
|-------------------------------------------------------|------------------------------------------------------------|----------------------------------------------------------------------------------------------------|
| [文書フィーダのピック エラー]                                      | 給紙の際に文書フィーダにエラーが発生しま<br>し <i>た</i> 。                       | 文書フィーダにセットした用紙が多すぎない<br>か確認してください。9Kg (20lb)、50 枚を超<br>える用紙は、文書フィーダにセットしないで<br>ください。                                                                                                    |
| [文書フィーダの紙詰まり]                                         | 文書フィーダにメディアが詰まっています。                                       | 文書フィーダから詰まったメディアを取り除<br>いてください。画面に表示されるダイアロ<br>グ ボックスの指示に従ってください。                                                                                                    |
|                                                       |                                                            | 詰まっているすべてのメディアを取り出した<br>にもかかわらずメッセージが消えない場合<br>は、センサーが故障している可能性がありま<br>す。正規の HP サービス代理店またはサポー<br>ト代理店にお問い合わせください。HP のサ<br>ポートに関するパンフレットを参照するか、<br>http://www.hp.com/support/ljcm4730mfp を<br>ご覧ください。 |
| [文書フィーダ ビンが一杯です]                                      | 文書フィーダの排紙ビンは 50 枚までの用紙<br>に対応します。ビンが満杯になると MFP が<br>停止します。 | 文書フィーダの排紙ビンから用紙を取り除い<br>てください。                                                                                                    |
| [両面印刷ユニットの接続が不良です。続け<br>るには、一度電源を切った後、再度電源を入<br>れます。] | 両面印刷アクセサリが MFP に正しく接続さ<br>れていません。                          | メッセージが消えない場合は、正規の HP サ<br>ービス代理店またはサポート代理店にお問い<br>合わせください。HP のサポートに関するパ<br>ンフレットを参照するか、<br>http://www.hp.com/support/ljcm4730mfp を<br>ご覧ください。                                                        |

## 紙詰まり

この図を使用して、プリンタの紙詰まりを解除します。紙詰まりを解除する手順については、「<u>紙詰</u> <u>まり</u>」を参照してください。

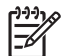

注記 MFP で紙詰まりを取り除くために開ける必要のあるすべての場所には、緑のハンドルが付いています。

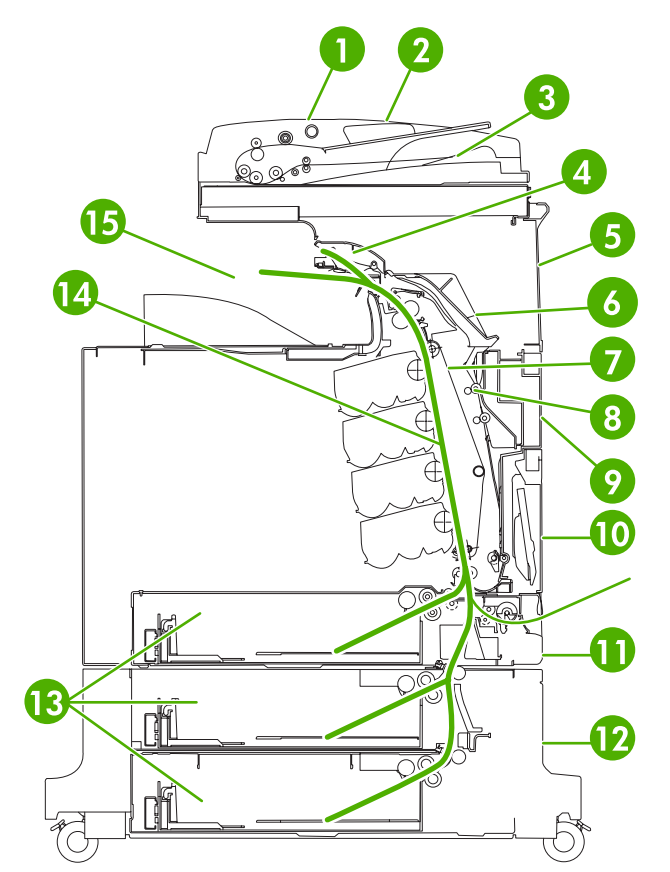

図 16-1 紙詰まりの位置

| 1 | ADF アクセス カバー  |
|---|---------------|
| 1 | ADF FORX JIN- |

| 2  | ADF 給紙トレイ      |
|----|----------------|
| 3  | ADF 排紙トレイ      |
| 4  | 両面印刷カバー        |
| 5  | 右上ドア           |
| 6  | フューザカバー        |
| 7  | トランスファー ユニット   |
| 8  | 両面印刷の用紙経路      |
| 9  | 右中央ドア          |
| 10 | トレイ 1 (多目的トレイ) |
| 11 | トレイ1の下の引き出し    |

| 12 | 右下ドア      |
|----|-----------|
| 13 | トレイ 2、3、4 |
| 14 | 用紙の経路     |
| 15 | 排紙エリア     |

#### 紙詰まりの解除

この MFP は、紙詰まりを自動的に解除する機能を備えています。詰まったページを自動的に再印刷 することもできます。次のオプションを選択できます。

- [自動] 詰まったページの再印刷が試みられます。
- [オフ] 詰まったページの再印刷は試みられません。

印刷速度を上げて、メモリ リソースを増やすために、紙詰まりの解除を無効にする場合があります。 紙詰まりの解除を無効にした場合、紙詰まりを起こした用紙は再度印刷されません。

#### 紙詰まり解除の無効化

- 1. スクロールして [管理] を選択します。
- 2. [デバイス動作]を選択します。
- 3. [警告/エラー動作]を選択します。
- 4. [紙詰まりの除去]を選択します。
- 5. [オフ]を選択します。
- 6. [保存]を選択します。

## 紙詰まりの解決 (右側のカバー)

1. ハンドルを使用して、プリンタの右側にあるカバーを開けます。

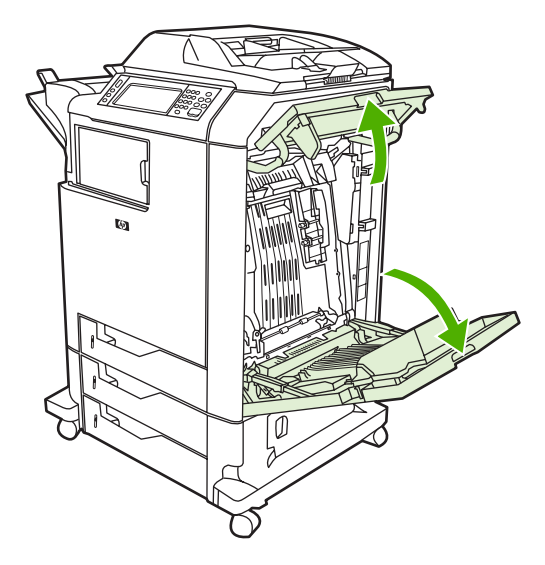

2. 上部にメディアがある場合は、その両隅をつかみ、下方に引っ張ります。

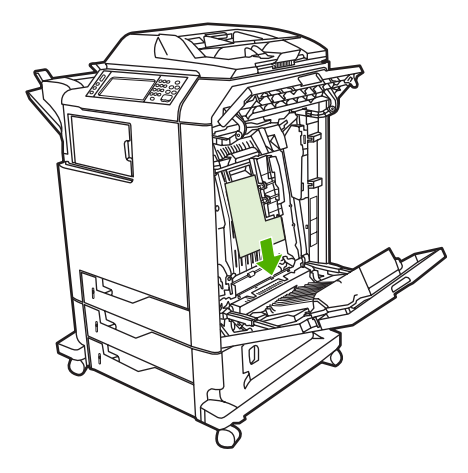

3. 下部にメディアがある場合は、その両隅をつかみ、上方に引っ張ります。

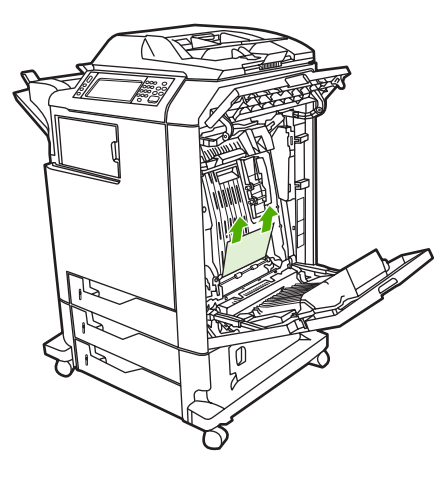

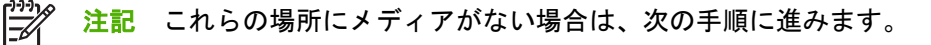

トランスファー ユニットの緑色のハンドルをつかんで下ろし、トランスファー ユニットを開けます。

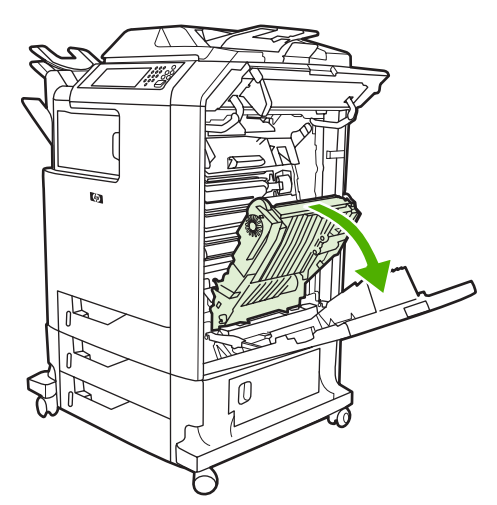

5. 上部にメディアがある場合は、その両隅をつかみ、下方に引っ張ります。

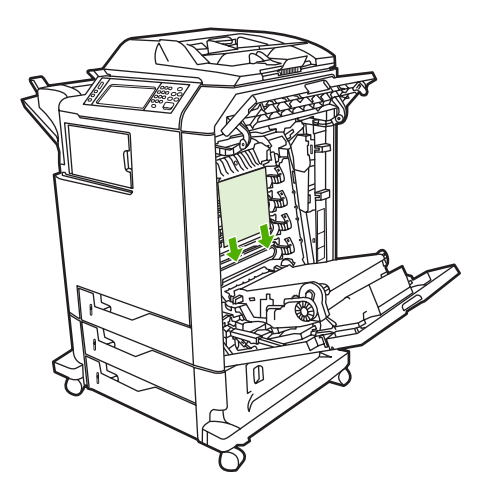

6. 下部にメディアがある場合は、その両隅をつかみ、上方に引っ張ります。

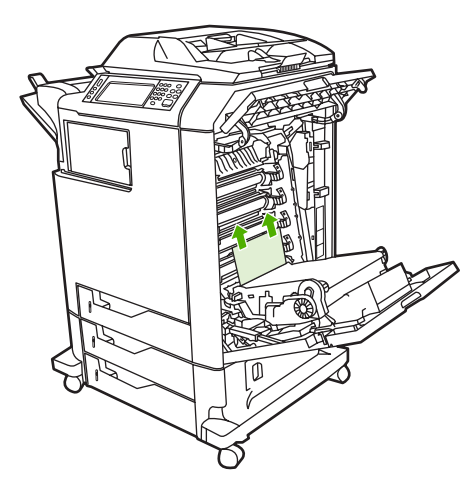

7. フューザ カバーの緑色のハンドルを上げて、カバーを開けます。

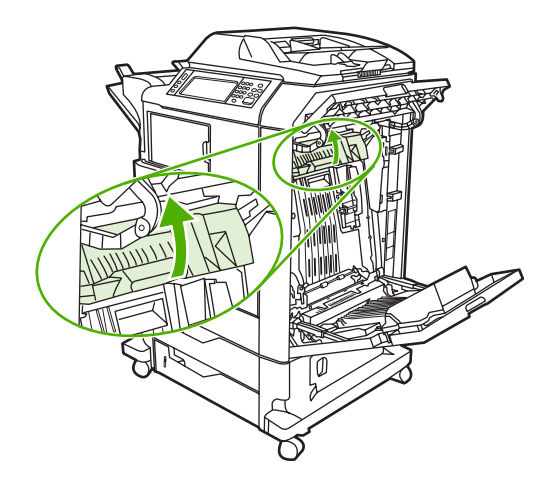

8. 紫のハンドルをつかんでフューザを引き出します。用紙を取り除きます。

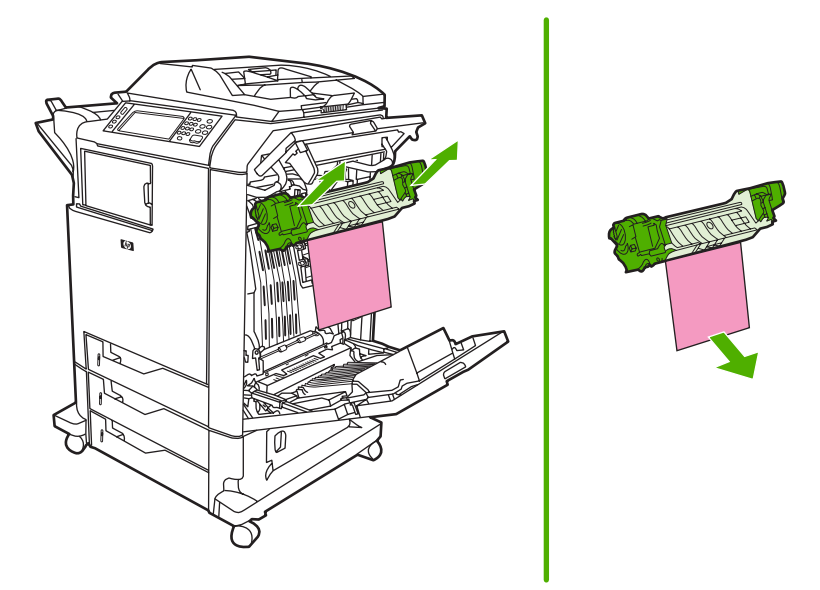

9. 両面印刷カバーの緑色のハンドルを上げて、カバーを開けます。

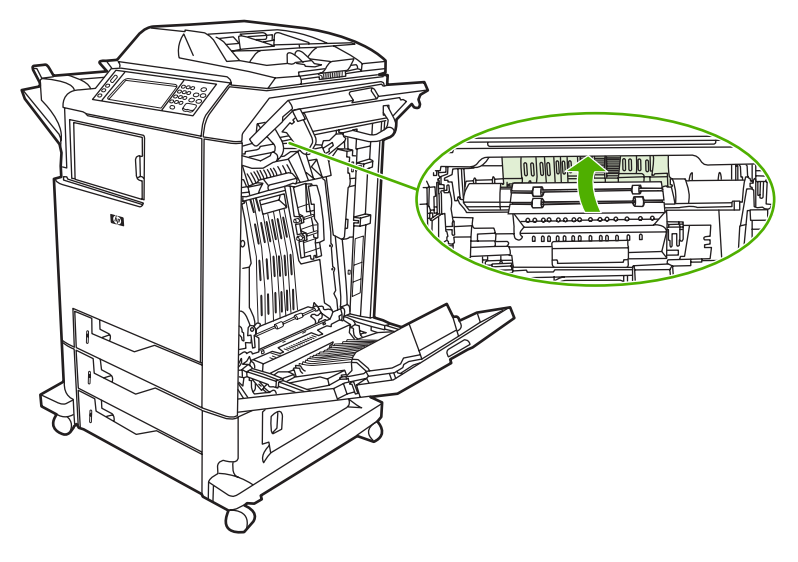

10. 詰まっている用紙をすべて取り除きます。

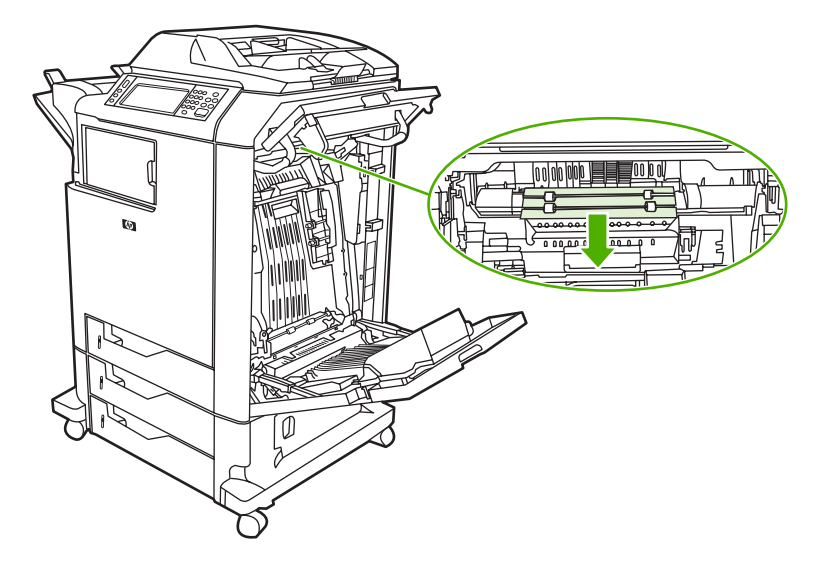

11. トランスファー ユニットを閉じます。

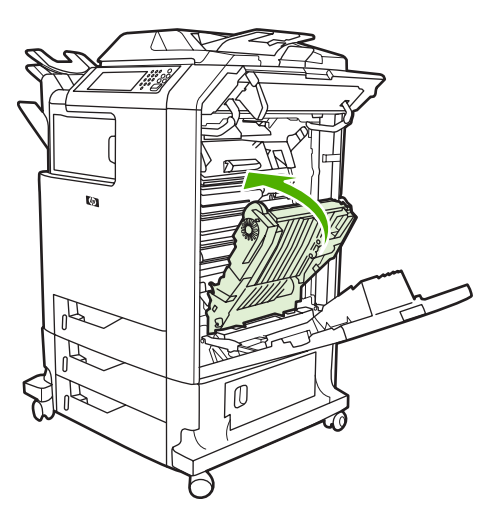

12. プリンタの右側のカバーを閉めます。

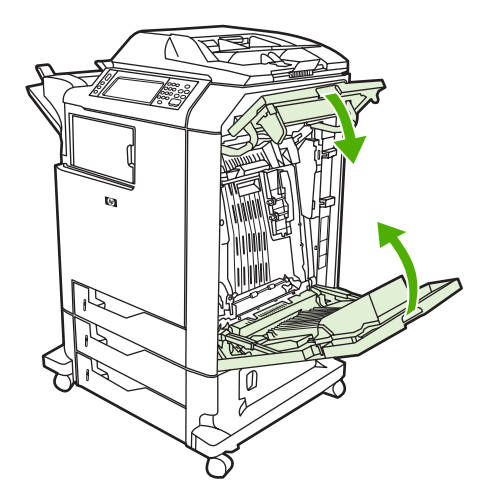

13. 紙詰まりが解消されない場合は、トレイ1の下の引き出しを開いて、詰まっている用紙を取り除きます。

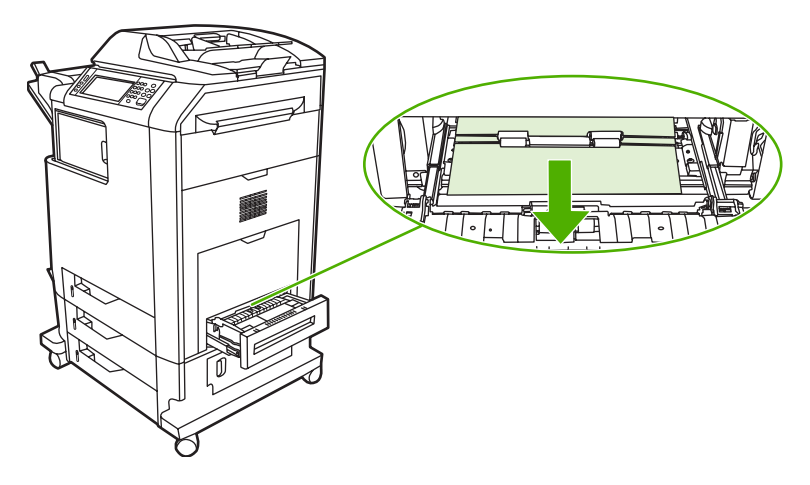

- 14. 引き出しを閉めます。
- **15.** 紙詰まりがまだ除去されない場合は、下部のアクセスドアを開けて、詰まっている用紙をすべて取り除きます。

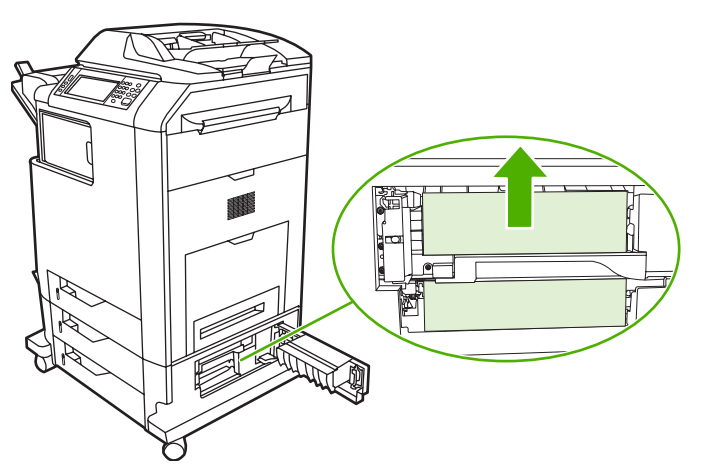

- 16. 下部のアクセス ドアを閉めます。紙詰まりが除去された場合は、印刷ジョブが続行されます。
- **17.** それでも紙詰まりが解消されず、かつ、トレイ1から印刷しようとしている場合は、「<u>紙詰まり</u> の解消(トレイ2、3、4)」を参照してください。

#### 紙詰まりの解消 (トレイ 1)

- **注記** プリンタを最初に取り付けたときに保護インサートが正しく排出されない場合は、次の 手順に従って紙詰まりを除去します。
- 1. 「紙詰まりの解決(右側のカバー)」の手順を実行します。
- 2. セットされているメディアを取り除きます。
- 3. トレイから詰まっている用紙をすべて取り除きます。
- 4. メディアをセットし直します。
- 5. メディアが正しい位置にあり、タブを越えていないことを確認します。
- 6. ガイドが正しい位置にあることを確認します。

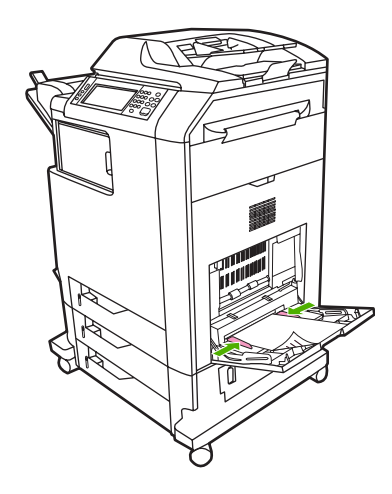

#### 紙詰まりの解消(トレイ2、3、4)

1. 「<u>紙詰まりの解決(右側のカバー)</u>」の手順を実行します。

2. メッセージで特定されたトレイを引き出して、詰まっている用紙をすべて取り除きます。

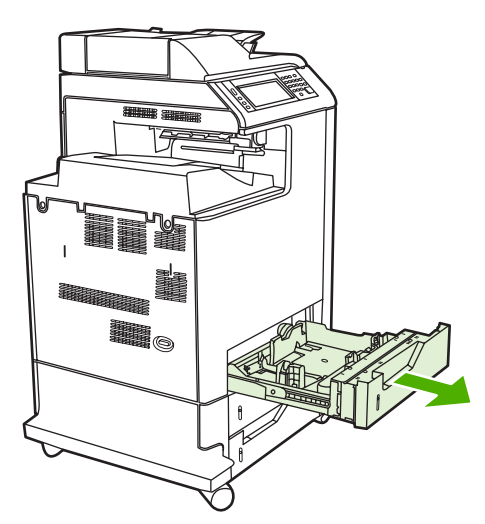

- 3. トレイを閉めてください。紙詰まりが除去された場合は、印刷ジョブが続行されます。
- 4. それでも紙詰まりが解消しない場合は、トレイを持ち上げ、MFP から取り外します。トレイ 2 の取り外し方を次の図に示します。

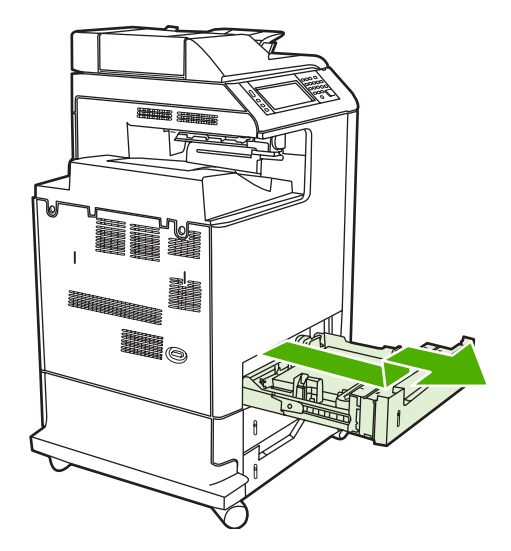

5. トレイの奥に紙詰まりがある場合は、それを取り除きます。次の図は、トレイ2の奥で起こった 紙詰まりの例です。トレイ3およびトレイ4の紙詰まりについても、同様の手順で取り除きま す。

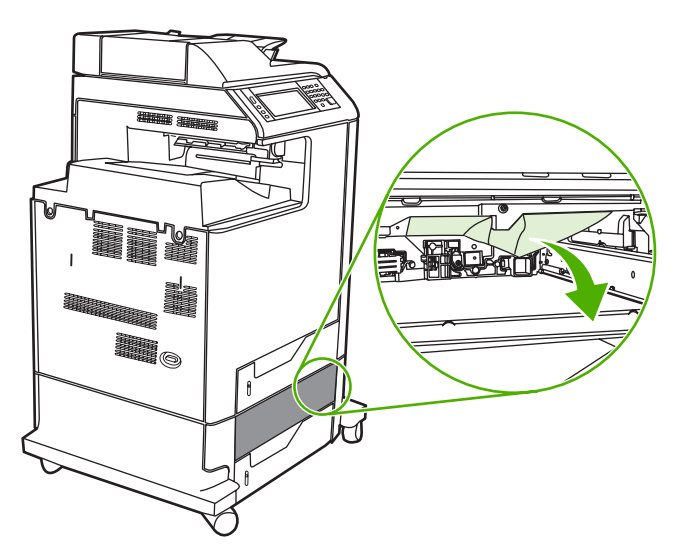

6. 用紙トレイを差し込みます。

### 紙詰まりの解決 (ステイプラ/スタッカ)

- 1. ステイプラ/スタッカ上部のリリース レバーを押します。
- 2. ステイプラ/スタッカを引き出します。

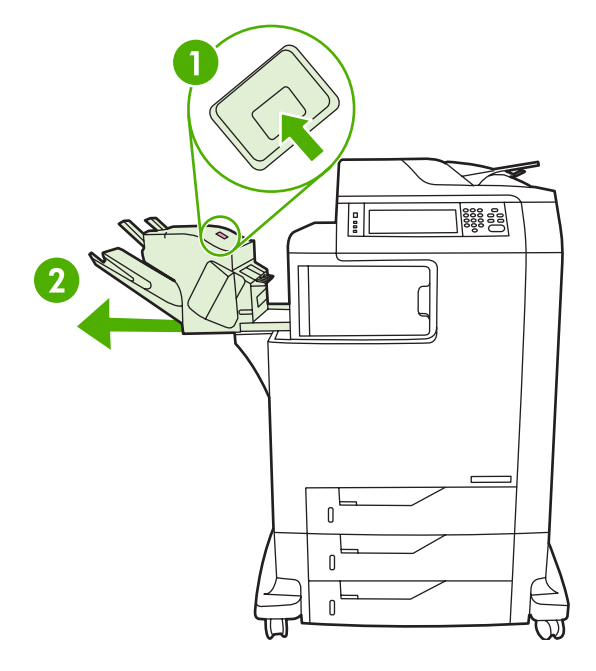

3. ステイプラ/スタッカと MFP の間のメディアをすべて取り除きます。

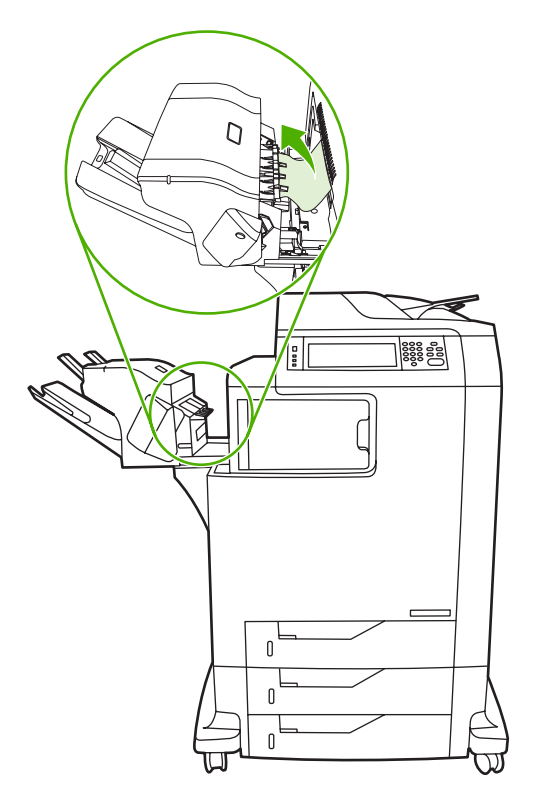

**4.** 紙詰まりが除去されない場合は、「<u>紙詰まりの解決 (排紙アクセサリ ブリッジ)</u>」を参照してくだ さい。 詰まったステイプルを除去するには、「<u>ステイプル詰まりの解消</u>」を参照してください。

### ステイプル詰まりの解消

ステイプラ/スタッカにステイプルが詰まってしまう場合もあります。印刷ジョブのステイプル留めが 正しく行われていないか、まったく行われていない場合は、次の手順に従って詰まったステイプルを 除去します。

- 1. MFP の電源を切ります。
- ステイプラ/スタッカ上部のリリース ボタンを押したままにします。ステイプラ/スタッカを MFP から引き離します。

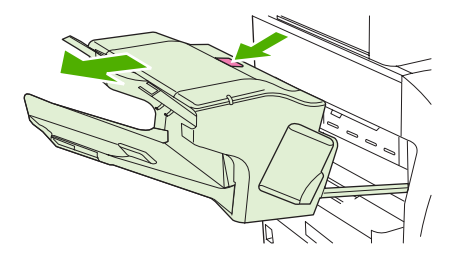

3. ステイプル カートリッジのカバーを開けます。

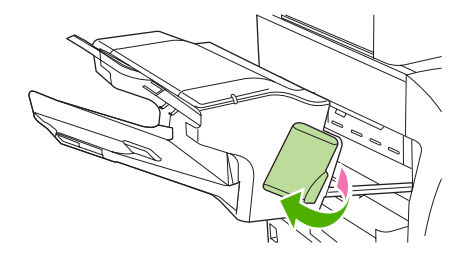

 ステイプルカートリッジを取り外すには、緑色のハンドルを上方に引っ張って、カートリッジ を引き出します。

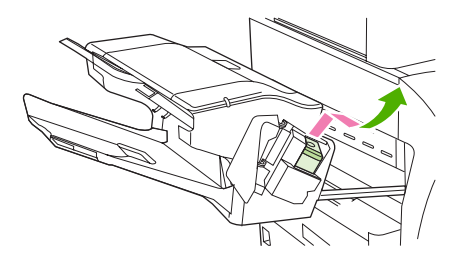

5. ステイプル カートリッジの背後にある小さなレバーを引き上げます。

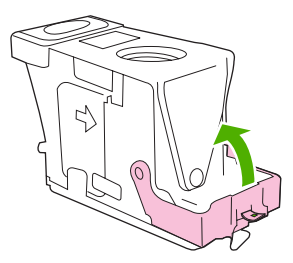

6. ステイプル カートリッジからはみ出ているステイプルを取り除きます。

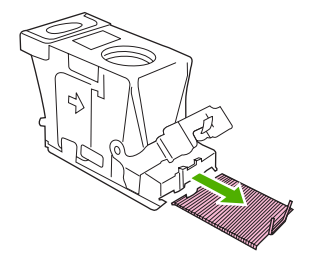

7. ステイプル カートリッジの背後にあるレバーを下げます。カチッという音がするまでレバーを 下げてください。

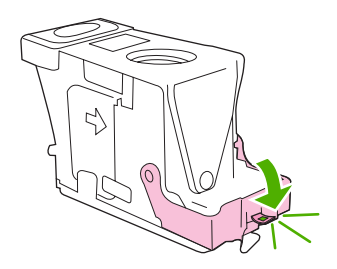

8. ステイプル カートリッジをステイプル カートリッジ ホルダに挿入し直して、カチッという音が するまで緑色のハンドルを押し下げます。

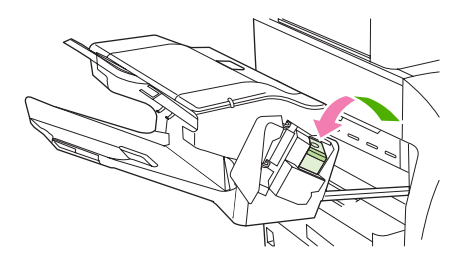

9. ステイプル カートリッジのカバーを閉めて、ステイプラ/スタッカを MFP に差し込みます。

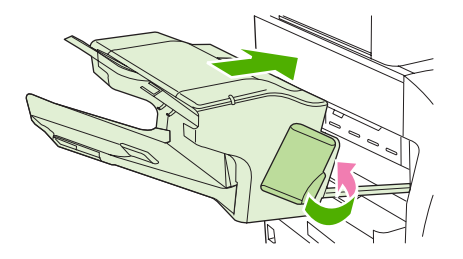

### 紙詰まりの解決 (3 ビンメールボックス)

1. 3 ビン メールボックス上部のリリース ボタンを押します。

2. 3 ビン メールボックスを MFP から引き出します。

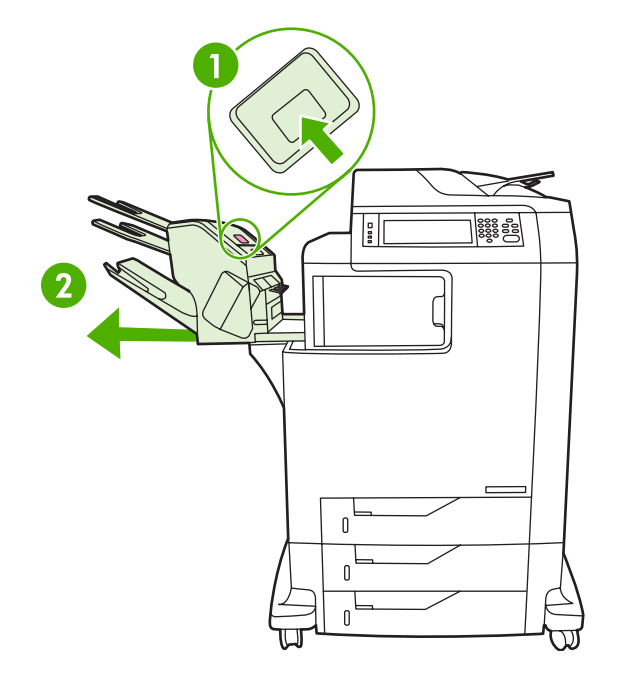

3. 3ビンメールボックス上部のカバーを開けます。

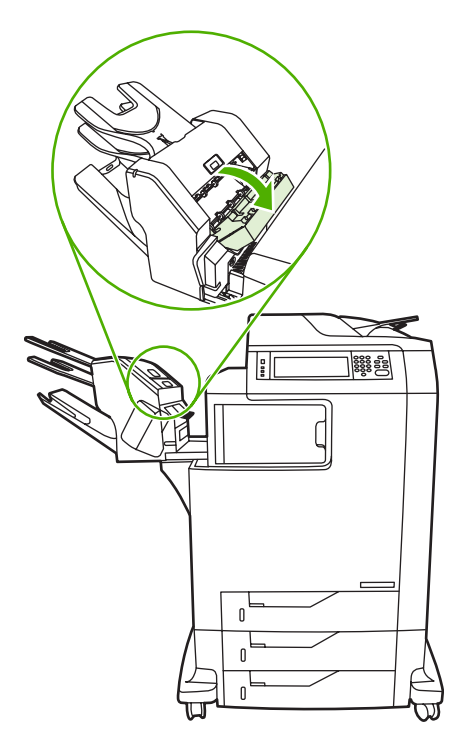

4. カバーの内側のメディアをすべて取り除きます。

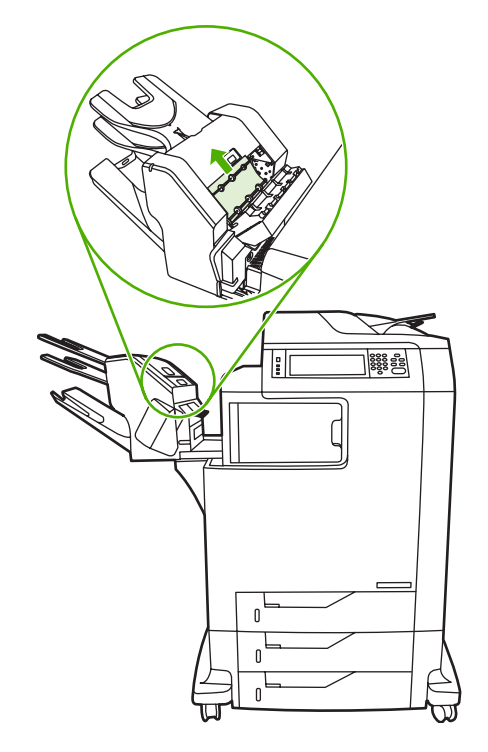

5. ドアを閉めて、MFP と 3 ビン メールボックスの間にあるメディアをすべて取り除きます。

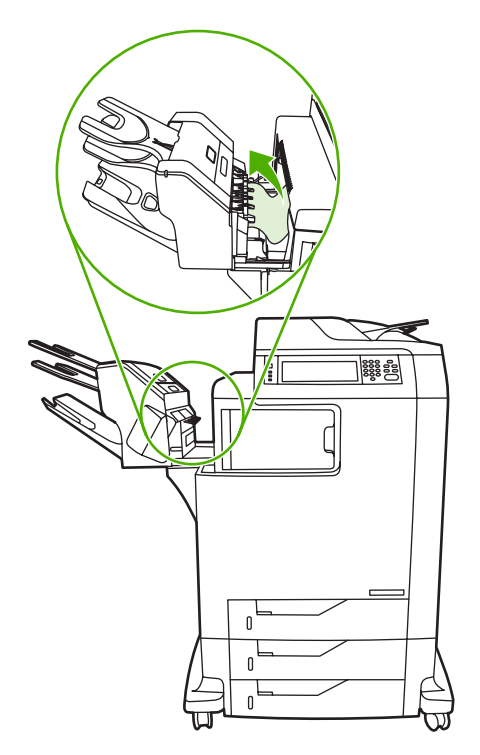

### 紙詰まりの解決 (排紙アクセサリ ブリッジ)

3 ビンメールボックスまたはステイプラ/スタッカが MFP に取り付けられている場合に、排紙アクセサリブリッジの紙詰まりを除去するには、次の手順に従います。

- 1. 排紙アクセサリ ブリッジのカバーを開きます。
- 2. 緑色のレバーを押し下げ、排紙アクセサリ ブリッジの内部にあるメディアをすべて取り除い て、緑色のレバーを押し上げます。

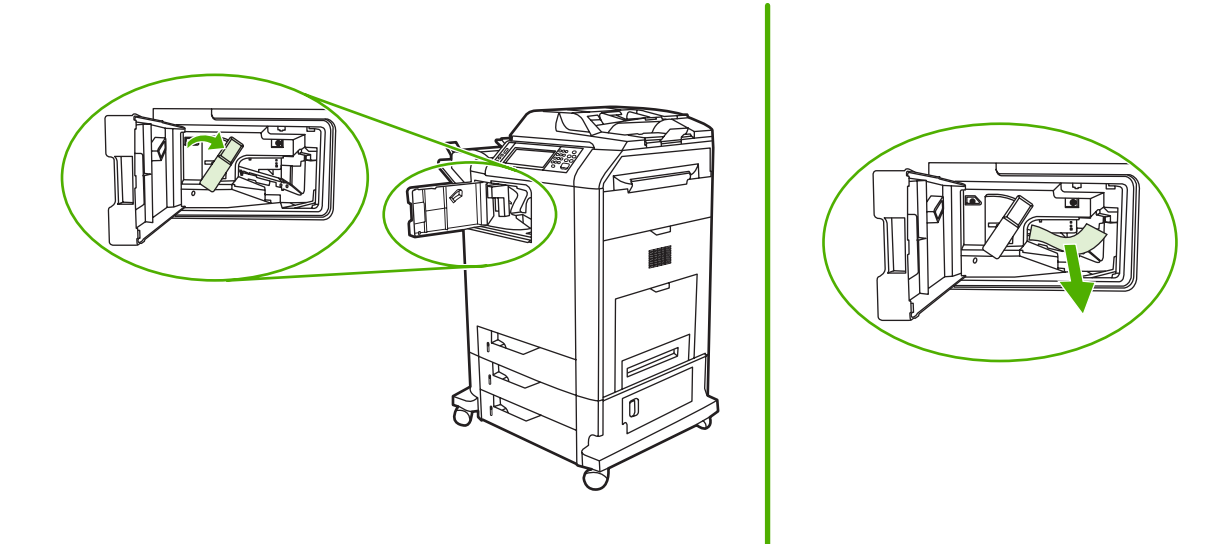

- 3. 排紙アクセサリ ブリッジのカバーを閉めます。
- **4.** 紙詰まりがまだ除去されない場合は、排紙アクセサリ ブリッジのハンドルをつかんで、ブリッジを MFP から引き離します。

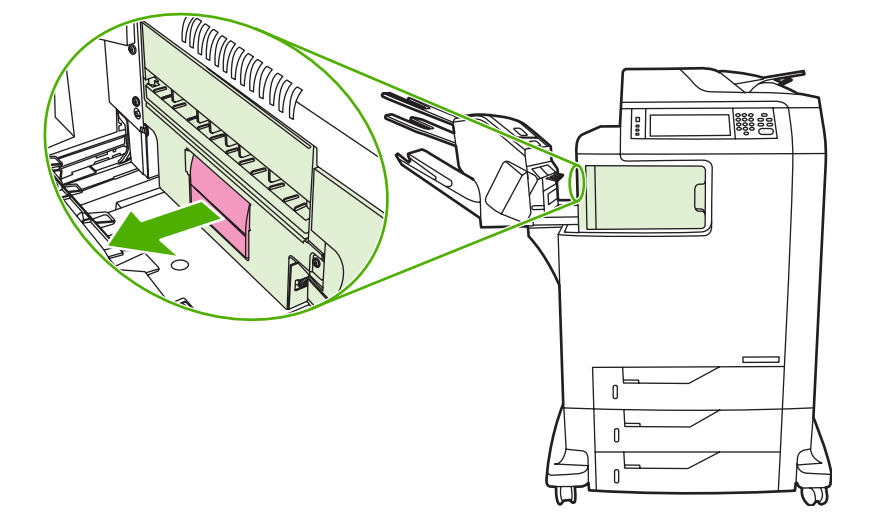

5. 排紙アクセサリ ブリッジの上部で用紙を探します。

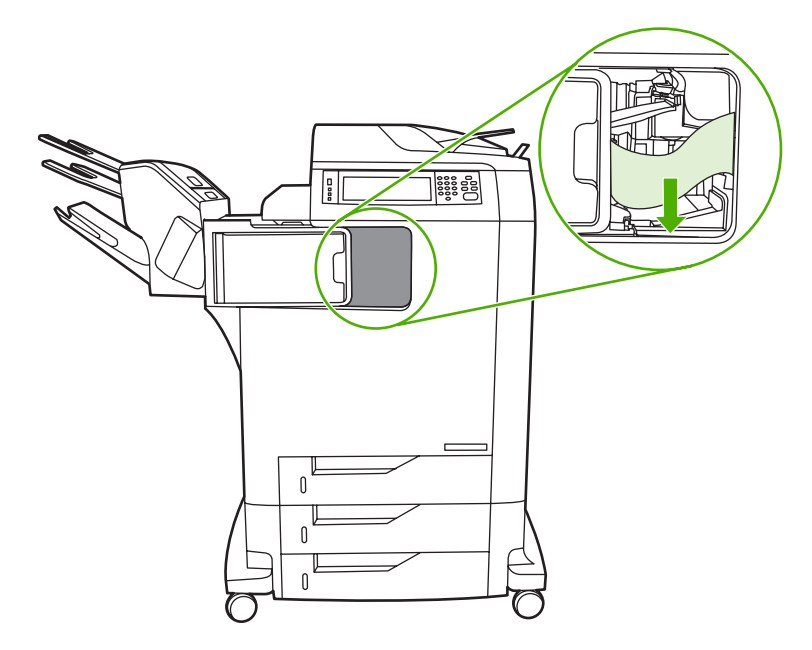

- 6. 排紙アクセサリ ブリッジを MFP に挿入し直します。
- 7. 3 ビン メールボックスまたはステイプラ/スタッカを MFP に挿入し直します。

### 紙詰まりの解決 (ADF)

1. ADF カバーを開けます。

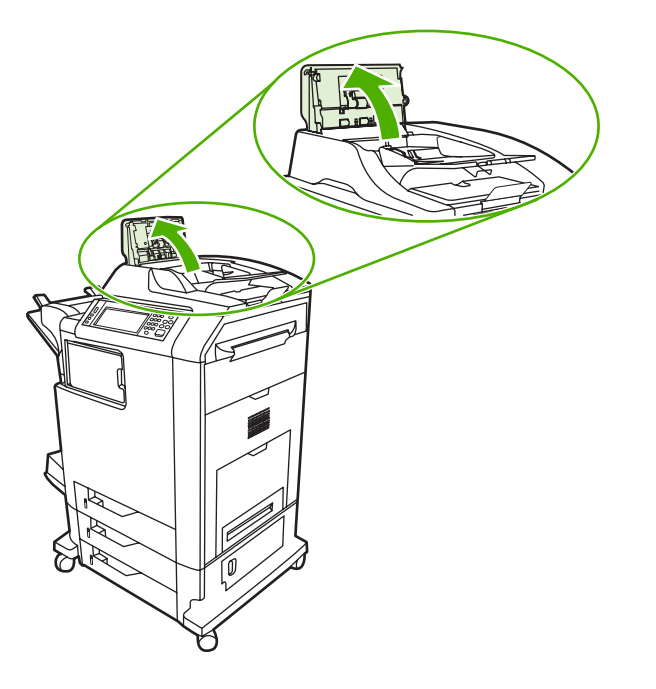

**注記** 静電トランスファー ベルトには、搬送時の保護用にプラスチックのシートが被せ られています。プラスチックのシートは、MFP の初回電源投入時に排紙トレイに送られ ます。 2. 詰まっているメディアをすべて取り除きます。

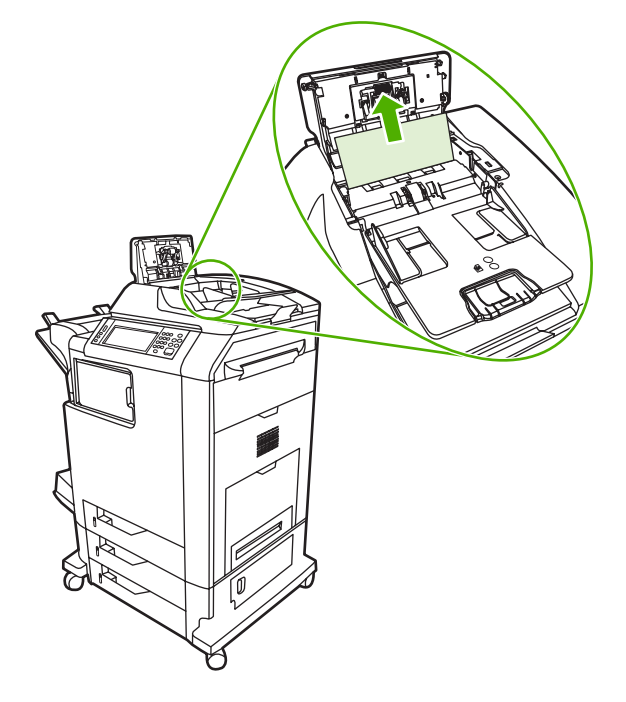

**3.** ADF カバーを閉めます。

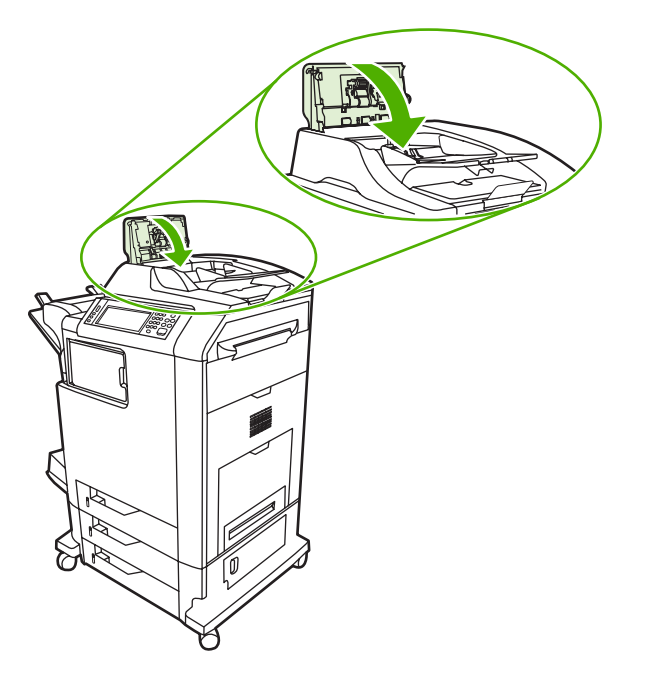

# メディアの取り扱いに関する問題

『HP LaserJet Printer Family Print Media Guide』に記載されている仕様を満たしたメディア以外は使用しないでください。

### プリンタが複数枚の用紙を給紙する

| 原因                     | 解決方法                                             |  |
|------------------------|--------------------------------------------------|--|
| 給紙トレイがいっぱいです。          | 余分なメディアを給紙トレイから取り除きます。                           |  |
| 印刷するメディアが互いにくっついています。  | メディアを取り出し、曲げたり、前後や上下を逆にした後、<br>トレイに再びセットします。     |  |
| メディアがこの MFP の仕様に合いません。 | この MFP に該当する HP のメディア仕様を満たしたメディ<br>アのみを使用してください。 |  |
| トレイが正しく調整されていません。      | 後ろ側のメディア長さガイドが使用するメディアの長さを示<br>していることを確認します。     |  |

## 間違ったページ サイズが給紙される

#### 間違ったページ サイズが給紙される

| 原因                                                    | 解決方法                                                                                                    |
|-------------------------------------------------------|----------------------------------------------------------------------------------------------------|
| 正しいサイズのメディアが給紙トレイにセットされていません。                         | 給紙トレイに正しいサイズのメディアをセットします。                                                                                                    |
| ソフトウェア プログラムまたはプリンタ ドライバで、正しい<br>サイズのメディアが選択されていません。  | ソフトウェア プログラムおよびプリンタ ドライバの設定が正<br>しいかどうか確認してください。ソフトウェア プログラムの<br>設定は、プリンタ ドライバやコントロール パネルの設定より<br>も優先されます。また、プリンタ ドライバの設定は、コント<br>ロール パネルの設定よりも優先されます。詳細については、<br>「 <u>正しいプリンタ ドライバの選択</u> 」 を参照してください。 |
| MFP のコントロール パネルで、トレイ 1 に対して正しいサ<br>イズのメディアが選択されていません。 | コントロール パネルで、トレイ 1 に対して正しいサイズのメ<br>ディアを選択します。                                                                                                    |
| 給紙トレイのメディア サイズが正しく設定されていません。                          | 設定ページを印刷するか、またはコントロール パネルを使用<br>して、トレイに設定されているメディア サイズを調べます。                                                                                                    |
| トレイ内のガイドが用紙に触れていません。                                  | 後ろ側と幅のメディア ガイドが用紙に触れていることを確認<br>してください。                                                                                                    |

## 間違ったトレイから給紙される

間違ったトレイから給紙される

| 原因                                                                                       | 解決方法                                                         |
|------------------------------------------------------------------------------------------|--------------------------------------------------------------|
| 異なるプリンタのドライバが使用されています。詳細情報を<br>参照してください。                                                 | このプリンタのドライバを使用します。                                           |
| 指定したトレイは空です。                                                                             | 指定したトレイにメディアをセットします。                                         |
| 要求されたトレイは、[ <b>デバイス動作]</b> メニューの [ <b>トレイの設</b><br>定] サブメニューで、トレイ設定が [最初] に設定されていま<br>す。 | 設定を <b>[優先]</b> に変更します。                                      |
| 給紙トレイのメディア サイズが正しく設定されていません。                                                             | 設定ページを印刷するか、またはコントロール パネルを使用<br>して、トレイに設定されているメディア サイズを調べます。 |
| トレイ内のガイドが用紙に触れていません。                                                                     | ガイドが用紙に触れていることを確認してください。                                     |

## メディアが自動的に給紙されない

メディアが自動的に給紙されない

| 原因                           | 解決方法                                                                  |
|------------------------------|-----------------------------------------------------------------------|
| ソフトウェア プログラムで手差しが選択されています。   | トレイ1にメディアをセットするか、メディアがセットされ<br>ている場合は、[OK] をタッチしてください。                |
| 正しいサイズのメディアがセットされていません。      | 正しいサイズのメディアをセットします。                                                   |
| 給紙トレイは空です。                   | 給紙トレイにメディアをセットします。                                                    |
| 前回、紙詰まりしたメディアが完全に取り除かれていません。 | MFP を開けて、用紙経路に残っているメディアをすべて取り<br>除きます。フューザ部分に紙詰まりがないか十分に確認して<br>ください。 |
| 給紙トレイのメディア サイズが正しく設定されていません。 | 設定ページを印刷するか、またはコントロール パネルを使用<br>して、トレイに設定されているメディア サイズを調べます。          |
| トレイ内のガイドが用紙に触れていません。         | 後ろ側と幅のメディア ガイドが用紙に触れていることを確認<br>してください。                               |

## メディアがトレイ 2、3、4 から給紙されない

| メディアか | パトレイ 2、 | 3、4か | ら給紙されない |
|-------|---------|------|---------|
|-------|---------|------|---------|

| 原因                                                | 解決方法                                                                  |
|---------------------------------------------------|-----------------------------------------------------------------------|
| 正しいサイズのメディアがセットされていません。                           | 正しいサイズのメディアをセットします。                                                   |
| 給紙トレイは空です。                                        | 給紙トレイにメディアをセットします。                                                    |
| MFP のコントロール パネルで、給紙トレイのメディア タイ<br>プが正しく選択されていません。 | MFP のコントロール パネルから、給紙トレイに合った正し<br>いメディア タイプを選択します。                     |
| <br>前回、紙詰まりしたメディアが完全に取り除かれていません。                  | MFP を開けて、用紙経路に残っているメディアをすべて取り<br>除きます。フューザ部分に紙詰まりがないか十分に確認して<br>ください。 |

| メデ | ィアが | トレイ | 2, 3 | 3、4 | から | 給紙されない |
|----|-----|-----|------|-----|----|--------|
|----|-----|-----|------|-----|----|--------|

| 原因                                   | 解決方法                                                                                                    |
|--------------------------------------|----------------------------------------------------------------------------------------------------|
| オプションのトレイが給紙トレイ オプションとして表示され<br>ません。 | オプション トレイは、装着されている場合にしか表示されま<br>せん。オプション トレイが正しく装着されているかどうか確<br>認してください。プリンタ ドライバが、オプション トレイを<br>認識できるように設定されていることを確認します。 |
| オプションのトレイが間違って取り付けられています。            | 設定ページを印刷して、オプションのトレイが取り付けられ<br>ていることを確認します。取り付けられていない場合は、ト<br>レイが正しく MFP に接続されていることを確認します。                                |
| 給紙トレイのメディア サイズが正しく設定されていません。         | 設定ページを印刷するか、またはコントロール パネルを使用<br>して、トレイに設定されているメディア サイズを調べます。                                                              |
| トレイ内のガイドが用紙に触れていません。                 | ガイドが用紙に触れていることを確認してください。                                                                                                  |

### OHP フィルムまたは光沢紙が給紙されない

| 原因                                                        | 解決方法                                                                                                    |
|-----------------------------------------------------------|----------------------------------------------------------------------------------------------------|
|                                                           | ソフトウェア アプリケーションまたはプリンタ ドライバで正<br>しいメディア タイプが選択されていることを確認します。                                                                                  |
| 給紙トレイがいっぱいです。                                             | 給紙トレイから余分なメディアを取り出します。トレイ2、<br>3、4 に、200 枚を超える光沢紙/光沢フィルムまたは 100 枚<br>を超える OHP フィルムはセットできません。トレイ1につ<br>いては、積み重ねることのできる高さの上限を超えないよう<br>にしてください。 |
| 他のトレイのメディアは OHP フィルムと同じサイズで、MFP<br>はデフォルトで他のトレイに設定されています。 | OHP フィルムまたは光沢紙のセットされた給紙トレイが、ソ<br>フトウェア プログラムまたはプリンタ ドライバで選択されて<br>いることを確認します。MFP のコントロール パネルを使用<br>し、セットしたメディア タイプに合わせてトレイを設定しま<br>す。         |
| OHP フィルムまたは光沢紙をセットしたトレイがタイプに合わせて正しく設定されていません。             | OHP フィルムまたは光沢紙のセットされた給紙トレイが、ソ<br>フトウェア プログラムまたはプリンタ ドライバで選択されて<br>いることを確認します。MFP のコントロール パネルを使用<br>し、セットしたメディア タイプに合わせてトレイを設定しま<br>す。         |
| OHP フィルムまたは光沢紙が、サポートされているメディアの仕様を満たしていない可能性があります。         | この MFP に該当する HP のメディア仕様を満たしたメディ<br>アのみを使用してください。                                                                                              |

OHP フィルムまたは光沢紙が給紙されない

## 封筒の紙詰まり、または封筒が MFP に給紙されない

#### 封筒の紙詰まり、または封筒が MFP に給紙されない

| 原因                                               | 解決方法                               |
|--------------------------------------------------|------------------------------------|
| サポート外のトレイに封筒がセットされています。封筒を給<br>紙できるのはトレイ 1 だけです。 | 封筒はトレイ1にセットしてください。                 |
| 封筒がめくれているか折れています。                                | 別の封筒を試します。封筒は管理された環境で保存してくだ<br>さい。 |

#### 封筒の紙詰まり、または封筒が MFP に給紙されない

| 原因                                   | 解決方法                                                         |
|--------------------------------------|--------------------------------------------------------------|
| 水分含有率が高すぎるため、封筒が密着しています。             | 別の封筒を試します。封筒は管理された環境で保存してくだ<br>さい。                           |
| 封筒の向きが間違っています。                       | 封筒が正しくセットされていることを確認します。                                      |
| この MFP は、封筒の使用をサポートしません。             | 『HP LaserJet Printer Family Print Media Guide』を参照して<br>ください。 |
| ーーーーーーーーーーーーーーーーーーーーーーーーーーーーーーーーーーーー | トレイ1のサイズを封筒に合った設定にしてください。                                    |

## 印刷出力がめくれている、またはしわが寄っている

#### 印刷出力がめくれている、またはしわが寄っている

| 原因                                              | 解決方法                                                                                                    |
|-------------------------------------------------|----------------------------------------------------------------------------------------------------|
| メディアがこの MFP の仕様に合いません。                          | この MFP に該当する HP のメディア仕様を満たしたメディ<br>アのみを使用してください。                                                            |
| メディアが折れているか汚れています。                              | メディアを給紙トレイから取り除き、良好な状態にあるメデ<br>ィアをセットします。                                                                   |
| プリンタの動作環境の湿度が非常に高くなっています。                       | 印刷環境の湿度が仕様範囲内かどうかを確認してください。                                                                                 |
| 大きな塗りつぶされた領域を印刷しています。                           | 大きな塗りつぶされた領域は、非常にめくれやすくなりま<br>す。別のパターンを印刷してみます。                                                             |
| 使用したメディアの保存状態が悪く、湿気を吸収しています。                    | メディアを取り除き、新しい、未開封のメディアと交換しま<br>す。                                                                           |
| メディアの端がぎざぎざです。                                  | メディアを取り出し、曲げたり、前後や上下を逆にした後、<br>給紙トレイに再びセットします。メディアを扇形に広げない<br>でください。問題が発生する場合は、メディアを交換します。                  |
| 特定のメディア タイプがトレイに設定されていないか、ソフ<br>トウェアで選択されていません。 | メディアに合わせてソフトウェアを設定します (ソフトウェ<br>アのマニュアルを参照)。メディアに対応するトレイの設定に<br>ついては、「 <u>用紙と印刷メディアのセット</u> 」を参照してくださ<br>い。 |

### 両面印刷しないか、または正しく両面印刷しない

#### 両面印刷しないか、または正しく両面印刷しない

| 原因                                        | 解決方法                                                                                                    |
|-------------------------------------------|----------------------------------------------------------------------------------------------------|
| <br>両面印刷しようとしているメディアはサポートされていませ<br>ん。     | 両面印刷に使用可能なメディアであることを確認します。                                                                                                    |
| プリンタ ドライバが両面印刷に合わせて設定されていません。             | プリンタ ドライバを設定して、両面印刷を有効にします。                                                                                                    |
| 印刷済みフォームまたはレターヘッドの裏面に最初のページ<br>が印刷されています。 | レターヘッドのある面 (印刷面) を上にし、ページの下部が先<br>に MFP に給紙されるように、印刷済み用紙またはレターヘ<br>ッドをトレイ 1 にセットします。トレイ 2、3、4 の場合は、<br>印刷面を下にし、ページの上部を MFP の後部に向けてメデ<br>ィアをセットします。 |

# 3 ビン メールボックスとステイプラ/スタッカのアクセサリ ラ ンプについて

| 軽い用紙       | 説明と解決方法                                                                                                    |
|------------|----------------------------------------------------------------------------------------------------|
| 緑          | <ul> <li>アクセサリに電源が供給され、使用可能な状態になっています。</li> </ul>                                                                                                    |
|            | <ul> <li>ステイプラの針が残り少なくなっています。コントロールパネルディスプレイに [ステイプルの針が残りわずかです]と表示されます。ステイプルカートリッジに残っているステイプラが 20 針未満です。ステイプルカートリッジを交換してください。</li> </ul>                         |
|            | <ul> <li>ページ数がステイプル留めジョブの上限 (30 ページ) を超えています。MFP<br/>のコントロール パネル ディスプレイに [ページが多すぎてステイプラが使え<br/>ません] と表示されます。ジョブが 30 ページを超える場合は、手動でステイ<br/>プル留めしてください。</li> </ul> |
| オレンジ色      | <ul> <li>アクセサリでハードウェア エラーが発生しています。コントロール パネル<br/>ディスプレイには [66.X.X 排紙デバイスの故障] と表示されます。</li> </ul>                                                                 |
| オレンジ色 (点滅) | <ul> <li>アクセサリでステイプル詰まりが起こっています。コントロール パネル ディ<br/>スプレイには [ステイプルが詰まりました] と表示されます。</li> </ul>                                                                      |
|            | <ul> <li>アクセサリに紙詰まりが発生しているか、紙詰まりが発生していなかったとしても、ユニットから用紙を取り除く必要があります。コントロールパネルディスプレイには [13.XX.YY 排紙ビンでの紙詰まり] と表示されます。</li> </ul>                                  |
|            | <ul> <li>ビンが満杯です。コントロール パネル ディスプレイには [スタッカ ビンがー<br/>杯です] と表示されます。</li> </ul>                                                                                     |
|            | <ul> <li>ステイプラの針がありません。コントロール パネル ディスプレイには [ステ<br/>イプル カートリッジを交換してください] と表示されます。</li> </ul>                                                                      |
|            | <ul> <li>紙詰まりアクセス カバーが開いています。コントロール パネル ディスプレイには [排紙経路が離れています] と表示されます。</li> </ul>                                                                               |
|            | <ul> <li>ステイプラ ユニットが開いています。コントロール パネル ディスプレイには [排紙経路が離れています] と表示されます。ステイプル カートリッジのカバーをしっかりと閉じてください。</li> </ul>                                                   |
|            | <ul> <li>ファームウェアが壊れています。コントロール パネル ディスプレイには [外<br/>部アクセサリのファームウェアが壊れています] と表示されます。</li> </ul>                                                                    |
| オフ         | <ul> <li>MFP がスリープ モードになっている可能性があります。コントロール パネ<br/>ルのボタンをどれか押してください。</li> </ul>                                                                                  |
|            | <ul> <li>アクセサリに電源が供給されていません。MFPの電源を切ります。アクセサ<br/>リが正しく取り付けられ、MFPに接続され、MFPとアクセサリとの間に隙<br/>間がないことを確認してください。MFPの電源を入れます。</li> </ul>                                 |
|            | <ul> <li>アクセサリを一度取り外した後、MFPの電源が入ったまま再接続した可能性があります。コントロールパネルディスプレイには[排紙デバイスを取り付け直してください]と表示されます。アクセサリのケーブルを再接続してください。</li> </ul>                                  |
|            | <ul> <li>MFP とアクセサリ間でジョブが停滞している可能性があります。コントロールパネルディスプレイには [処理中…] と表示されます。MFP の電源をオフにしてから、オンにします。</li> </ul>                                                      |

## フォーマッタのランプについて

フォーマッタに付いている3つのLEDには、MFPが正しく機能しているかどうかが示されます。

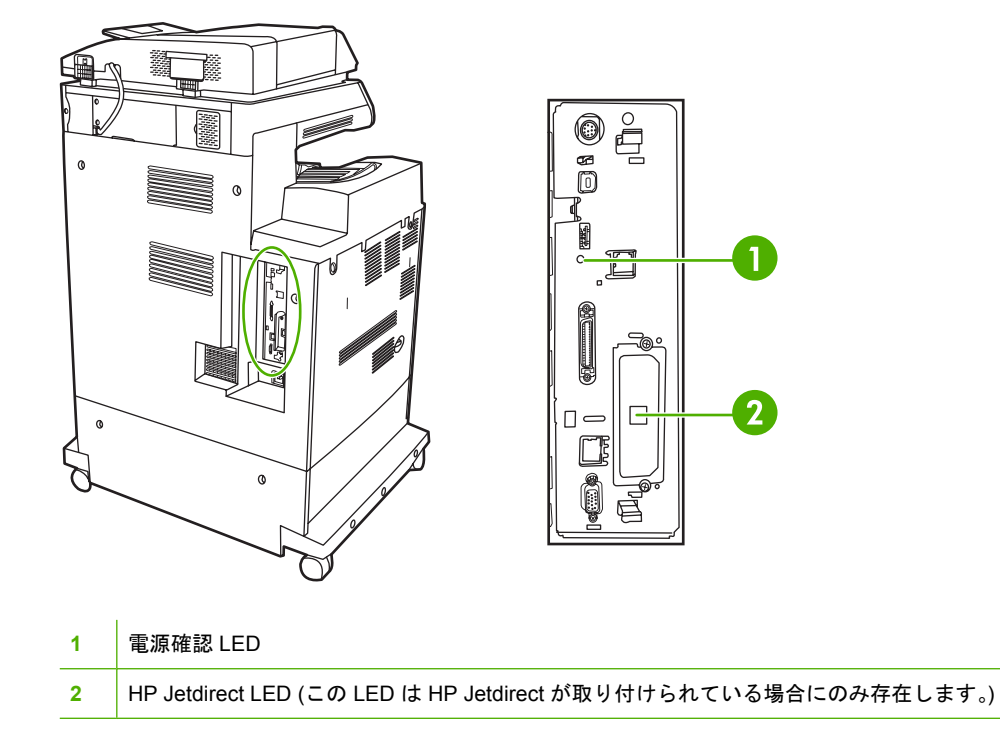

#### **HP Jetdirect LED**

内蔵 HP Jetdirect プリント サーバーには 2 つの LED が備わっています。黄色の LED はネットワーク 活動を示し、緑色の LED は接続状態を示します。黄色の LED が点滅している場合は、ネットワー ク トラフィックがあることを意味します。緑色の LED が点灯していない場合は、接続が確立されな かったことを意味します。

接続エラーが発生した場合は、ネットワーク ケーブルのすべての接続箇所を確認します。また、MFP のコントロールパネル メニューを使用して、内蔵プリント サーバーの接続設定を手動で指定するこ ともできます。

- 1. スクロールして [管理] を選択します。
- 2. [初期セットアップ]を選択します。
- 3. [ネットワークおよび I/O] を選択します。
- 4. [内蔵 Jetdirect] または [EIO <X> Jetdirect] を選択します。
- 5. [リンク速度]を選択します。
- 6. 適切なリンク速度を選択します。
- 7. [保存]を選択します。
### 電源確認 LED

電源確認 LED には、フォーマッタが正しく機能しているかどうかが示されます。MFP の電源を入れた後で初期化が行われている間、電源確認 LED は急速に点滅した後で消えます。MFP の初期化シーケンスが完了すると、電源確認 LED は規則的にオンとオフを繰り返します。

ハートビート LED が消えている場合、フォーマッタに問題が生じている可能性があります。正規の HP サービス代理店またはサポート代理店にお問い合わせください。HP のサポートに関するパンフレ ットを参照するか、<u>http://www.hp.com/support/ljcm4730mfp</u> をご覧ください。

## 印刷品質とコピー品質に関する問題の解消

このセクションでは、印刷品質に関する問題とその解決方法について説明します。印刷品質に関する 問題は、多くの場合、MFP が正しく保守されていることを確認したり、HP の仕様に合った印刷メデ ィアを使用したり、クリーニング ページを印刷したりすることによって簡単に解決できます。

### メディアに関連する印刷品質の問題

印刷品質の問題は、不適切なメディアの使用により発生することがあります。

- HP の用紙仕様を満たしている用紙を使用します。
- メディアの表面がなめらかすぎます。HPの用紙仕様を満たしているメディアを使用します。
- プリンタドライバの設定が間違っている可能性があります。使用している用紙用の正しいドライバ設定が選択されていることを確認します。
- プリントモードの設定に誤りがあるか、用紙が推奨仕様を満たしていない可能性があります。
- 使用している OHP フィルムのトナー定着は、使用目的に適していません。HP Color LaserJet プリンタ用の OHP フィルムのみを使用してください。
- 用紙の水分含有率にばらつきがあるか、高すぎるか、または低すぎます。別のソースまたは未開 封の用紙を使用します。
- 用紙にトナーをはじく部分があります。別のソースまたは未開封の用紙を使用します。
- 使用しているレターヘッドが、粗い用紙に印刷されています。より滑らかで乾燥印刷用の用紙を 使用してください。これで問題が解決した場合は、レターヘッドを印刷した業者に問い合わせ て、用紙がこの MFP の仕様を満たしているか確認します。

### カラー印刷の問題

#### カラー印刷の問題

表16-2 カラーではなくモノクロで印刷される

#### 原因と解決方法

| 原因                                                               | 解決方法                                                                                                    |
|------------------------------------------------------------------|----------------------------------------------------------------------------------------------------|
| ソフトウェア プログラムまたはプリンタ ドライバで <b>[カラ</b><br><b>一]</b> モードが選択されていません。 | ソフトウェア プログラムまたはプリンタ ドライバで、 <b>[グレ<br/>ースケール]</b> モードや <b>[モノクロ]</b> モードではなく、 <b>[カラー]</b><br>モードを選択します。 |
| ソフトウェア プログラムで正しいプリンタ ドライバが選択さ<br>れていません。                         | 正しいプリンタ ドライバを選択します。                                                                                     |
|                                                                  | サービス担当者に問い合わせてください。                                                                                     |

### シェードの問題

表 16-3 シェードの問題

原因と解決方法

| 原因                         | 解決方法                                     |
|----------------------------|------------------------------------------|
| メディアが この MFP の仕様を満たしていません。 | HP のメディア仕様を満たしているメディアを使用します。             |
| 湿度のきわめて高い環境で MFP を使用しています。 | MFP を使用している環境の湿度が仕様範囲内かどうかを確認<br>してください。 |

### 色の欠落

表 16-4 色の欠落

原因と解決方法

| 原因                       | 解決方法                            |
|--------------------------|---------------------------------|
| HP プリント カートリッジに問題があります。  | カートリッジを交換してください。                |
| HP 製以外のカートリッジ が装着されています。 | <br>HP 純正のプリント カートリッジを使用してください。 |

### カートリッジの問題

表 16-5 プリント カートリッジの装着後、不自然な色で印刷されるようになった

| 原因と解決方法                                |                                                       |
|----------------------------------------|-------------------------------------------------------|
| 原因                                     | 解決方法                                                  |
| 消耗しているプリント カートリッジが他にも存在する可能性<br>があります。 | コントロール パネルでサプライ品のゲージを確認するか、サ<br>プライ品のステータス ページを印刷します。 |
| プリント カートリッジが適切に装着されていません。              | すべてのプリント カートリッジが適切に装着されていること<br>を確認します。               |
| HP 製以外のカートリッジ が装着されています。               | HP 純正のプリント カートリッジを使用してください。                           |

### 色補正の問題

表16-6 印刷した色と画面の色とが一致しない

原因と解決方法

| 原因                            | 解決方法                                                                          |
|-------------------------------|-------------------------------------------------------------------------------|
| 画面上の極端に明るい色は印刷されません。          | 極端に明るい色は、ソフトウェア プログラムによって白色と<br>して解釈される場合があります。該当する場合、極端に明る<br>い色の使用は避けてください。 |
| 画面上の極端に暗い色は黒で印刷されます。          | 極端に暗い色は、ソフトウェア プログラムによって黒色とし<br>て解釈される場合があります。該当する場合、極端に暗い色<br>の使用は避けてください。   |
| コンピュータ画面上の色が、MFP の出力結果と異なります。 | プリンタ ドライバの <b>[色の管理]</b> タブで、 <b>[スクリーン マッ</b><br><b>チ]</b> を選択します。           |

表 16-6 印刷した色と画面の色とが一致しない (続き)

原因と解決方法

| 原因 | 解決方法                                                                                                    |
|----|----------------------------------------------------------------------------------------------------|
|    | 注記 プリンタ側の色と画面上の色とを一致させる<br>機能は、さまざまな要因によって左右されます。こ<br>うした要因としては、印刷メディア、真上からの照<br>明、ソフトウェア プログラム、オペレーティングシ<br>ステムのパレット、モニタ、ビデオ カード、ドライ<br>バなどが挙げられます。 |

### OHP フィルムの欠陥

OHP フィルムでは、他のメディア タイプでも発生する画像品質の問題のほかに、OHP フィルム特有 の欠陥が発生する可能性があります。さらに、OHP フィルムは印刷経路を通過するときに曲がりやす いため、メディアを取り扱うコンポーネントに注意する必要があります。

注記 印刷した OHP フィルムは、少なくとも 30 秒間冷ましてから取り扱ってください。

- プリンタ ドライバの [Paper] タブで、メディア タイプとして [Transparency] を選択します。
   さらに、トレイが OHP フィルムに合わせて正しく設定されていることを確認します。
- OHP フィルムがこの MFP の仕様を満たしていることを確認します。
- OHP フィルムは端を持って取り扱います。手の脂分が OHP フィルムの表面に付着すると、しみ や汚れの原因になります。
- 塗りつぶされたページの終端の小さい、ランダムな濃い領域は、OHP フィルムが排紙ビン内で 互いにくっつく原因になります。少量に分けてジョブを印刷してください。
- 選択した色によっては、うまく印刷されない場合があります。ソフトウェア プログラムまたは プリンタ ドライバで別の色を選択してください。
- 反射式オーバーヘッドプロジェクターを使用している場合、代わりに標準オーバーヘッドプロジェクターを使用します。

### 環境に関連する印刷品質の問題

MFP の動作環境が非常に湿度が高いか、または乾燥しています。印刷環境が仕様範囲内にあることを 確認します。「<u>環境仕様</u>」を参照してください。

### 紙詰まりに関連する印刷品質の問題

- 詰まったメディアが用紙経路からすべて取り除かれていることを確認します。
- 最近 MFP が紙詰まりを起こしました。2、3 ページ印刷して MFP をクリーニングします。
- メディアがフューザを通過しないでイメージの欠陥を発生し、後続の文書に印刷されます。2、 3ページ印刷して MFP をクリーニングします。ただし、問題が解決されなければ、次のセクションを参照してください。

### 印刷品質トラブルの解決ページ

印刷品質トラブルの解決ページでは、印刷品質に影響を及ぼす MFP の状況に関する情報が示されます。

- 1. スクロールして [管理] を選択します。
- 2. スクロールして [トラブルシューティング] を選択します。
- 3. [印刷品質のトラブルの解決]を選択します。
- 4. [印刷]を選択します。

印刷品質トラブルの解決情報を印刷し終わるまで、[印刷中…印刷品質のトラブルの解決手順] という メッセージが表示されます。印刷品質トラブルの解決情報の印刷後、MFP は [印刷可] 状態に戻りま す。

印刷品質トラブルの解決情報には、印刷品質に関する MFP 統計、情報の解釈に関する説明、および 印刷品質の問題を解決する手順が、各色 (黒、マゼンタ、シアン、およびイエロー) に 1 ページずつ含 まれています。

印刷品質トラブルの解決ページに記載された手順に従ったにもかかわらず印刷品質が改善しない場合は、<u>http://www.hp.com/support/ljcm4730mfp</u>を参照してください。

### 印刷品質のトラブルシューティング ツール

印刷品質のトラブルシューティング ツールを使用すると、HP Color LaserJet CM4730 MFP における 印刷品質の問題を効率よく特定し、解決できます。このツールは、標準的な画像を使って共通の診断 環境を提供し、印刷品質に関するさまざまな問題の解決を支援するものです。簡単なステップバイス テップ形式の手順に従うだけでトラブルの解決ページを印刷でき、そのページをもとに印刷品質の問 題を特定し、どのような解決方法があるかを確認できます。

印刷品質のトラブルシューティング ツールは、<u>http://www.hp.com/go/printquality/ljcm4730mfp</u> で入手 できます。

### 不良イメージの例

### 水平方向の線

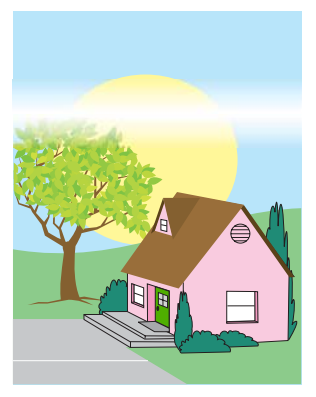

#### 印刷不良の説明

ページの水平方向に線が入っています。

#### 考えられる原因

デバイスのクリーニングが必要です。動作環境または使用メディアが、HP の仕様を満たしていません。

- 1. プリンタの環境条件が満たされていることを確認します。
- 2. 印刷品質トラブルの解決ページを印刷し、最初のページに書かれている診断手順に従って、問題 の原因となっているコンポーネントを特定します。

### 色の位置ずれ

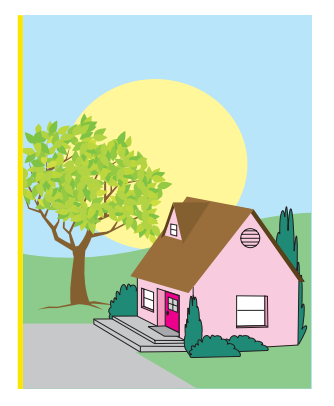

### 印刷不良の説明

色がページ上の対応する領域に印刷されていません。

### 考えられる原因

デバイスの校正が必要です。

### 推奨トラブルシューティング手順

MFP を校正します。

### 垂直方向の線

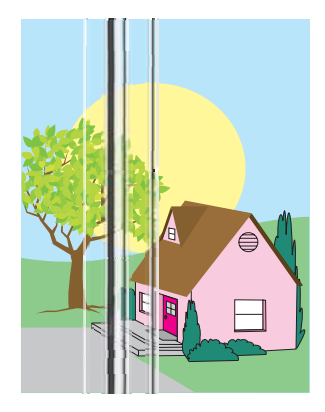

#### 印刷不良の説明

ページ上に垂直方向の線が入っています。

#### 考えられる原因

デバイスのクリーニングが必要です。動作環境または使用メディアが、HP の仕様を満たしていません。

- 1. プリンタの環境条件が満たされていることを確認します。
- 印刷品質トラブルの解決ページを印刷し、最初のページに書かれている診断手順に従って、問題の原因となっているコンポーネントを特定します。

### 一定間隔で現れる不良

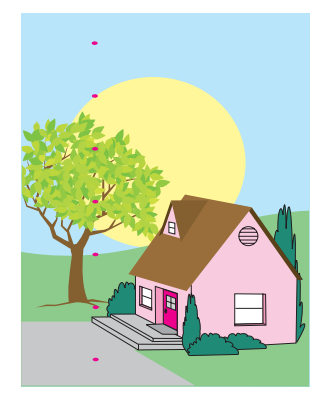

#### 印刷不良の説明

ページに一定間隔で印刷不良が見られます。

#### 考えられる原因

デバイスのクリーニングが必要です。動作環境または使用メディアが、HP の仕様を満たしていません。

- 1. プリンタの環境条件が満たされていることを確認します。
- 印刷品質トラブルの解決ページを印刷し、最初のページに書かれている診断手順に従って、問題の原因となっているコンポーネントを特定します。

### すべての色でかすれが生じる

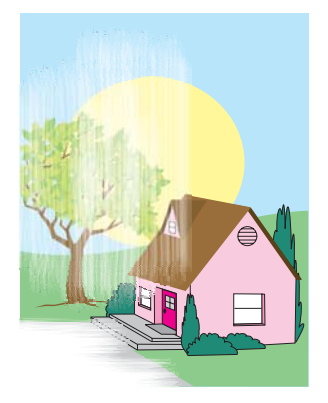

#### 印刷不良の説明

ページ上のすべての色について、かすれが生じています。

#### 考えられる原因

デバイスの校正が必要です。動作環境または使用メディアが、HP の仕様を満たしていません。

- 1. MFP を校正します。
- 2. プリンタの環境条件が満たされていることを確認します。

### 特定の色でかすれが生じる

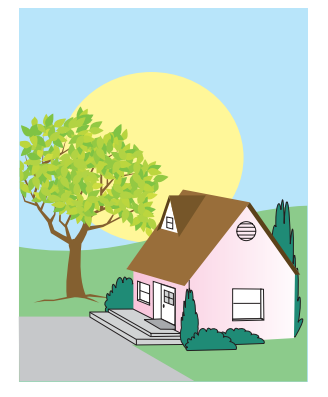

#### 印刷不良の説明

ページ上の特定の色について、かすれが生じています。

#### 考えられる原因

デバイスの校正が必要です。動作環境または使用メディアが、HP の仕様を満たしていません。

- 1. プリンタの環境条件が満たされていることを確認します。
- 2. MFP を校正します。
- 3. 印刷品質トラブルの解決ページを印刷し、最初のページに書かれている診断手順に従って、問題 の原因となっているコンポーネントを特定します。

### 指紋とメディアの凹凸

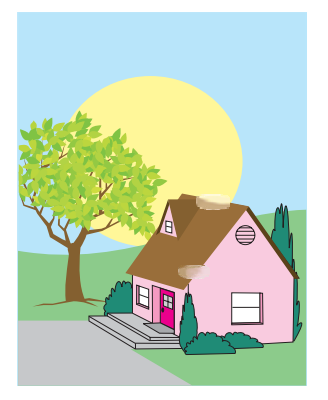

#### 印刷不良の説明

ページ上に指紋の跡またはメディアの凹凸が見られます。

#### 考えられる原因

動作環境または使用メディアが、HP の仕様を満たしていません。凹凸やしわは、メディアの取り扱いから生じます。

- 1. プリンタの環境条件が満たされていることを確認します。
- メディアを取り扱う際は、しわや凹凸が生じないように注意してください。また、メディアに指 紋の跡や異物が残らないようにすることが大切です。
- 3. 印刷品質トラブルの解決ページを印刷し、最初のページに書かれている診断手順に従って、問題 の原因となっているコンポーネントを特定します。

### トナーが落ちやすい

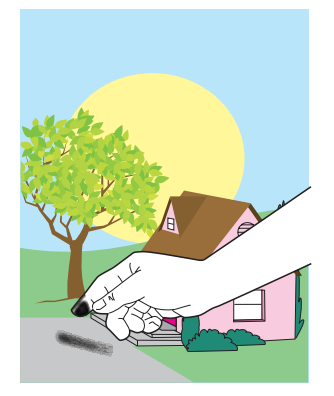

#### 印刷不良の説明

トナーが用紙からこすれ落ちてしまいます。

#### 考えられる原因

動作環境または使用メディアが、HP の仕様を満たしていません。

- 1. プリンタの環境条件が満たされていることを確認します。
- 2. 使用しているメディアのタイプと品質が HP 仕様を満たしていることを確認してください。
- 3. 使用しているメディアに合わせて、トレイのメディア タイプおよびサイズがコントロール パネ ルで正しく設定されていることを確認してください。
- 4. メディアが正しくセットされ、サイズガイドがメディアの端に触れていることを確認します。
- 5. メディアを取り扱う際は、しわや凹凸が生じないように注意してください。また、メディアに指 紋の跡や異物が残らないようにすることが大切です。

### トナーのにじみ

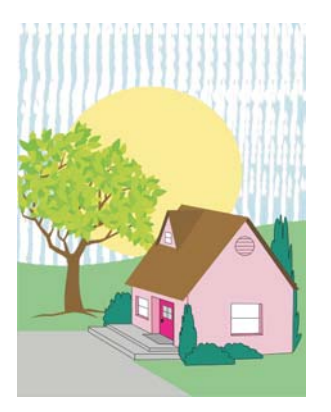

#### 印刷不良の説明

トナーがにじんでいます。

### 考えられる原因

使用メディアが HP の仕様を満たしていません。

#### 推奨トラブルシューティング手順

使用しているメディアのタイプと品質が HP 仕様を満たしていることを確認してください。

### 空白の領域

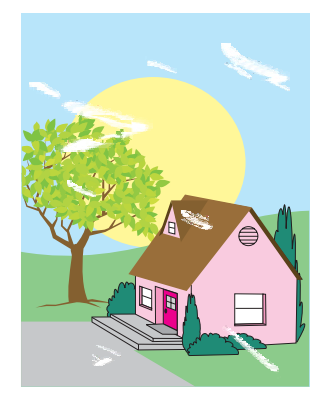

#### 印刷不良の説明

ページ上に空白の領域(欠落)が存在します。

#### 考えられる原因

動作環境または使用メディアが、HP の仕様を満たしていません。

- 1. プリンタの環境条件が満たされていることを確認します。
- 2. 使用しているメディアのタイプと品質が HP 仕様を満たしていることを確認してください。
- 3. メディアを取り扱う際は、しわや凹凸が生じないように注意してください。また、メディアに指 紋の跡や異物が残らないようにすることが大切です。
- **4.** 使用しているメディアに合わせて、トレイのメディア タイプおよびサイズがコントロール パネ ルで正しく設定されていることを確認してください。

### メディアの破損

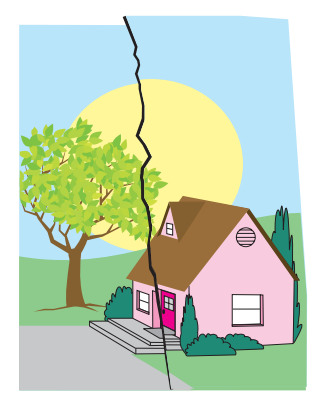

#### 印刷不良の説明

メディアにしわ、丸まり、折れ目、破れなどがあります。

#### 考えられる原因

動作環境または使用メディアが、HPの仕様を満たしていません。トレイが適切に設定されていないか、使用するメディアに合った設定になっていません。検出できない紙詰まりが生じています。

- 1. プリンタの環境条件が満たされていることを確認します。
- 2. 使用しているメディアのタイプと品質が HP 仕様を満たしていることを確認してください。
- 3. メディアが正しくセットされていることを確認します。
- 使用しているメディアに合わせて、トレイのメディア タイプおよびサイズがコントロール パネ ルで正しく設定されていることを確認してください。
- 5. メディアを取り扱う際は、しわや凹凸が生じないように注意してください。また、メディアに指 紋の跡や異物が残らないようにすることが大切です。
- 6. フューザおよびトランスファー ベルトが正しく固定されていることを確認します。
- 7. 紙詰まりの起きている部分を調べ、検出できない紙詰まりや破れた用紙をすべて取り除きます。

### 斑点やトナーの飛散

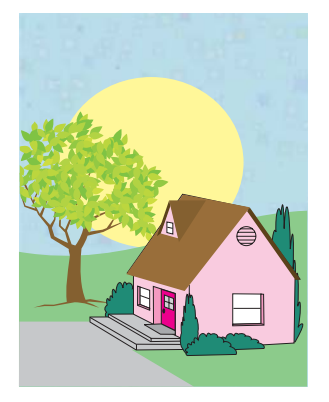

#### 印刷不良の説明

斑点や飛散したトナーが用紙に印刷されてしまっています。

#### 考えられる原因

動作環境または使用メディアが、HPの仕様を満たしていません。トレイが適切に設定されていないか、使用するメディアに合った設定になっていません。検出できない紙詰まりが生じています。

- 1. プリンタの環境条件が満たされていることを確認します。
- 2. 使用しているメディアのタイプと品質が HP 仕様を満たしていることを確認してください。
- 3. 使用しているメディアに合わせて、トレイのメディア タイプおよびサイズがコントロール パネ ルで正しく設定されていることを確認してください。
- 4. MFP を校正します。
- 5. 印刷品質トラブルの解決ページを印刷し、最初のページに書かれている診断手順に従って、問題 の原因となっているコンポーネントを特定します。

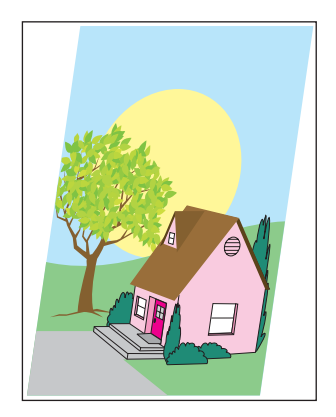

#### 印刷不良の説明

イメージが歪んで印刷されています。

#### 考えられる原因

動作環境または使用メディアが、HP の仕様を満たしていません。メディアが正しくセットされてい ません。

#### 推奨トラブルシューティング手順

- 1. プリンタの環境条件が満たされていることを確認します。
- 2. 使用しているメディアのタイプと品質が HP 仕様を満たしていることを確認してください。
- 3. メディアが正しくセットされていることを確認します。
- 4. ページが歪んで印刷された場合は、積み重ねたメディアを裏返して、180度回転させます。
- 5. フューザおよびトランスファーベルトが正しく固定されていることを確認します。
- 6. 紙詰まりの起きている部分を調べ、検出できない紙詰まりや破れた用紙をすべて取り除きます。
- 7. 多目的トレイから印刷する場合は、サイドガイドが正しくセットされていることを確認します。

歪み

### ページに何も印刷されない

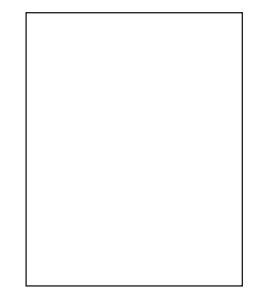

#### 印刷不良の説明

ページに何も印刷されていません。

#### 考えられる原因

用紙が ADF に適切に給紙されていません。ADF の仕分けパッドが正常に機能していません。

- 1. 原稿ページを一度取り除いてから、印刷面を上にして再度 ADF に挿入します。
- 複数ページが一度に給紙されてしまう場合は、ADFの仕分けパッドとローラーが破損していないか確認します。ローラーが汚れている場合は、クリーニングしてください。ADFの仕分けパッドまたはローラーが摩耗している場合は交換します。

### 水平方向の線

AaBbCcAa AaBbCcAa AaBbCcAa -AaBbCcAa

#### 印刷不良の説明

ページ上に水平方向の線が入っています。

#### 考えられる原因

ADF が汚れています。スキャナのガラス面またはカバーに紙が貼り付いています。マイラー ストリップが汚れています。

- 1. ADF をクリーニングします。
- 2. スキャナのガラス面やスキャナカバーの裏に紙が貼り付いていないことを確認します。
- マイラー ストリップが汚れているか摩耗している場合は交換します。交換用のマイラー ストリップは、ADFの保護マット (白いプラスチック)の底にある封筒に入っています。封筒に入っている指示書に従ってください。

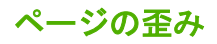

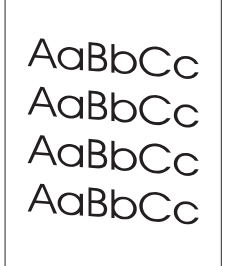

#### 印刷不良の説明

ページが歪んで印刷されます。

#### 考えられる原因

ADF のトレイ ガイドが正しく調整されていません。マイラー ストリップが取り外されている、折れている、不適切に装着されている、または摩耗しています。ADF のローラーが汚れています。

- 1. ADF の給紙トレイ ガイドを、用紙の両側に軽く触れるように調整します。
- マイラー ストリップが取り外されている、折れている、または不適切に装着されている場合 は、正しく装着します。マイラー ストリップが摩耗している場合は交換します。交換用のマイ ラー ストリップは、ADFの保護マット(白いプラスチック)の底にある封筒に入っています。封 筒に入っている指示書に従ってください。
- 3. ADF のローラーをクリーニングします。
- 4. 問題が解消されない場合は、スキャナを校正します。

### 垂直方向の線

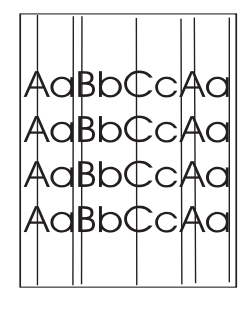

#### 印刷不良の説明

ページ上に垂直方向の線が入っています。

#### 考えられる原因

ADF が汚れています。スキャナのガラス面またはカバーに紙が貼り付いています。マイラー ストリップが汚れています。

- 1. ADF をクリーニングします。
- 2. スキャナのガラス面やスキャナカバーの裏に紙が貼り付いていないことを確認します。
- マイラー ストリップが汚れているか摩耗している場合は交換します。交換用のマイラー ストリップは、ADFの保護マット (白いプラスチック)の底にある封筒に入っています。封筒に入っている指示書に従ってください。

イメージの移動

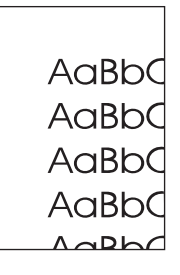

#### 印刷不良の説明

イメージが水平方向や垂直方向(またはその両方)にずれて印刷されます。

#### 考えられる原因

スキャナが適切に校正されていません。

#### 推奨トラブルシューティング手順

スキャナを校正します。

#### 予期しないイメージ

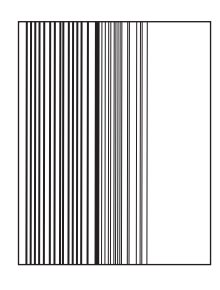

#### 印刷不良の説明

原稿とまったく異なるイメージが印刷されています。

考えられる原因

スキャナ ガラスに前回のコピー ジョブで使ったメディアが残っています。

#### 推奨トラブルシューティング手順

スキャナ ガラスからメディアを取り除きます。

#### MFP の校正

MFP は最高の印刷品質を維持するため、さまざまなタイミングで自動的に校正とクリーニングを行い ます。MFP のコントロール パネルから [印刷品質] > [校正/クリーニング] メニューにアクセスし、[ク イック校正] または [完全校正] を選択することによって、手動で校正を行うこともできます。[クイッ ク校正] は、D ハーフ色調校正に使用します。色濃度または色調に誤りがあると思われる場合は、ク イック校正を実行できます。完全校正には、クイック校正のルーチンに加え、ドラム フェーズの校 正、カラープレーンの登録 (CPR)、コピー パラメータの校正などが含まれます。印刷されたページの 色層 (黒、マゼンタ、シアン、イエロー) にずれが見られる場合は、[完全校正] を実行する必要があり ます。

HP Color LaserJet CM4730 MFP には、無駄な待ち時間をなくすため、必要に応じて校正をスキップ する機能が新たに追加されています。たとえば、MFP の電源を切ってからすぐに (20 秒以内) 電源を 投入した場合、校正を行う必要はありません。このような場合には、校正がスキップされます。この 場合、通常よりも約1分早く、印刷可能状態になります。

MFP のキャリブレーションおよびクリーニング時には、キャリブレーションまたはクリーニングを完 了するまでの間、印刷は停止されます。ほとんどのキャリブレーションおよびクリーニングでは印刷 ジョブは中断されませんが、ジョブの終了後キャリブレーションまたはクリーニングが行われます。

- 1. スクロールして [管理] を選択します。
- 2. スクロールして [トラブルシューティング] を選択します。
- 3. [クイック校正] または [完全校正] を選択します。
- 4. [校正]を選択します。

### 連続した欠陥の定規

ページ上、欠陥が定期的に繰り返される場合は、この定規を使用して原因と欠陥を識別します。定規 の一番上を最初の欠陥に置きます。次に発生する欠陥の横のマークは、どのコンポーネントが交換を 必要としているかを示します。

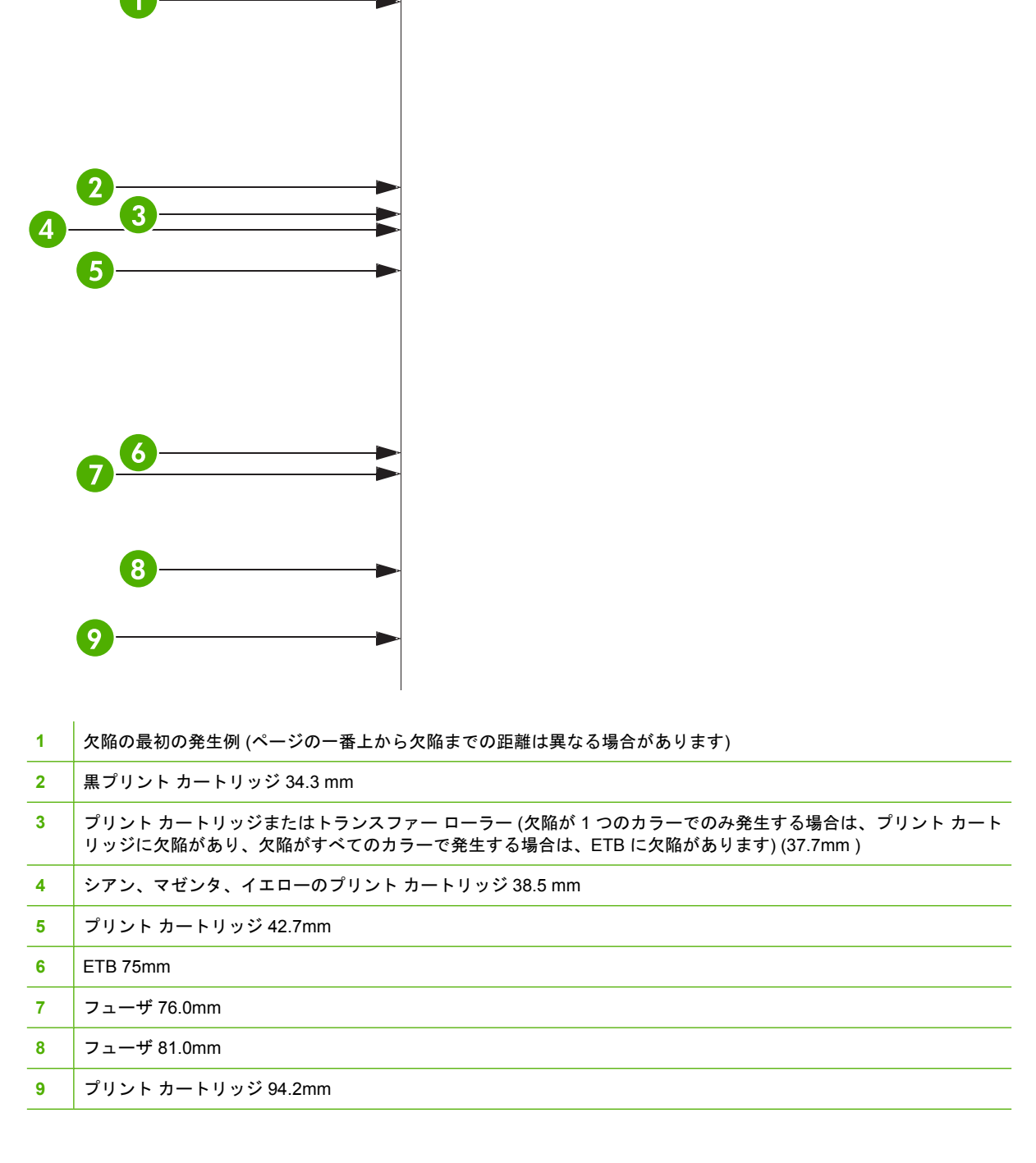

問題の原因がプリント カートリッジにあるかどうかを確認するため、新しいプリント カートリッジ を注文する前に、他の HP Color LaserJet CM4730 MFP シリーズのプリント カートリッジ (入手可能 な場合) を装着します。

欠陥が 94.0mm 間隔で繰り返される場合は、フューザを交換する前にプリント カートリッジを交換します。

## ファックスの問題の対策

ファックスの問題を解決するには、<u>http://www.hp.com/go/mfpfaxaccessory300</u> にアクセスしてください。

MFP ソフトウェア CD に収録されている『Analog Fax Accessory 300 Fax Guide』および『Analog Fax Accessory 300 Send Fax Driver Guide』も参照してください。

## 電子メールの問題の対策

デジタル送信機能を使用して電子メールを送信できない場合は、SMTP ゲートウェイ アドレスまた は LDAP ゲートウェイ アドレスを設定し直す必要があります。正しい SMTP ゲートウェイ アドレス と LDAP ゲートウェイ アドレスを確認するには、設定ページを印刷します。「<u>情報ページ</u>」を参照し てください。SMTP ゲートウェイ アドレスと LDAP ゲートウェイ アドレスが有効であるかどうかを 確認するには、以下の手順に従います。

### SMTP ゲートウェイ アドレスの検証

猊 注記 この手順は Windows オペレーティング システムに適用されます。

- MS-DOS コマンド プロンプトを開きます ([スタート] メニューの [ファイル名を指定して実行] をクリックし、「cmd」と入力します)。
- Itelnet」の後に SMTP ゲートウェイ アドレスを入力し、MFP の通信に使用されるポート番号 「25」を続けて入力します。たとえば、「telnet 123.123.123.123 25」と入力した場合、 「123.123.123.123」は SMTP ゲートウェイ アドレスを表します。
- Enter を押します。SMTP ゲートウェイ アドレスが 有効でない場合は、「Could not open connection to the host on port 25: Connect Failed (ポート 25 のホストに接続できませんでした。 接続に失敗しました)」というメッセージが戻されます。
- **4.** SMTP ゲートウェイ アドレスが有効でない場合は、ネットワーク管理者にお問い合わせください。

### LDAP ゲートウェイ アドレスの検証

- Windows エクスプローラを開きます。アドレス バーに、「LDAP://」と LDAP ゲートウェイ アドレスを続けて入力します。たとえば、「LDAP://12.12.12.12」と入力した場合、「12.12.12.12」は LDAP ゲートウェイ アドレスを表します。
- 2. Enter を押します。LDAP ゲートウェイ アドレスが有効な場合は、[Find People] ダイアログ ボ ックスが表示されます。
- LDAP ゲートウェイ アドレスが有効でない場合は、ネットワーク管理者にお問い合わせください。

## 排紙アクセサリに関するトラブルの解決

排紙アクセサリ ブリッジに対し、3 ビン メールボックスまたはステイプラ/スタッカが正しく装着されている場合、アクセサリの上部にある LED が緑色に光ります。LED が消えている、点滅している、またはオレンジ色になっている場合、何らかの問題が生じています。「<u>3 ビン メールボックスとステイプラ/スタッカのアクセサリ ランプについて</u>」を参照してください。紙詰まりの解消については、「<u>紙詰まり</u>」を参照してください。

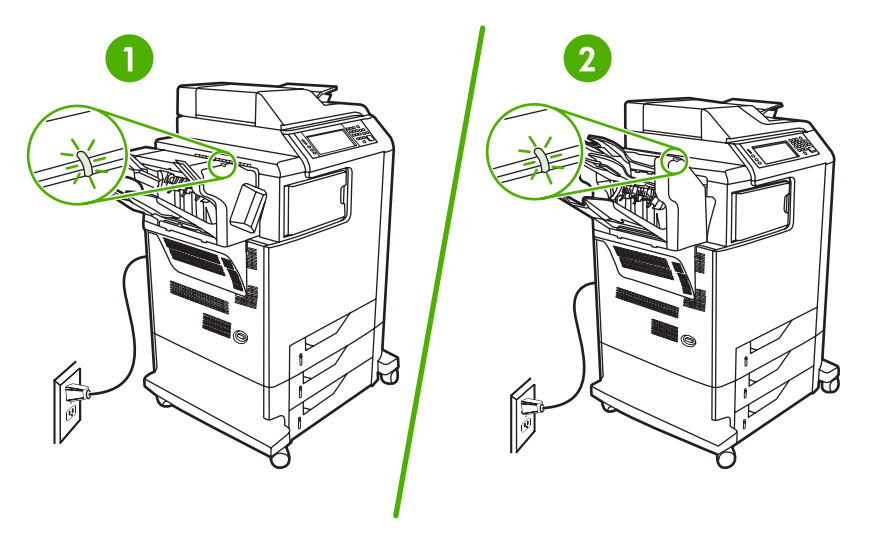

- 1 ステイプラ/スタッカの LED
- 2 3 ビン メールボックスの LED

## ネットワーク接続に関するトラブルの解決

MFP でネットワーク接続に関する問題が発生している場合は、このセクションの指示に従って問題を 解決してください。

### ネットワーク印刷に関するトラブルの解決

注記 MFP をネットワークに接続し、設定する際は、MFP CD を使用することをお勧めしま
す。

- ネットワーク ケーブルが MFP の RJ45 コネクタにしっかり差し込まれていることを確認します。
- フォーマッタ上のリンク LED が点灯していることを確認します。「フォーマッタのランプについ て」を参照してください。
- I/O カードが使用可能な状態になっているかどうか確認します。設定ページを印刷します (「<u>情報</u> ページ」を参照してください)。HP Jetdirect プリント サーバがインストールされている場合、 設定ページを印刷すると、2 ページ目にネットワーク設定とステータスが印刷されます。

<sup>2</sup> 注記 HP Jetdirect プリント サーバーは、各種のネットワーク プロトコル (TCP/IP、IPX/ SPX、Novell NetWare、AppleTalk、DCL/LLC など) をサポートしています。適切なプロ トコルおよびネットワーク パラメータが正しく設定されていることを確認してください。

HP Jetdirect の設定ページで、ご使用のプロトコルに関する次の項目を確認します。

- 「HP Jetdirect Configuration」セクションのステータスが「I/O Card Ready」になっている。
- プロトコルのステータスが「Ready」になっている。
- IP アドレスが記載されている。
- 設定方法 (Config by:) が 正しく記載されている。どの方法が正しいか不明な場合は、ネット ワーク管理者にお問い合わせください。
- 別のコンピュータからジョブの印刷を試行します。
- MFP がコンピュータと正しく連動していることを確認するには、パラレル ケーブルを使用して、MFP をコンピュータに直接接続します。印刷ソフトウェアを再インストールする必要があります。過去に印刷を正しく実行できたプログラムを使用して、ドキュメントを印刷します。正しく印刷される場合、問題はネットワークにあることが考えられます。
- サポートが必要な場合は、ネットワーク管理者に連絡してください。

### ネットワークの通信状態の検証

HP Jetdirect の設定ページに MFP の IP アドレスが表示されている場合は、ネットワーク経由で MFP と通信できることを、以下の手順に従って確認してください。

 Windows の場合: [スタート] をクリックし、[ファイル名を指定して実行] をクリックして、 「cmd」と入力します。MS-DOS のコマンド プロンプトが表示されます。

または

Mac の場合: [**アプリケーション**] をクリックし、[ユーティリティ] をクリックして、ターミナル アプリケーションを開きます。ターミナル ウインドウが表示されます。

- 「ping」に続けて、IP アドレスを入力します。たとえば、「ping XXX.XXX.XXX.XXX」と入力しま す。"XXX.XXX.XXX.XXX"の部分には、HP Jetdirect の設定ページに表示されている IPv4 アドレ スを入力してください。ネットワーク経由で MFP と通信できる場合、MFP からの応答が一覧形 式で出力されます。
- IP アドレスがネットワーク上で競合していないかを、アドレス解決プロトコル (arp -a) コマンド を使用して確認します。プロンプトに「arp -a」と入力します。出力された一覧で該当する IP ア ドレスを探し、その物理アドレスを、HP Jetdirect の設定ページ ([HP Jetdirect 設定] セクショ ン)に表示されているハードウェアのアドレスと比較します。両者のアドレスが一致した場合、 ネットワーク通信はすべて正常に機能しています。
- 4. MFP のネットワーク接続が正常に作動しているか確認できなかった場合は、ネットワーク管理 者に連絡してください。

## Macintosh に関する一般的なトラブルの解決

このセクションには、Mac OS X で発生する可能性のある問題が表形式でまとめられています。

表 16-7 Mac OS X に関する問題

#### プリンタ ドライバが、プリント センターまたはプリンタ設定ユーティリティに表示されません。

| 原因                                                     | 解決方法                                                                                                    |
|--------------------------------------------------------|----------------------------------------------------------------------------------------------------|
| プリンタ ソフトウェアがインストールされていないか、正しくイン<br>ストールされていない可能性があります。 | プリンタの PPD ファイルがハードディスクの Library/Printers/PPDs/<br>Contents/Resources/ <lang>.lproj にあることを確認します (<lang><br/>は使用言語を表す 2 文字の言語コード)。必要であれば、ソフトウェ<br/>アを再インストールします。手順については、『セットアップ ガイ<br/>ド』を参照してください。</lang></lang> |
| PostScript プリンタ記述 (PPD) ファイルが壊れています。                   | PPD ファイルをハードディスクの Library/Printers/PPDs/Contents/<br>Resources/ <lang>.lproj から削除します (<lang> は使用言語を表す 2<br/>文字の言語コード)。ソフトウェアを再インストールします。手順に<br/>ついては、『セットアップ ガイド』を参照してください。</lang></lang>                       |

#### プリンタ名、IP アドレス、または Rendezvous/Bonjour ホスト名が、プリント センターまたはプリンタ設定ユーティリティのプリン タ リストに表示されません。

| 原因                                                          | 解決方法                                                                                                    |
|-------------------------------------------------------------|----------------------------------------------------------------------------------------------------|
| プリンタが使用可能な状態になっていない可能性があります。                                | ケーブルが正しく接続されていること、プリンタの電源がオンにな<br>っていること、そして印刷可ランプが点灯していることを確認して<br>ください。USB または Ethernet ハブ経由で接続している場合、コ<br>ンピュータに直接接続するか、異なるポートを試してください。                                                |
| 間違った接続タイプが選択されている可能性があります。                                  | プリンタとコンピュータの接続方法に応じて、USB、IP 印刷、また<br>は Rendezvous が選択されていることを確認します。                                                                                                    |
| 間違ったプリンタ名、IP アドレス、または Rendezvous/Bonjour ホ<br>スト名が使用されています。 | 設定ページを印刷して、プリンタ名、IP アドレス、または<br>Rendezvous ホスト名を確認します。設定ページのプリンタ名、IP<br>アドレス、および Rendezvous ホスト名が、プリント センターまた<br>はプリンタ設定ユーティリティに表示されたプリンタ名、IP アドレ<br>ス、および Rendezvous ホスト名と同じであることを確認します。 |
| インターフェイス ケーブルに不具合があるか、品質に問題がある可<br>能性があります。                 | インターフェイス ケーブルを交換します。品質の良いケーブルを使<br>用していることを確認します。                                                                                                    |

#### プリンタ ドライバが、プリント センターまたはプリンタ設定ユーティリティで選択したプリンタを自動的に設定しません。

| 原因                                                     | 解決方法                                                                                                    |
|--------------------------------------------------------|----------------------------------------------------------------------------------------------------|
| プリンタが使用可能な状態になっていない可能性があります。                           | ケーブルが正しく接続されていること、プリンタの電源がオンにな<br>っていること、そして印刷可ランプが点灯していることを確認して<br>ください。USB または Ethernet ハブ経由で接続している場合、コ<br>ンピュータに直接接続するか、異なるポートを試してください。                                                                      |
| プリンタ ソフトウェアがインストールされていないか、正しくイン<br>ストールされていない可能性があります。 | プリンタの PPD ファイルがハードディスクの Library/Printers/PPDs/<br>Contents/Resources/ <lang>.lproj にあることを確認します (<lang><br/>は使用言語を表す 2 文字の言語コード)。必要であれば、ソフトウェ<br/>アを再インストールします。手順については、『セットアップ ガイ<br/>ド』を参照してください。</lang></lang> |
| PostScript プリンタ記述 (PPD) ファイルが壊れています。                   | PPD ファイルをハードディスクの Library/Printers/PPDs/Contents/<br>Resources/ <lang>.lproj から削除します (<lang> は使用言語を表す 2</lang></lang>                                                                                           |

#### 表 16-7 Mac OS X に関する問題 (続き)

#### プリンタ ドライバが、プリント センターまたはプリンタ設定ユーティリティで選択したプリンタを自動的に設定しません。

| 原因                                          | 解決方法                                                           |
|---------------------------------------------|----------------------------------------------------------------|
|                                             | 文字の言語コード)。ソフトウェアを再インストールします。手順に<br>ついては、『セットアップ ガイド』を参照してください。 |
| インターフェイス ケーブルに不具合があるか、品質に問題がある可<br>能性があります。 | インターフェイス ケーブルを交換します。品質の良いケーブルを使<br>用していることを確認します。              |

#### 印刷ジョブが選択したプリンタに送られませんでした。

| 原因                                                                                                    | 解決方法                                                                                                    |
|----------------------------------------------------------------------------------------------------|----------------------------------------------------------------------------------------------------|
| プリント キューが停止している可能性があります。                                                                                              | プリント キューを再起動します。[ <b>プリント モニタ]</b> を開き、 <b>[ジョ<br/>ブを開始]</b> を選択します。                                                                                                    |
| 間違ったプリンタ名または IP アドレスが使用されています。まっ<br>たく同じか、似たようなプリンタ名、IP アドレス、または<br>Rendezvous ホスト名を持つ別のプリンタが、印刷ジョブを受信し<br>た可能性があります。 | 設定ページを印刷して、プリンタ名、IP アドレス、または<br>Rendezvous ホスト名を確認します。設定ページのプリンタ名、IP<br>アドレス、および Rendezvous ホスト名が、プリント センターまた<br>はプリンタ設定ユーティリティに表示されたプリンタ名、IP アドレ<br>ス、および Rendezvous ホスト名と同じであることを確認します。 |

Encapsulated PostScript (EPS) ファイルが正しいフォントで印刷されません。

| 原因                   | 解決方法                                                                       |
|----------------------|----------------------------------------------------------------------------|
| この問題は一部のプログラムで発生します。 | <ul> <li>EPS ファイル内に格納されているフォントを、印刷する前に<br/>プリンタにダウンロードしてみてください。</li> </ul> |
|                      | <ul> <li>ファイルをバイナリ エンコードではなく ASCII フォーマット<br/>で送信してください。</li> </ul>        |

#### サードパーティ製 USB カードから印刷できません。

| 原因                                                | 解決方法                                                                                                    |
|---------------------------------------------------|----------------------------------------------------------------------------------------------------|
| このエラーは、USB プリンタ用のソフトウェアがインストールされ<br>ていない場合に発生します。 | サードパーティ製 USB カードを追加するときに Apple USB Adapter<br>Card Support ソフトウェアが必要となる場合があります。このソフ<br>トウェアの最新版は Apple の Web サイトから入手できます。 |

#### USB ケーブルで接続しているときに、ドライブを選択した後にプリント センターまたはプリンタ設定ユーティリティにプリンタが表示 されません。

| 原因                                             | 解決方法                                                                                  |
|------------------------------------------------|---------------------------------------------------------------------------------------|
| この問題は、ソフトウェアとハードウェア コンポーネントのいずれ<br>かが原因で発生します。 | ソフトウェアで発生するトラブルの解決                                                                    |
|                                                | <ul> <li>お使いの Macintosh で USB がサポートされていることを確認<br/>します。</li> </ul>                     |
|                                                | <ul> <li>Macintosh のオペレーティング システムが Mac OS X バージョン 10.1 以降であることを確認します。</li> </ul>      |
|                                                | <ul> <li>お使いの Macintosh に Apple 製の適切な USB ソフトウェアが<br/>インストールされていることを確認します。</li> </ul> |

表 16-7 Mac OS X に関する問題 (続き)

USB ケーブルで接続しているときに、ドライブを選択した後にプリント センターまたはプリンタ設定ユーティリティにプリンタが表示 されません。

| 原因 | 解決方法                                                                                                    |
|----|----------------------------------------------------------------------------------------------------|
|    | ハードウェアで発生するトラブルの解決                                                                                                    |
|    | <ul> <li>プリンタの電源がオンになっていることを確認します。</li> </ul>                                                                                                |
|    | <ul> <li>USB ケーブルが正しく接続されていることを確認します。</li> </ul>                                                                                             |
|    | <ul> <li>適切なハイスピード USB ケーブルが使用されていることを確認します。</li> </ul>                                                                                      |
|    | <ul> <li>チェーンにつながっている、電力を消費する USB デバイスが<br/>多すぎないことを確認します。チェーンに接続されているデバ<br/>イスをすべて外し、ケーブルをホスト コンピュータの USB ポ<br/>ートに直接接続してみてください。</li> </ul> |
|    | <ul> <li>チェーンにおいて、バスパワー動作の USB ハブが 3 つ以上連続して接続されていないかを確認します。チェーンに接続されているデバイスをすべて外し、ケーブルをホスト コンピュータの USB ポートに直接接続してみてください。</li> </ul>         |
|    | 注記 iMac のキーボードはバスパワー動作の USB ハ<br>ブです。                                                                                                    |

# A サプライ品とアクセサリ

このセクションでは、部品、サプライ品、アクセサリなどの注文方法を説明します。この MFP 用に 特別設計された部品やアクセサリのみを使用してください。

- <u>部品、アクセサリ、サプライ品の注文</u>
- <u>オプションの排紙デバイス</u>
- <u>パーツ番号</u>

## 部品、アクセサリ、サプライ品の注文

- <u>HP から直接注文する</u>
- <u>サービス代理店またはサポート代理店から注文する</u>
- 内蔵 Web サーバーを通して直接注文する

### HP から直接注文する

次の製品は HP に直接注文できます。

- 交換用の部品:交換用の部品を米国内から注文するには、<u>http://www.hp.com/buy/parts</u>を参照してください。米国以外の国・地域からは、最寄りの正規 HP サービス センターまでお問い合わせのうえ部品をご注文ください。
- サプライ品およびアクセサリ:米国内からサプライ品を注文するには、<u>http://www.hp.com/go/</u> <u>ljsupplies</u>を参照してください。米国以外の国・地域からサプライ品を注文するには、 <u>http://www.hp.com/ghp/buyonline.html</u>を参照してください。アクセサリを注文するには、 <u>http://www.hp.com/support/ljcm4730mfp</u>を参照してください

### サービス代理店またはサポート代理店から注文する

部品またはアクセサリを注文するには、正規の HP サービス代理店またはサポート代理店にお問い合わせください。

### 内蔵 Web サーバーを通して直接注文する

- 1. コンピュータの Web ブラウザに、MFP の IP アドレスを入力します。MFP のステータス ウィン ドウが表示されます。
- 2. [その他のリンク] 領域で、[サプライ品の注文] をダブルクリックします。消耗品を購入するための URL が表示されます。サプライ品情報、製品番号、および MFP 情報が表示されます。
- 3. 注文するパーツ番号を選択し、画面の指示に従います。
## オプションの排紙デバイス

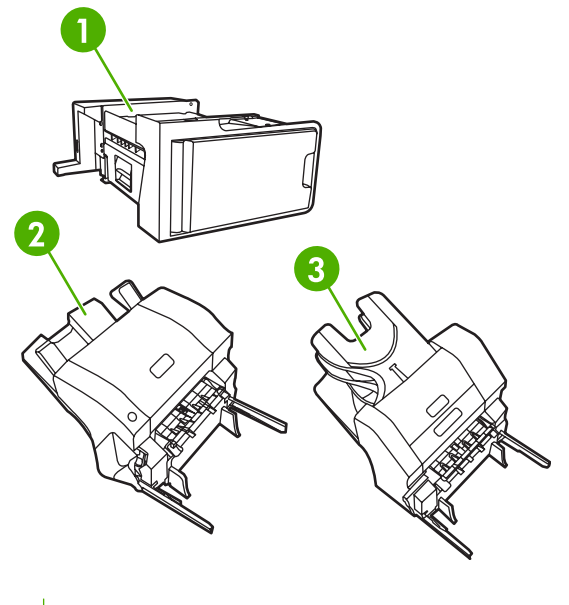

- 1 排紙アクセサリ ブリッジ
- 2 ステイプラ/スタッカ
- **3** 3 ビン メールボックス

## 排紙アクセサリ ブリッジ

MFP に 3 ビン メールボックスまたはステイプラ/スタッカを装着する場合は、排紙アクセサリ ブリッジが必要です。排紙アクセサリ ブリッジは、MFP と排紙デバイス間の経路です。排紙アクセサリ ブリッジの装着の詳細については、製品に付属のインストール ガイドを参照してください。

## 3 ビン メールボックス

最大 500 枚まで収納できるビン (1 個) と、最大 100 枚まで収納できるビン (2 個) とで構成される、 オプションの 3 ビン メールボックスには合計で 700 枚まで収納できます。 3ビンメールボックスには、次の3つの動作モードがあります。

メールボックス モード: ビンをユーザーまたはユーザー グループに割り当てることができます。特定のユーザーまたはユーザー グループによって送られた印刷ジョブ、コピー ジョブ、およびファックス ジョブは、すべて指定したビンに排紙されます。ビンの選択は、各ユーザーがプリンタ ドライバまたはコントロール パネルで行うことができます。

指定されたビンが一杯になると、MFP によって印刷が中断されます。ビンを空にすると、印刷 が続行されます。

 スタッカモード: 複数のビンをまとめて、スタッカとして機能させることができます。75 g/m<sup>2</sup> (20 ポンドのボンド紙)の用紙を 700 枚まで積み重ねることができます。ジョブは、まず下段の ビンに送られた後、中段のビンに送られ、最後に上段のビンに送られます。印刷ジョブが 500 枚 を超え、下段のビンが一杯になっても、その後、中段のビン、上段のビンの順に用紙が積み重ね られていきます。

3 つのビンがすべて一杯になると、印刷が中断されます。印刷を続行するには、上段のビンから 用紙を取り除く必要があります。ただし、下段または中段のビンから用紙を取り除いた後で、上 段のビンから用紙を取り除いた場合には、印刷は再開されません。

3 ビン メールボックスをスタッカ モードで使用した場合、ジョブを特定のビンに送るように指 定することはできません。

注記 上段のビンから用紙を取り除いた後、そこに再び用紙を置き直すことのないように 注意してください。ページが誤った順序で積み重ねられます。

機能セパレータ モード:印刷ジョブ、コピー ジョブ、ファックスなどの特定の MFP 機能からジョブを受け取るようにビンを設定できます。たとえば、すべてのコピー ジョブを上段のビンに送るように指定することもできます。

指定したビンが一杯になると MFP が停止します。印刷、コピー、またはファックスを続行する には、ビンを空にする必要があります。

オプションの3ビンメールボックスの設定と使用については、「<u>3ビンメールボックス排紙ビン</u>」を 参照してください。

### ステイプラ/スタッカ

オプションのステイプラ/スタッカは、印刷ジョブまたはコピー ジョブに対する自動ステイプル留め 機能と自動積み重ね機能を備えています。オプションのステイプラ/スタッカの設定と使用について は、「<u>用紙をステイプルで留める</u>」を参照してください。

## パーツ番号

注文に関する情報と在庫状況は、MFP の製品寿命期間に変更される可能性があります。

## アクセサリ

| 項目                                   | 説明                                                                                                    | 製品番号   |
|--------------------------------------|----------------------------------------------------------------------------------------------------|--------|
| 3 ビン メールボックス                         | 合計で 700 枚の用紙を収容する 3 つの<br>排紙ビンを提供します。HP Color<br>LaserJet CM4730fm MFP に付属してい<br>ます。                   | Q7520A |
|                                      | <b>注記</b> 3 ビン メールボックスに<br>は、排紙アクセサリ ブリッジが<br>含まれています。                                                 |        |
| 500 枚用ステイプラ/スタッカ                     | 大量の排紙を可能にし、ジョブを自動的<br>に終了します。最大 30 枚の用紙を綴じ<br>ることができます。HP Color LaserJet<br>CM4730fsk MFP に付属しています。    | Q7519A |
|                                      |                                                                                                    |        |
| 5,000 本ステイプル カートリッジ                  | ステイプル カートリッジ 1 個                                                                                       | C8091A |
| HP LaserJet Analog Fax Accessory 300 | MFP にファックス機能を提供します。<br>HP Color LaserJet CM4730f MFP、<br>CM4730fsk MFP、CM4730fm MFP の各<br>モデルに付属しています。 | Q3701A |

## プリント カートリッジ

| 項目                                | 説明                     | 製品番号   |
|-----------------------------------|------------------------|--------|
| HP LaserJet プリント カートリッジ<br>(黒)    | 12,000 ページ黒カートリッジ      | Q6460A |
| HP LaserJet プリント カートリッジ<br>(シアン)  | 12,000 ページ シアン カートリッジ  | Q6461A |
| HP LaserJet プリント カートリッジ<br>(イエロー) | 12,000 ページ イエロー カートリッジ | Q6462A |
| HP LaserJet プリント カートリッジ<br>(マゼンタ) | 12,000 ページ マゼンタ カートリッジ | Q6463A |

## 保守キット

| 項目                    | 説明   | 製品番号   |
|-----------------------|------|--------|
| イメージ トランスファー(ETB) キット |      | Q7504A |
| イメージ フューザ キット         | 110V | Q7502A |

| 項目                   | 説明   | 製品番号        |
|----------------------|------|-------------|
| イメージ フューザ キット        | 220V | Q7503A      |
| ADF マイラー保守キット        |      | Q4696-67901 |
| 自動文書フィーダ (ADF) 保守キット |      | Q5997A      |

## 交換可能なユニット

| 項目                        | 説明 | 製品番号        |
|---------------------------|----|-------------|
| カセット ピックアップ ローラー交換キ<br>ット |    | CB480-67902 |
| コントロール パネル交換キット           |    | CB480-67901 |
| フォーマッタ交換キット               |    | CB480-67905 |
| MP ピックアップ ローラー キット        |    | CB480-67903 |
| <br>MP ピックアップ ユニット交換キット   |    | CB480-67904 |
| ファックス アセンブリ交換キット          |    | CB480-67906 |

## メモリ

| 項目                               | 説明     | 製品番号    |
|----------------------------------|--------|---------|
| 100 ピン DDR メモリ DIMM (dual inline | 128 MB | Q7721AA |
|                                  | 256 MB | Q7722A  |
| 大きなあるいは複雑な印刷ショフを扱う<br>能力を強化します。  | 512 MB | Q7723A  |

## ケーブルおよびインタフェース

| 項目                   | 説明                                        | 製品番号   |
|----------------------|-------------------------------------------|--------|
| <br>拡張 I/O (EIO) カード | HP Jetdirect 635n IPv6/IPsec プリント<br>サーバー | J7961G |
| パラレル ケーブル            | 2m IEEE 1284-C ケーブル                       | C2950A |
|                      | 3m IEEE 1284-C ケーブル                       | C2951A |
| USB ケーブル             | 2m 標準 USB 互換デバイス コネクタ                     | C6518A |

# B サービスおよびサポート

## Hewlett-Packard 社製品限定保証

HP 製品

限定保障期間

HP LaserJet CM4730 Series MFP

1 年間限定保証

HP は、エンド ユーザーに対して、購入日から上記の期間中、HP ハードウェアとアクセサリに材料および製造 上の瑕疵がないことを保証します。HP は、保証期間中にこのような不具合の通知を受けた場合は、自らの判断 に基づき不具合があると証明された製品の修理または交換を行います。交換製品は新品か、または新品と同様の 機能を有する製品のいずれかになります。

HP は、HP ソフトウェアを正しくインストールして使用した場合に、購入日から上記の期間中、材料および製造上の瑕疵が原因でプログラミング命令の実行が妨げられないことを保証します。HP は、保証期間中にこのような不具合の通知を受けた場合は、当該不具合によりプログラミング インストラクションが実行できないソフトウェア メディアの交換を行います。

HP は、HP の製品の動作が中断されないものであったり、エラーが皆無であることは保証しません。 なお、HP が HP の製品を相当期間内に修理または交換できなかった場合、お客様は、当該製品を返却することで、当該製品の購入金額を HP に請求できます。

HP 製品には、新品と同等の性能を発揮する再生部品が無作為に使用されることがあります。

本保証は、以下に起因する不具合に対しては適用されません。(a)不適当または不完全な保守、校正に因ると き。(b) HP が供給しないソフトウェア、インタフェース、または消耗品に因るとき。(c) HP が認めない改造ま たは誤用に因るとき。(d) 表示した環境仕様の範囲外での動作に因るとき。(e) 据付場所の不備または保全の不適 合に因るとき。

特定目的のための適合性や市場商品力についての暗黙の保証は、上記で明記された保証の保証期間に限定されま す。一部の国/地域では、暗黙の保証の保証期間を制限できない場合があるため、上記の制限や責任の排除はお 客様に適用されない場合があります。本保証は特定の法律上の権利をお客様に認めるものです。また、お客様 は、その国/地域の法律によっては、他の権利も認められる場合があります。HPの限定保証は、HPが製品のサ ポートを提供し、かつ製品を販売している国/地域で有効です。お客様の受け取る保証サービスは、国/地域の標 準規定によって異なる場合があります。HPは、法律または規制上の理由で製品を機能させる意図のなかった 国/地域で動作するように製品の形態、整合性、または機能を変更しません。

現地の法律で許容されている範囲内において、本保証書の責任が、HP の唯一で排他的な責任です。 現地の法律 で許容されている範囲内において、契約あるいは法律に基づくか否かにかかわらず、いかなる場合であっても、 直接的損害、特殊な損害、偶発的損害、結果的損害 (利益の逸失やデータの消失を含む) その他の損害に対し て、HP およびそのサプライヤは一切責任を負いません。 一部の国/地域では、付帯的または結果的な損害の排 除や制限を認めない場合があり、上記の制限や排除はお客様に適用されない場合があります。

ここに含まれている保証条項は、法律により許される範囲を除いて、本製品の販売に適用されるお客様の必須の 法的権利を除外、制限、変更するものではなく、それらの権利に追加されるものです。

## カスタマ自己修理の保証サービス

HP 製品には多くのカスタマ自己修理 (CSR) 部品が使用されているため、修理時間が最小限に抑えら れ、欠陥部品の交換にも柔軟に対応できます。 診断期間中に、CSR 部品を使用した修理が可能であ ると HP が判断した場合は、HP からお客様に直接その交換部品が発送されます。 CSR 部品は、次 の 2 つのカテゴリに分類されます。 1) お客様ご自身が修理する義務のある部品。 これらの部品交換 を HP に依頼した場合は、このサービスに対する交通費および人件費はお客様が負担するものとしま す。 2) お客様による修理がオプションである部品。 これらの部品もカスタマ自己修理に含まれてい ます。 ただし、HP に交換を依頼しても、製品に指定されている保証サービスによっては、その一部 とみなされ、無料で行われます。

部品の在庫状況および配達地域により、CSR 部品は翌営業日に届くように発送されます。 配達地域 によっては、当日配達または4時間以内の配達を指定できる場合がありますが、当日または4時間以 内の配達には追加料金がかかります。 サポートが必要な場合は、HP テクニカル サポート センター に電話でお問い合わせください。技術者がお客様の質問にお答えします。 交換用の CSR 部品に同梱 の資料には、欠陥部品を HP に返却いただく必要があるかどうかが指定されています。 欠陥部品を HP に返却いただく必要がある場合は、定められた期間内 (通常、5 営業日以内) に欠陥部品を HP に 発送しなければなりません。 欠陥部品は、提供された梱包物に付属する文書とともに返却する必要が あります。 欠陥部品を返却されない場合は、交換部品の代金が HP から請求されます。 カスタマ自 己修理を利用した場合は、送料と部品返却料を HP が全額負担し、使用する宅配業者/運送業者は HP が決めるものとします。

## HP カスタマ ケア

### オンライン サービス

#### 情報には、モデム接続またはインターネット接続を介して 24 時間アクセス可能です。

World Wide Web : さまざまな言語についての最新の HP プリンタ ソフトウェア、製品/サポート情報、プリンタ ドライバを <u>http://www.hp.com/support/ljcm4730mfp</u> から入手できます。(このサイトは 英語で制作されています。)

#### オンライン トラブルシューティング ツール

HP Instant Support Professional Edition (ISPE) とは、デスクトップ コンピュータや印刷関連製品のト ラブル解決を目的とした一連の Web ベース ツールの総称です。コンピュータや印刷に関連した問題 を迅速に特定、診断し、解決へと導きます。ISPE ツールは、<u>http://instantsupport.hp.com</u> で入手でき ます。

#### 電話サポート

Hewlett-Packard 社では保証期間中に無料電話サポートを提供しています。経験豊富なサポート担当 者が問題解決のお手伝いをします。お客様の居住する国/地域の電話番号については、製品に同梱され ているパンフレットをご覧いただくか、<u>http://www.hp.com/support</u>にアクセスしてください。電話で お問い合わせいただく前に、製品名およびシリアル番号、購入日、問題の発生状況などの情報をご用 意ください。

サポート情報は、<u>http://www.hp.com</u> で入手することもできます。[support & drivers]と表示されて いる部分をクリックしてください。

#### ソフトウェア ユーティリティ、ドライバ、およびオンライン情報

<u>http://www.hp.com/go/cljcm4730mfp\_software</u> にアクセスしてください。(サイトそのものは英語で記 述されていますが、さまざまな言語のプリンタ ドライバをダウンロードできるようになっていま す。)

電話でお問い合わせいただく場合は、MFP に同梱されているパンフレットを参照してください。

#### ファックス アクセサリのサポート

http://www.hp.com/go/mfpfaxaccessory300 にアクセスしてください。

#### アクセサリおよびサプライ品の HP へのご注文

サプライ品は、次の Web サイトから注文できます。

米国 <u>http://www.hp.com/sbso/product/supplies</u>

カナダ <u>http://www.hp.ca/catalog/supplies</u>

ヨーロッパ <u>http://www.hp.com/go/supplies</u>

アジア太平洋 <u>http://www.hp.com/paper/</u>

アクセサリは、<u>http://www.hp.com/support/ljcm4730mfp</u>から注文できます。

サプライ品またはアクセサリを電話でご注文いただく場合は、下記の電話番号までお問い合わせくだ さい。

米国 (大規模企業) 800-282-6672

米国 (中小規模企業) 800-888-9909

米国 (個人/ホーム オフィス) 800-752-0900

カナダ 800-387-3154

その他の国/地域の電話番号については、MFP に同梱されているパンフレットを参照してください。

#### HP サービス情報

米国またはカナダの HP 正規販売店については、800-243-9816 (米国) または 800-387-3867 (カナダ) までお電話いただくか、<u>http://www.hp.com/go/cposupportguide</u> にアクセスしてください。

その他の国/地域で HP 製品のサービスをご利用いただく場合は、お住まいの国/地域のカスタマ サポ ートまでお電話ください。電話番号については、MFP に同梱されているパンフレットを参照してくだ さい。

#### HP サービス契約

電話: 800-HPINVENT [800-474-6836 (米国)] または 800-268-1221 (カナダ)

保証期間外のサービス: 800-633-3600.

保証外サービス: 800-HPINVENT [800-474-6836 (米国)] または 800-268-1221 (カナダ) までお電話い ただくか、HP Care Pack サービス Web サイト (<u>http://www.hpexpress-services.com</u>) を参照してくだ さい。

#### Macintosh コンピュータに関する HP のサポートおよび情報

Mac OS X のサポート情報およびドライバ アップデートの HP 購読サービスについては、 http://www.hp.com/go/macosx を参照してください。

Macintosh ユーザーを対象とする製品については、<u>http://www.hp.com/go/mac-connect</u> を参照してく ださい。

## プリント カートリッジおよびイメージ ドラムの限定保証書

HP プリント カートリッジは材料上または製造上の不具合がないことが保証されています。

この限定保証は、(a) トナーの再充填、再生、または改ざんした製品、(b) 誤用、不適切な保管、また はプリンタ製品の公表されている環境仕様以外で使用した場合の問題、(c) 通常の使用により摩耗した プリント カートリッジには適用されません。

限定保証サービスを受けるには、問題を記述した書面と印刷サンプルを添付して製品を購入店に返品 するか、HP カスタマ サポートにお問い合わせください。HP は、自らの判断で、不具合があると証 明された製品を交換するか、またはお客様に購入価額を払い戻します。

現地の法律で許されている範囲内において、上記の保証は排他的であり、その他の保証や条件は、書面または口頭を問わず、明示および黙示されません。HP 社は、商品性、満足のゆく品質または特定の目的に対する適合性を含むいかなる黙示的な保証または条件に対する責任も負いません。

現地の法律で許されている範囲内において、契約あるいは法に基づくか否かにかかわらず、いかなる 場合であっても、直接的損害、特殊な損害、間接的損害、必然的損害 (利益逸失やデータ消失を含 む)、その他の損害に対して、HP 社およびその代理店は一切の責任を負いません。

ここに含まれている保証条項は、法律で許される範囲を除いて、本製品の販売に適用されるお客様の 必須の法的権利を除外、制限、変更するものではなく、それらの権利に追加されるものです。

## Color LaserJet イメージ フューザ キットおよびイメージ ト ランスファー キットの限定保証書条項

この HP 製品は、プリンタのコントロールパネルに耐用期限が近づいたことが表示されるまで、材料および仕上げに不具合がないことを保証します。

この限定保証は、(a) 改造、再生、または改ざんした製品、(b) 誤用、不適切な保管、またはプリンタ 製品の公表されている環境仕様以外で使用した場合の問題、(c) 通常の使用により摩耗した製品には適 用されません。

限定保証サービスを受けるには、問題を記述した書面を添付して製品を購入店に返品するか、HP カ スタマ サポートにお問い合わせください。HP は、自らの判断で、不具合があると証明された製品を 交換するか、またはお客様に購入価額を払い戻します。

現地の法律で許されている範囲内において、上記の保証は排他的であり、その他の保証や条件は、書面または口頭を問わず、明示および黙示されません。HP 社は、商品性、満足のゆく品質または特定の目的に対する適合性を含むいかなる黙示的な保証または条件に対する責任も負いません。

現地の法律で許されている範囲内において、契約あるいは法に基づくか否かにかかわらず、いかなる 場合であっても、直接的損害、特殊な損害、間接的損害、必然的損害(利益逸失やデータ消失を含む)、その他の損害に対して、HP 社およびその代理店は一切の責任を負いません。

ここに含まれている保証条項は、法律で許される範囲を除いて、本製品の販売に適用されるお客様の 必須の法的権利を除外、制限、変更するものではなく、それらの権利に追加されるものです。

## 利用可能なサポートおよびサービス

HP は世界各地でさまざまなサービスおよびサポート オプションを販売しています。購入可能なサービスおよびサポート オプションは購入する国/地域によって異なります。

## HP 社保守契約

HP 社では、幅広いサポートの需要を満たすため複数のタイプの保守契約をご用意しています。保守 契約は標準保証に含まれていません。サポート サービスは国/地域によって異なります。ご利用可能 なサービスについては、最寄りの HP 販売店にお問い合わせください。

### オンサイト サービス契約

お客様のニーズに合ったサポートを提供するため、HP 社では3段階のオンサイト サービス契約で対応します。

## 優先オンサイト サービス

この契約では、HP社の通常営業時間内にお電話を頂くと4時間以内に対応します。

## 翌日オンサイト サービス

この契約では、サービスを申し込まれた次の営業日までにサポートを提供します。対象時間の延長お よび HP 社が規定するサービス エリア外への出張は、ほとんどのオンサイト契約で可能です (追加料 金)。

## 週間 (ボリューム) オンサイト サービス

この契約では、多数の HP 社製品をお持ちの企業を毎週定期的に訪問します。この契約は、プリン タ、プロッタ、コンピュータ、およびディスク ドライブを含む、25 台以上のワークステーション製 品を使用している現場を対象としています。

# C MFP の仕様

このセクションでは、次の仕様を説明します。

- <u>物理仕様</u>
- 電気的仕様
- 稼動音仕様
- <u>環境仕様</u>

アナログ ファックス アクセサリの仕様については、『*HP LaserJet アナログ ファックス アクセサリ 300 ユーザー ガイド*』を参照してください。このガイドのオンライン版は、HP Color LaserJet CM4730f MFP、HP Color LaserJet CM4730fsk MFP、および HP Color LaserJet CM4730fm MFP に 同梱される CD に収録されています。

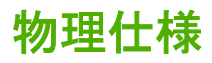

#### 表 C-1 製品寸法

| 製品                              | 高さ     | 奥行き   | 幅      | 重量 <sup>1</sup> |
|---------------------------------|--------|-------|--------|-----------------|
| HP Color LaserJet CM4730 MFP    | 1153mm | 639mm | 788mm  | 124kg           |
| HP Color LaserJet CM4730f MFP   | 1153mm | 639mm | 788mm  | 124kg           |
| HP Color LaserJet CM4730fsk MFP | 1153mm | 639mm | 1106mm | 136kg           |
| HP Color LaserJet CM4730fm MFP  | 1153mm | 639mm | 1106mm | 136kg           |

<sup>1</sup> プリント カートリッジなしでの重量 表 C-2 すべてのドアおよびトレイを完全に開いた状態での製品寸法

| 製品                              | 高さ     | 奥行き   | 幅      |
|---------------------------------|--------|-------|--------|
| HP Color LaserJet CM4730 MFP    | 1580mm | 980mm | 1160mm |
| HP Color LaserJet CM4730f MFP   | 1580mm | 980mm | 1160mm |
| HP Color LaserJet CM4730fsk MFP | 1580mm | 980mm | 1588mm |
| HP Color LaserJet CM4730fm MFP  | 1580mm | 980mm | 1588mm |

## 電気的仕様

警告! 電源条件は MFP が販売されている国/地域のものです。稼動電圧を変換しないでください。それによって MFP が損傷し、製品保証が無効になる可能性があります。

#### 表 C-3 電源仕様 (HP LaserJet CM4730 MFP シリーズ)

| 仕様   | 110V モデル           | 230V モデル           |
|------|--------------------|--------------------|
| 電源条件 | 100 ~ 127V (± 10%) | 220 ~ 240V (± 10%) |
|      | 50/60 Hz (± 2 Hz)  | 50/60 Hz (± 2 Hz)  |
| 定格電流 | 9.0A               | 4.5A               |

#### 表 C-4 消費電力 HP LaserJet CM4730 MFP シリーズ (平均値、単位は W)<sup>1,2</sup>

| 製品モデル                              | コピー時 ³ | 印刷時 <sup>3</sup> | 印刷可⁴ | スリープ 5、6 | オフ  |
|------------------------------------|--------|------------------|------|----------|-----|
| HP Color LaserJet CM4730 MFP       | 615    | 604              | 83   | 24       | 0.5 |
| HP Color LaserJet CM4730f MFP      | 615    | 604              | 83   | 24       | 0.5 |
| HP Color LaserJet CM4730fsk<br>MFP | 615    | 604              | 83   | 24       | 0.5 |
| HP Color LaserJet CM4730fm<br>MFP  | 640    | 626              | 86   | 25       | 0.5 |

- <sup>1</sup> 数値は変更される場合があります。最新情報については、<u>http://www.hp.com/support/</u> <u>ljcm4730mfp</u> を参照してください。
- 2 消費電力は、標準電圧で測定されたすべての値のうちの最大値です。
- <sup>3</sup> HP Color LaserJet CM4730 MFP シリーズの印刷スピードとコピー スピードは、レター サイズで 31 ppm、A4 サイズで 30 ppm です。
- 4 印刷可モードでの熱放散は 288 BTU/時です。
- 5 印刷可モードからスリープモードへのデフォルトの移行時間は45分です。
- <sup>6</sup> スリープモードからの回復時間は20秒以内です。

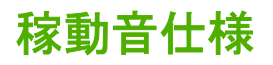

表 C-5 音量および音圧レベル<sup>1</sup> (HP LaserJet CM4730 MFP シリーズ)

| 発生騒音レベル               | ISO 9296 準拠 <b>宣</b> 言                  |
|-----------------------|-----------------------------------------|
| 印刷時 <sup>2</sup>      | L <sub>WAd</sub> =6.7 ベル (A) [67dB (A)] |
| <br>コピー時 <sup>3</sup> | L <sub>WAd</sub> =6.8 ベル (A) [68dB (A)] |
| 印刷可                   | L <sub>WAd</sub> =5.8 ベル (A) [58dB (A)] |
| 音圧レベル                 | ISO 9296 準拠宣言                           |
| 印刷時 2                 | L <sub>pAm</sub> =50dB (A)              |
| <br>コピー時 <sup>3</sup> | L <sub>pAm</sub> =52dB (A)              |
| 印刷可                   | L <sub>pAm</sub> =37dB (A)              |

<sup>1</sup>数値は変更される場合があります。最新情報については、<u>http://www.hp.com/support/</u> <u>ljcm4730mfp</u>を参照してください。

<sup>2</sup> HP Color LaserJet CM4730 MFP シリーズのスピードは、A4 サイズで 30 ppm です。テスト時の 構成 (HP Color LaserJet CM4730 MFP): ベース モデル、A4 サイズ単純印刷

<sup>3</sup> テスト時の構成 (HP Color LaserJet CM4730 MFP): ベース モデル、A4 用紙サイズ、ADF からの 片面印刷)

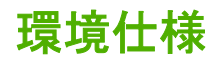

| 環境条件                        | 推奨                             | 許容値                          | 保管時/スタンパイ時                                                           |
|-----------------------------|--------------------------------|------------------------------|----------------------------------------------------------------------|
| 温度 (MFP およびプリント カ<br>ートリッジ) | 17° ~ 25° C<br>(62.6° ~ 77° F) | 15° ~ 30° C<br>(59° ~ 86° F) | $-20^{\circ} \sim 40^{\circ} C$<br>$(-4^{\circ} \sim 104^{\circ} F)$ |
| 相対湿度                        | 相対湿度 (RH) 30 ~ 70%             | 10% ~ 80% RH                 | 10% ~ 90%                                                            |
| 高度                          | 該当せず                           | 0 m ~ 2600 m                 | 該当せず                                                                 |

# D 規制に関する情報

## FCC 規定への準拠

本装置をテストした結果、Class A デジタル デバイスの基準に達し、FCC 規則の Part 15 に準拠して いることが確認されました。これらの基準は、本番環境に装置を設置した場合の電波障害に対するし かるべき防止策を提供することを目的としています。本装置は、無線周波エネルギーを発生、使用 し、放射する可能性があります。指示に従って本装置を設置し使用していない場合、無線通信に支障 をきたす場合があります。本装置を居住空間で使用すると、電波障害が発生する可能性があります。 その場合は、ユーザーが自己の責任において適切な処置を講じる必要があります。

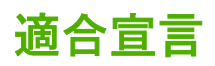

#### 適合宣言

適合規格: ISO/IEC 17050-1 および EN 17050-1 製造元: Hewlett-Packard Company

|                                | トナー カートリッジ: Q6460A、Q6461A、Q6462A、Q6463A、Q7504A、Q7503A、Q7502A |  |  |
|--------------------------------|--------------------------------------------------------------|--|--|
| 製品オプション:                       | すべて                                                          |  |  |
| <b>規制モデル番号</b> : <sup>2)</sup> | BOISB-0503-00                                                |  |  |
| アクセサリ                          | Q7521A、Q7522A、Q7523A、BOISB-0308-00 <sup>3)</sup>             |  |  |
| 製品名:                           | HP Color LaserJet CM4730 MFP シリーズ                            |  |  |
| 次の製品の適合を宣言します。                 |                                                              |  |  |
|                                | Boise, Idaho 83714-1021, USA                                 |  |  |
| 製造元住所:                         | 11311 Chinden Boulevard,                                     |  |  |

#### 次の製品仕様に準拠しています。

| 安全性:              | IEC 60950-1:2001 / EN60950-1 : 2001 + A11<br>IEC 60825-1:1993 +A1 +A2 / EN 60825-1:1994 A1 +A2 (クラス 1 レーザー/LED 製品)<br>GB4943-2001                            |
|-------------------|----------------------------------------------------------------------------------------------------|
| EMC (電磁適合<br>性) : | CISPR 22:1993 A1+A2 / EN 55022:1994 +A1 +A2 - Class A <sup>1,4)</sup><br>EN 61000-3-2:2000<br>EN 61000-3-3:1995 + A1:2001<br>EN 55024:1998+A1:2001 + A2:2003 |

- FCC Title 47 CFR, Part 15 Class A / ICES-003, Issue 4
- GB9254-1998, GB17625.1-2003

#### 補足情報:

本製品は、EMC 指令 89/336/EEC および低電圧指令 73/23/EEC の条件を満たしており、当該指令で規定されている CE マークを貼付しています。

本デバイスは FCC 規定 Part 15 に準拠しています。動作は次の 2 つの条件を前提とします。(1) 本デバイスによって有害な干渉が発生することはありません。(2) 本デバイスは予期しない動作の原因となる干渉も含め、あらゆる干渉を受け入れなければなりません。

1) 本製品は、Hewlett-Packard パーソナル コンピュータ システムの標準的な構成でテスト済みです。

2) 規制の対象として、この製品には規制モデル番号が割り当てられています。この番号を製品名または製品番号と混同しないでください。
3) 規制モデル番号 BOISB-0308-00 のもとで Hewlett-Packard によって取得されたアナログ ファックス アクセサリの世界各国におけるす

べてモジュラ認可には、Multi-Tech Systems の MT5634SMI ソケット モデム モジュールが含まれます。

4) 本製品は EN55022 および CNS13438 クラス A の要件に適合します。その場合、以下に示す条件が適用されます。警告: 本製品はクラ ス A 製品です。屋内の環境下で、本製品が電波障害の原因になる場合もあります。このような問題が発生するときは、ユーザーが適切な 処置を講じることが必要になる場合があります。

Boise, Idaho , USA

#### October 17, 2006

#### 規制に関する問い合わせ先:

ヨーロッパでの問い 最寄りの Hewlett-Packard 販売代理店およびサービス事務所、または Hewlett-Packard GmbH, Department HQ-TRE / 合わせ先: Standards Europe, Herrenberger Straße 140, D-71034 Böblingen, Germany, (FAX: +49-7031-14-3143)

米国内の問い合わせ Product Regulations Manager, Hewlett-Packard Company, PO Box 15, Mail Stop 160, Boise, Idaho 83707-0015, USA, 先: (電話番号: 208-396-6000)

## 製品の環境適合化プログラム

### 環境の保護

Hewlett-Packard 社は環境保全を考慮した上で、高品質の製品をお届けしています。 この製品は、い くつかの点で環境への影響を最小限に抑えるように設計されています。

### オゾン放出

この製品はオゾンガス (O<sub>3</sub>)をほとんど発生しません。

## 消費電力

印刷可モードまたはスリープモードでは電力消費量がかなり低下します。このモードでは天然資源を 節約し、コストを削減しますが、この製品の高いパフォーマンスには影響を与えません。この製品 の ENERGY STAR<sup>®</sup> 認定ステータスを確認するには、製品データ シートまたは仕様シートを参照し てください。認定製品は、以下のサイトのリストにも示されています。

http://www.hp.com/hpinfo/globalcitizenship/environment/productdesign/ecolabels.html

### トナーの消費

Economode ではトナーの使用量が大幅に低減し、プリント カートリッジの耐用性が高まることが期待できます。

### 用紙の使用

本製品に装備されている手動またはオプションの自動両面印刷機能、および N-UP 印刷機能 (1 枚の用 紙に複数ページを印刷する機能) によって、用紙の使用量を削減し、最終的には自然資源の節約にも 貢献します。

### プラスチック

25g を超えるプラスチック部品には、国際規格に基づく材料識別マークが付いているため、プリンタを処分する際にプラスチックを正しく識別することができます。

## HP LaserJet 用サプライ品

空になった HP LaserJet プリント カートリッジは、HP Planet Partners が無料で回収し、リサイクル します。新しい HP LaserJet プリント カートリッジおよびサプライ品の箱には多言語によるプログラ ムの説明が同梱されています。複数のカートリッジをまとめて回収すれば、環境税も節約できます。

HPでは、製品設計および製造から販売、お客様によるご使用、そしてリサイクルに至るまで、環境 に優しく、先進的で高品質の製品およびサービスを提供するよう努力しています。HP Planet Partners プログラムにご参加いただくことで、ご使用いただいた HP LaserJet プリント カートリッジは、適切 にリサイクルされ、プラスチック部と金属部は新たな製品に使用するために生まれ変わり、埋立地か ら何百万トンもの廃棄物が削減されます。このカートリッジはリサイクルされ、新しい材料に使用さ れるため、お客様の元には戻りません。環境への私たちの取り組みにご協力いただきますようお願い 申し上げます。 注記 オリジナルの HP LaserJet プリント カートリッジを返却する場合にのみ、回収ラベルを ご使用ください。このラベルは、HP インクジェット カートリッジ、HP カートリッジ以外の カートリッジ、再充填または改ざんしたカートリッジ、または保証による返却には使用しない でください。HP インクジェット カートリッジのリサイクルの詳細については、 http://www.hp.com/recycle をご覧ください。

### 回収およびリサイクル手順

### 米国およびプエルトリコ

HP LaserJet トナー カートリッジ ボックスの同梱されているラベルは、使用後の 1 つまたは複数の HP LaserJet プリント カートリッジの回収およびリサイクル用ラベルです。以下の該当する手順を実 行してください。

#### 複数のカートリッジの回収 (2~8個の場合)

- 1. HP LaserJet プリント カートリッジをそれぞれオリジナルのボックスおよびバッグに入れます。
- 2. ストラップ テープまたはパッケージ テープを使用して、最大 8 個の箱をテープでまとめます (最大重量は 31.5 kg)。
- 3. 前払いの発送ラベルを1枚使用します。

#### または

- 所有の適当な箱を使用するか、または <u>http://www.hp.com/recycle</u> または 1-800-340-2445 に問い 合わせて、無料の一括回収用ボックスを請求してください (HP LaserJet プリント カートリッジ を 8 個まで収容できます)。
- 2. 前払いの発送ラベルを1枚使用します。

#### 1個のカートリッジの回収

- 1. HP LaserJet プリント カートリッジをオリジナルのボックスおよびバッグに入れます。
- 2. 発送ラベルをボックスの前面に貼付します。

#### 発送

すべての HP LaserJet プリント カートリッジのリサイクル回収で、次回の集配時に UPS にパッケー ジを渡すか、または公認の UPS 持ち込みセンタにお持ちください。最寄りの UPS 持ち込みセンタに ついては、1-800-PICKUPS にお電話いただくか、または http://www.ups.com をご覧ください。USPS ラベルを使用して返却する場合は、パッケージを郵便配達員に渡すか、または郵便局に直接お持ち込 みください。詳細、および一括回収用の追加ラベルまたはボックスの注文については、 http://www.hp.com/recycle を参照するか、または 1-800-340-2445 までお問い合わせください。UPS 収集を依頼すると、通常の収集料金がかかります。情報は予告なく変更される場合があります。

### 米国以外の回収

HP Planet Partners 回収およびリサイクル プログラムに参加するには、リサイクル ガイドの簡単な指示 (新しいプリンタのサプライ品のパッケージ内にあります) または <u>http://www.hp.com/recycle</u> をご覧 ください。HP LaserJet 印刷用サプライ品の回収方法について、お住まいの国/地域を選択します。

## 用紙

この製品では、用紙が『『HP LaserJet Printer Family Print Media Guide (HP LaserJet プリンタ ファミ リー印刷メディアガイド)』に記載されている基準に適合している場合に限り、再生紙を使用するこ とができます。 この製品には、EN12281:2002 に準拠する再生紙を使用することができます。

### 材料に関する規制

この HP 製品には、耐用期間経過後に特別な取扱いが必要になるバッテリが使用されています。

本製品に使用されているバッテリ

| タイプ         | フッ化炭素リチウム バッテリ |
|-------------|----------------|
| 重量          | 0.8 グラム        |
| 実装位置        | フォーマッタ ボード     |
| ユーザーによる取り外し | 不可             |

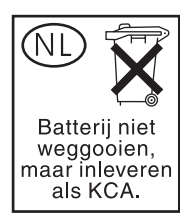

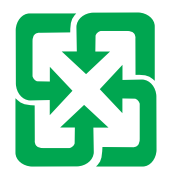

廢電池請回收

この製品には、コントロールパネルの液晶ディスプレイの蛍光灯に水銀が使用されているため、耐用 期間経過後に特別な取扱いが必要になる場合があります。

リサイクル情報については、<u>http://www.hp.com/go/recycle</u>にアクセスするか、最寄りの代理店または 米国電子工業会 (<u>http://www.eiae.org</u>) にお問い合わせください。

### EU (欧州連合) が定める一般家庭の使用済み機器の廃棄

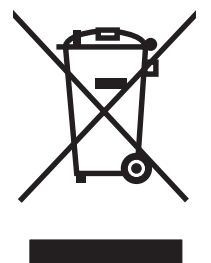

製品または製品のパッケージにこのマークが付いている場合、この製品を家庭廃棄物と一緒に捨てる ことは禁止されています。使用済み機器の廃棄は消費者が責任を負うものとし、電気・電子機器廃棄 物のリサイクルを行うための指定された回収拠点に持って行く必要があります。使用済み機器の廃棄 に分別収集およびリサイクルを実行することより、天然資源を保護し、人間の健康と環境を守るリサ イクルを実現します。使用済み機器のリサイクルを行う回収拠点については、居住地区の市役所、家 庭廃棄物の収集業者、または製品を購入した販売店にお問い合わせください。

## 化学物質安全データシート (MSDS)

トナーなどの化学物質を含んでいるサプライ品の化学物質安全データシート (MSDS) については、HP の Web サイト <u>www.hp.com/go/msds</u> または <u>www.hp.com/hpinfo/community/environment/productinfo/</u> <u>safety</u> にアクセスしてください。

## 詳細について

これらの環境に関するトピック

- この製品やこの製品に関連する多くの HP 製品についての製品環境プロファイル
- HP 社の環境への貢献
- HP 社の環境管理システム
- HP 社の製品回収およびリサイクル プログラム
- 化学物質安全データシート (MSDS)

<u>www.hp.com/go/environment</u> または <u>www.hp.com/hpinfo/globalcitizenship/environment</u> にアクセスし てください。

## 揮発性の証明

ここでは、メモリに格納されたユーザー データの揮発性について述べています。また、秘密データを デバイスから消去する方法についても説明します。

## メモリのタイプ

#### 揮発性メモリ

MFP では、印刷プロセスやコピー プロセス中、ユーザー データを保存するために揮発性メモリ (オ ンボード メモリ 64MB と換装メモリ 256MB の合計 320MB) が使用されます。MFP の電源を切る と、揮発性メモリの内容は消去されます。

#### 不揮発性メモリ

MFP では、システムの制御データやユーザーの環境設定を保存するために、不揮発性メモリ (EEPROM) が使用されています。不揮発性メモリには、ユーザーの印刷データやコピー データは保存されません。コントロール パネルから [コールド リセット] または [出荷時のデフォルトの復元] を実行することにより、不揮発性メモリをクリアして、出荷時のデフォルト設定に戻すことができます。

### ハードディスク ドライブ メモリ

MFP には、電源を切った後もデータを保持できる内蔵ハードディスク ドライブ (40GB 以上) が搭載 されています。また、必要に応じてコンパクト フラッシュ ストレージや外付けの EIO ハードディス クを追加することもできます。これらのデバイスに格納されるデータとしては、着信/発信用のファッ クスや電子メール ファイル、コピー ジョブや印刷ジョブ、ファックスや電子メールのアドレス帳、 サードパーティのソリューションなどがあります。このようなデータは、MFP のコントロール パネ ルから消去できる場合もありますが、通常は HP Web Jetadmin のセキュア ストレージ消去機能 (Secure Storage Erase) を使用して消去する必要があります。セキュア ストレージ消去機能は、米国国防総 省 (DOD) の仕様 5220-22.M に準拠しています。

安全規定

### レーザー製品の安全性

米国食品医薬品局の医療機器・放射線製品センタ (CDRH) では、1976 年 8 月 1 日以降に生産された レーザ製品の規定を定めています。米国で販売される製品では規定への準拠が必須です。 このデバイ スは、1968 年の放射線規制法に基づく米国保健社会福祉省 (DHHS)の放射線性能基準のもと、「クラ ス 1」のレーザ製品に認定されています。このデバイス内で放射される放射線は保護用の筐体および 外部カバー内に密封されているので、ユーザーの通常の使用状況ではレーザ ビームが漏れることはあ りません。

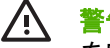

警告! このユーザーズ ガイドに指定されていない制御を使用したり、調整を行ったり、手順 を実行したりすると、危険な放射線が漏れる場合があります。

## Canadian DOC regulations (カナダ DOC 規格)

Complies with Canadian EMC Class A requirements.

« Conforme à la classe A des normes canadiennes de compatibilité électromagnétiques. « CEM ». »

## VCCI 規格(日本)

この装置は、情報処理装置等電波障害自主規制協議会(VCCI)の基準 に基づくクラスA情報技術装置です。この装置を家庭環境で使用すると電波 妨害を引き起こすことがあります。この場合には使用者が適切な対策を講ず るよう要求されることがあります。

## 電源コード規格 (日本)

製品には、同梱された電源コードをお使い下さい。 同梱された電源コードは、他の製品では使用出来ません。

## EMI 規格 (韓国)

A급 기기 (업무용 정보통신기기)

이 기기는 업무용으로 전자파적합등록을 한 기기이오니 판매자 또는 사용자는 이 점을 주의하시기 바라며, 만약 잘못판매 또는 구입하였을 때에는 가정용으로 교환하시기 바랍니다.

## EMI 規格 (台湾)

### 警告使用者:

這是甲類的資訊產品,在居住的環境中使用時,可能會造成射頻 干擾,在這種情況下,使用者會被要求採取某些適當的對策。

## 一般的な電気通信に関する宣言

HP Color LaserJet CM4730f、CM4730fsk、CM4730fm の各モデルには HP LaserJet Analog Fax Accessory 300 が既に取り付けてあり、公衆交換電話網 (PSTN) と通信してファックス機能を使用することができます。ファックス機能とファックス装置に関する規制当局の許可および規制に関する通知については、『HP LaserJet アナログ ファックス アクセサリ 300 ユーザー ガイド』を参照してください。

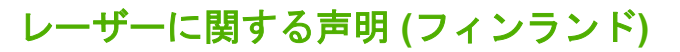

#### LASERTURVALLISUUS

#### LUOKAN 1 LASERLAITE

#### **KLASS 1 LASER APPARAT**

HP Color LaserJet CM4730 MFP、CM4730f MFP、CM4730fsk MFP、CM4730fm MFPlaserkirjoitin on käyttäjän kannalta turvallinen luokan 1 laserlaite.Normaalissa käytössä kirjoittimen suojakotelointi estää lasersäteen pääsyn laitteen ulkopuolelle.

Laitteen turvallisuusluokka on määritetty standardin EN 60825-1 (1994) mukaisesti.

#### VAROITUS!

Laitteen käyttäminen muulla kuin käyttöohjeessa mainitulla tavalla saattaa altistaa käyttäjän turvallisuusluokan 1 ylittävälle näkymättömälle lasersäteilylle.

#### VARNING!

Om apparaten används på annat sätt än i bruksanvisning specificerats, kan användaren utsättas för osynlig laserstrålning, som överskrider gränsen för laserklass 1.

#### HUOLTO

HP Color LaserJet CM4730 MFP, CM4730f MFP, CM4730fsk MFP, CM4730fm MFPkirjoittimen sisällä ei ole käyttäjän huollettavissa olevia kohteita.Laitteen saa avata ja huoltaa ainoastaan sen huoltamiseen koulutettu henkilö.Tällaiseksi huoltotoimenpiteeksi ei katsota väriainekasetin vaihtamista, paperiradan puhdistusta tai muita käyttäjän käsikirjassa lueteltuja, käyttäjän tehtäväksi tarkoitettuja ylläpitotoimia, jotka voidaan suorittaa ilman erikoistyökaluja.

#### VARO!

Mikäli kirjoittimen suojakotelo avataan, olet alttiina näkymättömälle lasersäteilylle laitteen ollessa toiminnassa.Älä katso säteeseen.

#### VARNING!

Om laserprinterns skyddshölje öppnas då apparaten är i funktion, utsättas användaren för osynlig laserstrålning.Betrakta ej strålen.

Tiedot laitteessa käytettävän laserdiodin säteilyominaisuuksista:

Aallonpituus 785-800 nm

Teho 5 mW

Luokan 3B laser

# E メモリとプリント サーバー カードの増設

MFP には、200 ピン DDR SDRAM スロットが 2 基装備されています。一方のスロットは既に使用されているため、空きスロットは 1 つです。この空きスロットには、128 MB または 256 MB の DDR メモリ モジュールを装着できます。

さらに、MFP のファームウェア、フォント、および、その他のソリューションを保存するために使用 できるフラッシュ メモリ カード スロットが 3 基装備されています。

- 1つ目のフラッシュメモリカードは、MFPファームウェア用に予約されています。このスロットには、"Firmware Slot"と刻印されています。
- 他の2つのフラッシュメモリカードスロットは、フォントカードやサードパーティのソリューション (署名、パーソナリティなど)に使用されます。これらのスロットには、"Slot 2" および "Slot 3" と刻印されています。
- 注意 デジタル カメラ用のフラッシュ メモリ カードは装着しないでください。MFP は、フラ ッシュ メモリ カードから直接写真を印刷する機能はサポートしていません。カメラ タイプの フラッシュ メモリ カードを装着した場合、コントロール パネルに、フラッシュ メモリ カード を再フォーマットするかどうかを確認するメッセージが表示されます。ここでカードを再フォ ーマットすると、そのカードのすべてのデータが失われます。

複雑なグラフィックスや PS 文書を印刷したり、多数のフォントをダウンロードして使用する場合 は、MFP のメモリを増設することをお勧めします。メモリを増設することにより、複数のコピーをソ ート印刷する際の速度を最適に維持することができます。

注記 以前の HP LaserJet プリンタで使用されていたシングル インライン メモリ モジュール (SIMM)/デュアル インライン メモリ モジュール (DIMM) は、MFP では使用できません。

増設メモリを注文する場合は、設定ページを印刷し、装着されているメモリ容量をあらかじめ確認しておいてください。

## メモリとフォントの増設

MFP には、メモリを追加するだけでなく、中国語やキリル語などの言語の文字を印刷できるフォントカードを取り付けることもできます。

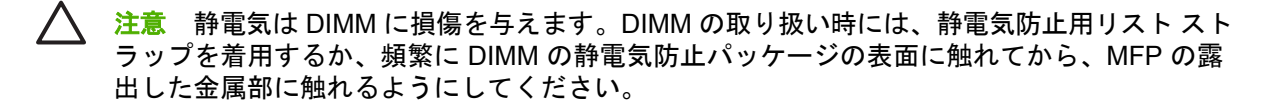

### DDR メモリ DIMM の装着

1. MFP の電源を切ります。

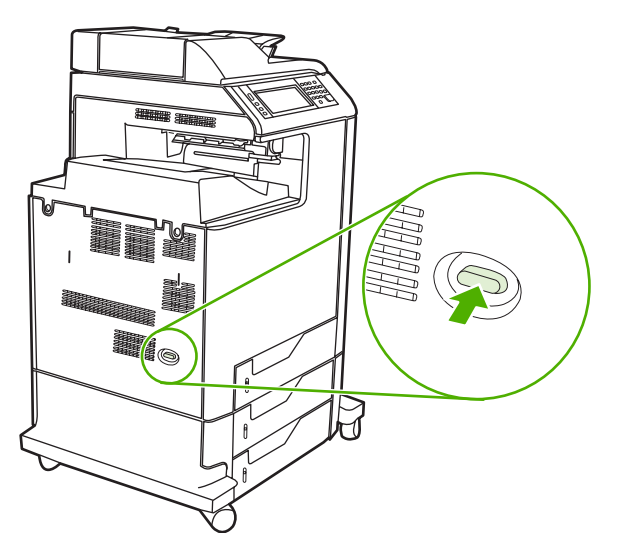

2. すべての電源ケーブルとインタフェース ケーブルを取り外します。

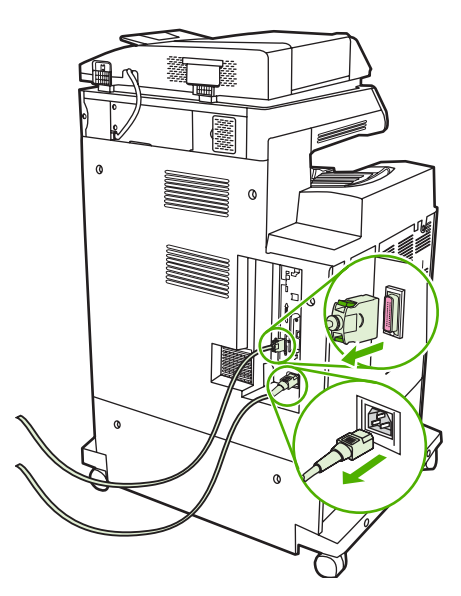

3. MFP 背面のフォーマッタ ボードにある灰色のフォーマッタ圧力解放タブを探します。

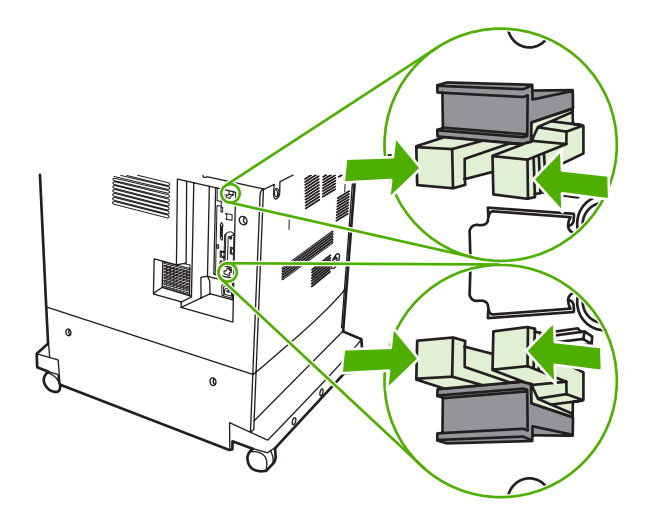

4. タブを軽くつかんで、フォーマッタから引き出します。

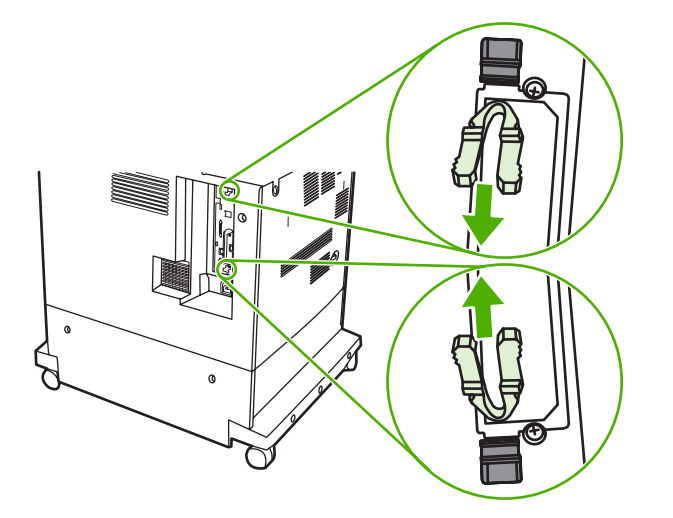

5. 黒いタブを軽く引き、フォーマッタ ボードを MFP から引き出します。引き出したフォーマッ タ ボードを清潔で平らな接地面に置きます。

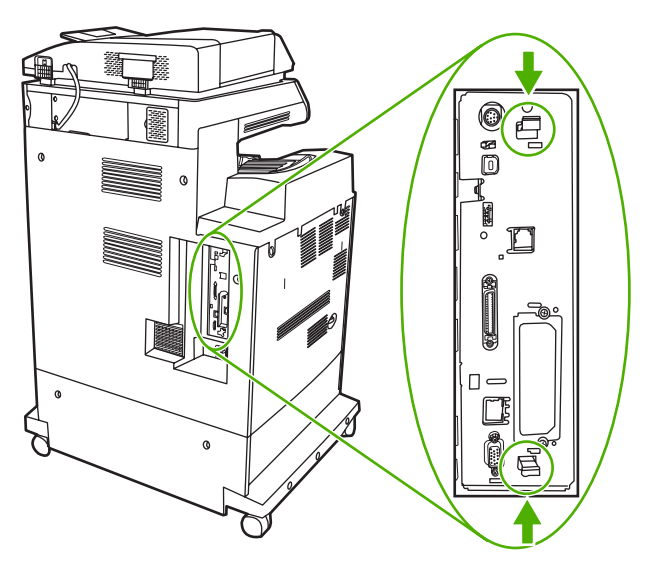

6. 現在装着されている DDR DIMM を交換するには、DIMM スロットの両側にあるラッチを開き、 DDR DIMM を少し傾けながら押し上げて取り外します。

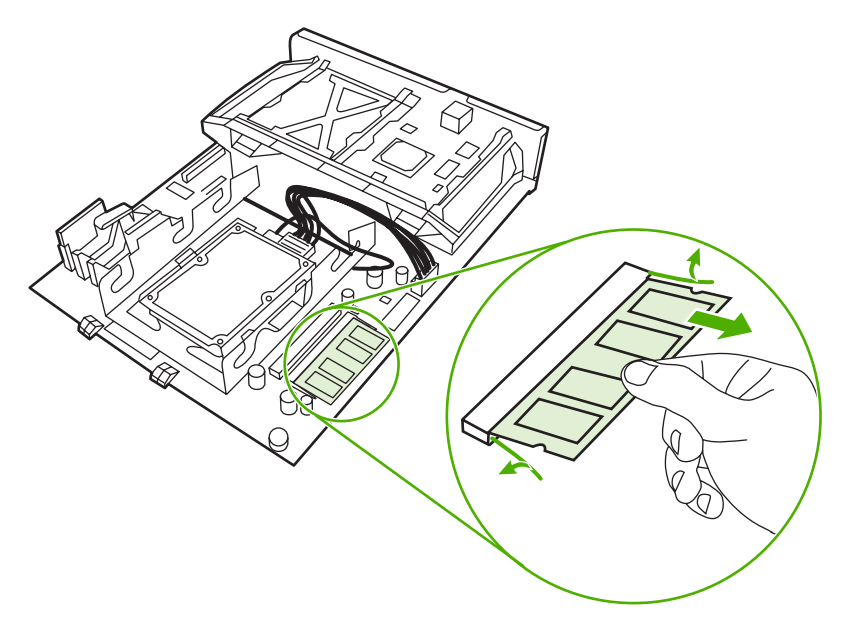

7. 静電気防止パッケージから DIMM を取り出します。DIMM の下端にある位置合わせ用切り込みの 位置を確認します。

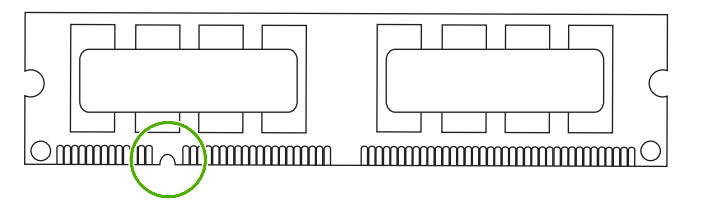

8. DIMM の端をつかみ、少し傾けながら DIMM の位置合わせ用切り込みを DIMM スロットのバー に揃え、DIMM を押し込んで固定します。金属製の接触部が見えなくなれば、正しく装着されて います。

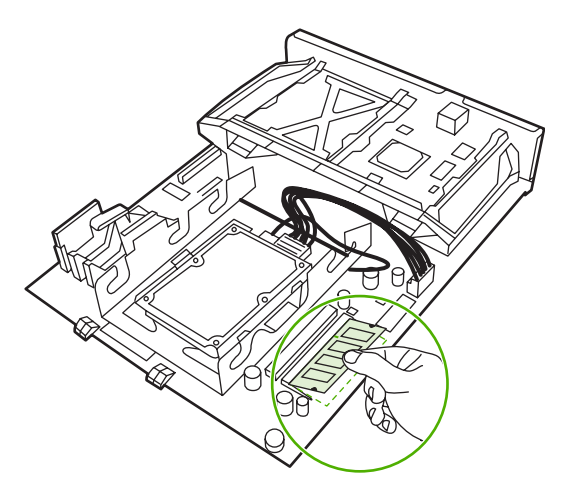
9. 両側のラッチで固定されるまで DIMM を押します。

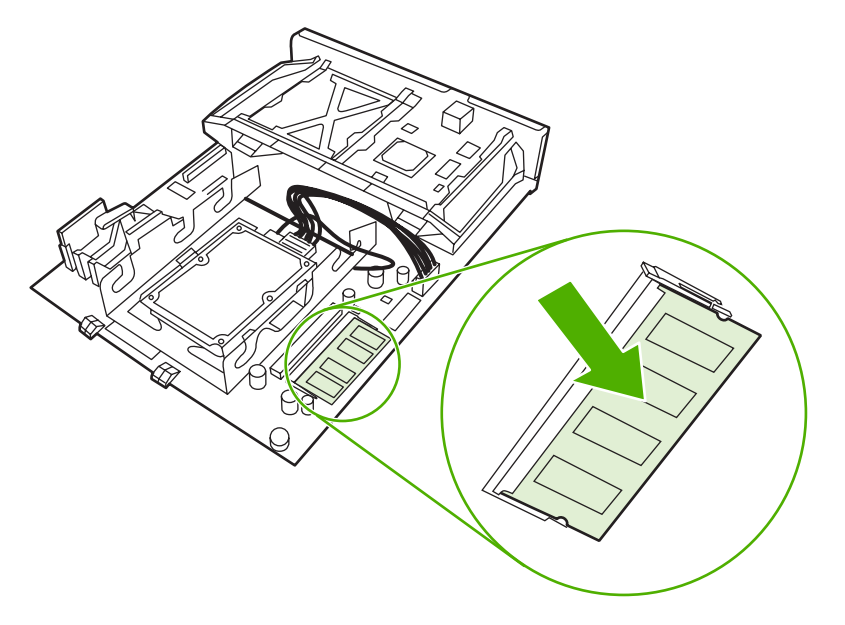

- 注記 DIMM を装着できない場合は、DIMM 下端の切り込みと DIMM スロットのバーがず れていないことを確認してください。それでも DIMM を挿入できない場合は、DIMM のタ イプが間違っていないことを確認してください。
- 10. スロットの下部の溝にフォーマッタボードを合わせ、ボードをプリンタ側へスライドします。
  - **注記** フォーマッタ ボードへの損傷を避けるために、フォーマッタ ボードが溝にはまっていることを確認します。

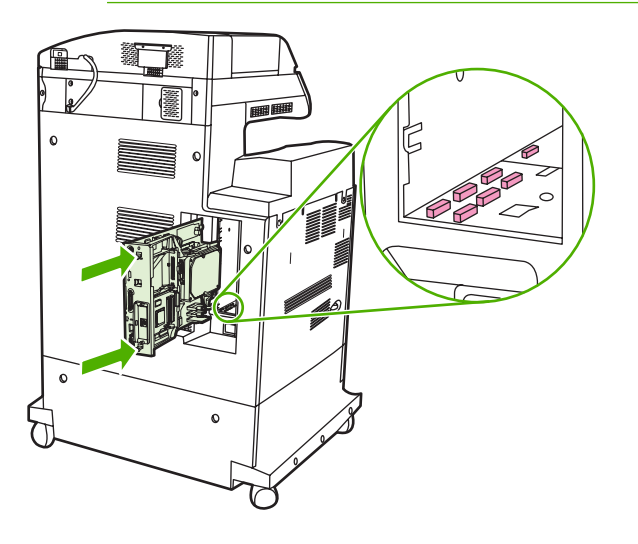

11. フォーマッタ圧力解放タブをつかんでフォーマッタに押し入れ、挿入し直します。

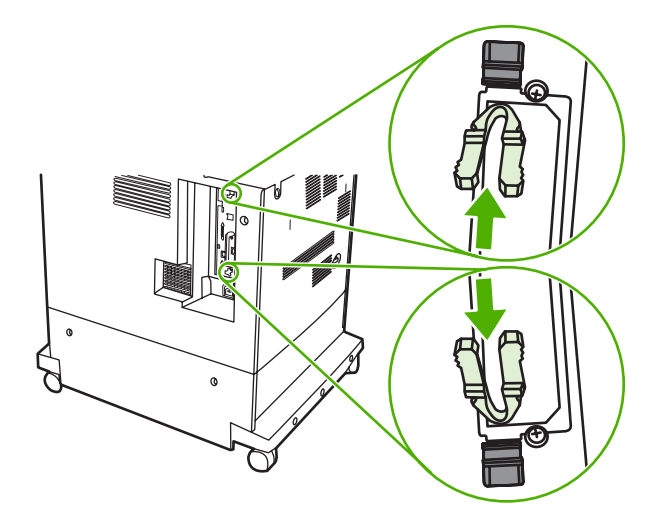

12. 電源ケーブルとインタフェース ケーブルを再び接続し、MFP の電源を入れます。

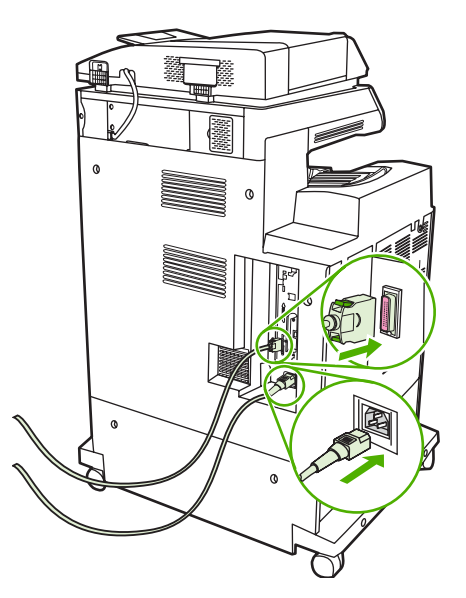

13. メモリ DIMM を取り付けたら、「<u>メモリの有効化</u>」に進みます。

## フラッシュ メモリ カードの装着

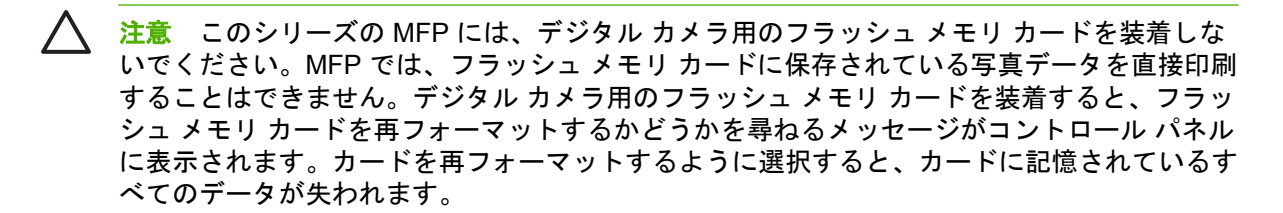

1. MFP の電源を切ります。

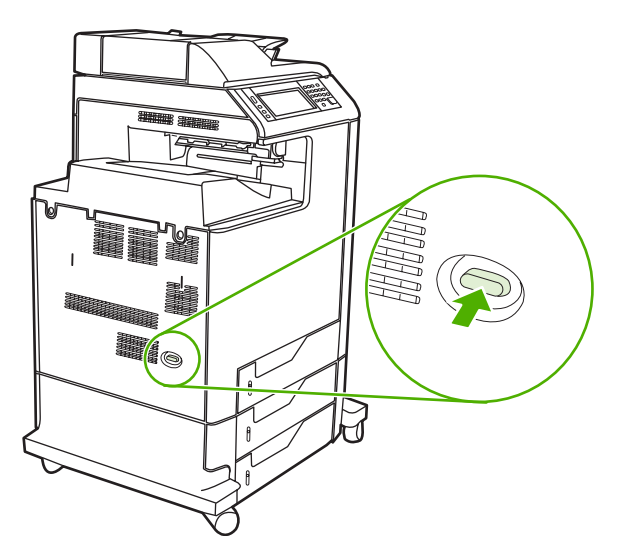

2. すべての電源ケーブルとインタフェース ケーブルを取り外します。

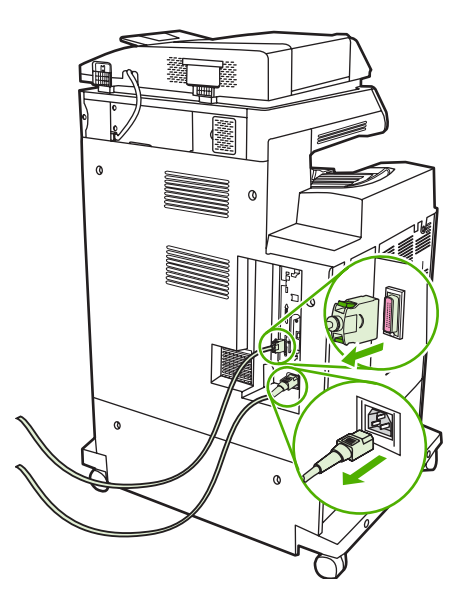

3. MFP 背面のフォーマッタ ボードにある灰色のフォーマッタ圧力解放タブを探します。

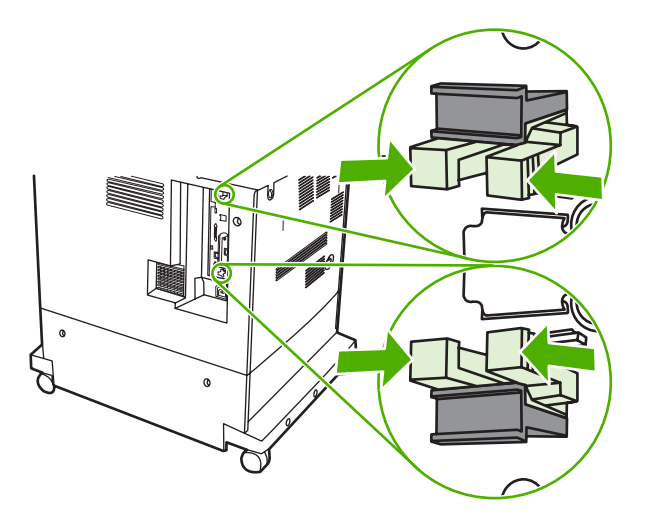

4. タブを軽くつかんで、フォーマッタから引き出します。

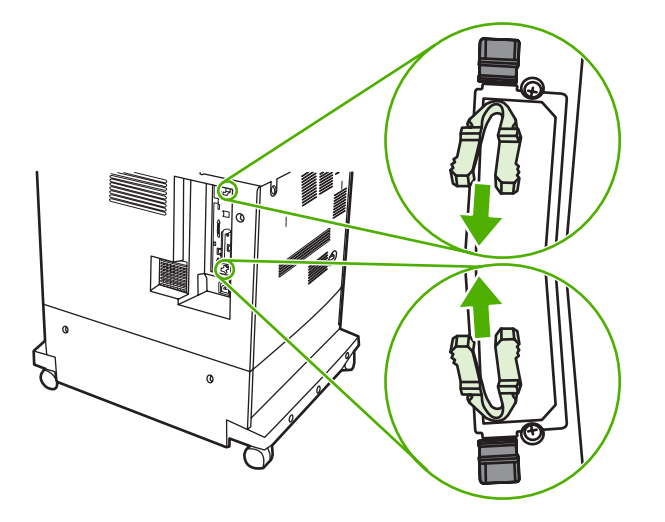

5. 黒いタブを軽く引き、フォーマッタ ボードを MFP から引き出します。引き出したフォーマッ タ ボードを清潔で平らな接地面に置きます。

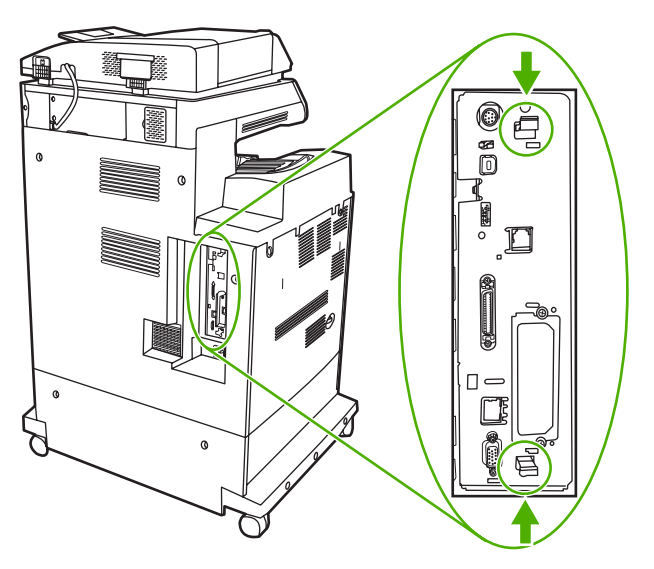

6. フラッシュ メモリ カードの側面にある溝をコネクタの切り込みに合わせ、奥まで押して固定します。

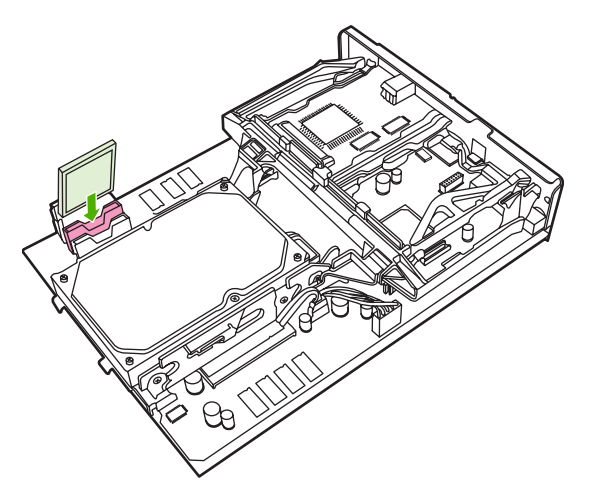

- 🔨 注意 フラッシュ メモリ カードは角度を付けないように差し込んでください。
- 注記 "Firmware Slot (ファームウェア用スロット)" と記されている最初のフラッシュ メ モリ スロットはファームウェア専用に予約されています。その他のソリューションの装 着には、スロット 2 および 3 を使用してください。
- 7. スロットの上下の溝にフォーマッタ ボードを合わせ、ボードを MFP 側へスライドします。
  - 注記 フォーマッタ ボードへの損傷を避けるために、フォーマッタ ボードが溝にはまっていることを確認します。

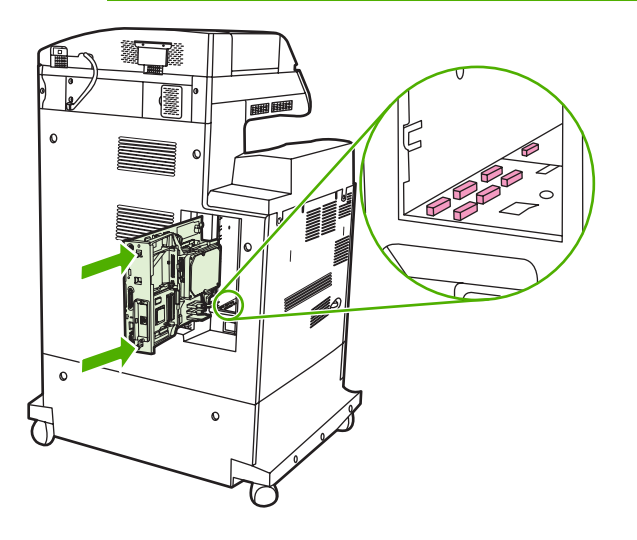

8. フォーマッタ圧力解放タブをつかんでフォーマッタに押し入れ、挿入し直します。

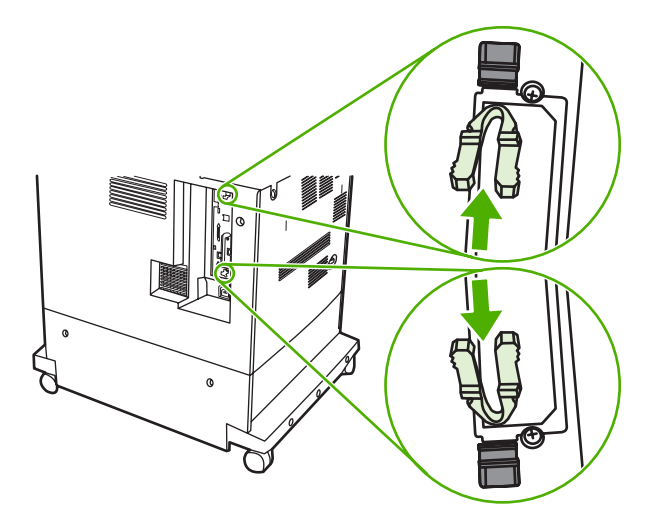

9. 電源ケーブルとインタフェース ケーブルを再び接続し、MFP の電源を入れます。

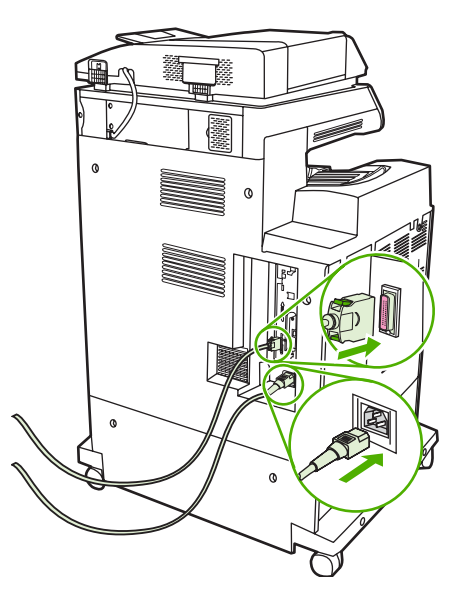

## メモリの有効化

メモリ DIMM を取り付けたら、このメモリが認識されるように MFP ドライバを設定します。

#### メモリを Windows 98/Me に認識させる

- 1. [スタート] メニューから [設定] をポイントし、[プリンタ] をクリックします。
- 2. プリンタ アイコンを右クリックし、[プロパティ]を選択します。
- 3. [設定] タブで [詳細] をクリックします。
- 4. [Total Memory] フィールドで、現在取り付けられているメモリの総容量を入力または選択します。
- 5. [OK] をクリックします。

#### メモリを Windows 2000/XP に認識させる

- [スタート]メニューから [設定] をポイントし、[プリンタ] または [プリンタとファックス] をクリックします。
- 2. プリンタ アイコンを右クリックし、[プロパティ]を選択します。
- 3. [デバイスの設定] タブで、[Installable Options] セクションの [Printer Memory] をクリックします。
- 4. 現在装着されているメモリの総容量を選択します。
- 5. [OK] をクリックします。

# HP Jetdirect/EIO プリント サーバー カードの装着

HP Color LaserJet CM4730 MFP には、内蔵 HP Jetdirect プリント サーバー ポートが装備されています。必要に応じて、空き EIO スロットに I/O カードを増設できます。

1. MFP の電源を切ります。

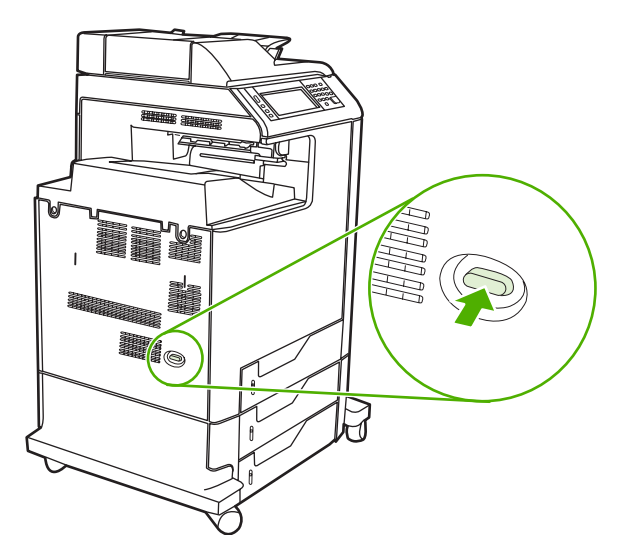

2. 電源コードおよびインターフェイス ケーブルをすべて抜きます。

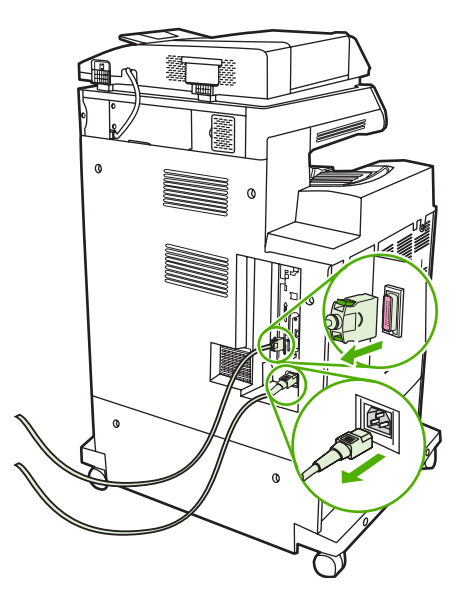

空いている EIO スロットを見つけます。EIO スロットのカバーを固定している 2 本のネジを緩め、カバーを取り外します。取り外したネジとカバーは不要です。破棄しても差し支えありません。

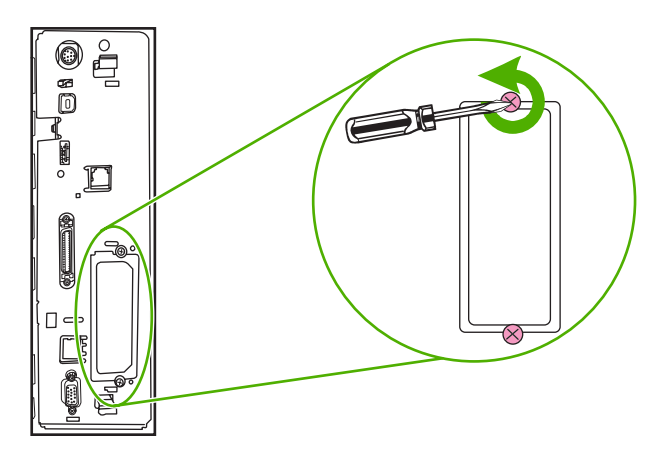

4. HP Jetdirect プリント サーバー カードを EIO スロットにしっかりと差し込みます。

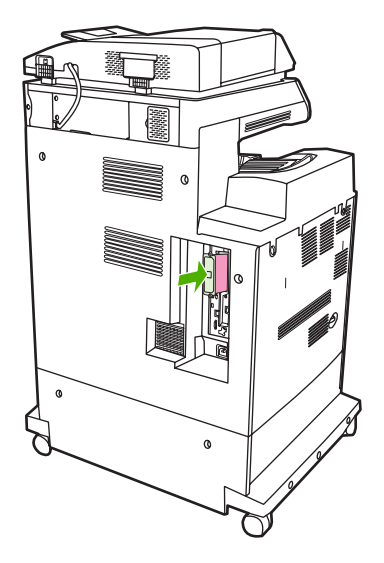

5. プリント サーバー カードに付属する固定ネジを差し込んで締めます。

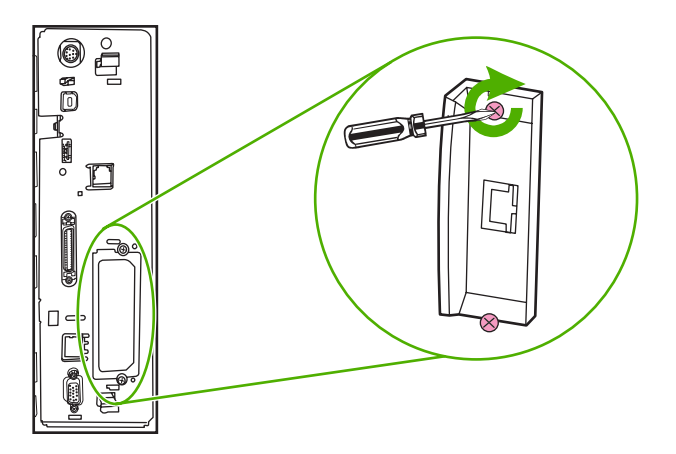

6. ネットワーク ケーブルを接続します。

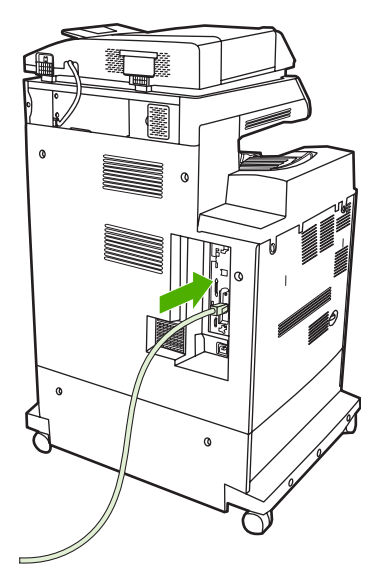

7. 電源コードを再接続して、MFPの電源を入れます。

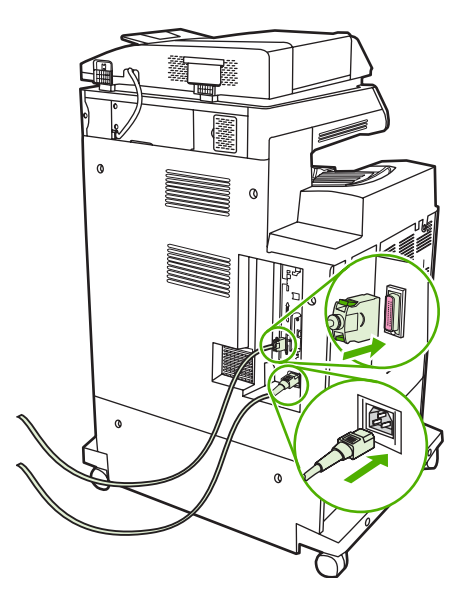

8. 設定ページを印刷します。MFP の設定ページやサプライ品ステータス ページのほかに、ネット ワークの設定情報やステータス情報の記載された HP Jetdirect の設定ページが印刷されているこ とを確認します。

このページが印刷されない場合、プリント サーバー カードを一度取り外してから、再度、スロットにしっかりと差し込んでください。

- 9. 次のいずれかの手順を実行します。
  - 正しいポートを選択します。具体的な方法については、コンピュータまたはオペレーティングシステムのマニュアルを参照してください。
  - ソフトウェアを再インストールし、そのときにネットワークインストールを選択します。

# 索引

#### 記号/数字

問題解決 歪んだページ 290 1枚の用紙に印刷する複数ペー ジ 121, 130 3ビン メールボックス 再取り付けのエラー メッセー ジ 247 3ビンメールボックス 仕様、物理 323 選択 103 モード 309 モデル 4 容量 7 ランプのステータス 271 3ビンメールボックス 設定 104 3ビンメールボックス 製品番号 311 500 枚給紙トレイ 仕様、物理 323 500 枚収納給紙トレイ モデル 2 500 枚トレイ 挿入または閉じるエラー メッセ ージ 245 予期しないサイズまたはタイプ のエラーメッセージ 238

## Α

ADF イメージの移動、トラブルシュ ーティング 295 給紙システムのクリーニン グ 221 コピー上の線 294 コピーで不要な線が入る 292 対応サイズ 173 ページに何も印刷されな い 291 歪んだページ 293 容量 6 予期しないイメージ、トラブル シューティング 296 ADF 給紙トレイ 位置 9 ADF 排紙ビン 選択 103 容量 7 AppleTalk 設定 34, 84 AUX 接続 7 AUX 接続設定 80

## С

Canadian DOC regulations (カナダ DOC 規格) 337 Copitrak デバイス 201

## D

DIMM (デュアル インライン メモ リ モジュール) 装着 342 DIMM (デュアル インライン メモ リ モジュール) 製品番号 312 DLC/LLC 設定 34

## Е

タイムアウト設定 31 EIO カード エラー 242 製品番号 312 装着 352 バッファオーバーフロー 237 EPS ファイル、トラブルシューテ ィング 304 Equitrac デバイス 201 Ethernet カード 7 EU (欧州連合)、廃棄物処理 334 Explorer、サポートされているバー ジョン 内蔵 Web サーバー 188 Explorer、対応バージョン HP Web Jetadmin 195

## F

FIH (Foreign Interface Harness) 7 Foreign Interface Harness (FIH) 11 Foreign Interface Harness (FIH) 201

## Н

HP Easy Printer Care Software 使用 192 HP Easy Printer Care Software (HP 簡易プリンタ管理ソフトウェ ア) 86 HP Easy Printer Care ソフトウェア 使用 192, 214 **HP Instant Support Professional** Edition (ISPE) 316 HP Jetdirect プリント サーバー エラーメッセージ 242 構成 84 設定 31 装着 352 ファームウェアの更新 211 モデル 2 ランプ 272 HP Printer ユーティリティ、 Macintosh 70 HP Web Jetadmin 対応ブラウザ 195 ダウンロード 195

トナー レベルの確認 215 ファームウェアの更新 210 HP 正規販売店 317 ユニバーサル プリンタ ドライ バ 64

#### I

Internet Explorer、対応バージョン HP Web Jetadmin 195 Internet Explorer、サポートされて いるバージョン 内蔵 Web サーバー 188 I/O 設定 ネットワークの設定 81 IPX/SPX 設定 34,83 IP アドレス Macintosh、トラブルシューティ ング 303 変更 81 ISPE (HP Instant Support Professional Edition) 316

#### J

Jetadmin 対応ブラウザ 195 ダウンロード 195 ファームウェアの更新 210 Jetadmin、HP Web 85 Jetdirect プリント サーバー エラー メッセージ 242 構成 84 設定 31 装着 352 ファームウェアの更新 211 モデル 2 ランプ 272

## L

LAN 接続 7 LAN ファックス 184 LDAP サーバー エラー メッセージ 242 ゲートウェイ アドレスの検 証 299 内蔵 Web サーバー設定 190 LDAP サーバ 接続 170 Linux ドライバ 62

## Μ

Macintosh AppleTalk 設定 34 USB カード、トラブルシューテ ィング 304 サポート Web サイト 317 ソフトウェア コンポーネン F 86 ソフトウェア 70 ソフトウェアの削除 71 対応ドライバ 62 ドライバ設定 67,129 ドライバ、トラブルシューティ ング 303 文書のサイズ変更 129 問題、トラブルシューティン グ 303 Macintosh ソフトウェアのアンイン ストール 71 Macintosh ソフトウェアの削 除 71 Macintosh ドライバ設定 カスタム用紙サイズ 129 [サービス] タブ 135 透かし 130

#### Ν

Netscape Navigator、サポートされ ているバージョン 内蔵 Web サーバー 188 Netscape Navigator、対応バージョ ン HP Web Jetadmin 195 Novell ログインが必要で す。 242 N-UP 印刷 121, 130 NVRAM エラー 241

## Ρ

PCL ドライバ 62 PIN、パーソナル ジョブ 111 PostScript プリンタ記述 (PPD) フ ァイル 内蔵 70 PPD 内蔵 70 PS エミュレーション ドライ バ 62

#### S

Secure Disk Erase 202 SMTP ゲートウェイ エラーメッセージ 242 SMTP サーバー ゲートウェイ アドレスの検 証 299 接続 170 SMTP サーバ ゲートウェイ アドレスの設 定 170 テスト 171

## Т

TCP/IP 設定 31 TrueType フォント内蔵 6

#### U

USB 設定 79 USB ポート Macintosh のトラブルシューテ ィング 304

## W

Web Jetadmin 対応ブラウザ 195 ダウンロード 195 ファームウェアの更新 210 Web サイト Linux サポート 62 化学物質安全データシート (MSDS) 335 Webサイト HP Web Jetadmin、ダウンロー ド 195 Macintosh サポート 317 カスタマ サポート 316 サービス契約 317 サプライ品の注文 308,316 ソフトウェアのダウンロー ド 316 Web ブラウザ要件 内蔵 Web サーバー 188 Windows 2000 ファックス 184 HP ユニバーサル プリンタ ドライ バ 64 Windows ソフトウェア コンポーネン F 86

対応ドライバ 62 ドライバの設定 67,119 Windows のドライバ設定 カスタム サイズの用紙 119 ブックレット 126

#### あ

アクセサリ 注文 308 パーツ番号 311 ランプ 271 アクセスガ キョヒサレマシタとい うメッセージ 242 アドレス帳、電子メール LDAP サーバー エラー 242 インポート 190 受信者リスト、作成 175 アドレス帳、電子メール LDAP の対応 170 削除、アドレス 176 追加、アドレス 175 消去 55 自動入力機能 174 受信者リスト 175 アドレス、プリンタ Macintosh、トラブルシューティ ング 303 安全規定 337

#### い

一定間隔で現れる不良、問題解 決 281 ー定間隔で現れる不良 281 イメージ トランスファー (ETB) キ ット 製品番号 311 イメージ フューザ キット (110V) 製品番号 311 イメージ フューザ キット (220V) 製品番号 312 色の位置ずれ、問題解決 279 色の位置ずれ 279 色のかすれ、問題解決 282, 283 色のかすれ 282, 283 色 グレー中間色 153, 155 調整 152 ハーフトーンオプション 153 印刷ジョブの制御 101

印字可ランプ 位置 14 ファックスのアクセサリ 印刷スケジュール 28 印刷タスク 117 印刷品質 トラブルシューティング 274 印刷品質 一定間隔で現れる不良 281 色のかすれ 282,283 空白の領域 287 指紋 284 垂直方向の線 280 水平方向の線 277 トナーが落ちやすい 285 トナーのにじみ 286 斑点 289 メディアの破損 288 歪んだページ 290 色の位置ずれ 279 印刷メディア カラー印刷用 144 トレイ1にセット 93 印刷要求の一時停止 140 印刷要求のキャンセル 140 印刷要求の停止 140 印刷要求の停止 140 印刷 速度仕様 5 排紙ビン、選択 103 ブックレット 125 インストーラ、Windows 86 インターネット ファックス 184 インターフェイス ポート 内蔵 7 インタフェース ポート 位置 11

#### え

永久記憶装置のエラー 241
エコノミー設定 108
エラーメッセージ
アルファベット順のリス
ト 234
数値のリスト 234
数値リスト 234
タイプ 233
[エラー] ボタン、コントロール パ
ネルのタッチスクリーン 16

お
オン/オフスイッチ、位置 9
音響仕様 326
温度条件 327
湿度要件 214
温度
要件 214
オンライン カスタマ サポー
ト 316
オンライン ヘルプ、コントロール
パネル 16

#### か

カートリッジ 管理メニュー 29 ステータス、内蔵 Web サーバー による表示 189 カートリッジ、ステイプル 空、停止または続行の設 定 137 製品番号 311 セット 137 カートリッジの取り付けのエラー メッセージ 234 カートリッジ、プリント エラーメッセージ 234 製品番号 311 注文 316 保証 318 解像度 仕様 5 品質のトラブルシューティン グ 274 化学物質安全データシート (MSDS) 335 課金ハードウェア 201 拡張 I/O カード 製品番号 312 カスタマ ケア センタ 213 カスタマ サポート HP Instant Support Professional Edition (ISPE) 316 Macintosh 317 オンライン 316 サービス販売店 317 電話 316 内蔵 Web サーバーのリン ク 191 保守契約 321 カスタム用紙サイズ 91

カスタム サイズの用紙設定 Windows 119 カスタム用紙サイズの設定 Macintosh 129 稼動環境仕様 327 カバー、位置 9 紙詰まり解除レバー、位置 9 紙詰まり 解除 250 3ビンメールボックス 261 ADF 265 ステイプラ/スタッカ 259 ステイプル詰まり 260 トレイ1 256 トレイ2、3、4 256 排紙アクセサリ ブリッジ 264 封筒 269 右側のカバー 251 カラー 4 色印刷 147 CMYK インク セット エミュレ ーション 148 HP ImageREt 3600 142 Pantone® マッチング 149 sRGB 146 色見本のカラー マッチン グ 149 オプション 145 オプションの管理 151, 154 カラー サンプルの印刷 150 使用 141 プリンタとモニタ 149 マッチング 149 [カラー] タブの設定 151, 154 ガラス クリーニング 220 ガラス面 対応サイズ 173 カラー エッジョントロール 152 グレースケールで印刷す る 151 グレースケールでの印刷 154 グレー中間色 155 ハーフトーンオプション 155 輪郭コントロール 156 [カラー] タブの設定 127, 135 環境、仕様 214, 327 韓国 EMI 規格 337

メニュー、コントロール パネル 管理 29 コントロール パネル [管理] メニュー 29 [管理] メニュー、コントロール パ ネル 17 カートリッジ リサイクル 332 カートリッジ、プリント Macintosh ステータス 135

ŧ 技術サポート 保守契約 321 規制 製品の環境適合化プログラ ム 332 適合宣言 331 レーザーに関する声明(フィンラ ンド) 339 機能セパレータ モード、3 ビンメ ールボックス 310 機能 2.5 キャビネット/スタンド 仕様、物理 323 モデル 3 キャンセル 印刷 140 キャンセル コピージョブ 168 キー、コントロール パネル 位置 14 タッチスクリーン 16

く 空白の領域、問題解決 287 空白の領域 287 ブランクページ 印刷 120 クリーニング ADF 給紙システム 221 ADF ローラー 222 MFP の外側 220 概要 220 ガラス 220 説明 222 タッチスクリーン 220 マイラー ストリップ 225 グレースケール印刷 151, 154 クロック エラー メッセージ 234 設定 205

#### け

[警告] ボタン、コントロール パネ ルのタッチスクリーン 16 契約、保守 321 ゲートウェイ アドレスの検 証 299 ゲートウェイ アドレスの検証 299 エラーメッセージ 247 設定 170 ケーブル、USB 製品番号 312 ケーブル、パラレル 製品番号 312 欠陥、連続 296 言語、コントロール パネル 232 言語、プリンタ 6 ゲートウェイ 設定 170 テスト 171

#### ت جہ

交換 ステイプル カートリッジ 137 校正、スキャナ 228 構成、モデル 2 コピー エラーメッセージ 243 機能 6,157 キャンセル 168 コントロール パネルのナビゲー ション 158 写真 166 ジョブモード 167 ソート 165 速度仕様 5 品質、トラブルシューティン グ 274 複数の原稿 167 本 166 両面文書 162 コピーのソート 165 コントロール パネル アクセスガ キョヒサレマシ タ 242 位置 9

コピー画面 158 タッチスクリーンのクリーニン グ 220 トラブルシューティング 232 メッセージ、アルファベット順 のリスト 234 メッセージ、数値のリス ト 234 メッセージ、数値リスト 234 メッセージ、タイプ 233 メニューのロック 204 [ファックス セットアップ] メニュ - 40 [初期セットアップ] メニュー 31 [電子メール セットアップ] メニュ - 43 コントロール パネル [管理] メニュー 17 [サービス] メニュー 56 [情報] メニュー 18 設定 66 タッチスクリーンのボタン 16 電子メール画面 172 ヘルプ 16 ボタン 14 [ホーム] 画面 15 ランプ 14 [リセット]メニュー 55 コール レポート、ファック ス 187

## さ

サービス HP 正規販売店 317 契約 317, 321 最初のページ 白紙 120 別の用紙の使用 120, 129 サイズ、メディア 予期しない、エラーメッセー ジ 238 サブネットマスク 82 サプライ品 ステータスページ、印刷 186 リサイクル 332 サプライ品 管理メニュー 29 交換時期 219 交換する 218 交換 218

ステータス、内蔵 Web サーバー による表示 189 製品番号 311 注文 308, 316 場所 218 メモリ エラー 234 [リセット]メニュー 55 サプライ品のステータス、[サービ ス] タブ Macintosh 135 サプライ品の注文 316 サポート HP Instant Support Professional Edition (ISPE) 316 Macintosh 317 オンライン 316 サービス販売店 317 電話 316 内蔵 Web サーバーのリン ク 191 保守契約 321 サポートされるメディア 89 [サービス] タブ Macintosh 135 [サービス] メニュー、コントロー ルパネル 56

## L

メニュー、コントロール パネル 時刻/スケジューリング 27 コントロール パネル [時刻/スケジューリング] メニュ - 27 時刻、設定 205 システム要件 HP Web Jetadmin 195 内蔵 Web サーバー 188 湿度条件 327 自動設定機能、ドライバ 65 自動設定、ドライバ 64 自動文書フィーダ (ADF) 保守キット 227 自動メディア感知 100 自動両面印刷の経路 文書のコピー 162 指紋、問題解決 284 指紋 284 写真 セット 173

写直 コピー 166 受信者リスト 175 出力品質 トラブルシューティング 274 定規、連続した欠陥 296 使用状況ページ、印刷 186 使用状況ログ、ファックス 187 使用できないパーソナリティの選 択 246 上部カバー 位置 9 情報タブ、内蔵 Web サーバ - 189 情報ページ 186 [情報] メニュー 18 仕様 音響 326 稼動環境 327 機能 5 動作環境 214 物理 323 歪み 293 メニュー、コントロール パネル 初期セットアップ 31 コントロール パネル [初期セットアップ] メニュ - 31 書体 内蔵 6 スキャン、電子メール、 ジョブ設定 177 デジタル送信 ジョブ設定 177 送信、電子メール ジョブ設定 177 電子メール ジョブ設定 177 ジョブの保存 アクセス 109 ジョブ保存 機能 109 クイック コピー 112 試し刷り後に保留 109 パーソナル 111 保存 114 ジョブモード、コピー 167 ショートカット (Macintosh) 129 ショートカット 119

ネットワーク 診断 35 す 垂直方向の線、問題解決 280 垂直方向の線 280 水平方向の線、問題解決 277 水平方向の線 277 透かし 120, 130 スキャナ ガラス クリーニング 220 スキャナの校正 51,228 スキャン 速度仕様 5 スキャン、電子メール LDAP の対応 170 アドレス帳 175 文書の送信 173 文書のセット 173 スキャン、電子メールへの 受信者リスト 175 スキャン、電子メール、 コントロール パネル設定 172 スタッカ モード、3 ビン メールボ ックス 310 [スタート] ボタン 14 [スタート] ボタン、コントロール パネルのタッチスクリーン 16 ステイプラ/スタッカ 多すぎるページのエラー メッセ ージ 245 空、停止または続行の設 定 137 再取り付けのエラー メッセー ジ 247 仕様、物理 323 ステイプルで留める 136 ステイプルのセット 137 製品番号 311 選択 103 モデル 3 容量 7 ランプのステータス 271 ステイプル カートリッジ 空、停止または続行の設 定 137 製品番号 311 セット 137 ステイプル詰まり 260 ステイプルで留める 136

ステータス 情報タブ、内蔵 Web サーバ - 189 メッセージ、タイプ 233 ランプ 271 ステータス Macintosh サービス タブ 135 [ホーム] 画面、コントロール パ ネル 15 [ステータス] ボタン 14 スペース要件 323 スリープ設定 スリープ復帰時刻 108 遅延 108 スリープ復帰時刻、設定 108 [スリープ] ボタン 14 日付、設定 27

#### せ

請求書コードのレポート、ファック ス 187 製品情報 1 製品の環境適合化プログラ ム 332 製品番号 プリント カートリッジ 311 メモリ 312 セキュリティ機能 7 セキュリティ **Foreign Interface Harness** (FIH) 201 コントロール パネル メニューの ロック 204 設定 35 ディスク消去 202 接続機能 7 接続、コピー、または送信できな い 246 接続 AUX 80 USB 79 ネットワーク ユーティリテ ィ 85 パラレル 78 EIO アクセサリ 設定 31 I/O 設定 設定 31 ジョブの保存 設定 29

スリープ モード 設定 29 設定 27 設定タブ、内蔵 Web サーバ - 189 設定ページ 印刷 186 デジタル送信 設定メニュー 43 設定 ショートカット (Windows) 119 ドライバショートカット (Macintosh) 129 ドライバ 67 優先度 66 保存、ジョブ 設定 29 セット スキャナのガラス面 173 対応サイズ 173 文書、対応サイズ 173 セット ステイプル 137 トレイ1 93 トレイ2、3、4 94 線、トラブルシューティン グ 292, 294

#### そ

メニュー、コントロール パネル 送信設定 43 コントロール パネル [送信設定] メニュー 43 送信、電子メール LDAP の対応 170 アドレス帳 175 受信者リスト 175 設定 172 文書の送信 173 文書のセット 173 装着 EIO カード 352 速度仕様 5 その他のリンク 内蔵 Web サーバー 191 ソフトウェア HP Easy Printer Care Software (HP 簡易プリンタ管理ソフト ウェア) 86

HP Web Jetadmin 85 Macintosh 70, 86 Macintosh のアンインストー ル 71 Windows 86 設定 66 内蔵 Web サーバ 85 ソフトウェア Macintosh 317 インストール 59 ダウンロード 316 ソフトウェアのダウンロー ド 316

#### た

耐久性 5 台湾 EMI 規格 337 タッチスクリーン、クリーニン グ 220 試し刷り後のジョブ保留 109 短縮ダイアル リスト、印刷 187

## ち

遅延、スリープ 108 注意ランプ 位置 14 注文 サプライ品とアクセサリ 308 パーツ番号 311

## っ

月単位の耐久性 5

## τ

[停止] ボタン 14 [停止] ボタン、コントロール パネ ルのタッチスクリーン 16 ディスク消去機能 202 ディスプレイ、コントロール パネ ル 14 適合宣言 331 テクニカル サポート HP Instant Support Professional Edition (ISPE) 316 Macintosh 317 オンライン 316 サービス販売店 317 電話 316 内蔵 Web サーバーのリン ク 191

[送信設定] メニュー 43 デジタル送信タブ、内蔵 Web サー バー 190 デジタル送信 LDAPの対応 170 アドレス帳 175 コントロール パネル設定 172 受信者リスト 175 文書の送信 173 文書のセット 173 デジタル送信 SMTP サポート 170 アドレス帳 175 エラーメッセージ 234, 242, 244. 247 ゲートウェイ アドレスの検 証 299 説明 169, 173 電子メールの設定 170 トラブルシューティング 232 内蔵 Web サーバー設定 190 フォルダ 178 文書の送信 173 ワークフローへ送信 179 デジタル ファックス 184 デバイスのステータス Macintosh サービス タブ 135 デフォルト設定 [リセット]メニュー 55 電圧、トラブルシューティン グ 232 電源確認 LED 273 電源スイッチ、位置 9 電源 トラブルシューティング 230 電子メールのスキャン ゲートウェイ アドレスの検 証 299 電子メールへのスキャン SMTP サポート 170 エラーメッセージ 234, 242, 244, 247 設定 170 説明 169 トラブルシューティング 232 内蔵 Web サーバー設定 190 電子メールへの送信 SMTP サポート 170 アドレス帳 175

エラーメッセージ 234, 242, 244. 247 ゲートウェイ アドレスの検 証 299 説明 169, 170, 173 トラブルシューティング 232 内蔵 Web サーバー設定 190 文書の送信 173 電子メール用のスキャン アドレス帳 175 説明 173 電子メール LDAP エラー 242 SMTP サポート 170 アドレス帳 175 エラーメッセージ 234, 242, 244, 247 ゲートウェイ アドレスの検 証 299 設定 170 説明 169, 173 トラブルシューティング 232 内蔵 Web サーバー設定 190 文書の送信 173 メニュー、コントロール パネル 電子メールのセットアップ 43 コントロール パネル [電子メール セットアップ] メニ **\_**— 43 電子メール LDAPの対応 170 アドレス帳 175 コントロール パネル設定 172 自動入力機能 174 受信者リスト 175 文書の送信 173 文書のセット 173 電話回線、ファックス アクセサリ の接続 182 電話番号 サービス契約 317 サプライ品の注文 316 サポート 316 データ ランプ 位置 14 ح 動作環境の仕様 214 特殊なメディア

ガイドライン 92

特殊な用紙 ガイドライン 92 トナーが落ちやすい 285 トナーが落ちやすい、問題解 決 285 トナーのにじみ 286 トナーのにじみ、問題解決 286 トナー レベルの確認 HP Easy Printer Care ソフトウ ェア 214 ドライバ Macintosh 設定 129 Windows 設定 119 [サービス] タブ 128 ショートカット (Macintosh) 129 ショートカット (Windows) 119 設定 66,67 対応 62 ドライバ Macintosh 317 Macintosh、トラブルシューティ ング 303 自動設定 65 ダウンロード 316 トラブルシューティング ADF 出力品質 291 EPS ファイル 304 Macintosh に関する問題 303 OHP フィルム 276 OHP フィルム 269 アクセサリ 271 エラー メッセージ、アルファベ ット順のリスト 234 エラー メッセージ、数値のリス F 234 カラー印刷の問題 274 ゲートウェイ アドレス 299 コントロール パネル 232 線 292, 294 チェックリスト 230 デジタル送信 232 ネットワーク印刷 301 品質 274 ページに何も印刷されな い 291 メディアの取り扱いに関する問 題 267 歪んだページ 293

両面印刷 270 連続した欠陥 296 トラブルの解決 コントロール パネルのメッセー ジ、数値 234 トレイ1 134 トレイ1 挿入または閉じるエラー メッセ ージ 245 用紙のセットのエラー メッセー ジ 245 予期しないサイズまたはタイプ のエラーメッセージ 238 トレイ2、3、または4から印 刷 94 トレイの挿入のエラー メッセー ジ 245 トレイ 両面印刷 134 トレイ 自動メディア感知 100 仕様、物理 323 設定 99 セット 93 挿入または閉じるエラー メッセ ージ 245 内蔵 2 予期しないサイズまたはタイプ のエラーメッセージ 238 トレイ1 位置 9

#### な

内蔵 Web サーバー 機能 188 情報タブ 189 設定タブ 189 その他のリンクタブ 191 デジタル送信タブ 190 トナー レベルの確認 214 ネットワーキングタブ 190 パスワードの割り当て 201 開く 188 内蔵 Web サーバ 85 内部クロック エラー 234

## に

日本 VCCI 規格 337 認証エラー メッセージ 247 ね

ネットワーキング タブ、内蔵 Web サーバー 190 ネットワーク AppleTalk 設定 34 DLC/LLC 設定 34 DLC/LLC の無効化 84 EIO カードの装着 352 HP Jetdirect プリント サーバー のエラーメッセージ 242 IPX/SPX 設定 34 IP アドレス 81 SMTP サーバー 170 TCP/IP 設定 31 TCP/IP パラメータ 81 印刷トラブルの解決 301 ゲートウェイ アドレスの検 証 299 サブネットマスク 82 セキュリティ 35 接続機能 7 設定 81 デフォルト ゲートウェイ 82 プリント サーバー内蔵 2 プロトコルの無効化 83 ネットワーク フォルダにスキャ ン 178 テスト ネットワーク 35 ネットワーク SMTP サーバ 170 SMTP 設定のテスト 171 ゲートウェイ アドレスの設 定 170 プロトコルの設定ページ、印 刷 39 リンク速度設定 38 診断 ネットワーク 35 問題解決 ネットワーク 35 თ ノイズ仕様 326

## は

パーソナル ジョブ 111 ハード ディスクの消去 202 ハード ディスク 消去 202 排紙ビンの再取り付けのエラー メ ッセージ 247 排紙ビン 位置 9 再取り付けのエラー メッセー ジ 247 選択 103 満杯、エラー メッセージ 247 容量 7 バッファ オーバーフローのエラ - 237 パラレル設定 78 パラレル ポート 位置 11 機能 7 斑点、問題解決 289 斑点 289

#### ひ

日付、設定 205 時間、設定 27 標準排紙ビン 位置 9 標準排紙ビン 再取り付けのエラー メッセー ジ 247 選択 103 容量 7 表紙 120, 129 開いた排紙経路に関するエラーメ ッセージ 247 品質 トラブルシューティング 274 ビン 位置 9 再取り付けのエラー メッセー ジ 247 選択 103 満杯、エラー メッセージ 247 容量 7

## ふ

ファームウェア、アップグレー ド 208 ファームウェアのアップグレー ド 208 ファイル ディレクトリ、印 刷 186 スリープ復帰時刻、設定 27 ファックス アクセサリ 製品番号 311 電話回線の接続 182 モデル 3 ファックス使用状況ログ 消去 55 コントロール パネル [ファックスセットアップ] メニ 그- 40 メニュー、コントロール パネル ファックス セットアップ 40 ファックス、デジタル 184 ファックス レポート、印刷 18. 187 ファン、トラブルシューティン グ 232 封筒フィーダ 仕様、物理 323 封筒 紙詰まり 269 トレイ1にセット 93 フォーマッタ カバー、位置 9 フォーマッタのランプ 272 フォルダにスキャン 178 フォルダに送信 178 フォルダ エラーメッセージ 245 に送信 178 フォント リスト、印刷 187 フォント EPS ファイル、トラブルシュー ティング 304 内蔵 6 リスト、印刷 19 ブックレットの印刷 125 ブックレットの設定 Windows 126 物理仕様 323 フューザー エラーメッセージ 239 ブラウザ要件 HP Web Jetadmin 195 内蔵 Web サーバー 188 プラスチックのシート 265 フラッシュ メモリ カード 取り付ける 346 プリンタ言語 6 設定ページ [情報] メニュー 18

プリント カートリッジ HP 以外 213 HP 純正品 213 エラーメッセージ 234 管理メニュー 29 管理 213 交換 219 寿命 214 ステータス、内蔵 Web サーバー による表示 189 製品番号 311 注文 316 トナー レベルの確認 214 認証 213 保管 214 保証 318 プリント カートリッジ Macintosh ステータス 135 リサイクル 332 プリント サーバー カード 装着 352 プロセッサ速度 5 ブロックされたファックス リス ト、印刷 187 ネットワーク プロトコルの設定ページ、印 刷 39 文書のサイズ変更 Macintosh 129 文書の拡大縮小 Macintosh 129 文書のサイズを拡大する 121 文書のサイズを縮小拡大す る 121 文書のサイズを縮小する 121 文書のサイズを変更する 121 文書フィーダキット、交換 227 文書フィーダ エラーメッセージ 247 両面文書のコピー 162 文書を印刷する用紙 121

#### ~

ページに何も印刷されない、トラブ ルシューティング 291 別の用紙/表紙を使用する 120 [ヘルプ] ボタン、コントロール パ ネルのタッチスクリーン 16 ヘルプ、コントロール パネル 16

#### ほ

ポート Macintosh のトラブルシューテ ィング 304 位置 11 内蔵 7 保管キャビネット 仕様、物理 323 モデル 3 保守キット 311 保守契約 317, 321 保証外サービス 317 保障期間延長 321 保証 カスタマ自己修理 315 保証 延長 321 製品 313 プリント カートリッジ 318 保証外 317 保存ジョブ 114 保存、ジョブ 機能 109 クイック コピー 112 試し刷り後に保留 109 パーソナル 111 保存 114 保持、ジョブ アクセス 109 保存、ジョブ アクセス 109 ボタン、コントロール パネル 位置 14 タッチスクリーン 16 保留されたジョブ 109 保留、ジョブ クイック コピー 112 保留、ジョブ 機能 109 試し刷り後に保留 109 パーソナル 111 保存 114 本 コピー 166 [ホーム] 画面、コントロール パネ ル 15 [ホーム] ボタン、コントロール パ ネルのタッチスクリーン 16

ま 毎分ページ数 5 マイラー ストリップ

クリーニング 225

#### ଷ

メールボックス、3 ビン 仕様、物理 323 メールボックス、3 ビン 再取り付けのエラー メッセー ジ 247 製品番号 311 設定 104 選択 103 モード 309 容量 7 ランプのステータス 271 メールボックス、3 ビン モデル 4 メールボックス モード 310 メッセージ アルファベット順のリス F 234 数値のリスト 234 数値リスト 234 タイプ 233 メディアのセット 設定 93 メディアの破損 288 メディア カスタムサイズ、Macintosh の 設定 129 カスタム サイズ、Windows の設 定 119 最初のページ 120, 129 文書のサイズ、選択 121 用紙あたりのページ数 121, 130 メディア サポートされるサイズ 89 トレイ2のセット 97 トレイ2、3、および4のセッ ト 96 トレイ2、3、または4のセッ ト 94 メニュー、コントロール パネル アクセスガ キョヒサレマシ タ 242 メニュー、コントロール パネル ロック 204

[メニュー] ボタン 14 メニュー マップ 印刷 186 [情報] メニュー 18 [管理] メニュー 29 [時刻/スケジューリング] メニュ ー、コントロール パネル 27 メニュー、コントロール パネル 管理 17 サービス 56 情報 18 リセット 55 メモリ不足 237,245 メモリ 自動設定 64 内蔵 70 メモリ 永久記憶装置のエラー メッセー ジ 241 管理 212 機能 5 サプライ品のエラー 234 製品番号 312 追加 212, 341 内蔵 2 不足 237, 245 有効化 350

#### ŧ

モデル、機能 2 メディアの破損、問題解決 288 問題解決 [エラー] ボタン、コントロール パネルのタッチスクリー ン 16 問題解決 一定間隔で現れる不良 281 色の位置ずれ 279 色のかすれ 282, 283 空白の領域 287 指紋 284 垂直方向の線 280 水平方向の線 277 トナーが落ちやすい 285 トナーのにじみ 286 斑点 289 メディアの破損 288 問題の解決 メッセージ、タイプ 233

#### ゆ

優先オンサイト サービス 321 優先度、設定 66 歪んだページ、問題解決 290 歪んだページ 290, 293 PCL ドライバ ユニバーサル 64 ドライバ ユニバーサル 64 Web サイト ユニバーサル プリンタ ドライ バ 64 Windows ユニバーサル プリンタ ドライ

#### よ

用紙あたりのページ数 121, 130 用紙のセット エラーメッセージ 245 予期しないサイズまたはタイプ のエラーメッセージ 238 用紙 カスタム サイズ、Macintosh の 設定 129 カスタム サイズ、Windows の設 定 119 最初のページ 120, 129 文書のサイズ、選択 121 用紙あたりのページ数 121, 130 用紙 カスタム サイズ 91 サポートされるサイズ 89 セット 93 容量 3ビンメールボックス 7 ADF 6 ステイプラ/スタッカ 7 排紙ビン 7 予期しないサイズまたはタイプのエ ラーメッセージ 238

#### 6

ランプ コントロールパネル 14 ランプ アクセサリ 271 フォーマッタ 272

IJ リアルタイム クロック 205 リサイクル 332 リサイクル HP 印刷サプライ品回収および 環境プログラム 333 [リセット] ボタン 14 [リセット] メニュー、コントロー ルパネル 55 リモート ファームウェア アップデ ート(RFU) 208 両面印刷アクセサリ 位置 9 エラーメッセージ 245, 248 仕様、物理 323 用紙のセット 124, 133 両面、印刷 エラーメッセージ 245,248 両面印刷 134 両面印刷 エラーメッセージ 245, 248 コントロール パネル設 定 123, 132 手動 125, 134 綴じ込みオプション 125, 134 両面コピー 162 両面、コピー 162 両面 文書のコピー 162 ネットワーク リンク速度設定 38 リンク 内蔵 Web サーバー 191

#### れ

連続した欠陥のトラブルシューティ ング 296 レーザー製品の安全性に関する規 定 337

## ろ

ローラー ADF のクリーニング 222 ロック コントロール パネル メニュ ー 204

#### わ

デジタル送信 ワークフロー 179 ワークフロー、送信 179 FTP、送信 179 ワークフローへのスキャン 179

#### www.hp.com

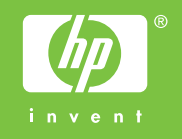